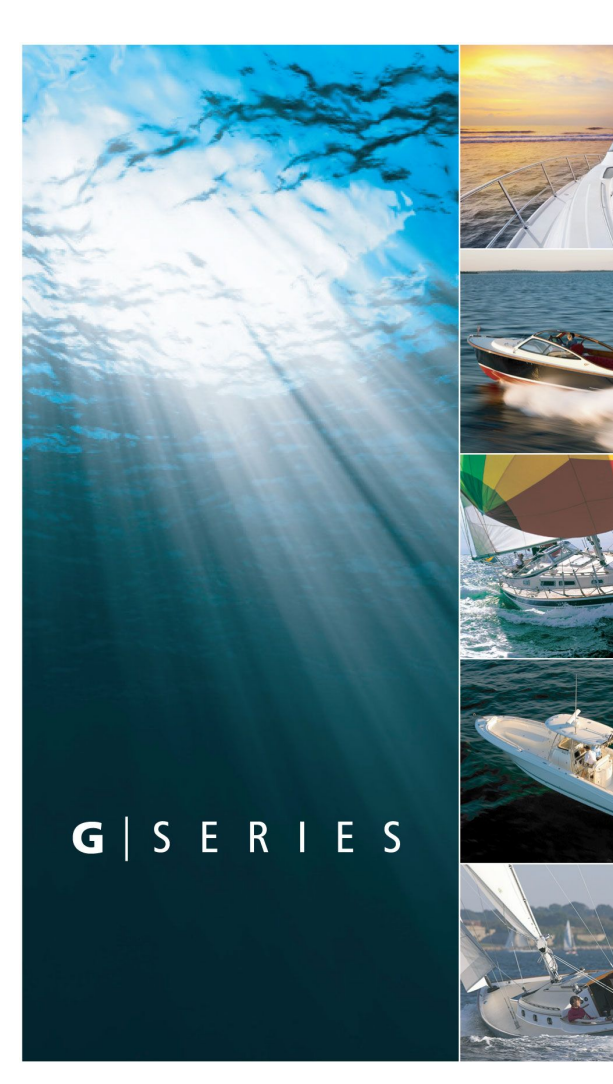

# **G-Serie**

Bedienung

# Raymarine®

#### Warenzeichen und eingetragene Warenzeichen

Autohelm, hsb<sup>2</sup>, RayTech Navigator, Sail Pilot, SeaTalk, SeaTalk<sup>NG</sup>, SeaTalk<sup>HS</sup> und Sportpilot sind eingetragene Warenzeichen von Raymarine UK Limited. RayTalk, Seahawk, Smartpilot, Pathfinder und Raymarine sind eingetragene Warenzeichen von Raymarine Holdings Limited.

Alle anderen Produkte sind Warenzeichen bzw. eingetragene Warenzeichen ihrer jeweiligen Eigentümer.

#### Statement zum Nutzungsrecht

Sie dürfen sich maximal drei Kopien dieses Handbuchs zur eigenen Nutzung drucken. Weitere Vervielfältigungen, Verteilungen oder andere Verwendungen des Handbuchs einschließlich dessen Verkauf, Weitergabe oder Verkauf von Kopien an Dritte sind nicht erlaubt.

#### Copyright ©2010 Raymarine UK Ltd. Alle Rechte vorbehalten.

#### DEUTSCH Document number: 81276-2 Date: 10-2010

## Inhalt

| Kapitel 1 Wichtige Informationen11  |
|-------------------------------------|
| Sicherheitshinweise                 |
| TFT-LCD-Displays12                  |
| Wassereintritt                      |
| Haftungssauschluss13                |
| Kartenmodule und Speicherkarten     |
| EMV-Konformität                     |
| Entstördrosseln14                   |
| Anschluss an andere Geräte14        |
| Konformitätserklärung14             |
| Produkt-Entsorgung14                |
| Garantie-Registrierung14            |
| IMO und SOLAS14                     |
| Technische Genauigkeit15            |
| Kapitel 2 Handbuch-Informationen17  |
| 2.1 Informationen zum Handbuch      |
| Kapitel 3 Einstieg19                |
| 3.1 Systemintegration               |
| 3.2 Netzwerkbeschränkungen          |
| 3.3 Ein-/Ausschalten des Displays27 |
| 3.4 Monitor-Bedienelemente          |
| 3.5 Kommandocenter-Tastenbelegung   |

| 3.7 Nav-Stationen                                                                         | 3 |
|-------------------------------------------------------------------------------------------|---|
| 3.8 Benutzung des Cursors                                                                 | 3 |
| 3.9 Startseite - Überblick                                                                | ) |
| 3.10 Seiten                                                                               | ) |
| 3.11 Anwendungen                                                                          | 2 |
| 3.12 Überblick Bildschirm                                                                 | 1 |
| 3.13 Datenleisten-Statussymbole48                                                         | 3 |
| 3.14 Erste Einstellungen (Setup)51                                                        | 1 |
| Kapitel 4 Verwalten der Anzeigedaten55                                                    | 5 |
| 4.1 Speicherkarten - Überblick                                                            | 3 |
| 4.2 Speicherkarte, Kartenmodul oder CF-/microSD-<br>Kartenadapter einlegen                | 6 |
| 4.3 Kartenklappe muss fest verschlossen sein!                                             | 7 |
| 4.4 Entnehmen einer Speicherkarte, eines<br>Kartenmoduls oder eines CF/microSD-Adapters57 | 7 |
| 4.5 Benutzerdaten und Benutzereinstellungen speichern                                     | 3 |
| 4.6 Datentransfer über NMEA60                                                             | ) |
| 4.7 Das System zurücksetzen60                                                             | ) |
| Kapitel 5 Arbeiten mit Wegpunkten, Routen<br>und Tracks63                                 | 3 |

| 5.2 Routen                                                  | 75      |
|-------------------------------------------------------------|---------|
| 5.3 Tracks                                                  | 81      |
| 5.4 Speicherkapazität für Wegpunkte, Routen und Tracks      | 1<br>83 |
| Kapitel 6 Arbeiten mit der Karte                            | 85      |
| 6.1 Überblick Karten-Anwendung                              |         |
| 6.2 Schiffsposition und Ausrichtung                         |         |
| 6.3 Kartenansichten                                         | 91      |
| 6.4 Karten-Planungsoptionen                                 | 95      |
| 6.5 Optionen für die Kartennavigation                       | 95      |
| 6.6 Messen von Entfernungen und Peilungen                   |         |
| 6.7 Kartenvektoren                                          | 97      |
| 6.8 Informationen zur Strömung                              |         |
| 6.9 Tideninformationen                                      |         |
| 6.10 Kartenobjekt-Daten                                     | 101     |
| 6.11 Karten-Ebenen                                          | 102     |
| 6.12 Kartendarstellung                                      | 106     |
| 6.13 Karten-Setup                                           | 109     |
| Kapitel 7 Benutzung der Autopilot-                          |         |
| Steuerung                                                   | 119     |
| 7.1 Aktivierung der Autopilot-Steuerung                     | 120     |
| 7.2 Deaktivierung des Autopiloten in einer<br>Notsituation  | 120     |
| 7.3 Autopilot-Steuerfunktionen auf der G-Serie-<br>Tastatur | 121     |

| 22 |
|----|
| 22 |
| 23 |
| 26 |
| 27 |
| 20 |
| 23 |
| 30 |
| 31 |
| 01 |
| 39 |
| 40 |
| 41 |
| 42 |
| 43 |
| 46 |
| 48 |
| 49 |
| 53 |
| 58 |
| 62 |
|    |

| 9.11 Mit dem Radar Ziele verfolgen und Kollisionen vermeiden | 166 |
|--------------------------------------------------------------|-----|
| 9.12 Optionen im Radar-Setup-Menü                            | 171 |
| Kapitel 10 Arbeiten mit AIS                                  | 173 |
| 10.1 AIS - Überblick                                         | 174 |
| 10.2 Voraussetzungen für AIS                                 | 175 |
| 10.3 Klassen von AIS-Daten                                   | 176 |
| 10.4 AIS aktivieren                                          | 177 |
| 10.5 AIS-Vektoren anzeigen                                   | 178 |
| 10.6 AIS-Status-Symbole                                      | 178 |
| 10.7 AIS-Stummmodus                                          | 179 |
| 10.8 AIS-Zieldaten ansehen                                   | 179 |
| 10.9 Arbeiten mit AIS zur Kollisionsverhütung                | 181 |
| 10.10 AIS-Optionen                                           | 182 |
| 10.11 AIS-Alarme                                             | 183 |
| 10.12 Buddy-Tracking (Verfolgung)                            | 183 |
| 10.13 AToN (Aid to Navigation)-Ziele                         | 186 |
| 10.14 Landstationsziele                                      | 187 |
| Kapitel 11 Benutzen der Kursabweichungsan-                   |     |
| zeige (CDI)                                                  | 189 |
| 11.1 Überblick Kursabweichungsanzeige (CDI)                  | 190 |
| 11.2 Die CDI-Anwendung anzeigen                              | 191 |
| 11.3 Benutzen der CDI-Anwendung                              | 192 |

#### Kapitel 12 Benutzung des Fischfinders ...... 193

| 12.1 Einführung Fischfinder           | 194 |
|---------------------------------------|-----|
| 12.2 Das Fischfinderbild              | 195 |
| 12.3 Fischfinder-Voreinstellungen     | 197 |
| 12.4 Fischfinder-Anzeigemodi          | 198 |
| 12.5 Ändern des Fischfinder-Bereichs  | 202 |
| 12.6 Fischfinder-Darstellungsoptionen | 203 |
| 12.7 Platzieren von Wegpunkten        | 209 |
| 12.8 Fischfinder-Alarme               | 209 |
| 12.9 Fischfinder-Setup                |     |

#### Kapitel 13 Benutzung der Motorüberwa-

| chung                                              | 217 |
|----------------------------------------------------|-----|
| 13.1 Überblick Motorüberwachung                    | 218 |
| 13.2 Anzeige der Motorüberwachungs-<br>Anwendung   | 218 |
| 13.3 Die Motorüberwachungs-Anwendung einrichten    | 219 |
| 13.4 Hintergrundfarbe der Tacho-Anzeigen<br>ändern | 219 |
| 13.5 Vorkonfigurierte Datenfenster                 | 220 |
| 13.6 Ändern der Motorüberwachungs-Anzeige          | 221 |

#### Kapitel 14 Arbeiten mit der Daten-

| Anwendung                          | .223  |
|------------------------------------|-------|
| 14.1 Überblick Daten-Anwendung     | . 224 |
| 14.2 Vorkonfigurierte Datenfenster | . 224 |
| 14.3 Trimmklappen kalibrieren      | . 226 |

| 26 |
|----|
| 2  |

| Kapitel 15 Benutzung der Wetter-Anwendung |       |
|-------------------------------------------|-------|
| (nur Nordamerika)                         | . 229 |
| 15.1 Überblick Wetter-Anwendung           | . 230 |
| 15.2 Anzeige der Wetter-Anwendung         | . 230 |
| 15.3 Die Wetter-Anwendung einrichten      | . 231 |
| 15.4 Überblick Wetter-Anwendung           | . 231 |
| 15.5 Navigation mit der Wetterkarte       | . 235 |
| 15.6 Wetterberichte                       | . 235 |
| 15.7 Sturm-Überwachung                    | . 236 |
| 15.8 Animierte Wettergrafiken             | . 237 |

#### Kapitel 16 Benutzung des Sirius-Satellitenradios (nur Nordamerika)......239

| 16.1 Überblick über Sirius-Radio        | 240 |
|-----------------------------------------|-----|
| 16.2 Anzeige der Sirius-Radio-Anwendung | 240 |
| 16.3 Grundbedienung des Sirius-Radios   | 241 |
| 16.4 Sirius-Radio-Voreinstellungen      | 242 |
| 16.5 Signal für Lieblingsmusik          | 243 |
| 16.6 Kindersicherung                    | 244 |

#### Kapitel 17 Benutzung von Navtex......245

| 17.1 Überblick Navtex                       | . 246 |
|---------------------------------------------|-------|
| 17.2 Navtex-Setup                           | . 246 |
| 17.3 Navtex-Meldungen ansehen und verwalten | . 247 |

#### Kapitel 18 Benutzung der Video-

| Anwendung                          | .249  |
|------------------------------------|-------|
| 18.1 Video-Anwendung - Überblick   | . 250 |
| 18.2 Video-Setup                   | . 251 |
| 18.3 Benutzung der Video-Anwendung | . 252 |
| 18.4 Video-Einstellungen           | . 253 |

#### Kapitel 19 Benutzung der Wärmebildkamera-

| Anwendung                                  | 255 |
|--------------------------------------------|-----|
| 19.1 Wärmebildkamera-Anwendung - Überblick | 256 |
| 19.2 Kamerasteuerung                       | 258 |
| 19.3 Bildeinstellungen                     | 260 |
| 19.4 Kamera-Setup                          | 263 |

#### 

| 20.1 Ein UKW-Gerät zusammen mit dem |     |
|-------------------------------------|-----|
| Multifunktionsdisplay benutzen      | 266 |
| 20.2 Integration von DSC UKW-Funk   | 267 |

#### 

| 21.1 Auswahl eines Bootssymbols | 270 |
|---------------------------------|-----|
| 21.2 Einrichten der Datenzeile  | 270 |
| 21.3 Einrichten des Kompasses   | 272 |
| 21.4 GPS-Einstellungen          | 272 |

| 21.5 | System-Setup-Menü2 | 27 | 4 |
|------|--------------------|----|---|
|      | - ,                |    |   |

#### 

| 22.1 Service und Wartung                  | 282 |
|-------------------------------------------|-----|
| 22.2 Routinemäßige Überprüfung der Geräte | 282 |
| 22.3 Reinigung                            | 283 |
| 22.4 Reinigung des Displays               | 283 |

#### Kapitel 23 Technische Unterstützung......285

| 23.1 Raymarine Technische Unterstützung | . 286 |
|-----------------------------------------|-------|
| 23.2 Unterstützung durch Drittanbieter  | . 287 |

## Kapitel 1: Wichtige Informationen

## Sicherheitshinweise

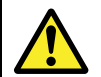

# Warnung: Sorgen Sie für eine sichere Navigation

Das vorliegende Multifunktionsdisplay wurde nur als Hilfsmittel für die Navigation entwickelt. Es darf niemals den Vorrang vor solider navigatorischer Praxis erhalten. Nur die offiziellen Papierseekarten und Meldungen an die Schifffahrt enthalten alle aktuellen Informationen, die für eine sichere Navigation unerlässlich sind. Der Skipper ist verantwortlich für einen korrekten Umgang mit den behördlichen Unterlagen und Meldungen. Es liegt in der Verantwortung des jeweiligen Anwenders des Raymarine-Multifunktionsdisplays oder anderer Raymarine-Geräte, die offiziellen, von den Behörden herausgegebenen Papierseekarten zu verwenden, die offiziellen Meldungen an die Schifffahrt zu beachten und jederzeit gute Seemannschaft walten zu lassen.

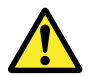

# Warnung: Product installation and operation

This product must be installed and operated in accordance with the instructions provided. Failure to do so could result in personal injury, damage to your boat and/or poor product performance.

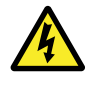

#### Warnung: Hochspannung

Dieses Gerät steht unter Hochspannung. Öffnen Sie NIEMALS die Abdeckung und versuchen Sie nicht, Zugang zu den inneren Komponenten zu erhalten, es sei denn, es wird ausdrücklich in diesem Handbuch darauf hingewiesen.

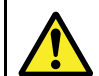

#### Warnung: Betrieb von Sonar-Geräten

- Verwenden Sie das Fischfindermodul NIE, wenn sich das Boot außerhalb des Wassers befindet.
- Berühren Sie NIE die Geberoberfläche, während das Fischfindermodul eingeschaltet ist.
- Schalten Sie das Fischfindermodul AUS, wenn Taucher sich innerhalb von 7,6 m (25 Fuß) des Gebers befinden könnten.

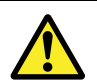

#### Warnung: Autopilot-Bedienung

Die auf dem Multifunktionsdisplay verfügbaren Autopilotfunktionen sind KEIN Ersatz für die Autopilot-Bedieneinheit. Sie müssen eine Bedieneinheit installiert haben, bevor Sie den Autopiloten verfügbar machen oder aktivieren.

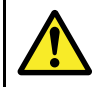

#### Warnung: Sicherheit Radar-Antenne

Bevor die Radar-Antenne auf Senden geschaltet wird, müssen sich alle Personen an Bord außerhalb der Radarkeule begeben.

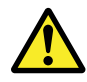

#### Warnung: Radar-Übertragung

Die Radarantenne strahlt elektromagnetische Energie ab. Achten sie daher darauf, dass sich alle Personen an Bord während der Radar-Übertragungen außerhalb der Radarkeule befinden.

#### Vorsicht: Umgang mit Kartenmodulen

Um irreparable Schäden und/oder Datenverlust bei Kartenmodulen zu vermeiden, beachten Sie bitte folgende Punkte:

- Achten Sie darauf die Kartenmodule richtig herum in den Schacht einzuführen. Drücken Sie die Karte NIEMALS mit Gewalt hinein.
- Speichern Sie KEINE Daten (Wegpunkte, Routen usw.) auf einem Navionics-Kartenmodul, da sonst die Karte überschrieben werden kann.
- Benutzen Sie NIEMALS zum Herausnehmen des Kartenmodus ein Metallwerkzeug (Schraubenzieher, Zange).
- Nehmen Sie Kartenmodule NIEMALS während eines Lese- oder Speichervorgangs aus dem Schacht.

## Vorsicht: Kartenklappe muss fest verschlossen sein!

Um den Eintritt von Wasser in das Gerät zu verhindern, stellen Sie sicher, dass die Klappe am Kartenschacht immer richtig geschlossen ist. Sie hören dies deutlich am "Klick"-Geräusch.

#### Vorsicht: Reinigung

Wenn Sie das Gerät reinigen:

- Benutzen Sie beim Reinigen des Displays KEINE trockenen Tücher, das dies die Beschichtung zerkratzen könnte.
- Benutzen Sie KEINE Scheuer- oder ätzende Lösungsmittel und auch keine Produkte auf Ammoniak-Basis.
- Benutzen Sie KEINE Druckreiniger.

## **TFT-LCD-Displays**

Die Farbgebung des Displays kann sich je nach Hintergrundfarbe und bei farbiger Beleuchtung leicht ändern. Dabei handelt es sich um einen ganz normalen Effekt, den man bei allen Farb-LCD-Displays beobachten kann.

Wie bei allen TFT-LCD-Geräten (Thin Film Transistor) können auch bei diesem Display einige (weniger als 7) Bildpunkte (Pixel) schlecht ausgeleuchtet sein. Dabei erscheinen die Pixel schwarz auf hellen Bereichen und farbig auf schwarzen Bereichen.

## Wassereintritt

Haftungsausschluss für Wassereintritt

Auch wenn die Wasserfestigkeit von Raymarine-Geräten die Vorschriften des IPX6–Standards übertrifft, sind ein Wassereintritt und daraus resultierende Folgeschäden nicht auszuschließen, wenn ein Raymarine-Gerät einer Hochdruckreinigung unterzogen wird. Raymarine übernimmt in diesem Fall keine Garantie.

## Haftungssauschluss

Dieses Produkt (inkl. der elektronischen Seekarten) Elektronische Seekarten stellt lediglich ein Hilfsmittel für die Navigation dar. Es erleichtert den Umgang mit den offiziell von den Behörden herausgegebenen Papierseekarten - sie sollen sie KEINESFALLS ERSETZEN! Nur die offiziellen Papierseekarten enthalten die aktuellen Informationen und Daten, die für eine sichere Navigation unerlässlich sind. Der Skipper ist für den richtigen Umgang mit den Papierseekarten verantwortlich. Dieses Gerät und die dazugehörigen elektronischen Seekarten entbinden den Skipper nicht von seiner Pflicht. Dieses Gerät unterstützt elektronische Karten mit Daten anderer Hersteller, die im Gerät integriert oder auf Speicherkarten archiviert sind. Die Benutzung solcher Karten unterliegt den Nutzungsbedingungen des Anbieters für den Endverbraucher (beschrieben in den Produktunterlagen bzw. mit der Speicherkarte geliefert).

Raymarine garantiert ausdrücklich nicht, dass dieses Produkt fehlerfrei bzw. kompatibel mit Geräten anderer Hersteller ist.

Dieses Produkt arbeitet mit digitalen Kartendaten und elektronischen Daten vom GPS (Global Positioning System), die Fehler enthalten können. Raymarine garantiert ausdrücklich nicht für die Genauigkeit solcher Daten und weist darauf hin, dass Fehler im GPS-System zu fehlerhaftem Betrieb des Gerätes führen können. Raymarine ist ausdrücklich nicht haftbar zu machen für Schäden oder Verletzungen oder unsachgemäße Bedienung, die auf fehlerhafte Daten vom GPS, fehlerhafte Interaktion mit herstellerfremden Geräten oder fehlerhafte Kartendaten zurückzuführen sind.

## Kartenmodule und Speicherkarten

#### Kompatible Karten

Ihr Raymarine-System ist mit den folgenden Arten von Speicherkarten und Kartenmodulen kompatibel:

· CompactFlash (CF)

- micro Secure Digital (microSD)
- micro Secure Digital High-Capacity (microSDHC)

**Hinweis:** Für microSD- und microSDHC-Karten wird der optionale Raymarine CF/microSD-Kartenadapter benötigt. Nur der offizielle Raymarine-Adapter ist mit Ihrem System kompatibel.

#### Kartenmodule

Elektronische Seekarten für Ihre Region wurden bereits in Ihr System vorgeladen. Wenn Sie andere Kartendaten verwenden möchten, können Sie kompatible CF-Kartenmodule in den CompactFlash-Kartenschacht Ihres Geräts einsetzen. Wenn Sie microSD- oder microSDHC-Kartenmodule verwenden wollen, müssen Sie den optionalen CF/microSD-Kartenadapter erwerben und diesen in den CompactFlash-Kartenschacht Ihres Geräts einsetzen. Das microSD- oder microSDHC-Kartenmodul wird dann in den Adapter eingesetzt.

#### Handelsübliche Kartenmodule und Speicherkarten verwenden

Raymarine empfiehlt, zum Archivieren von Daten nur hochwertige, handelsübliche Speicherkarten zu verwenden. Bestimmte Marken von Speicherkarten können mit Ihrem Gerät möglicherweise nicht verwendet werden. Bitte wenden Sie sich an unseren Kundendienst für eine Liste empfohlener Karten.

## **EMV-Konformität**

Alle Raymarine-Geräte sowie das Zubehör entsprechen den Richtlinien zur Elektromagnetischen Verträglichlichkeit (EMV) für den Einsatz in der Freizeitschifffahrt.

Um diese Richtlinien einzuhalten, ist eine korrekte Installation unbedingte Voraussetzung!

## Entstördrosseln

Raymarine-Kabel können mit Ferritkernen versehen sein, um die EMV zu optimieren. Sollten die Kerne aus bestimmten Gründen (z.B. Installation oder Wartung) abgenommen worden sein, müssen sie danach wieder an der ursprünglichen Stelle montiert werden.

Nutzen Sie ausschließlich den richtigen Typ, erhältlich bei Ihrem Raymarine-Fachhändler.

## Anschluss an andere Geräte

Anforderungen an Ferritkerne und Kabel anderer Hersteller

Wenn Sie Produkte von Raymarine an Geräte anderer Hersteller mit einem Kabel anschließen, das sich nicht im Lieferumfang der Raymarine-Geräte befindet, so MÜSSEN Sie immer eine Ferritdrossel am Kabel in der Nähe des Raymarine-Gerätes montieren.

## Konformitätserklärung

Raymarine Ltd. erklärt, dass die Multifunktionsdisplays der G-Serie den Grundanforderungen der EMV-Richtlinien 2004/108/EG entsprechen.

Die originale Konformitätserklärung kann auf der entsprechenden Produktseite der Website www.raymarine.com eingesehen werden.

## **Produkt-Entsorgung**

Bitte entsorgen Sie dieses Gerät gemäß der WEEE-Richtlinien.

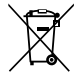

Die WEEE-Richtlinie regelt die Entsorgung von Elektround Elektronik-Altgeräten. Während die WEEE-Richtlinie auf die Produkte von Raymarine keine Anwendung findet, möchte Raymarine die Richtlinie trotzdem unterstützen. Raymarine bittet daher alle Kunden, sich einer umweltgerechten Entsorgung der Geräte bewusst zu sein.

## Garantie-Registrierung

Um Ihr neues Raymarine-Gerät zu registrieren, füllen Sie bitte die der Verpackung beiligende Garantiekarte aus oder besuchen Sie die Websitewww.raymarine.com und registrieren sich online.

Es ist sehr wichtig, dass alle Eignerdaten eingetragen und die Karte an den Hersteller zurückgeschickt wird, damit Ihnen die vollständigen Garantieleistungen zugesichert werden können. In der Geräte-Verpackung finden Sie ein Strichetikett mit der Seriennummer des Gerätes. Kleben Sie das Etikett auf die Garantiekarte.

## **IMO und SOLAS**

Das in diesem Dokument beschriebene Gerät wurde konzipiert für den Einsatz auf Sport-/Freizeitschiffen und kleinen Arbeitsbooten, die nicht den Beförderungsregelungen der IMO (International Maritime Organization) und SOLAS (Safety of Life at Sea) unterliegen.

## Technische Genauigkeit

Nach unserem besten Wissen und Gewissen waren alle technischen Daten in diesem Handbuch zum Zeitpunkt der Drucklegung korrekt. Allerdings kann Raymarine nicht für etwaige (unbeabsichtigte) Fehler haftbar gemacht werden. Im Zuge der ständigen Produktverbesserung im Hause Raymarine können von Zeit zu Zeit Diskrepanzen zwischen Produkt und Handbuch auftreten. Produktänderungen und Änderungen in den technischen Spezifikationen werden ohne vorherige Ankündigung vorgenommen.

## Kapitel 2: Handbuch-Informationen

#### Kapitelinhalt

• 2.1 Informationen zum Handbuch auf Seite 18

## 2.1 Informationen zum Handbuch

Das vorliegende Handbuch enthält wichtige Informationen zum Betrieb von G-Serie-Systemen.

#### Zu diesem Handbuch

Dieses Handbuch beschreibt die Bedienung Ihres Multifunktionsdisplays in Verbindung mit kompatibler elektronischer Kartografie und Peripherie-Geräten.

Es wird dabei davon ausgegangen, dass alle Peripherie-Geräte kompatibel und korrekt installiert sind. Das Handbuch ist für Anwender mit unterschiedlichen seemännischen Kenntnissen vorgesehen, doch sollte ein grundsätzliches Wissen über die Benutzung von Displays, nautische Terminologie und Praktiken vorhanden sein.

#### G-Serie-Handbücher

Das G-Serie-System umfasst folgende Handbücher:

#### G-Serie-Handbücher

| Beschreibung                                      | Archiv-Nummer | 5 |
|---------------------------------------------------|---------------|---|
| G-Serie-System Installation und<br>Inbetriebnahme | 87070         |   |
| G-Serie-System Bedienung<br>(Kurzanleitung)       | 86126         |   |
| G-Serie-System Bedienung                          | 81276         |   |
| Glass Bridge Monitore<br>Benutzerhandbuch         | 81324         |   |
| G-Serie Kompakttastatur                           | 81316         |   |
| G-Serie Kommandocenter-Tastatur                   | 87084         |   |

#### Zusätzliche Handbücher

| Beschreibung                | Archiv-Nummer |
|-----------------------------|---------------|
| SeaTalkng-Referenz-Handbuch | 81300         |

Alle Handbücher stehen als PDF-Dokumente zur Verfügung unter www.raymarine.com.

#### Konventionen für dieses Handbuch

WICHTIGE INFORMATIONEN zu den im vorliegenden Handbuch verwendeten Konventionen.

Dieses Handbuch bezieht sich auf das Softwareupdate von 2010 für G-Serie-Systeme. Eine der wichtigen Softwarefunktionen, die in diesem Update eingeführt wird, ist die Startseite, wie in diesem Handbuch beschrieben.

Einige Raymarine-Produkte haben eine dedizierte **HOME**-Taste, mit der die Startseite aufgerufen wird.

Die G-Series-Tastatur (sowie die Kompaktvariante) hat KEINE Home-Taste. Es wird anstelle dessen die Taste **PAGE** verwendet. Wenn in diesem Handbuch also die Startseite erwähnt wird, können Sie jeweils die Taste **PAGE** auf der G-Serie-Tastatur drücken, um diese aufzurufen.

## Kapitel 3: Einstieg

#### Kapitelinhalt

- 3.1 Systemintegration auf Seite 20
- 3.2 Netzwerkbeschränkungen auf Seite 26
- 3.3 Ein-/Ausschalten des Displays auf Seite 27
- 3.4 Monitor-Bedienelemente auf Seite 28
- 3.5 Kommandocenter-Tastenbelegung auf Seite 35
- 3.6 Layout der Kompakttastatur auf Seite 36
- 3.7 Nav-Stationen auf Seite 36
- 3.8 Benutzung des Cursors auf Seite 38
- 3.9 Startseite Überblick auf Seite 39
- 3.10 Seiten auf Seite 40
- 3.11 Anwendungen auf Seite 42
- 3.12 Überblick Bildschirm auf Seite 44
- 3.13 Datenleisten-Statussymbole auf Seite 48
- 3.14 Erste Einstellungen (Setup) auf Seite 51

## 3.1 Systemintegration

Sie können die Funktionalität Ihres G-Serie-Systems erweitern, indem Sie verschiedene externe Geräte über die GPM400-Prozessoreinheit an Ihr Multifunktionsdisplay anschließen.

In der folgenden Abbildung sehen Sie die externen Geräte, die an Ihr System angeschlossen werden können:

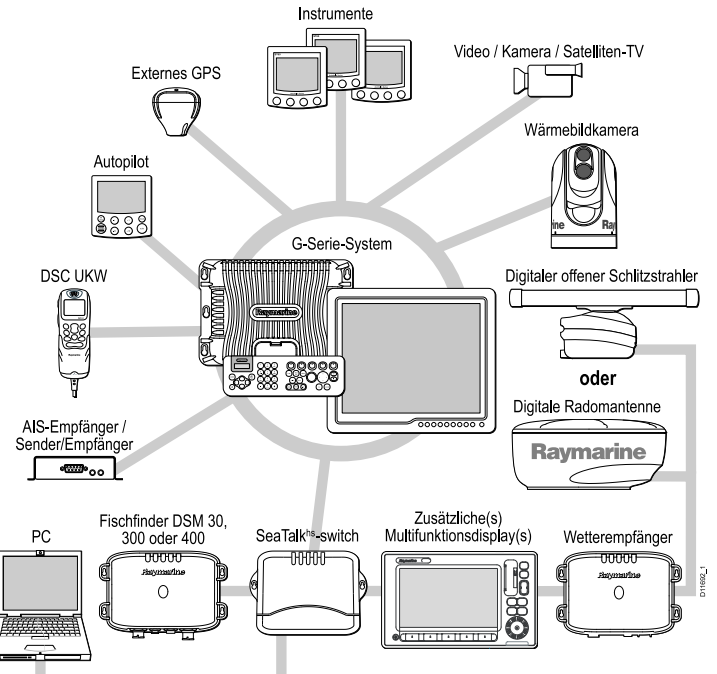

Für die Datenübermittlung zwischen den Geräten in Ihrem Netzwerk werden eine Reihe verschiedener Protokolle verwendet. In der folgenden Tabelle ist zusammengefasst, welche Geräte angeschlossen werden können und welche Verbindungsarten (Protokolle und physische Schnittstellen) diese benutzen:

| Gerätetyp                | Geeignete Geräte                                                                                                    | Anschlussmöglichkeiten   |
|--------------------------|----------------------------------------------------------------------------------------------------|--------------------------|
| Radar                    | Bis zu zwei der folgenden Raymarine-Radarantennen<br>können an Ihr System angeschlossen werden. Wenn<br>erforderlich, können beide Antennen gleichzeitig<br>betrieben werden. | SeaTalk <sup>hs</sup>    |
|                          | • 4 Kilowatt Digitale Radomantenne                                                                                                    |                          |
|                          | • 4 Kilowatt Digitale HD-Radomantenne                                                                                                    |                          |
|                          | • 4 Kilowatt Digitaler Offener HD-Schlitzstrahler                                                                                                    |                          |
|                          | • 12 Kilowatt Digitaler Offener HD-Schlitzstrahler                                                                                                    |                          |
|                          | <ul> <li>4 Kilowatt Digitaler Offener SuperHD-<br/>Schlitzstrahler</li> </ul>                                                                                                 |                          |
|                          | <ul> <li>12 Kilowatt Digitaler Offener SuperHD-<br/>Schlitzstrahler</li> </ul>                                                                                                |                          |
|                          | <b>Hinweis:</b> Bitte achten Sie darauf, dass Ihre Radarantenne immer die neueste Softwareversion verwendet.                                                                  |                          |
| Fischfinder              | Das G-Serie-System unterstützt den Anschluss<br>EINES der folgenden Raymarine-Fischfinder:                                                                                    | SeaTalk <sup>hs</sup>    |
|                          | • DSM 30                                                                                                    |                          |
|                          | • DSM 300                                                                                                    |                          |
|                          | • DSM 400                                                                                                    |                          |
| Kartografie — integriert | Eingebettete (interne) Navionics-Kartografie                                                                                                    | GPM400 interner Speicher |

| Gerätetyp              | Geeignete Geräte                                                                                                   | Anschlussmöglichkeiten                                                                 |
|------------------------|----------------------------------------------------------------------------------------------------|----------------------------------------------------------------------------------------|
| Kartografie — optional | Externe CompactFlash-, microSD- oder microSDHC-Kartenmodule:                                                       | Kartenschacht                                                                          |
|                        | Navionics Silver                                                                                                   | Hinweis: Für microSD- und microSDHC-Karten<br>wird der optionale Raymarine CF/microSD- |
|                        | Navionics Gold                                                                                                    | Kartenadapter benötigt. Nur der offizielle<br>Ravmarine-Adapter ist mit Ihrem System   |
|                        | Navionics Gold+                                                                                                    | kompatibel.                                                                            |
|                        | Navionics Platinum                                                                                                 |                                                                                        |
|                        | Navionics Platinum+                                                                                                |                                                                                        |
|                        | Navionics Fish'N Chip                                                                                              |                                                                                        |
|                        | Navionics Hotmaps                                                                                                  |                                                                                        |
|                        | Auf der Raymarine-Website (www.raymarine.com)<br>finden Sie eine aktuelle Liste der unterstützten<br>Kartenmodule. |                                                                                        |
| GVM-Videomodul         | Bis zu 3 Raymarine GVM-Videomodule                                                                                 | SeaTalk <sup>hs</sup>                                                                  |
| Sirius Wetter/Audio    | Raymarine SR100 Sirius Wetterempfänger                                                                             | SeaTalk <sup>hs</sup>                                                                  |
| AIS                    | Das G-Serie-System unterstützt den Anschluss<br>EINES der folgenden AIS-Geräte:                                    | NMEA 0183 oder SeaTalkng                                                               |
|                        | Raymarine AIS 250                                                                                                  |                                                                                        |
|                        | Raymarine AIS 500                                                                                                  |                                                                                        |
|                        | <ul> <li>AIS-Empfänger oder Sender-Empfänger der<br/>Klasse A oder Klasse B von Fremdherstellern</li> </ul>        |                                                                                        |
| Navtex                 | Navtex-Empfänger                                                                                                   | NMEA 0183                                                                              |
| FastHeading-Sensor     | FastHeading-Sensor                                                                                                 | NMEA 0183                                                                              |
| GPS — extern           | Raystar125 GPS oder ein externer GPS-Empfänger<br>eines Fremdherstellers                                           | SeaTalk, SeaTalkng oder NMEA 0183                                                      |

| Gerätetyp                               | Geeignete Geräte                                                                                                    | Anschlussmöglichkeiten                         |
|-----------------------------------------|----------------------------------------------------------------------------------------------------|------------------------------------------------|
| Instrumente                             | Alle aktuellen Raymarine-Instrumente                                                                                                    | SeaTalk, SeaTalkng oder NMEA 0183              |
| Autopilot — Raymarine                   | Alle aktuellen Raymarine-Autopiloten                                                                                                    | SeaTalk, SeaTalk <sup>ng</sup>                 |
| Autopilot — Fremdhersteller             | Autopiloten anderer Hersteller                                                                                                    | NMEA 0183 (Wegpunkt- und Peilungsdaten)        |
| UKW-Funk                                | Raymarine DSC UKW-Funkgeräte                                                                                                    | NMEA 0183, SeaTalk                             |
| Tastatur                                | Es können maximal 8 Raymarine-Tastaturen<br>an ein G-Serie-System angeschlossen werden,<br>einschließlich einer beliebigen Kombination von: | SeaTalkng                                      |
|                                         | G-Serie Kommandocenter-Tastatur (verkabelt)                                                                                                 |                                                |
|                                         | <ul> <li>G-Serie Kommandocenter-Tastatur (kabellos;<br/>benötigt optionales Upgrade-Kit)</li> </ul>                                         |                                                |
|                                         | G-Serie Kompakttastatur (verkabelt)                                                                                                    |                                                |
| Zusätzliche(s) Multifunktionsdisplay(s) | <ul> <li>Eine beliebige Kombination von bis zu 8 G-Serie-<br/>oder Glass Bridge-Monitoren.</li> </ul>                                       | SeaTalk <sup>hs</sup>                          |
|                                         | <ul> <li>Maximal 2 E-Serie-Widescreen-Displays E90W,<br/>E120W, E140W</li> </ul>                                                            |                                                |
| Externe Displays (Fremdhersteller)      | Jede GPM-Prozessoreinheit unterstützt die folgenden                                                                                         | • 2 x DVI-Anschlüsse                           |
|                                         | Autlosungen:                                                                                                    | Beide DVI-Anschlüsse unterstützen VGA über das |
|                                         | • 1024 x 768                                                                                                    | optionale Adapterkabel.                        |
|                                         | • 1280 x 720                                                                                                    |                                                |
|                                         | • 1280 x 768                                                                                                    |                                                |
|                                         | • 1280 x 800                                                                                                    |                                                |
|                                         | • 1280 x 1024                                                                                                    |                                                |

| Gerätetyp                      | Geeignete Geräte                                                                                                    | Anschlussmöglichkeiten                                                                                                    |
|--------------------------------|----------------------------------------------------------------------------------------------------|----------------------------------------------------------------------------------------------------|
| Wärmebildkamera                | Das G-Serie-System unterstützt den Anschluss<br>EINER der folgenden Raymarine-Wärmebildkameras:                                                                                                    | SeaTalk <sup>hs</sup> (für Steuerung), BNC-Anschluss (für Video,<br>über GVM-Videomodul)                                                                                                    |
|                                | T300 Wärmebildkamera (9 Hz)                                                                                                    |                                                                                                    |
|                                | T303 Wärmebildkamera (30 Hz)                                                                                                    |                                                                                                    |
|                                | T350 Wärmebildkamera (9 Hz)                                                                                                    |                                                                                                    |
|                                | T400 Wärmebildkamera (9 Hz)                                                                                                    |                                                                                                    |
|                                | T403 Wärmebildkamera (30 Hz)                                                                                                    |                                                                                                    |
|                                | T450 Wärmebildkamera (9 Hz)                                                                                                    |                                                                                                    |
| Video / Kamera / Satelliten-TV | <ul> <li>Direkte physische Verbindung zu<br/>G-Serie-Monitoren:</li> <li>2 x digitale DVI-Videoeingänge</li> <li>3 x VGA-Komponenten-Videoeingänge</li> <li>3 x Composite-Videoeingänge (PAL, NTSC oder<br/>SECAM)</li> <li>1 x S-Video-Eingang (PAL, NTSC oder SECAM)</li> <li>Hinweis: Videoquellen, die direkt an<br/>G-Serie-Monitore angeschlossen werden,<br/>erscheinen nur auf dem Monitor, mit dem sie<br/>physisch verbunden sind. Audio wird nicht<br/>unterstützt.</li> </ul> | <ul> <li>DVI-Anschluss (Digital Video-Eingänge)</li> <li>VGA-Anschluss (Komponenten-Videoeingänge)</li> <li>BNC-Anschluss (Composite-Videoeingänge)</li> <li>S-Video-Anschluss (S-Video-Eingang)</li> </ul> |
|                                | <ul> <li>Anschluss über GVM400-Videomodul:</li> <li>4 x Composite-Videoeingänge (PAL oder<br/>NTSC) (Nur 3 verfügbar, wenn S-Video-Eingang<br/>verwendet wird)</li> <li>1 x S-Video-Eingang (PAL oder NTSC)</li> </ul>                                                                                                    |                                                                                                    |

| Gerätetyp | Geeignete Geräte                                                                                                    | Anschlussmöglichkeiten |
|-----------|----------------------------------------------------------------------------------------------------|------------------------|
|           | <ul> <li>1 x Stereo Line-Level-Audioeingang (nur für<br/>S-Video-/Composite-Eingang 4)</li> </ul>                                               |                        |
|           | <b>Hinweis:</b> Video, das an das GVM400-Modul<br>angeschlossen ist, kann auf allen G-Serie-Displays<br>im SeaTalkhs-Netzwerk angezeigt werden. |                        |

## 3.2 Netzwerkbeschränkungen

Die folgenden Einschränkungen gelten, wenn Sie ein E-Serie-Widescreen-Display mit einem G-Serie-System vernetzen.

#### Allgemein

- E-Serie-Widescreen-Displays müssen über SeaTalkhs an ein G-Serie-System angeschlossen werden.
- E-Serie-Widescreen-Displays können über NMEA 0183 angeschlossen werden.
- E-Serie-Widescreen-Displays dürfen NICHT an SeaTalkng angeschlossen sein, wenn sie zu einem G-Serie-Netzwerk gehören.
- E-Serie-Widescreen-Displays dürfen NICHT an SeaTalk angeschlossen sein, wenn sie zu einem G-Serie-Netzwerk gehören.

#### Master/Slave-Betrieb

• Wenn Sie ein E-Serie-Widescreen-Display in einem G-Serie-System verwenden, ist der GPM-Prozessor der G-Serie IMMER der Datenmaster.

#### Nav-Stationen

Ein E-Serie-Widescreen-Display kann NICHT in einer G-Serie-Nav-Station verwendet werden.

#### **Gemeinsame Startseiten**

- Bei Netzwerken mit NUR E-Serie-Widescreen-Displays:
  - Vernetzte E-Serie-Widescreen-Displays verwenden die gleiche Startseite.
- Bei Netzwerken mit NUR G-Serie-GPM-Prozessoreinheiten:
  - Vernetzte GPM-Prozessoreinheiten verwenden die gleiche Startseite.

- Bei Netzwerken mit E-Serie-Widescreen-Displays UND G-Serie-GPM-Prozessoreinheiten:
  - E-Serie-Widescreen-Displays verwenden die gleiche Startseite.
  - GPM-Prozessoreinheiten verwenden die gleiche Startseite.
  - E-Serie-Widescreen-Displays verwenden NICHT die gleiche Startseite wie GPM-Prozessoreinheiten.

#### Gemeinsam verwendete Kartografie

- Kartenmodule werden von E-Serie-Widescreen-Displays und G-Serie-GPM-Prozessoreinheiten gemeinsam verwendet.
- Eingebettete Kartografie kann zwischen E-Serie-Widescreen-Displays und G-Serie-GPM-Prozessoreinheiten NICHT gemeinsam verwendet werden.
- Ein E-Serie-Widescreen-Display verwendet seine eingebettete Kartografie gemeinsam mit allen anderen E-Serie-Widescreen-Displays im gleichen Netzwerk.
- Eine G-Serie-GPM-Prozessoreinheit verwendet seine eingebettete Kartografie gemeinsam mit allen anderen G-Serie-GPM-Prozessoreinheiten im gleichen Netzwerk.
- Die Kartografie auf Kartenmodulen hat immer Vorrang vor der eingebetteten Kartografie, wenn ein Kartenmodul in den Kartenschacht eingelegt ist.

#### Betrieb des Radars

- Das G-Serie-System unterstützt den Gebrauch von 2 Radarantennen zur gleichen Zeit.
- Ein E-Serie-Widescreen-Display in einem G-Serie-System kann nur mit 1 Antenne zur Zeit arbeiten. Um die zweite Antenne zu verwenden, müssen Sie diese im Setup-Menü der Radar-Anwendung auswählen. Dadurch wird die erste Antenne jedoch nicht automatisch ausgeschaltet. Wenn 2 Antennen angeschlossen sind, können Sie die zweite Antenne jederzeit

über die Radar-Stromversorgung ausschalten, die über den Netzschalter des Displays verfügbar ist.

 Das rotierende Antennensymbol in der Statusleiste zeigt den Status aller angeschlossenen Antennen an, nicht nur den der gegenwärtig ausgewählten Antenne. Gleichermaßen zeigt, wenn Sie eine G-Serie-Kompakttastatur an ein E-Serie-Widescreen-Display angeschlossen haben, die Radarstatus-LED auf der Tastatur den Status ALLER Antennen an.

#### Tastaturen

Wenn Sie eine SeaTalkng-Tastatur zur Steuerung eines E-Serie-Widescreen-Displays verwenden, muss dieses über SeaTalkng direkt an das Display angeschlossen sein. Es darf NICHT an den G-Serie SeaTalkng-Bus angeschlossen sein.

#### GPS

Ein vernetztes System unterstützt NICHT mehrere GPS-Empfänger.

## 3.3 Ein-/Ausschalten des Displays

#### **Display einschalten**

- 1. Halten Sie die **POWER**-Taste gedrückt, bis das Raymarine-Logo erscheint.
- 2. Bestätigen Sie mit OK das Fenster mit der Warnmeldung.

#### **Display ausschalten**

1. Halten Sie die **POWER**-Taste gedrückt, bis der Countdown bei Null angekommen ist.

**Hinweis:** Wird die **POWER**-Taste losgelassen, bevor der Countdown Null erreicht, wird der Ausschaltvorgang abgebrochen.

## 3.4 Monitor-Bedienelemente

Raymarine-Monitore bieten eine Reihe von Bedienelementen zum Einstellen der Anzeige.

G-Serie-Monitore (außer Glass Bridge Monitoren) haben die folgenden Bedienelemente in der Einfassung:

| Bedienele-<br>ment | Beschreibung                   |
|--------------------|--------------------------------|
|                    | VGA 1 / Menü                   |
| •                  | VGA 2 / Bildlauf nach unten    |
| 6                  | VGA 2 / Bildlauf nach oben     |
| 0                  | DVI 1 / Bildlauf nach links    |
| 0                  | DVI 1 / Bildlauf nach rechts   |
|                    | Composite Video 1 / PIP        |
| ô                  | Composite Video 2 / Helligkeit |
| C                  | Composite Video 3 / Nachtmodus |
| ENT                | S-Video / Eingabe              |
| C                  | Ein/Aus                        |

#### Monitore ein-/ausschalten

Die folgenden Schritte beschreiben, wie G-Serie-Monitore mit Hilfe einer G-Serie-Tastatur ein- bzw. ausgeschaltet werden.

- 1. Drücken Sie die **Power**-Taste, um die Softtasten zum Einschalten des Systems anzuzeigen.
- 2. Wählen Sie die Softtaste Monitor Controls.
- 3. Wählen Sie nun die Softtaste Monitor Power.
- 4. Mit dem Trackpad wählen Sie die gewünschte Nav-Station aus.
- 5. Drücken Sie je nach Bedarf auf "Ein" oder auf "Standby".

Diese Einstellung wirkt sich auf die Monitore der gewählten Nav-Station aus.

**Hinweis:** Wenn Sie einen Monitor ausschalten möchten, müssen Sie den entsprechenden Schalter auf der Verteilertafel betätigen.

#### Die Monitorhelligkeit anpassen

Auf der G-Serie-Tastatur:

1. Drücken Sie einmal die POWER-Taste.

Der Helligkeitsregler wird auf dem Bildschirm angezeigt.

- 2. Stellen Sie mit dem Drehknopf die gewünschte Ebene ein.
- 3. Wenn Sie die Helligkeit für einen Monitor einstellen wollen, der einer anderen Nav-Station zugewiesen ist, drücken Sie den Drehknopf einmal und wählen Sie dann die betreffende Nav-Station aus der Liste aus.

#### Die Farbpalette des Monitors einstellen

Auf der G-Serie-Tastatur:

- 1. Drücken Sie die Taste MENU.
- 2. Wählen Sie den Menüpunkt DISPLAY-SETUP.

3. Verwenden Sie die Softtaste **FARBPALETTE**, um die gewünschte Farbpalette auszuwählen.

#### OSD-Menü (On Screen Display)

Mit dem OSD-Menüs können Sie über die angebotenen Menü-Optionen den Monitor bedienen und Einstellungen daran vornehmen.

|             | Video Input |
|-------------|-------------|
| UGA 1       | ن<br>د      |
| -INVGA 2    |             |
| -III DVI 1  |             |
| -III DVI 2  |             |
| -IL CVIDEO  | 2           |
| -IL CVIDEO  | 3           |
| -III SVIDEO |             |

| Position | Beschreibung      |
|----------|-------------------|
| 1        | Funktionsregister |
| 2        | Untermenü         |
| 3        | Kontrollname      |

Es gibt (von links nach rechts) 7 Funktionsregister oben am OSD:

- Video-Eingang (Video input)
- Bild im Bild (PIP)
- Nachtmodus (Night mode)
- Bildeinstellung (Adjust)
- · Einstellungen (Setup)
- · Farbe (Color)
- Video-Eingangsnamen (Input naming)

#### **OSD-Bedienelemente**

Die OSD-Funktionen werden mit Hilfe der G-Serie-Tastatur bedient.

|       | Menu (Menü)                                                                                            |
|-------|----------------------------------------------------------------------------------------------------|
|       | <ol> <li>Drücken, um das OSD-Menü des ausgewählten Monitors<br/>anzuzeigen.</li> </ol>                 |
|       | 2. Drücken, um zwischen den Funktionsregistern zu wählen.                                              |
|       | 3. Drücken, um das Untermenü zu verlassen.                                                             |
|       | 4. Gedrückt halten, um das OSD-Menü auszublenden.                                                      |
|       | Left/Right (Links/Rechts)                                                                              |
|       | 1. Monitor-Auswahl/OSD nach links bzw, rechts scrollen.                                                |
|       | <ol> <li>Zum Hin- und Herbewegen zwischen den<br/>Funktionsregistern.</li> </ol>                       |
|       | <ol> <li>Zum Einstellen von Werten (z.B. Helligkeitsstufe) im<br/>entsprechenden Untermenü.</li> </ol> |
|       | Up/Down (Nach oben/Nach unten).                                                                        |
|       | <ul> <li>Down drücken, um das Untermenü des markierten Registers<br/>einzublenden.</li> </ul>          |
|       | Zum "Durchblättern" der Menü-Optionsliste.                                                             |
| ENTER | Enter — Zum Auswählen einer Option oder Bestätigen einer Einstellung.                                  |

### Video-Eingänge

Sie können aus folgenden verfügbaren Eingangsquellen wählen:

- 3 x VGA-Eingänge
- 2 x DVI-Eingänge

- 3 x Composite-Video-Eingänge
- 1 x S-Video-Eingang

#### Eingangsnamen (Naming inputs)

Bei angezeigtem Input Naming-Menü (Eingangsnamen):

- 1. Markieren Sie den gewünschten Eingangsnamen.
- 2. Drücken Sie Enter.
- 3. Mit den Oben-/Unten-Tasten ändern Sie den Buchstaben bzw. die Nummer.
- 4. Mit den Links-/Rechts-Tasten springen Sie zum nächsten oder vorherigen Zeichen des Namens.
- 5. Abschließend bestätigen Sie die Änderungen durch Drücken der **Enter**-Taste.

## PIP (Bild im Bild)

Mit der PIP-Funktion (Picture-in-Picture/Bild im Bild) können Sie ein zweites Eingangssignal als kleines, eingefügtes Bild auf der Hauptanzeige darstellen.

Es stehen drei PIP-Anzeigeoptionen zur Wahl: Kleines Bild (Child), Geteiltes Bild (Split) und Breites Bild (Wide).

#### Kleines Bild (Child)

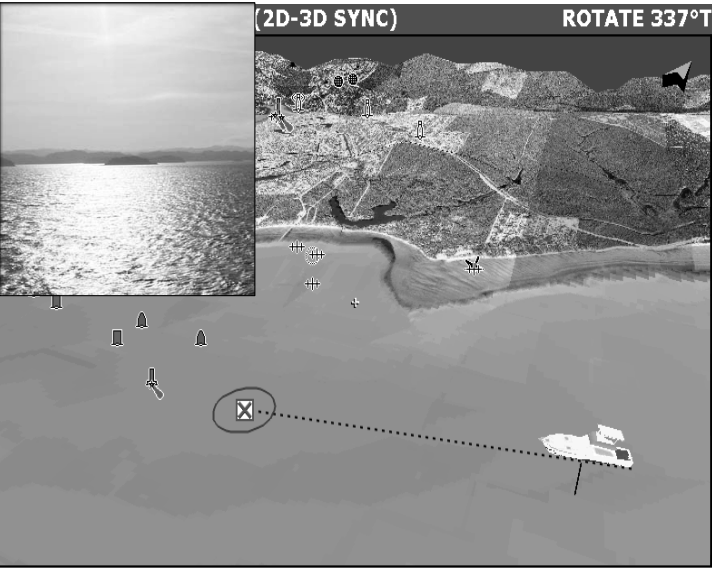

#### Geteiltes Bild (Split)

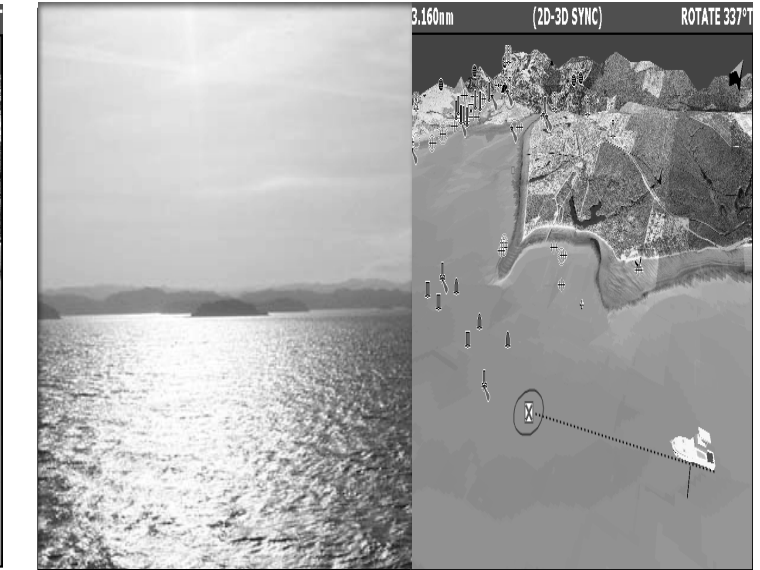

# 3.160nm (2D-3D SYNC) ROTATE 337°

#### PIP-Setup-Menü Funktion Beschreibung PIP Fin/Aus Wählen Sie zwischen PIP Ein (On) und Aus (Off). (PIP On/Off) Eingangsguelle Wählen Sie aus den verfügbaren Eingangsguellen. (Input source) Hinweis: Einige Video-Eingänge können nicht in der PIP-Quelle angezeigt werden, wenn sich bestimmte Eingänge auf der Hauptanzeige befinden. In diesem Fall erscheint die Meldung "Unsupported Input" (nicht unterstützer Eingang) im PIP-Fenster. Lavout Wählen Sie aus 3 verschiedenen PIP-Layouts. · Kleines Fenster — Erzeugt ein kleines Bild innerhalb der Hauptanzeige. • Geteiltes Fenster — Teilt die Hauptanzeige vertikal in zwei Sektionen. Breites Fenster — Erzeugt ein Breitbild auf dem Bildschirm. PIP-Größe Nur beim Layout "Kleines Fenster". (PIP Size) Stellen Sie die Größe des PIP-Bildes ein. Horizontale Nur beim Layout "Kleines Fenster". Stellen Sie die horizontale Position des PIP-Bildes ein. Position (PIP H Pos) Vertikale Nur beim Layout "Kleines Fenster". Stellen Sie die vertikale Position des PIP-Bildes ein. Position (PIP V Pos)

Stellen Sie die Helligkeit des PIP-Bildes ein. Wählen Sie

einen Wert zwischen 0 und 100.

Weißabgleich

(White Balance)

| Funktion                                    | Beschreibung                                                                                                    |
|---------------------------------------------|----------------------------------------------------------------------------------------------------|
| Kontrast<br>(Contrast)                      | Stellen Sie den Kontrast des PIP-Bildes ein. Wählen Sie einen Wert zwischen 0 und 100.                                                                            |
| Farbtiefe<br>(Color)                        | Stellen Sie den Farbtiefe des PIP-Bildes ein. Wählen Sie einen Wert zwischen 0 und 100.                                                                           |
| PIP-Bildtönung<br>(PIP Image tint)          | Nur bei den Layouts "Geteiltes Fenster" und "Breites<br>Fenster".<br>Stellen Sie den Bildtönung des PIP-Bildes ein. Wählen Sie<br>einen Wert zwischen 0 und 100.  |
| PIP-Bildschärfe<br>(PIP Image<br>sharpness) | Nur bei den Layouts "Geteiltes Fenster" und "Breites<br>Fenster".<br>Stellen Sie die Bildschärfe des PIP-Bildes ein. Wählen Sie<br>einen Wert zwischen 0 und 100. |

#### Nachtmodus

Mit dem OSD-Nachtmodus wird der Bildschirm rot gedimmt und ist damit für die Navigation während der Nacht geeignet.

| Funktion   | Beschreibung                                     |
|------------|--------------------------------------------------|
| Nachtmodus | Wählen Sie beim Nachtmodus zwischen EIN und AUS. |

#### Menü-Einstellungen

| Funktion        | Beschreibung                                           |
|-----------------|--------------------------------------------------------|
| Helligkeit      | Einstellung der Hintergrundbeleuchtung des Displays.   |
| (Brightness)    | Wählen Sie einen Wert zwischen 0 und 100.              |
| Weißabgleich    | Einstellung der Weißabgleichsstufe für den Bildschirm. |
| (White Balance) | Wählen Sie einen Wert zwischen 0 und 100.              |

| Funktion                                | Beschreibung                                                                                                    |
|-----------------------------------------|----------------------------------------------------------------------------------------------------|
| Kontrast                                | Nur VGA, Composite und S-Video.<br>Einstellung der Bildschirm-Kontraststufe. Wählen Sie einen<br>Wert zwischen 0 und 100.                   |
| Auto                                    | Nur VGA.<br>Automatische Einstellung der Clock- und<br>Phase-Taktfrequenzen für den aktuellen VGA-Eingang.                                  |
| Clock                                   | Nur VGA.<br>Einstellung der VGA-Eingangs-Taktfrequenz. Wählen Sie<br>einen Wert zwischen 0 und 100.                                         |
| Phase                                   | Nur VGA.<br>Einstellung der VGA-Eingangs-Abtasttaktphase. Wählen<br>Sie einen Wert zwischen 0 und 100.                                      |
| Farbtiefe (Color)                       | Nur Composite und S-Video.<br>Einstellung der Farbtiefe auf der Hauptanzeige. Wählen<br>Sie einen Wert zwischen 0 und 100.                  |
| Farbtönung<br>(Tint)                    | Nur Composite und S-Video.<br>Einstellung der Farbtönung auf der Hauptanzeige. Wählen<br>Sie einen Wert zwischen 0 und 100.                 |
| Bildschärfe<br>(Sharpness)              | Nur Composite und S-Video.<br>Einstellung der Bildschärfe auf der Hauptanzeige. Wählen<br>Sie einen Wert zwischen 0 und 100.                |
| Horizontale<br>Position<br>(H-Position) | Nur VGA, Composite und S-Video.<br>Einstellung der horizontalen Position auf der Hauptanzeige.<br>Wählen Sie einen Wert zwischen 0 und 100. |
| Vertikale<br>Position<br>(V-Position)   | Nur VGA, Composite und S-Video.<br>Einstellung der vertikalen Position auf der Hauptanzeige.<br>Wählen Sie einen Wert zwischen 0 und 100.   |

| Setup-menu                            |                                                                                                    |
|---------------------------------------|----------------------------------------------------------------------------------------------------|
| Funktion                              | Beschreibung                                                                                                    |
| Sprache<br>(Language)                 | Auswahl der Sprache für die OSD-Menüs. Die Optionen<br>sind Englisch, Deutsch, Französisch, Spanisch oder<br>Italienisch.                                                                                                    |
| Bildgröße<br>(Image Size)             | Nicht im PIP-Modus verfügbar.<br>Optionen zum Einstellen der Bildgröße und der Skalierung:                                                                                                    |
|                                       | Fill All - füllt den gesamten Bildschirm aus.                                                                                                    |
|                                       | <ul> <li>Fill Aspect - das Bild wird so groß wie möglich dargestellt,<br/>hält dabei jedoch ein bestimmtes Seitenverhältnis ein.</li> </ul>                                                                                       |
|                                       | <ul> <li>Fill 1:1 - das Bild wird in seiner Originalauflösung<br/>dargestellt.</li> </ul>                                                                                                    |
| OSD horizontale<br>Position (h pos)   | Bewegt das OSD-Fenster horizontal. Stellen Sie einen Wert zwischen 0 und 100 ein.                                                                                                    |
| OSD vertikale<br>Position (v pos)     | Bewegt das OSD-Fenster vertikal. Stellen Sie einen Wert zwischen 0 und 100 ein.                                                                                                    |
| OSD-<br>Transparenz                   | Einstellung der Transparenz des OSD-Menüs. Wählen<br>Sie zwischen undurchsichtig (opaque) und durchsichtig<br>(translucent)                                                                                                    |
| Zoom                                  | Nicht im PIP-Modus verfügbar.<br>Einstellung der Vergrößerungsstufe für die Hauptanzeige.<br>Stellen Sie einen Wert zwischen 0 und 100 ein.                                                                                       |
| Vertikal<br>verschieben<br>(Pan vert) | Nicht im PIP-Modus verfügbar.<br>Diese Einstellung wird in Verbindung mit der Zoom-Funktion<br>benutzt. Damit kann das gezoomte Bild nach oben<br>oder unten verschoben werden. Stellen Sie einen Wert<br>zwischen 0 und 100 ein. |

- -

| Funktion                                 | Beschreibung                                                                                                    |
|------------------------------------------|----------------------------------------------------------------------------------------------------|
| Horizontal<br>verschieben<br>(Pan horiz) | Nicht im PIP-Modus verfügbar.<br>Diese Einstellung wird in Verbindung mit der Zoom-<br>Funktion benutzt. Sie können damit das gezoomte Bild<br>nach links oder rechts verschieben Stellen Sie einen Wert<br>zwischen 0 und 100 ein. |
| Werksreset                               | Mit dieser Option können alle Monitor-Einstellungen auf die Werkseinstellungen zurückgesetzt werden.                                                                                                    |
| Information                              | Auflösung und Bildwiederholrate für die Hauptanzeige.                                                                                                    |

#### Farbmenü

| Funktion       | Beschreibung                                                                                                    |
|----------------|----------------------------------------------------------------------------------------------------|
| Farbtemperatur | Hier können Sie die Farbtemperatur des Bildes einstellen.                                                                |
|                | • 6500K                                                                                                    |
|                | • 9300K                                                                                                    |
|                | <ul> <li>Benutzer (User) — manuelle Einstellung eines Wertes<br/>zwischen 0 und 255 f ür rot, gr ün und blau.</li> </ul> |

## 3.5 Kommandocenter-Tastenbelegung

Die Kommandocenter-Tastatur verfügt über Bedientasten für sämtliche Systemfunktionen des G-Serie-Systems.

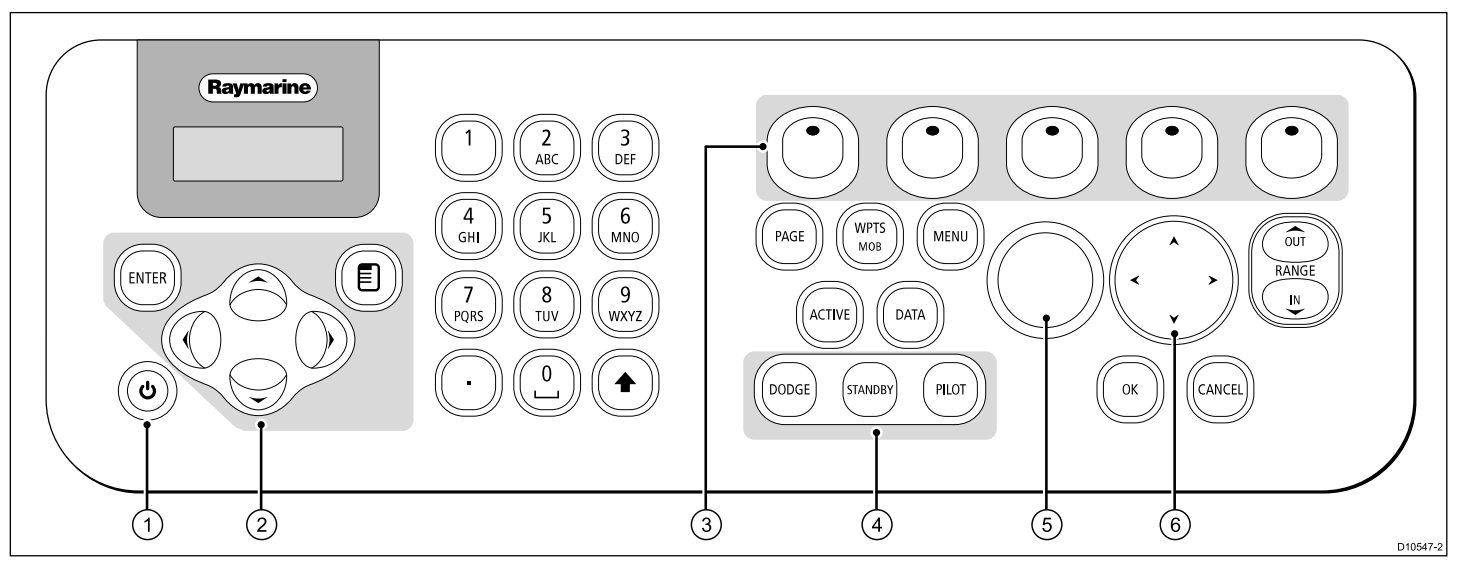

- 1. Power-Taste
- 2. Monitor-Auswahltasten / OSD-Bedientasten (On Screen Display)
- 3. Softtasten
- 4. Autopilot-Bedientasten
- 5. Drehknopf
- 6. Trackpad

## 3.6 Layout der Kompakttastatur

Die Kompakttastatur bietet Bedientasten für die meisten Funktionen des G-Serie-Systems.

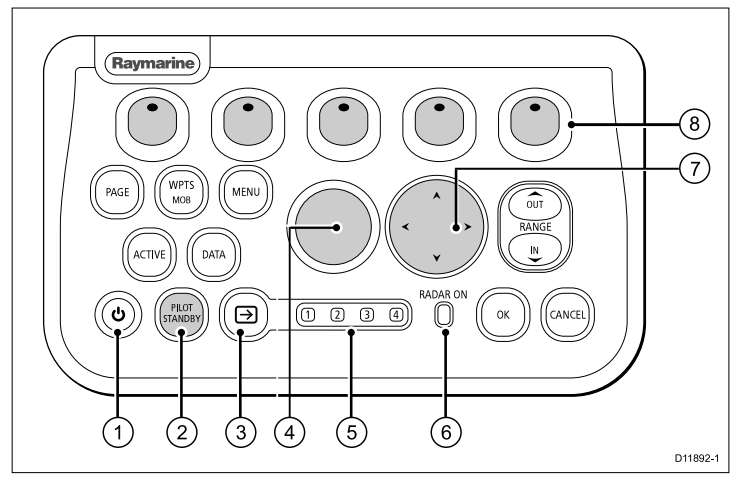

- 1. Netztaste
- 2. Autopilot-Bedienung
- 3. Monitorauswahl
- 4. Drehknopf
- 5. Anzeige des ausgewählten Monitors
- 6. Radar-Sendeanzeige
- 7. Trackpad
- 8. Softtasten

## 3.7 Nav-Stationen

Eine Nav-Station ist eine Gruppe von bis zu 4 Monitoren und einer Tastatur, bei der Sie die Helligkeit und Stromversorgung für alle Monitore über die gleiche Tastatur steuern können.

Jede Nav-Station umfasst mindestens einen Monitor und eine Tastatur.

**Monitore** — Es können bis zu 2 Monitore an jeden GPM-Prozessor in Ihrem System angeschlossen werden.

**Tastaturen** — Eine Tastatur kann einem einzigen Monitor, einer Nav-Station oder allen Monitoren in Ihrem System zugewiesen werden, aber sie kann immer nur einen Monitor zur Zeit steuern. Sie können auswählen, welchen Monitor Sie über die Tastatur steuern wollen. Wenn eine Tastatur mit einem Monitor verknüpft ist, können Sie das System darüber vollständig steuern.

Die folgende Abbildung zeigt eine typische Konfiguration von Nav-Stationen:
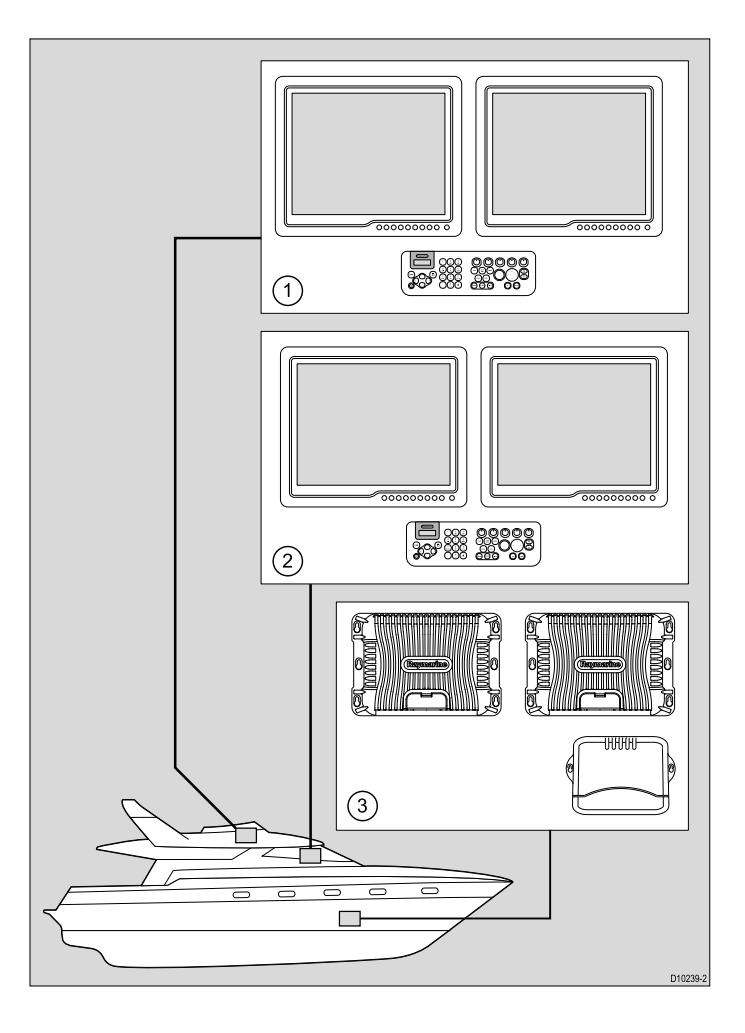

| Nummer | Beschreibung                                                 |
|--------|--------------------------------------------------------------|
| 1      | Nav-Station 1 (Flybridge)                                    |
| 2      | Nav-Station 2 (Brücke)                                       |
| 3      | Komponenten unter Deck (z. B. GPM-Prozessor, GVM-Videomodul) |

Nähere Informationen zum Planen und Konfigurieren von Nav-Stationen in Ihrem System entnehmen Sie bitte der Installationsanleitung.

# Eine Tastatur einem einzelnen Monitor zuweisen

- 1. Drücken Sie die Taste MENU.
- 2. Wählen Sie System Setup.
- 3. Wählen Sie System-Konfiguration.
- Wählen Sie Tastaturen zuweisen.
   Eine Liste der verfügbaren Tastaturen wird angezeigt.
- 5. Wählen Sie die gewünschte Tastatur aus der Liste aus.
- 6. Wählen Sie die Softtaste ZU MONITOR ZUWEISEN.
- 7. Wählen Sie den betreffenden Monitor aus.

## Eine Tastatur einer Nav-Station zuordnen

- 1. Drücken Sie die Taste MENU.
- 2. Wählen Sie System Setup.
- 3. Wählen Sie System-Konfiguration.
- 4. Wählen Sie Tastaturen zuweisen.
- 5. Wählen Sie die gewünschte Tastatur aus der Liste aus.
- 6. Wählen Sie die Softtaste ZU NAV-STATION ZUWEISEN.
- 7. Wählen Sie die betreffende Nav-Station aus.

# 3.8 Benutzung des Cursors

Mit dem Cursor bewegt man sich auf dem Bildschirm hin und her:

| <u> </u> | Der Cursor erscheint auf dem Bildschirm als weißes Kreuz.                                                                                                    |
|----------|----------------------------------------------------------------------------------------------------|
|          | Wird der Cursor eine Weile nicht bewegt, verändert er sein<br>Aussehen und wird zum leichteren Auffinden als Kreis mit<br>einem Kreuz darin dargestellt.                                                                                                    |
| WPT      | Der Cursor ist kontextsensitiv. Wenn er auf ein Objekt<br>platziert wird, z.B. auf einen Wegpunkt oder ein Kartenobjekt,<br>ändert er seine Farbe, und es erscheint ein Textfeld mit<br>weiteren Daten zu diesem Objekt. Bei Platzierung des<br>Cursors auf bestimmte Objekte ändern sich die Softtasten<br>und bieten weiterführende Optionen an. |

| Beschriftung | Funktion                      | Anwendung    |
|--------------|-------------------------------|--------------|
| HDG          | Steuerkursvektor              | Karte        |
| MARPA        | MARPA-Ziel                    | Radar        |
| MOB          | Mann-über-Bord-<br>Markierung | Karte, Radar |
| POS          | Schiffsposition               | Karte        |
| RTE          | Routenabschnitt               | Karte        |
| SHM          | Schiffsvorauslinie            | Radar        |
| TIDE         | Tidenanzeige                  | Karte        |
| TRACK        | Tracklinie                    | Karte        |
| VRM/EBL      | VRM und EBL, 1 oder 2         | Radar        |
| WIND         | Windanzeige                   | Karte        |
| WPT          | Wegpunkt                      | Karte, Radar |

## Liste der Cursorbeschriftungen

| Beschriftung | Funktion               | Anwendung |
|--------------|------------------------|-----------|
| A/B          | Lineallinie            | Karte     |
| AIS          | AIS-Ziel               | Karte     |
| COG          | Kurs-über-Grund-Vektor | Karte     |
| CTR          | Radarmittelpunkt       | Radar     |
| FLT          | Versetzbare EBL/VRM    | Radar     |
| GRD          | Überwachungszone       | Radar     |

# 3.9 Startseite - Überblick

Die Startseite bildet den zentralen Zugangspunkt für alle in Ihrem System verfügbaren Anwendungen.

Außerdem können Sie über die Startseite schnell auf Ihre Wegpunkte, Routen und Tracks zugreifen.

Sie können jederzeit die Taste **PAGE** drücken, um die Startseite aufzurufen.

Die Startseite setzt sich aus einer Reihe von Anwendungsseiten zusammen, wobei jede Anwendung durch ihr eigenes Symbol dargestellt wird. Sie starten eine Anwendung, indem Sie das betreffende Symbol auswählen.

Mit den Softtasten **MEHR** führen Sie auf der Startseite einen Bildlauf aus, um weitere Anwendungsseiten anzuzeigen.

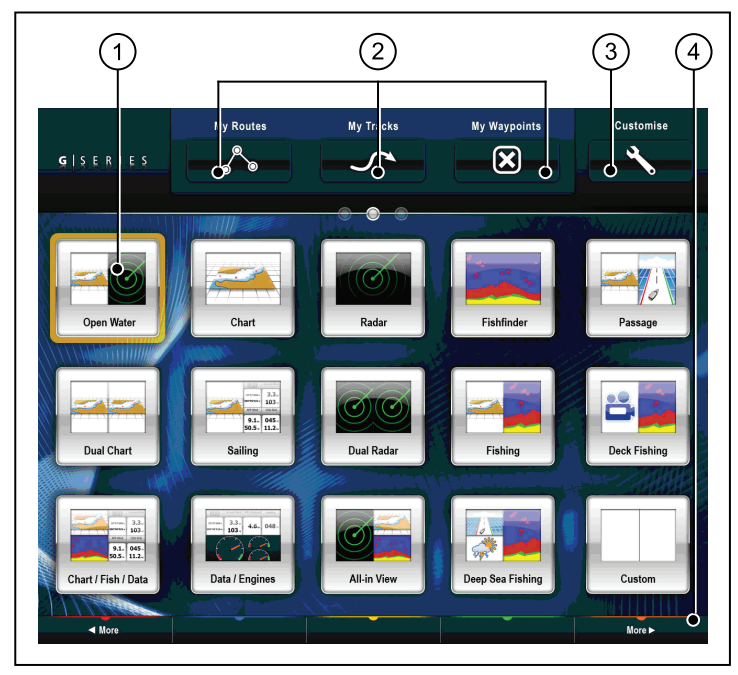

| Bildschirmele-<br>ment | Beschreibung                                                                                                    |
|------------------------|----------------------------------------------------------------------------------------------------|
| 1                      | <b>Seite</b> — Jedes Symbol stellt eine Seite dar. Eine Seite kann bis zu 4 Anwendungen gleichzeitig anzeigen.                                 |
| 2                      | Meine Routen / Meine Tracks / Meine Wegpunkte —<br>Über diese Symbole können Sie Ihre Routen-, Track- und<br>Wegpunktlisten zentral verwalten. |

| Bildschirmele-<br>ment | Beschreibung                                                                                                    |
|------------------------|----------------------------------------------------------------------------------------------------|
| 3                      | Anpassen — Wählen Sie dieses Symbol, wenn Sie die Anwendungsseiten konfigurieren möchten.                                              |
| 4                      | Mehr — Mit dieser Softtaste führen Sie auf der Startseite<br>einen Bildlauf aus, so dass weitere Anwendungsseiten<br>angezeigt werden. |

# 3.10 Seiten

Die Seiten zeigen die Anwendungen auf Ihrem Multifunktionsdisplay an.

Die Seiten werden von der Startseite aus aufgerufen. Jede Seite kann zwischen 1 und 4 Anwendungen anzeigen.

Jede Seite auf dem Home-Bildschirm kann bearbeitet und angepasst werden; somit können Sie Ihre Anwendungen in verschiedenen Seiten gruppieren, so dass jede Seite einem ganz bestimmten Zweck dient. Zum Beispiel kann eine Seite sowohl die Karten- als auch die Fischfinder-Anwendung beinhalten und somit dem Fischfang dienen. Eine andere Seite könnte die Karten- und die Daten-Anwendung enthalten, was ideal zum Segeln wäre.

|        | Leere Seite. Sie können jede beliebige<br>Anwendung einer leeren Seite hinzufügen. |
|--------|------------------------------------------------------------------------------------|
| Chart  | Seite mit nur einer Anwendung.                                                     |
| Custom | Seite mit mehreren Anwendungen.                                                    |

Außerdem können Sie für jede Seite ein "Layout" bestimmen, d.h., Sie legen die Anordnung der Anwendungen auf dem Bildschirm fest.

### Mehrfachanzeigen einer Anwendung

Bei den meisten Anwendungen ist es möglich vier Beispielanzeigen gleichzeitig anzuzeigen. Es gibt jedoch einige Ausnahmen:

- Karten-Anwendung maximal zwei Anzeigen gleichzeitig pro Multifunktionsdisplay.
- Sirius-Satellitenradio-Anwendung jeweils maximal eine Anzeige pro Multifunktionsdisplay.
- Video-Anwendung jeweils maximal eine Anzeige pro Multifunktionsdisplay.

## Ein Seite verschieben

Auf der Startseite (Home-Bildschirm):

- 1. Wählen Sie das Symbol Anpassen.
- 2. Wählen Sie nun das Symbol der Seite, die Sie verschieben möchten.
- 3. Wählen Sie die Softtaste SEITE TAUSCHEN.
- 4. Nun wählen Sie das Symbol der Seite, deren Position gegen die andere Seite ausgetauscht werden soll.
- 5. Drücken Sie die **HOME**-Taste, um zur Startseite mit den neuangeordneten Symbolen zurückzukehren.

### Eine bestehende Seite auf der Startseite ändern

Auf der Startseite (Home-Bildschirm):

- 1. Wählen Sie as Symbol Anpassen.
- 2. Wählen Sie das Icon jener Seite, die Sie ändern möchten.
- 3. Nun drücken Sie die Softtaste SEITE BEARBEITEN.
- 4. Wählen Sie das gewünschte Seitenlayout.

5. Wählen Sie die Anwendung/en, die auf der Seite angezeigt werden soll/en.

## Auf der Startseite eine neue Seite hinzufügen

Auf der Startseite (Home-Bildschirm):

- 1. Scrollen Sie mit der **MEHR**-Softtaste zu einer Startseite, auf der noch Platz für neue Seitensymbole ist.
- 2. Wählen Sie das Symbol Anpassen.

Eine Reihe leerer Seitensymbole wird eingeblendet.

- 3. Wählen Sie eines der Symbole.
- 4. Drücken Sie die Softtaste SEITE BEARBEITEN.
- 5. Wählen Sie nun das gewünschte Seitenlayout.
- 6. Wählen Sie die Anwendung/en, die Sie auf dem Display anzeigen möchten.

## Eine Seite auf der Startseite umbenennen

Auf der Startseite (Home-Bildschirm):

- 1. Wählen Sie das Anpassen-Symbol.
- 2. Wählen Sie die Seite, die Sie umbenennen möchten.
- 3. Wählen Sie die Softtaste **SEITE UMBENENNEN**. Die Bildschirm-Tastatur wird eingeblendet.
- 4. Über die Bildschirm-Tastatur geben Sie nun den neuen Namen für die Seite ein.
- 5. Wählen Sie SAVE (SPEICHERN).

## Löschen einer Seite von der Startseite

Auf der Startseite (Home-Bildschirm):

- 1. Wählen Sie das Symbol ANPASSEN.
- 2. Wählen Sie nun die Seite, die Sie löschen möchten.

- 3. Drücken Sie die Softtaste SEITE LÖSCHEN.
- 4. Mit **JA** bestätigen Sie den Löschvorgang, mit **NEIN** brechen Sie den Vorgang ab.

# Startbildschirm auf Standard-Einstellungen zurücksetzen

Auf der Startseite (Home-Bildschirm):

- 1. Wählen Sie das Anpassen-Symbol.
- 2. Nun die Softtaste ALLE SEITEN ZURÜCKSETZEN drücken.
- 3. Mit der **JA**-Softtaste setzen Sie die Seiten zurück (reset), mit **NO** brechen Sie den Vorgang ab.

# 3.11 Anwendungen

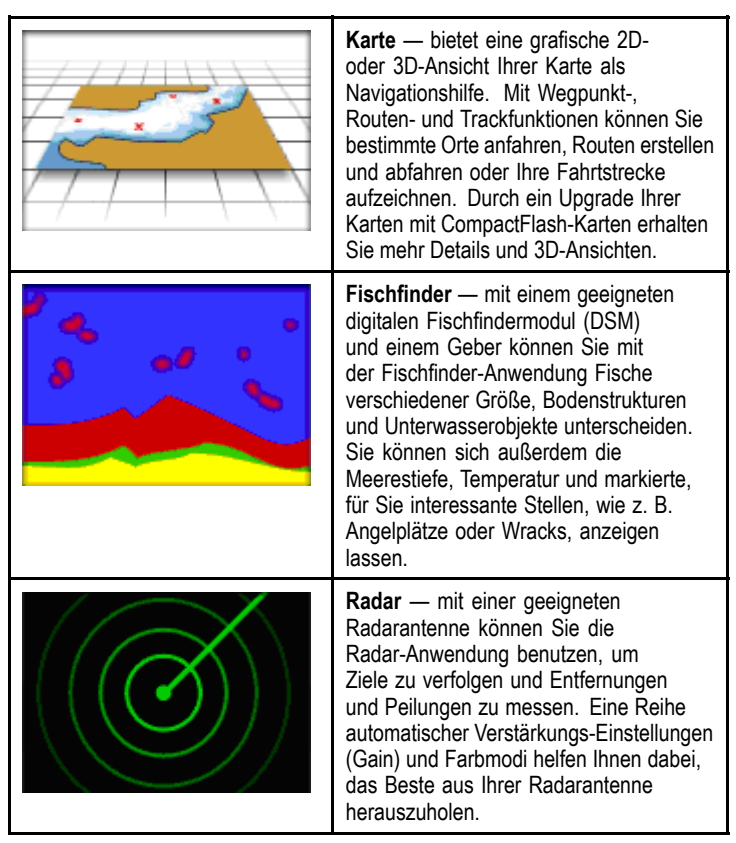

|                                                                                                    | <b>Motoren</b> — hier können Sie sich<br>Informationen in Form von Messstellen<br>und Digitaldaten von bis zu 3 kompatiblen<br>Motoren ansehen.                              | Wetter — (nur Nordamerika). Mit einem<br>geeigneten an Ihr Multifunktionsdisplay<br>angeschlossenen Wetter-Empfänger<br>blendet die Wetter-Anwendung<br>vergangene, aktuelle und voraussagende<br>Wettergrafiken auf einer Weltkarte ein.                                                  |
|----------------------------------------------------------------------------------------------------|----------------------------------------------------------------------------------------------------|----------------------------------------------------------------------------------------------------|
| VISE POS<br>DOMARY         Ground Wind         VMG Waypoint         Heading           25%37488*         3.3.u<br>103·r         4.6.u         048·r           400%8783*         103·r         4.6.u         048·r           AMP Wind         COS SOC         VMG Wind         Speed           9.1.u         045·r         11.1.u         13.8.u | <b>Daten</b> — zeigt System- und<br>Instrumentendaten von verschiedenen<br>kompatiblen Instrumenten auf Ihrem<br>Multifunktionsdisplay an.                                   | <b>Video</b> — Anzeige von Video-<br>oder Kameraaufnahmen auf Ihrem<br>Multifunktionsdisplay. Mit dem optionalen<br>Videokabelzubehör können Sie zwischen<br>4 Videoquellen hin- und herschalten und<br>das, was auf Ihrem Display angezeigt wird,<br>auch auf externen Displays ausgeben. |
|                                                                                                    | Kursabweichungsanzeige (CDI) —<br>gibt eine grafische Darstellung Ihres<br>Schiffskurses in Form einer fortlaufenden<br>"Autobahn-Anzeige" zusammen mit<br>Navigationsdaten. |                                                                                                    |
| SATELLITE RADIO                                                                                                    | Sirius-Audio — (nur Nordamerika).<br>Mit Ihrem Multifunktionsdisplay<br>können Sie einen angeschlossenen<br>Sirius-Satelliten-Radioempfänger<br>bedienen.                    |                                                                                                    |

# 3.12 Überblick Bildschirm

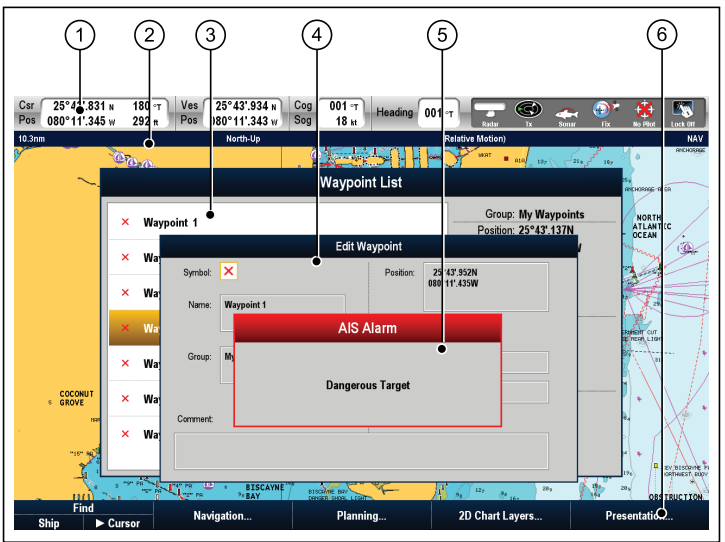

| Bildschirm-<br>Position | Beschreibung                                                                                                    |
|-------------------------|----------------------------------------------------------------------------------------------------|
| 1                       | <b>Datenzeile</b> — enthält Informationen über Ihr Schiff und dessen Umgebung. Die Position und die Datentypen auf der Datenzeile können bei Bedarf individuell angepasst werden Die Datenzeile zeigt auch die Status-Symbole für die extern angeschlossenen Geräte, inkl. GPS, AIS, Radar und Autopilot, an. |
| 2                       | <b>Statusleiste</b> — hält zu jeder einzelnen Anwendung<br>Informationen bereit. Diese können nicht bearbeitet oder<br>verschoben werden.                                                                                                    |

| Bildschirm-<br>Position | Beschreibung                                                                                                    |
|-------------------------|----------------------------------------------------------------------------------------------------|
| 3                       | Listendialoge — beinhalten Informationen, die Sie dem Multifunktionsdisplay hinzufügen, wie z.B. Wegpunkte.                                                                                                    |
| 4                       | <b>Bearbeitungsdialoge</b> — ermöglicht die Bearbeitung oder Listeneingabe von Daten — z.B. Bearbeiten von Wegpunkten.                                                                                                    |
| 5                       | <b>Popup-Meldungen</b> — geben Meldungen zu bestimmten<br>Situationen (z.B. ein Alarm) bzw. bei nicht verfügbaren<br>Funktionen. Einige Popup-Meldungen erfordern eine<br>Antwort/Reaktion Ihrerseits — z.B. das Drücken der<br><b>BESTÄTIGEN</b> -Softtaste, um Alarme stummzuschalten. |
| 6                       | Softtasten — werden benutzt, um oft benutzte Optionen auszuwählen.                                                                                                    |

#### Benutzung der Menüs

Über die Menüs können Sie das System Ihren persönlichen Anforderungen entsprechend konfigurieren.

In der folgenden Abbildung sehen Sie die wichtigsten Merkmale eines Standard-Menüs:

|                  | 2                        |
|------------------|--------------------------|
| s                | system Setup Menu        |
| Position Mode    | ► Lat/Long TDs           |
| TD Setup         |                          |
| Simulator 🖕      | Off                      |
| Simulator Speed  | 1x                       |
| Bearing Mode     | ► True Magnetic          |
| MOB Data Type    | Dead  Position Reckoning |
| Variation Source | Auto (00°E)              |
| M                | AA0T                     |

| Bildschirmele-<br>ment | Beschreibung                                                                                                    |
|------------------------|----------------------------------------------------------------------------------------------------|
| 1                      | <b>Menüpunkt</b> — markieren Sie einen Menüpunkt mit dem Trackpad oder dem Drehknopf und drücken Sie dann die <b>OK</b> -Taste, um ihn auswählen. |
| 2                      | Rollbalken — zeigt Ihre Position in der Liste an. Mit dem<br>Drehknopf oder dem Trackpad blättern Sie durch die Liste.                            |

**Hinweis:** Drücken Sie die **CANCEL**-Taste, wenn Sie zum vorherigen Menü zurückkehren möchten. Falls keine vorherige Menüebene verfügbar ist, wird das Menü durch das Drücken von **CANCEL** verlassen.

### Benutzen von Listendialogen

Mit den Listendialogen können Sie sich Details zu den in Ihrem System gespeicherten Daten, wie z. B. Wegpunkte, Routen und Tracks, ansehen.

Die folgende Abbildung zeigt die wichtigsten Merkmale eines typischen Listendialogs:

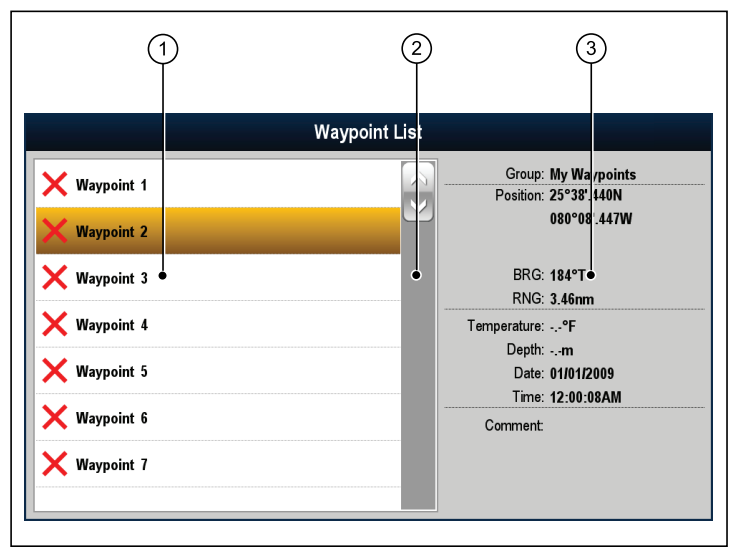

| Bildschirmele-<br>ment | Beschreibung                                                                                                    |
|------------------------|----------------------------------------------------------------------------------------------------|
| 1                      | <b>Listenpunkt</b> — markieren Sie einen Punkt der Liste mit<br>dem Trackpad oder dem Drehknopf. Mit den verfügbaren<br>Softtasten greifen Sie auf die Funktionen für den<br>Listendialog zu. |
| 2                      | <b>Rollbalken</b> — zeigt Ihre Position in der Liste an. Mit dem Drehknopf oder dem Trackpad blättern Sie durch die Liste.                                                                    |
| 3                      | <b>Details</b> — zeigt die Details zum aktuell ausgewählten Listenpunkt an.                                                                                                    |

**Hinweis:** Drücken Sie die **CANCEL**-Taste, wenn Sie zum vorherigen Dialog zurückkehren möchten. Falls kein vorheriger Dialog verfügbar ist, wird der aktuelle Dialog durch das Drücken von CANCEL verlassen.

## Benutzung von Bearbeitungsdialogen

Bearbeitungsdialoge dienen der Bearbeitung von Details zu den im System gespeicherten Daten, wie z. B. Wegpunkten, Routen und Tracks.

In der folgenden Abbildung sehen Sie die wichtigsten Merkmale eines typischen Bearbeitungsdialogs:

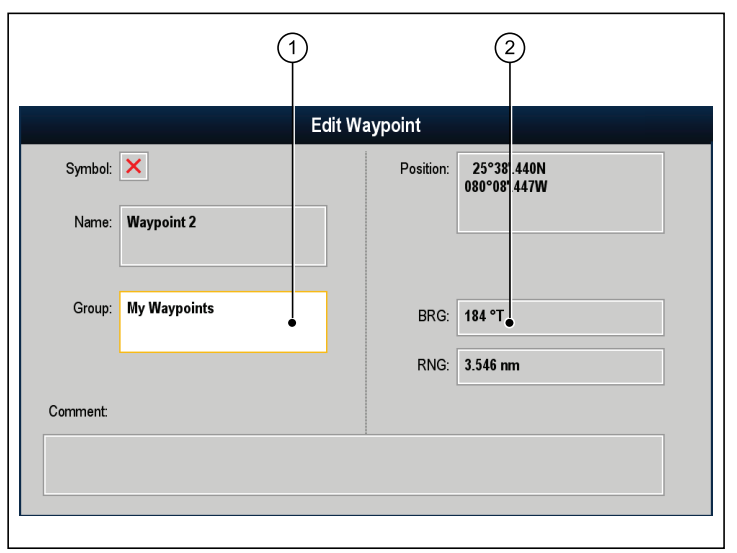

| Bildschirmele-<br>ment | Beschreibung                                                                                                    |
|------------------------|----------------------------------------------------------------------------------------------------|
| 1                      | <b>Textfeld</b> — markieren Sie ein Feld mit dem Trackpad oder<br>dem Drehknopf. Drücken Sie dann die <b>OK</b> -Taste, um das<br>Feld auszuwählen und die Bildschirmtastatur aufzurufen,<br>mit deren Hilfe Sie die Details bearbeiten können. |
| 2                      | <b>Nummernfeld</b> — markieren Sie das Feld mit dem<br>Trackpad oder dem Drehknopf und wählen Sie dann die<br>Softtaste <b>BEARBEITEN</b> , um die Details zu bearbeiten.                                                                       |

**Hinweis:** Drücken Sie die **CANCEL**-Taste, wenn Sie zum vorherigen Dialog zurückkehren möchten. Falls kein vorheriger Dialog verfügbar ist, wird der aktuelle Dialog durch das Drücken von CANCEL verlassen.

## Benutzung von Bediendialogen

Über diese Dialoganzeigen können Sie extern angeschlossene Geräte bedienen (z. B. einen Autopiloten).

In der folgenden Abbildung sehen Sie einen typischen Bediendialog:

| 80° |
|-----|
|     |

| Bildschirmele-<br>ment | Beschreibung                                                                                                    |
|------------------------|----------------------------------------------------------------------------------------------------|
| 1                      | Instruktionen — zeigen an, welche Softtasten zur Bedienung der extern angeschlossenenen Geräte zu benutzen sind. |

## Daten in Dialogfeldern bearbeiten

Bei angezeigtem Dialogfeld:

1. Wählen Sie das Feld aus, das Sie bearbeiten wollen. Daraufhin wird die Bildschirmtastatur eingeblendet:

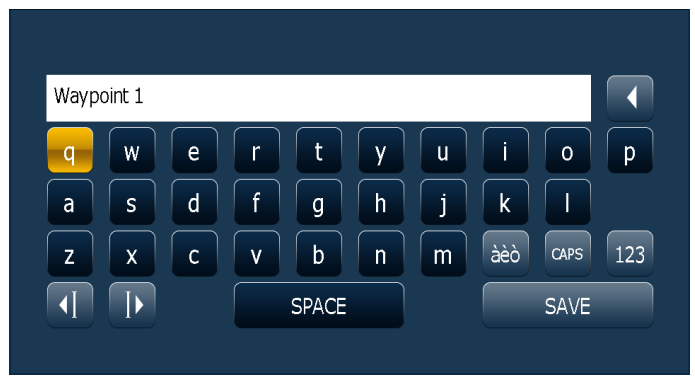

- 2. Verwenden Sie die Bildschirmtastatur, um die gewünschten Änderungen vorzunehmen.
- 3. Verwenden Sie die Taste **SPEICHERN** auf der Tastatur, um Änderungen zu speichern.

#### Eingabe von Sonderzeichen und Zeichen mit Akzenten

Auf der Bildschirm-Tastatur (Touchscreen-Tastatur):

- 1. Wählen Sie die Tastatur-Taste àèò.
- 2. Wählen Sie das Zeichen, welches mit einem Akzent versehen werden soll.

Die verfügbaren Zeichen mit Akzent werden über dem Texteingabefeld eingeblendet.

- 3. Bei Zeichen mit mehreren verfügbaren Akzenten benutzen Sie die Zeichentaste zur Auswahl.
- 4. Wählen Sie die àèò-Taste, um das Zeichen einzugeben.

## 3.13 Datenleisten-Statussymbole

Die Statussymbole auf der Datenleiste zeigen an, ob die Anschlüsse/Verbindungen in Ihrem System korrekt sind.

Die Symbole zeigen den Status der folgenden Geräte:

- Radarantenne
- AIS-Empfänger/SenderSonar (DSM)
- · Sonar (DSM)
- · GPS-Empfänger
- Autopilot

### Status-Symbole Radarantenne

Der Stromverbrauchsmodus der Radarantenne wird auf der Datenleiste angezeigt.

| Symbol    | Radar-<br>Modus   | Beschreibung                                                                                                    |
|-----------|-------------------|----------------------------------------------------------------------------------------------------|
|           | Senden<br>(TX)    | Icon rotiert — Antenne ist<br>eingeschaltet und sendet. Wenn die<br>ANTENNE auf EIN steht, wählen Sie<br>diesen Modus, um sie zu aktivieren.<br>Dies ist der normal gebräuchliche<br>Standardbetrieb.                                                                                                    |
| Raymarine | Standby<br>(STBY) | Icon statisch — Antenne ist<br>eingeschaltet, sendet aber<br>nicht: Drehbalken rotiert nicht<br>Die Radardaten verschwinden<br>vom Bildschirm. Dies ist der<br>Stromspar-Modus - er wird benutzt,<br>wenn das Radargerät für kürzere<br>Zeitspannen nicht genutzt wird.<br>Wenn Sie in den Sende-Modus<br>zurückkehren, braucht das Magnetron<br>nicht erneut aufzuwärmen. Dies ist<br>die Grundeinstellung ab Werk. |

| Symbol    | Radar-<br>Modus                     | Beschreibung                                                                                                    |
|-----------|-------------------------------------|----------------------------------------------------------------------------------------------------|
| Raymarine | Aus/Off                             | Antenne ist ausgeschaltet. Das<br>Radar wird momentan nicht benötigt,<br>aber das Display wird für andere<br>Anwendungen benutzt (z.B. Karte).<br>Bei dieser Option wird das System<br>heruntergezählt. Währenddessen<br>kann die Antenne nicht erneut<br>hochgefahren werden. |
| Raymarke  | Verzö-<br>gerter<br>Sende-<br>modus | Die Antenne wechselt zwischen<br>Sende-Modus und Standby-Modus.<br>Stromspar-Modus, wenn ein<br>durchgehender Radarbetrieb nicht<br>erforderlich ist.                                                                                                    |

## AIS-Status-Symbole

Der AIS-Status wird durch ein Symbol auf der Datenzeile gekennzeichnet.

| Symbol    | Beschreibung                                            |
|-----------|---------------------------------------------------------|
|           | AIS-Gerät ist eingeschaltet und arbeitet.               |
|           | AIS aktuell nicht verfügbar.                            |
| $\otimes$ | AIS-Gerät ist abgeschaltet oder nicht<br>angeschlossen. |

| Symbol | Beschreibung                                                                                                    |
|--------|----------------------------------------------------------------------------------------------------|
|        | AIS-Gerät befindet sich im Stummmodus (Silent Mode).                                                                             |
| 6      | AIS-Gerät befindet sich im Stummmodus (Silent<br>Mode) mit aktiven Alarmen.                                                      |
| 6      | AIS-Gerät ist angeschlossen und eingeschaltet,<br>hat aber aktive Alarme.                                                        |
|        | AIS-Gerät ist angeschlossen und eingeschaltet,<br>aber der Alarm für gefährliche und<br>verlorengegangene Ziele ist deaktiviert. |

## Sonar-Status-Symbole

Der Status des digitalen Soundermoduls (DSM) wird auf der Datenleiste angezeigt.

| Symbol                                  | Beschreibung                                                                      |
|-----------------------------------------|-----------------------------------------------------------------------------------|
| JUS .                                   | Symbol animiert: das DSM ist angeschlossen und sendet.                            |
| 33 (                                    | Symbol statisch: das DSM ist angeschlossen, aber sendet nicht.                    |
| ~~~~~~~~~~~~~~~~~~~~~~~~~~~~~~~~~~~~~~~ | Symbol grau-unterlegt: das DSM ist nicht angeschlossen bzw. nicht erkannt worden. |

## **GPS-Status-Symbole**

Der Status des GPS-Empfängers wird auf der Datenzeile angezeigt.

| Symbol   | Beschreibung                                                                           |
|----------|----------------------------------------------------------------------------------------|
| <b>A</b> | Ein GPS-Empfänger ist<br>angeschlossen und hat einen<br>Satelliten fixiert.            |
| <b>N</b> | Es ist kein GPS-Empfänger<br>angeschlossen und es wurde<br>auch kein Satellit fixiert. |

## Autopilot-Status-Symbole

Der Autopilot-Status wird auf der Datenzeile angezeigt.

| Symbol   | Beschreibung               |
|----------|----------------------------|
| @<br>@   | Autopilot im Standby-Modus |
| \$<br>\$ | Autopilot im Track-Modus.  |
| \$<br>\$ | Autopilot im Auto-Modus    |
| *        | Kein Autopilot gefunden    |

| Symbol   | Beschreibung              |
|----------|---------------------------|
| <b>(</b> | Autopilot-Alarm ist aktiv |
| ÷        | Ausweichmodus ist aktiv   |
| $\odot$  | Fischmodus ist aktiv      |
| ¢\$      | Autopilot-Kalibrierung    |
| \$       | Power-Steering ist aktiv  |
| ۲        | Windfahnenmodus ist aktiv |

## 3.14 Erste Einstellungen (Setup)

Es gibt eine Reihe von Aufgaben, die vor der ersten Benutzung Ihres Systems auszuführen sind.

Nach der Installation und Inbetriebnahme des Systems (siehe Installationsanweisungen) empfiehlt Raymarine folgende Schritte durchzugehen:

- Richten Sie Sprache, Datums- und Zeitformat sowie die bevorzugten Maßeinheiten ein.
- · Richten Sie Ihre Schiffsdetails ein.
- Stellen Sie die Display-Helligkeit ein.
- Bestimmen Sie den Datenmaster (Master-GPM).
- Wählen Sie die GPS-Datenquelle aus.
- · Machen Sie sich mit dem Simulator-Modus vertraut.

# Einstellen von Sprache, Datum/Uhrzeit und Maßeinheiten

- 1. Drücken Sie die Taste MENU.
- 2. Wählen Sie System Setup.
- 3. Wählen Sie Sprache.
- 4. Wählen Sie die gewünschte Sprache aus der Liste aus.
- 5. Wählen Sie dann Setup Datum/Uhrzeit.
- 6. Verwenden Sie die Menüs **Datumsformat** und **Zeitformat**, um das Datum und die Uhrzeit einzustellen.
- 7. Verwenden Sie die Taste **Cancel**, um zum System-Setup-Menü zurückzukehren.
- 8. Wählen Sie jetzt Setup Einheiten.
- 9. Nehmen Sie nun die gewünschten Änderungen über die Menüpunkte im Einheiten-Setup-Menü vor.

## Die Bootsdaten einrichten

- 1. Drücken Sie die Taste MENU.
- 2. Wählen Sie System Setup.
- 3. Wählen Sie Bootsdaten.
- 4. Wählen Sie die für Ihr Schiff passenden Werte für Sichere Tiefe, Sichere Höhe und Sichere Breite.

**Hinweis:** Die Einstellungen, die Sie für Ihr Schiff vornehmen, gewährleisten den genauen Betrieb des Kollisionsalarms. Sie müssen die Bootsdaten so einstellen, dass sie für eine sichere Navigation geeignet sind.

**Hinweis:** Der Kollisionsalarm verwendet Daten aus der GPS-Antenne in seinen Berechnungen. Die Werte, die Sie für Ihre Bootsdaten eingeben, müssen daher die tatsächliche Position der GPS-Antenne auf Ihrem Schiff berücksichtigen. Beispielsweise ist die "Sichere Breite" tatsächlich der Durchmesser auf jeder Seite der GPS-Antenne. Wenn Sie also ein 4 Meter breites Schiff haben und eine "Sichere Breite" von 4 Metern angeben, dann ist entspricht dies tatsächlich nur einer Kollisionszone von 2 Metern an jeder Seite der GPS-Antenne. Wenn die GPS-Antenne auf der Backbordseite des Schiffs montiert ist und Sie eine "Sichere Breite" von 4 Metern angegeben haben, dann lägen 2 Meter des Schiffskörpers außerhalb der Kollisionszone.

## Einstellen der Display-Helligkeit

1. Drücken Sie einmal die POWER-Taste.

Die Helligkeitsstufen-Regelung wird eingeblendet.

- 2. Stellen Sie mit dem Drehknopf das gewünschte Level ein.
- Um auf der Farbpalette zwischen den Betriebsarten Tag (sehr hell) und Nacht (dunkel) hin- und herzuschalten, wählen Sie MENU > Setup Display..> Palette.

## Datenmaster (Master-GPM)

Wenn Ihr System mehrere GPM-Prozessoren verwendet, müssen Sie einen GPM-Prozessor als Datenmaster (Master-GPM) einrichten.

Wenn der Datenmaster nicht bereits im Rahmen der Installation und Inbetriebnahme festgelegt wurde, muss dies beim ersten Einrichten des Systems erfolgen.

Der Datenmaster verarbeitet alle Daten, die von der installierten Schiffselektronik generiert werden. Der Datenmaster empfängt Daten von SeaTalk und SeaTalk<sup>ng</sup> und übermittelt diese über das SeaTalk<sup>hs</sup>-Netzwerk an die relevanten Komponenten des G-Serie-Systems.

So kann das System z. B. Kursdaten von den Autopilotenund GPS-Systemen benötigen, die normalerweise über einen SeaTalk<sup>ng</sup>- oder NMEA-Anschluss eingehen. Der Datenmaster ist der GPM-Prozessor, der Daten von SeaTalk, NMEA und jeglichen anderen Datenverbindungen empfängt, und er leitet diese Daten dann an das SeaTalk<sup>hs</sup>-Netzwerk und alle kompatiblen Tochterdisplays weiter. Zu den so gemeinsam genutzten Daten gehören:

- Kartografie
- · Routen und Wegpunkte
- Radar
- Sonar
- Von Autopilot, Instrumenten, Maschine und aus anderen externen Quellen empfangene Daten.

**Hinweis:** Der GPM-Prozessor, den Sie als Datenmaster auswählen, muss das Gerät sein, mit dem die SeaTalk- und SeaTalk<sup>ng</sup>-Busse physisch verbunden sind.

#### Den Datenmaster (Master-GPM) bestimmen

1. Drücken Sie die Taste **MENU**.

- 2. Wählen Sie den Menüpunkt Systemkonfiguration.
- 3. Wählen Sie die Option Setze Master GPM.

Daraufhin wird eine Liste der angeschlossenen und verfügbaren GPM-Prozessoren zusammen mit deren Seriennummern angezeigt. "Lokaler GPM" bezeichnet den GPM-Prozessor, der physisch mit dem Monitor verbunden ist.

- 4. Wählen Sie den Prozessor aus, den Sie als Datenmaster einrichten wollen.
- 5. Wählen Sie die Softtaste SETZE ALS MASTER.

**Hinweis:** Wenn Sie sich nicht sicher sind, welchen Prozessor Sie auswählen sollten, verwenden Sie die Softtaste **ERKENNE GPM**. Daraufhin erscheint auf jedem Monitor eine Meldung, die den jeweils daran angeschlossenen GPM-Prozessor identifiziert.

## Auswahl der GPS-Datenquelle

- 1. Drücken Sie die **MENU**-Taste.
- 2. Wählen Sie System Setup...
- 3. Wählen Sie System-Integration.
- 4. Nun wählen Sie **Bevorzugte GPS-Quelle (Preferred GPS Source)**.
- Wählen Sie den Dateneingangstyp Ihrer bevorzugten GPS-Datenquelle (SeaTalk<sup>ng</sup>/NMEA2000, SeaTalk1, oder NMEA0183).

## Simulator-Modus

Der Simulator-Modus gibt Ihnen die Möglichkeit — ohne Daten von einer GPS- oder Radarantenne, eines Fischfinders oder eines AIS-Empfängers — die Bedienung Ihres Displays zu erlernen und zu praktizieren.

Der Simulator-Modus wird im Menü System Setup.. ein- und ausgeschaltet.

Sie können auch die Schiffsgeschwindigkeit im Simulator-Modus einstellen, was beispielsweise sehr nützlich ist bei schnellen Bewegungen in den verschiedenen Bereichen der Karte.

**Hinweis:** Raymarine empfiehlt, den Simulator-Modus NICHT während der Navigation zu benutzen.

**Hinweis:** Der Simulator zeigt KEINE realen Daten und auch keine Sicherheitsmeldungen (wie solche, die vom AIS-Gerät empfangen werden) an.

**Hinweis:** Systemeinstellungen, die Sie während des Simulator-Betriebs vornehmen, werden nicht über SeaTalk an andere Geräte gesendet.

#### Den Simulator-Modus aktivieren

- 1. Drücken Sie Menu.
- 2. Wählen Sie das Menü System Setup.
- 3. Wählen Sie nun den Menüpunkt **Simulator** und stellen den Wert auf **Ein**.

#### Einstellen der Bootsgeschwindigkeit im Simulator-Modus

- 1. Drücken Sie die MENU-Taste.
- 2. Wählen Sie System Setup...
- 3. Wählen Sie nun Simulator Geschwindigkeit.
- 4. Wählen Sie die gewünschte Geschwindigkeit.

# Kapitel 4: Verwalten der Anzeigedaten

#### Kapitelinhalt

- 4.1 Speicherkarten Überblick auf Seite 56
- 4.2 Speicherkarte, Kartenmodul oder CF-/microSD-Kartenadapter einlegen auf Seite 56
- 4.3 Kartenklappe muss fest verschlossen sein! auf Seite 57
- 4.4 Entnehmen einer Speicherkarte, eines Kartenmoduls oder eines CF/microSD-Adapters auf Seite 57
- 4.5 Benutzerdaten und Benutzereinstellungen speichern auf Seite 58
- 4.6 Datentransfer über NMEA auf Seite 60
- 4.7 Das System zurücksetzen auf Seite 60

# 4.1 Speicherkarten - Überblick

Sie können Speicherkarten verwenden, um Daten wie Wegpunkte, Routen und Tracks zu archivieren.

Speicherkarten können auch zum Archivieren von Daten benutzt werden, wenn die maximale Speicherkapazität Ihres Systems erreicht wurde. Nach dem Archivieren können Sie dann Daten aus Ihrem System löschen, um verfügbaren Speicherplatz zu schaffen. Die archivierten Daten können jederzeit wiederhergestellt werden. Sie können Speicherkarten auch verwenden, um Sicherungskopien Ihrer Daten anzulegen.

**Hinweis:** Raymarine empfiehlt dringend, dass Sie regelmäßig Sicherungskopien Ihrer Systemdaten anlegen.

# 4.2 Speicherkarte, Kartenmodul oder CF-/microSD-Kartenadapter einlegen

- 1. Stellen Sie sicher, dass Sie den korrekten Kartentyp verwenden.
- 2. Öffnen Sie die Kartenschachtklappe an der Oberseite der GPM-Prozessoreinheit.
- 3. Legen Sie die Karte bzw. den CF-/microSD-Kartenadapter wie in der Abbildung unten gezeigt ein, wobei die Lippe der Karte bzw. des Adapters nach außen deuten muss. Die Karte sollte sich leicht einsetzen lassen. Drücken Sie sie NIE mit Gewalt hinein!
- 4. Drücken Sie die Karte sanft vollständig in den Schacht ein.
- 5. Wenn Sie eine microSD-Karte verwenden, legen Sie diese vorsichtig und in der richtigen Richtung in den Adapter ein.
- Um den Eintritt von Wasser in das Gerät zu verhindern, stellen Sie sicher, dass die Kartenschachtklappe immer vollständig geschlossen wird.

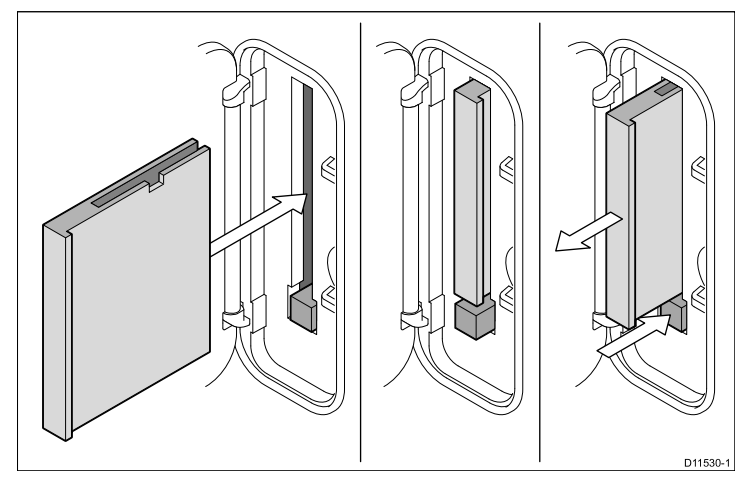

## 4.3 Kartenklappe muss fest verschlossen 4.4 Entnehmen einer Speicherkarte, sein!

Verhindern Sie Wassereintritt.

Um den Eintritt von Wasser in das Gerät zu verhindern, stellen Sie sicher, dass die Klappe am Kartenschacht immer richtig geschlossen ist. Sie hören dies deutlich am "Klick"-Geräusch.

# eines Kartenmoduls oder eines **CF/microSD-Adapters**

- 1. Wenn das System eingeschaltet ist, drücken Sie die MENU-Taste. Wenn nicht, gehen Sie weiter zu Schritt 3.
- 2. Wählen Sie den Menüpunkt Entferne CF-Karte. Eine Meldung wird angezeigt, dass die Karte sicher entnommen werden kannn.
- 3. Öffnen Sie die Kartenschachtklappe.
- 4. Nehmen Sie die Karte vorsichtig heraus. Wenn Ihr System eine physische Auswurftaste hat, MUSS diese benutzt werden.
- 5. Um den Eintritt von Wasser in das Gerät und eventuelle Folgeschäden zu verhindern, drücken Sie die Kartenschachtklappe zu, bis diese hörbar einrastet.

## 4.5 Benutzerdaten und Benutzereinstellungen speichern

Sie können Benutzerdaten (Wegpunkte Routen und Tracks) sowie Benutzereinstellungen zur Sicherungszwecken auf einer Speicherkarte speichern.

| Datentyp                     | Beschreibung                                                                                             | Anmerkungen                                                                                                    |  |
|------------------------------|----------------------------------------------------------------------------------------------------|----------------------------------------------------------------------------------------------------|--|
| Benutzerdaten<br>(Wegpunkte) | Speichert alle<br>Wegpunkte in einer<br>einzigen Archivdatei.                                            | Es kann pro<br>Speicherkarte<br>immer nur eine<br>Wegpunkt-Archivdatei<br>gespeichert werden.                                                                                                    |  |
| Benutzerdaten (Routen)       | Speichert alle Routen<br>in einer einzigen<br>Archivdatei.                                               | Es kann pro<br>Speicherkarte immer nur<br>eine Routen-Archivdatei<br>gespeichert werden.                                                                                                    |  |
| Benutzerdaten (Tracks)       | Speichert alle Tracks<br>in einer einzigen<br>Archivdatei.                                               | Es kann pro<br>Speicherkarte immer nur<br>eine Track-Archivdatei<br>gespeichert werden.                                                                                                    |  |
| Benutzereinstellungen        | Speichert die in<br>den Setup-Menüs<br>eingerichteten<br>Einstellungen in einer<br>einzigen Archivdatei. | Sie können auf einer<br>Speicherkarte je eine<br>Benutzereinstellungs-<br>Archivdatei pro<br>Produktserie anlegen<br>(C-Serie, E-Serie oder<br>G-Serie). Sie können<br>Einstellungen jedoch<br>NICHT in einer anderen<br>Serie wiederherstellen<br>(z. B. von G-Serie zu<br>E-Serie). |  |

**Hinweis:** Raymarine empfiehlt dringend, regelmäßige Sicherungskopien Ihrer Benutzerdaten und Benutzereinstellungen auf einer Speicherkarte anzulegen.

# Benutzereinstellungen auf einer Speicherkarte speichern

**Hinweis:** Raymarine empfiehlt dringend, Daten auf einer getrennten Speicherkarte und NICHT auf einem Kartenmodul mit Kartografie zu sichern.

- 1. Legen Sie die Speicherkarte in den Kartenschacht ein.
- 2. Drücken Sie die Taste DATA.
- 3. Wählen Sie die Softtaste EINSTELLUNGEN SPEICHERN UND ABRUFEN.
- 4. Wählen Sie die Softtaste AUF KARTE SPEICHERN.

# Benutzereinstellungen von einer Speicherkarte abrufen

**Hinweis:** Raymarine empfiehlt dringend, Ihre Einstellungen auf einer getrennten Speicherkarte zu sichern, NICHT auf einem Kartenmodul, das Kartografie enthält.

- 1. Legen Sie die Speicherkarte in den Kartenschacht ein.
- 2. Drücken Sie die Taste DATA.
- 3. Wählen Sie die Softtaste EINSTELLUNGEN SPEICHERN UND ABRUFEN.
- 4. Wählen Sie die Softtaste **VON KARTE AUFRUFEN**. Diese Option ist nur verfügbar, wenn eine kompatible Speicherkarte mit einer Systemeinstellungs-Archivdatei in den Kartenschacht eingelegt wurde.

### Daten auf einer Speicherkarte speichern

**Hinweis:** Raymarine empfiehlt dringend, Daten auf einer getrennten Speicherkarte und nicht auf einem Kartenmodul mit Kartografie zu sichern.

- 1. Legen Sie die Speicherkarte in den Kartenschacht ein.
- 2. Drücken Sie die Taste DATA.
- 3. Wählen Sie die Softtaste ARCHIVIEREN UND SENDEN.
- 4. Wählen Sie die Softtaste AUF KARTE SPEICHERN.
- Verwenden Sie die Softtaste LISTE WÄHLEN, um festzulegen, welche Art von Daten gespeichert werden sollen (Wegpunkte, Routen oder Tracks).
- 6. Wenn Sie alle Datenelemente dieses Typs speichern wollen, drücken Sie die Softtaste **ALLE SPEICHERN**.
- 7. Wenn Sie ein einzelnes Datenelement speichern wollen, wählen Sie dieses aus der Liste aus und drücken Sie dann die Softtaste **AUFRUFEN**.

### Daten von einer Speicherkarte abrufen

- 1. Legen Sie die Speicherkarte in den Kartenschacht ein.
- 2. Drücken Sie die Taste DATA.
- 3. Wählen Sie die Softtaste ARCHIVIEREN UND SENDEN.
- 4. Wählen Sie die Softtaste VON KARTE AUFRUFEN.
- Verwenden Sie die Softtaste LISTE WÄHLEN, um festzulegen, welche Art von Daten abgerufen werden sollen (Wegpunkte, Routen oder Tracks).
- 6. Wenn Sie alle Datenelemente dieses Typs abrufen wollen, drücken Sie die Softtaste **ALLE LADEN**.

 Wenn Sie ein einzelnes Datenelement abrufen wollen, wählen Sie dieses aus der Liste aus und drücken Sie dann die Softtaste AUFRUFEN.

**Hinweis:** Wenn der gewählte Datentyp bereits im Systemspeicher vorhanden ist, wählen Sie mit den Softtasten eine der folgenden Aktionen: Als neues Datenelement aufrufen, Existierendes Datenelement ersetzen oder Aktion abbrechen.

#### Daten von einer Speicherkarte löschen

- 1. Legen Sie die Speicherkarte in den Kartenschacht ein.
- 2. Drücken Sie die Taste DATA.
- 3. Wählen Sie die Softtaste ARCHIVIEREN UND SENDEN.
- 4. Wählen Sie die Softtaste LÖSCHE VON DER KARTE.
- 5. Verwenden Sie die Softtaste LISTE WÄHLEN, um festzulegen, welche Daten gelöscht werden sollen.
- 6. Wenn Sie alle Daten löschen wollen, wählen Sie die Softtaste **ALLE LÖSCHEN**.
- 7. Um ein einzelnes Datenelement aus der Liste zu löschen, markieren Sie den betreffenden Eintrag in der Liste, und wählen Sie dann die Softtaste **LÖSCHEN**.

## 4.6 Datentransfer über NMEA

Sie können Wegpunkte oder Routen über NMEA von Ihrem Multifunktionsdisplay aus an externe Instrumente senden bzw. von diesen empfangen.

# Wegpunkt- und Routendaten über NMEA übermitteln

Bei eingeschalteten NMEA-kompatiblen Geräten, die an Ihr System angeschlossen sind:

- 1. Drücken Sie die Taste DATA.
- 2. Wählen Sie die Softtaste ARCHIVIEREN UND SENDEN.
- 3. Drücken Sie dann die Softtaste SENDEN AUF NMEA.
- 4. Wählen Sie eine der Softtasten WPT AN NMEA SENDEN, RTE AN NMEA SENDEN oder VON NMEA ERHALTEN.

Hinweis: Um den Sendevorgang abzubrechen, können Sie jederzeit die Softtaste STOP SENDEN drücken.

## 4.7 Das System zurücksetzen

Sie können Ihr System auf die Werkseinstellungen zurücksetzen, falls dies erforderlich sein sollt.

Es gibt zwei verschiedene Arten von Rücksetzungsvorgang, und beide Arten haben sowohl Auswirkungen auf das aktuell verwendete als auch auf alle vernetzten Displays.

- · Reset Einstellungen
- · Reset Einstellungen und Daten

#### **Reset Einstellungen**

Mit dieser Option werden Ihre Setup-Menüs, Seiteneinstellungen, Datenleisten auf die Werkseinstellungen zurückgesetzt. Dies hat keine Auswirkungen auf Ihre Wegpunkte, Routen oder Tracks.

#### Reset Einstellungen und Daten

Zusätzlich zum Rücksetzen der Einstellungen (siehe oben) können Sie die Einstellungen und Daten zurücksetzen. Hierbei werden ALLE Wegpunkte, Routen und Tracks gelöscht.

#### Vorsicht: Verlust der Nav-Stations-Einstellungen

Wenn Sie in einem G-Serie-System eine Einstellungsund Datenrücksetzung durchführen, gehen alle Ihre Nav-Stations-Einstellungen verloren. Dies bedeutet, dass alle Verknüpfungen zwischen den Monitoren und Tastaturen in Ihrem System gelöscht werden. Diese Einstellungen werden normalerweise zum Zeitpunkt der Erstinstallation über die "Installationsdiagramme" im Installationshandbuch festgehalten. Ihr Händler oder Installateur sollte diese Einstellungen anwenden, um die Nav-Stations-Konfigurationen wiederherszustellen. Wenn Sie diese Einstellungen NICHT festgehalten haben, sollten Sie die Einstellungen und Daten NICHT zurücksetzen. Wenden Sie sich an Ihren Händler oder an die Technische Unterstützung von Raymarine, wenn Sie diesbezüglich noch weitere Fragen haben.

## Ein Reset der Einstellungen durchführen

- 1. Drücken Sie die MENU-Taste.
- 2. Wählen Sie System Setup.
- 3. Wählen Sie Reset Einstellungen.
- 4. Wenn Sie mit passwortgeschützten Wegpunkten arbeiten, geben Sie das Password ein und drücken dann die **OK**-Taste.
- 5. Wählen Sie die Option JA, um das Reset durchzuführen, oder wählen Sie die Option NEIN um die Aktion abzubrechen.

## Einstellungen und Daten zurücksetzen

Wenn Sie eine Rücksetzung der Einstellungen und Daten vornehmen, werden ALLE Wegpunkte, Routen und Tracks aus Ihrem System gelöscht. BEVOR Sie diesen Vorgang durchführen, müssen Sie also sicherstellen, dass alle Daten, die Sie behalten wollen, auf einer Speicherkarte gespeichert werden.

- 1. Drücken Sie die Taste MENU.
- 2. Wählen Sie System Setup.
- 3. Wählen Sie Reset Einstellungen & Daten.
- 4. Wenn Sie mit passwortgeschützten Wegpunkten arbeiten, geben Sie das Passwort ein und drücken Sie dann die **OK**-Taste.
- 5. Wählen Sie JA, um die Rücksetzung vorzunehmen, oder NEIN, um den Vorgang abzubrechen.

# Kapitel 5: Arbeiten mit Wegpunkten, Routen und Tracks

### Kapitelinhalt

- 5.1 Wegpunkte auf Seite 64
- 5.2 Routen auf Seite 75
- 5.3 Tracks auf Seite 81
- 5.4 Speicherkapazität für Wegpunkte, Routen und Tracks auf Seite 83

# 5.1 Wegpunkte

Ein Wegpunkt ist eine auf dem Bildschirm markierte Position, die eine bestimmte anzufahrende Stelle anzeigt.

Genau wie Positionsmarkierungen sind auch Wegpunkte die "Bausteine" zum Erstellen von Routen.

Die geläufigen Wegpunkt-Funktionen rufen Sie über die Wegpunkt-Softtastenleiste auf. Diese können Sie jederzeit durch Drücken der Taste **WPTS MOB** einblenden.

### Beispiele für Wegpunkt-Anzeigen

#### Wegpunkte auf der Karte

In der Karten-Anwendung werden sowohl aktive als auch inaktive Wegpunkte angezeigt. Der aktive Wegpunkt, also der Wegpunkt, den Sie ansteuern, wird mit einem Kästchen um das Symbol herum angezeigt.

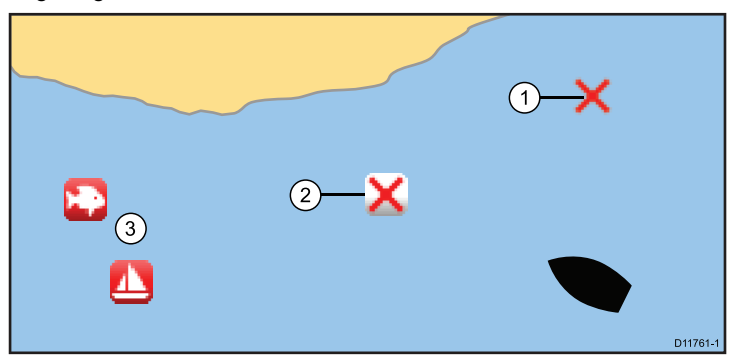

| Position | Beschreibung                |  |
|----------|-----------------------------|--|
| 1        | Inaktiver Wegpunkt          |  |
| 2        | Aktiver Wegpunkt            |  |
| 3        | Alternative Wegpunktsymbole |  |

In der Grundeinstellung sind alle Wegpunkte auf dem Bildschirm mit einem Wegpunktsymbol versehen ( $\mathbf{x}$ ). Wenn Sie wünschen, können Sie sich ein anderes Symbol aussuchen.

#### Wegpunkte in der Radar-Anwendung

In der Karten- und der Radar-Anwendung werden sowohl aktive als auch inaktive Wegpunkte angezeigt. Der aktive Wegpunkt, also der Wegpunkt, den Sie ansteuern, wird mit einem Kästchen um das Symbol herum angezeigt

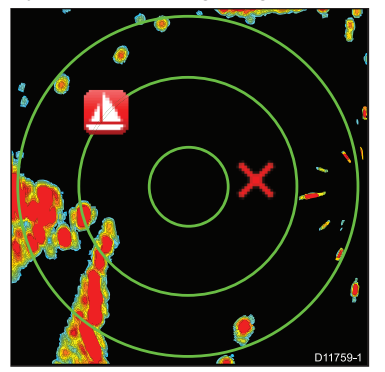

In der Grundeinstellung sind alle Wegpunkte auf dem Bildschirm mit einem Wegpunktsymbol versehen ( $\mathbf{x}$ ). Wenn Sie wünschen, können Sie sich ein anderes Symbol aussuchen.

#### Wegpunkte in der CDI-Anwendung

In der CDI-Anwendung wird ein Wegpunkt nur angezeigt, wenn er aktiv ist.

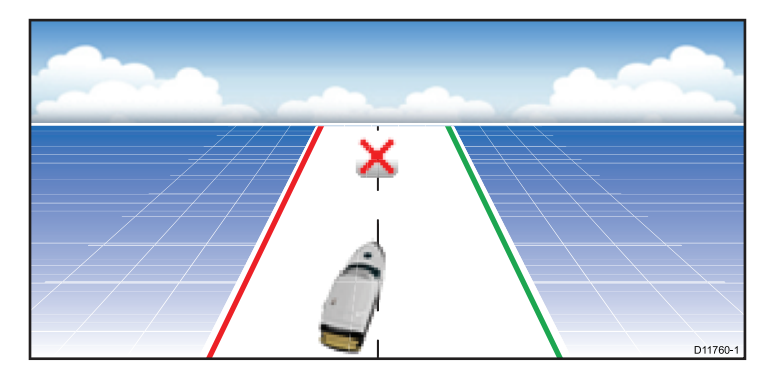

#### Wegpunkte in der Fischfinder-Anwendung

Wenn Sie einen Wegpunkt erstellen, wird er in den Fischfinder-Fenstern durch eine vertikale Linie mit der Beschriftung WPT dargestellt. Dieses Symbol kann nicht geändert werden.

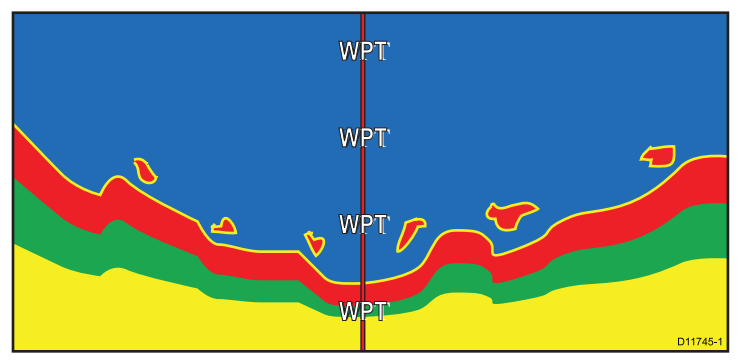

## Wegpunkt-Hotspots

Wenn Sie in der Karten- oder Radar-Anwendung den Cursor auf einen Wegpunkt setzen, wird ein Popup-Fenster mit Infos zu diesem Wegpunkt angezeigt.

Durch die Auswahl eine Wegpunkt-Hotspots werden folgende Softtasten-Funktionen aktiviert:

- · Wegpunkt löschen
- · Wegpunkt verschieben
- · Gehe-zu-Wegpunkt-Funktion
- · Wegpunkt ansehen/bearbeiten

## Wegpunkt-Funktionen

Es steht Ihnen eine ganze Reihe von Funktionen zum Platzieren, Ansteuern und Verwalten von Wegpunkten zur Verfügung.

Wegpunkt-Funktionen werden folgendermaßen aufgerufen:

- Karten- oder Radar-Anwendung durch Positionierung des Cursors auf einen auf dem Bildschirm bestehenden Wegpunkt.
- jede Anwendung durch Drücken der Taste WPTS MOB. Das Display zeigt die Wegpunkt-Symbolleiste an.
- Startbildschirm durch Drücken der Taste WPTS MOB oder durch Auswahl des Symbols My Waypoints (Meine Wegpunkte). Damit wird die Wegpunktliste angezeigt.

In der folgenden Tabelle sind die Wegpunkt-Funktionen, die Sie jederzeit von allen Anwendungen und von der Startseite aus aufrufen können, aufgelistet:

| Wegpunkt-Funktion                          | Alle<br>Anwendungen | Startseite |
|--------------------------------------------|---------------------|------------|
| Wegpunkt platzieren                        | 1                   | ×          |
| Wegpunkt-Infos anzeigen<br>(Wegpunktliste) | ✓                   | ✓          |

| Wegpunkt-Funktion                          | Alle<br>Anwendungen | Startseite |
|--------------------------------------------|---------------------|------------|
| Wegpunkt ansteuern                         | 1                   | ×          |
| Wegpunkt-Infos bearbeiten                  | 1                   | ✓          |
| Wegpunkt-Symbol ändern                     | 1                   | ✓          |
| Wegpunkte verschieben                      | 1                   | ✓          |
| Wegpunktgruppen erstellen und verwalten    | ✓                   | ✓          |
| Wegpunktgruppen anzeigen und verwalten     | ✓                   | ✓          |
| Wegpunkt innerhalb von Gruppen verschieben | 1                   | ✓          |

## Platzieren von Wegpunkten

#### Einen Wegpunkt an der Cursor-Position platzieren

In der Karten-, Radar-, Fischfinder- oder CDI-Anwendung:

- 1. Drücken Sie die Taste WPTS MOB.
- 2. Schieben Sie den Cursor in den Bildschirmbereich, in dem Sie einen Wegpunkt platzieren möchten.
- 3. Wählen Sie die Softtaste WEGPUNKT AM CURSOR.
- 4. Wählen Sie (optional) das Feld für Wegpunktname, -gruppe oder -symbol, um die Wegpunktdetails individuell anzupassen. Dann drücken Sie SPEICHERN.

#### Einen Wegpunkt an Ihrer Schiffsposition platzieren

Zusätzlich zu den Positionsdaten erfasst ein an der Schiffsposition platzierter Wegpunkt auch Temperatur- und gelotete Tiefendaten (wenn ein entsprechender Sensor an Ihr System angeschlossen ist).

In der Karten-, Radar-, Fischfinder- oder CDI-Anwendung:

- 1. Drücken Sie die WPTS MOB-Taste.
- 2. Drücken Sie dann die WEGPUNKT AM SCHIFF-Softtaste.
- Wählen Sie (optional) den Wegpunktnamen, die Wegpunktgruppe oder das Symbol, um die Wegpunktdetails festzulegen. Drücken Sie dann SAVE.

#### Einen Wegpunkt an einer bekannten Position platzieren

**Hinweis:** In der Grundeinstellung benutzt das System Längenund Breitenkoordinaten. Falls erforderlich können auch Loran-TD-Koordinaten angewendet werden. Die Einstellung dafür können Sie über das **System Setup Menü** vornehmen.

- 1. Drücken Sie die WPTS MOB-Taste.
- 2. Drücken Sie die WEGPUNKT AM LAT/LON-Softtaste.
- 3. Wählen Sie die Softtaste BEARBEITEN MIT TASTATUR.
- 4. Geben Sie die Längen- und Breitenposition ein.
- 5. Wählen Sie SAVE.
- 6. Schließen Sie das Fenster.

## Wegpunkt-Navigation

#### Die Cursorposition auf der Karte ansteuern

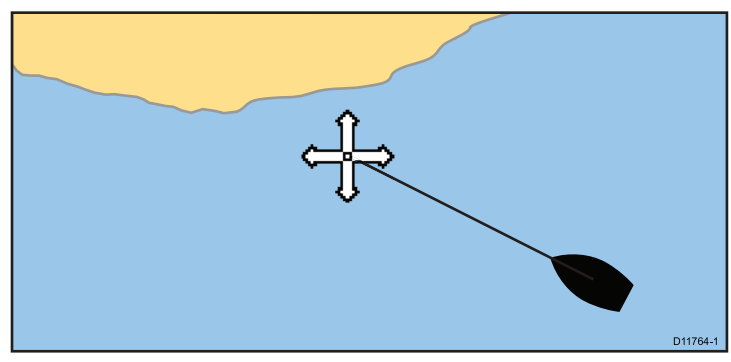

In der Karten-Anwendung:

- 1. Positionieren Sie den Cursor an die gewünschte Stelle auf der Karte.
- 2. Wählen Sie die NAVIGATION-Softtaste.
- 3. Dann die Softtaste GEHEZU CURSOR wählen.

#### Einen Wegpunkt auf dem Bildschirm ansteuern

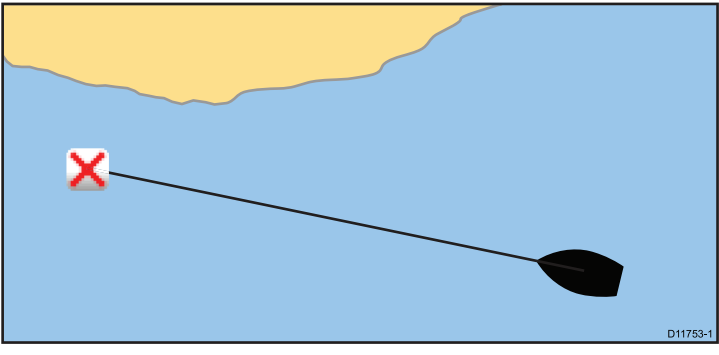

In der Karten- oder Radar-Anwendung:

- Platzieren Sie den Cursor auf den Wegpunkt. Die Softtasten zeigen nun Wegpunkt-Optionen an.
- 2. Wählen Sie **GEHEZU WEGPUNKT**.

Der erforderliche Kurs zum Ansteuern des Wegpunkts wird eingeblendet.

**Hinweis:** Um den Vorgang abzubrechen, können Sie jederzeit die Softtaste **STOP GEHEZU** drücken.

#### Einen Wegpunkt aus der Wegpunktliste ansteuern

- 1. Drücken Sie **WPTS/MOB** oder wählen Sie die **Navigation**-Softtaste im Kartenfenster
- 2. Wählen Sie OPTIONEN GEHEZU WPT.
- 3. Wählen Sie den gewünschten Wegpunkt aus der Liste.
- 4. Dann drücken Sie GEHZU WPT.

#### Wegpunktanfahrt abbrechen

- 1. Drücken Sie die WPTS/MOB-Taste.
- 2. Wählen Sie OPTIONEN GEHEZU WPT.
- 3. Drücken Sie dann STOP GEHEZU.

 Alternativ dazu können Sie in der Karten-Anwendung den Cursor auf den aktiven Wegpunkt setzen und dann STOP GEHEZU wählen.

**Hinweis:** Wenn die Navigation nicht mehr aktiv ist, kehrt das Wegpunktsymbol in seinen normalen Status (ohne Rahmen) zurück, und die gestrichelte Linie zwischen Ihrem Schiff und dem Wegpunkt wird ausgeblendet.

## Wegpunkt-Informationen

Bei Erstellen eines Wegpunkts ordnet das System der markierten Position eine Reihe von Informationen zu. Sie können die Details jedes erstellten und gespeicherten Wegpunkts ansehen und bearbeiten.

Folgende Infos werden jedem Wegpunkt zugeordnet:

- Name
- Position (als Länge/Breite oder Bereich/Peilung ab Schiff)
- Temperatur (erfordert einen Sensor; nur für Wegpunkte an der Schiffsposition)
- Tiefe (erfordert einen Sensor; nur für Wegpunkte an der Schiffsposition)
- · Datum und Zeit
- Kommentar Sie können dem Wegpunkt einen eigenen Text hinzufügen.
- Symbol außer dem Standard-Symbol können alternative Symbole ausgewählt werden.

Es gibt zwei Funktionen zum Anzeigen und Bearbeiten von Wegpunkt-Informationen:

 Platzieren Sie den Cursor auf ein Wegpunkt-Hotspot auf der 2D-Karte oder dem Radar-Bildschirm, um ausgewählte Infos anzusehen. • Benutzen Sie die Wegpunktliste, um sich umfassendere Infos anzusehen bzw. zu bearbeiten.

#### Wegpunktliste anzeigen

- 1. Drücken Sie die WPTS/MOB-Taste.
- 2. Dann die Softtaste **WEGPUNKTE PRÜFEN UND BEARBEITEN** wählen.

## Einen Wegpunkt bearbeiten

#### Wegpunktdetails ändern

Mit angezeigter Wegpunktliste:

1. Wählen Sie DETAILS ANSEHEN UND BEARBEITEN.

Der Dialog zum Bearbeiten des Wegpunkts wird angezeigt.

- 2. Wählen Sie das zu bearbeitende Feld.
- 3. Drücken Sie BEARBEITE... auf der Bildschirm-Tastatur.
- 4. Nehmen Sie mit Hilfe der Bildschirm-Tastatur die Änderungen vor und drücken abschließend die SAVE-Taste.

# Einen Wegpunkt auf der Karten oder der Radar-Anzeige bearbeiten

In der Karten- oder Radar-Anwendung:

1. Platzieren Sie den Cursor auf den Wegpunkt.

Die Softtasten zeigen nun Wegpunkt-Optionen an.

#### 2. Wählen Sie DETAILS ANSEHEN UND BEARBEITEN.

Der Dialog zum Bearbeiten des Wegpunkts wird angezeigt.

- 3. Wählen Sie das zu bearbeitende Feld.
- 4. Mit der Softtaste **BEARBEITE...** zeigen Sie die Bildschirm-Tastatur an.
- 5. Nehmen Sie mit Hilfe der Bildschirm-Tastatur die Änderungen vor und drücken abschließend die SAVE-Taste.

#### Wegpunkt-Symbole

Es gibt eine Reihe von Symbolen, mit denen verschiedene Wegpunkttypen unterschieden werden können.

| Symbol   | Тур                         | Symbol | Тур           |
|----------|-----------------------------|--------|---------------|
| K        | Airport                     | ÷      | Anchor        |
| 2        | Billfish                    |        | Bottom mark   |
| ŧ        | Bridge                      |        | Buoy          |
| ß        | Cans                        | Œ      | Car           |
|          | Caution                     | 0      | Circle        |
| ▦        | Concrete                    | <      | Diamond       |
| <b>(</b> | Diamond quarter             |        | Diver down    |
|          | Diver down<br>(alternative) | C      | Dolphin       |
| 0        | Dot                         |        | Dotted square |
|          | End marker                  | -0     | Fad           |
|          | Fish                        |        | Fish (1–star) |
| <b>*</b> | Fish (2–star)               |        | Fish (3–star) |
|          | Fish trap                   |        | Hill peak     |
| 7        | Ledge                       | ¥      | Lobster       |

| Symbol    | Тур          | Symbol     | Тур                 |
|-----------|--------------|------------|---------------------|
| Ø         | Lost target  | <b>9</b>   | Man overboard (MOB) |
| 0         | Marker       |            | Martini             |
| 8         | NMEA         | 5          | Nuns                |
| <b>++</b> | Oil rig      |            | Oyster              |
|           | Post         |            | Preferred marks     |
| <b>.</b>  | Private reef | <b>P</b> 3 | Public reef         |
|           | Reef         | *          | Reef ball           |
|           | Restriction  |            | Rocks               |
|           | Sail boat    | M          | School of fish      |
| 0         | SeaTalk      | <b></b>    | Seaweed             |
|           | Shark        |            | Skull               |
| •         | Small fish   |            | Sport fisher        |
|           | Square       |            | Start marker        |
| 2         | Swimming     |            | Tank                |
| V         | Top mark     |            | Tower               |

| Symbol | Тур      | Symbol | Тур   |
|--------|----------|--------|-------|
| 2      | Trawler  | 3      | Tree  |
|        | Triangle |        | Wreck |

#### Ein Wegpunktsymbol ändern

Mit angezeigter Wegpunktliste:

1. Drücken Sie die Softtaste **DETAILS ANSEHEN UND BEARBEITEN**.

Der Dialog zum Bearbeiten des Wegpunkts wird angezeigt.

- 2. Wählen Sie das zu bearbeitende Feld.
- 3. Wählen Sie ein Symbol aus der Liste aus.

#### Ein-/Ausblenden von Wegpunkten

In der Karten, Radar-, Fischfinder- oder CDI-Anwendung:

- 1. Drücken Sie die WPTS/MOB-Taste.
- 2. Wählen Sie die Softtaste WPT PRÜFEN UND BEARBEITEN.
- 3. Dann WEGPUNKTE ANZEIGEN/VERBERGEN drücken.
- Mit Hilfe der Softtaste WEGPUNKTNAME wählen Sie die Option WEGPUNKNAME EIN, um Wegpunktnamen anzuzeigen oder WEGPUNKTNAME AUS, um Wegpunktnamen zu verbergen.

**Hinweis:** Wegpunkte in einer aktiven Route werden immer angezeigt, ganz gleich, ob die Einstellung auf "anzeigen" oder "verbergen" steht.

#### Ein-/Ausblenden von Wegpunktgruppen/-symbolen

In der Karten, Radar-, Fischfinder- oder CDI-Anwendung:

- 1. Drücken Sie die WPTS/MOB-Taste.
- 2. Wählen Sie die Softtaste WPT PRÜFEN UND BEARBEITEN.
- 3. Dann WEGPUNKTE ANZEIGEN/VERBERGEN drücken.

Es wird eine Liste mit verfügbaren Wegpunktgruppen oder Symbolen angezeigt.

- 5. Wählen Sie die Wegpunktgruppe bzw. das Symbol aus, die/das Sie anzeigen oder verbergen möchten.
- 6. Mit der **AUF DER KARTE**-Softtaste wählen Sie die Option ZEIGEN oder VERBERGEN aus.
- Wiederholen Sie die Schritte 5 und 6 f
  ür jede Wegpunktgruppe bzw. jedes Symbol, die/das Sie anzeigen oder verbergen m
  öchten.

## Wegpunkte verschieben

# Einen Wegpunkt auf der Karte oder der Radar-Anzeige verschieben

In der Karten- oder Radar-Anwendung:

- Schieben Sie den Cursor zum gewünschten Wegpunkt. Die Softtasten zeigen nun Wegpunkt-Optionen an.
- 2. Drücken Sie die Softtaste WEGPUNKT VERSCHIEBEN.
- 3. Wählen Sie die neue Position für den Wegpunkt.
- 4. Drücken Sie dann die Softtaste WEGPUNKT PLATZIEREN.

#### Einen Wegpunkt in einer Route verschieben

In der Karten-Anwendung:

1. Setzen Sie den Cursor auf den Wegpunkt, den Sie verschieben möchten.

Die Softtasten zeigen nun Wegpunkt-Optionen an.

- 2. Wählen Sie WEGPUNKRT VERSCHIEBEN.
- 3. Bewegen Sie nun den Cursor so, dass der Routenabschnitt zur gewünschten Position ausgedehnt wird.

4. Drücken Sie dann die WEGPUNKT PLATZIEREN-Softtaste.

#### Einen Wegpunkt durch Eingabe neuer Koordinaten verschieben

Mit angezeigter Wegpunktliste:

1. Drücken Sie die Softtaste **DETAILS ANSEHEN UND BEARBEITEN**.

Der Dialog zum Bearbeiten des Wegpunkts wird angezeigt.

- 2. Wählen Sie nach Wunsch Position, Peilung (BRG) oder RNG.
- 3. Mit dem Drehknopf geben Sie die neuen Koordinaten ein oder Sie wählen die Softtaste **BEARBEITEN MIT TASTATUR** und benutzen die Bildschirm-Tastatur dazu.

## Wegpunkte löschen

#### Einen Wegpunkt vom Bildschirm löschen

In der Karten- oder Radar-Anwendung:

- 1. Schieben Sie den Cursor zum relevanten Wegpunkt. Die Softtasten zeigen nun Wegpunkt-Optionen an.
- 2. Wählen Sie die Softtaste WEGPUNKT LÖSCHEN.
- 3. Zum Bestätigen drücken Sie JA, zum Abbrechen NEIN.

#### Einen Wegpunkt mit Hilfe der Wegpunktliste löschen

Mit angezeigter Wegpunktliste:

- 1. Markieren Sie den zu löschenden Wegpunkt.
- 2. Wählen Sie WEGPUNKT LÖSCHEN.
- 3. Bestätigen Sie mit JA.

**Hinweis:** Wenn eine Route verborgen ist, können deren Wegpunkte trotzdem angezeigt werden. Wenn Sie versuchen, den Wegpunkt einer verborgenen Route zu löschen, erscheint eine Warnmeldung, und der Wegpunkt kann nicht gelöscht werden.

#### Alle Wegpunkte löschen

- 1. Drücken Sie die DATA-Taste.
- 2. Wählen Sie die Softtaste ARCHIVIEREN UND SENDEN.
- 3. Dann VOM SYSTEM LÖSCHEN wählen.
- 4. Drücken Sie nun LISTE WÄHLEN und wählen die Option WPT.
- 5. Dann drücken Sie die Softtaste ALLE WEGPUNKTE LÖSCHEN.
- 6. Mit JA bestätigen Sie, mit NEIN brechen Sie den Vorgang ab.

**Hinweis:** Wenn eine Route verborgen ist, können deren Wegpunkte trotzdem angezeigt werden. Wenn Sie versuchen, den Wegpunkt einer verborgenen Route zu löschen, erscheint eine Warnmeldung, und der Wegpunkt kann nicht gelöscht werden.

## Wegpunktgruppen

Um die Verwaltung Ihrer Wegpunkte zu vereinfachen, können Sie diese Gruppen Ihrer Wahl zuordnen. Wenn Sie beispielsweise angeln, möchten Sie vielleicht nur die Wegpunkte sehen, die auf gute Fischfangstellen hinweisen.

Vorausgesetzt, Sie haben die Grundeinstellung der Gruppe nicht verändert, werden alle Wegpunkte automatisch in der Gruppe "Meine Wegpunkte" abgespeichert, wenn sie erstellt werden.

**Hinweis:** Ein Wegpunkt kann immer nur einer Gruppe zugeordnet werden.

#### Die Liste der Wegpunktgruppen anzeigen

- 1. Drücken Sie die **WPTS MOB**-Taste oder wählen Sie **Meine Wegpunkte** auf der Startseite.
- 2. Wählen Sie die Softtaste SYMBOLE & GRUPPEN VERWALTEN.

Die Wegpunktgruppen-Liste wird angezeigt.

Jetzt können Sie:

- · Eine neue Wegpunktgruppe erstellen
- Wegpunkte zwischen Gruppen verschieben
- Gruppen umbenennen
- Gruppen löschen

#### Eine neue Wegpunktgruppe erstellen

Bei angezeigter Liste der Wegpunktgruppen:

- 1. Wählen Sie die Softtaste NEUE GRUPPE ERSTELLEN.
- Wählen Sie das Namensfeld aus. Die Bildschirmtastatur wird eingeblendet.
- 3. Bearbeiten Sie den Namen wie gewünscht.
- 4. Wählen Sie die Taste SPEICHERN der Bildschirmtastatur.

#### Wegpunkte zwischen Gruppen verschieben

Mit angezeigter Wegpunktgruppen-Liste:

- 1. Wählen Sie die gewünschte Wegpunktgruppe aus der Liste.
- 2. Wählen Sie die Softtaste ZWISCHEN GRUPPEN VERSCHIEBEN.
- 3. Dann GRUPPE A WÄHLEN wählen.
- 4. Mit dem Drehknopf wählen Sie die Gruppe, die den zu verschiebenden Wegpunkt enthält, aus.
- 5. Drücken Sie OK.
- 6. Markieren Sie die Spalte der Gruppe B.
- Enthält diese Spalte nicht die Wegpunktgruppe, zu der Sie den Wegpunkt verschieben möchten, so drücken Sie die Softtaste GRUPPE B WÄHLEN und wählen mit dem Drehknopf die gewünschte Gruppe aus.
- 8. In der Spalte der Gruppe A wählen Sie nun den Wegpunkt, den Sie verschieben möchten.
- 9. Dann drücken Sie die Softtaste WPT VON A NACH B VERSCHIEBEN.

Der Wegpunkt wird in die neue Gruppe verschoben.

#### Eine Wegpunktgruppe umbenennen

Mit angezeigter Wegpunktgruppen-Liste:

- 1. Wählen Sie die Gruppe, deren Namen Sie ändern möchten.
- 2. Wählen Sie die Softtaste GRUPPE NEU BENENNEN.
- 3. Wählen Sie nun **GRUPPENNAMEN BEARBEITEN**. Die Bildschirm-Tastatur wird eingeblendet.
- 4. Bearbeiten Sie mit Hilfe der Tastatur den Gruppennamen.
- 5. Drücken Sie abschließend die SAVE-Taste.

#### Grundeinstellung der Wegpunktgruppen ändern

Mit angezeigter Wegpunktgruppen-Liste:

- 1. Wählen Sie die Softtaste SETZE VORGABE SYMB & GRUPPE.
- 2. Drücken Sie VORGABE BEARBEITEN.
- 3. Wählen Sie die Wegpunktgruppe, für die Sie die Grundeinstellung ändern wollen.
- 4. Drücken Sie die OK-Taste.

#### Eine Wegpunktgruppe löschen

Wenn Sie eine Wegpunktgruppe löschen, werden der Gruppenname und alle darin enthaltenen Wegpunkte vom System gelöscht. Enthält eine Gruppe mehr als nur einen Wegpunkt und Sie möchten diese behalten, so verschieben Sie diese Wegpunkte aus dieser Gruppe hinaus, bevor Sie die Wegpunktgruppe löschen. Alle Wegpunktgruppen können gelöscht werden — außer den folgenden:

- die Gruppe 'Meine Wegpunkte'
- · eine Gruppe, die einen aktiven Wegpunkt enthält.
- eine Gruppe, die Wegpunkte enthält, die Teil einer gespeicherten Route sind.

Mit angezeigter Wegpunktgruppen-Liste:

- 1. Wählen Sie die Wegpunktgruppe, die Sie löschen möchten.
- 2. Wählen Sie die Softtaste GRUPPE LÖSCHEN.
- 3. Mit **JA** bestätigen Sie die Aktion, mit **NEIN** brechen Sie den Vorgang ab.
### Wegpunkte verwalten

Ihr System bietet eine Reihe von Funktionen, die Sie bei der effektiven Verwaltung von Wegpunkten unterstützen.

Sie können:

- Wegpunkte auf einer Speicherkarte zu Sicherungszwecken archivieren
- · Ihre Wegpunkte an andere NMEA-kompatible Geräte senden
- Wegpunkte mit einem Passwort versehen, um unerwünschten Zugriff zu verhindern

#### Wegpunkte auf einer Speicherkarte archivieren

Sie können Wegpunkte zu Sicherungszwecken auf einer Speicherkarte archivieren.

Dabei können entweder alle Wegpunkte oder nur eine bestimmte Wegpunktgruppe gespeichert werden.

**Hinweis:** Speichern Sie Daten (Wegpunkte, Routen usw.) NICHT auf einem Kartenmodul, da diese Karten überschrieben werden können.

- 1. Legen Sie eine Speicherkarte in den Schacht ein.
- 2. Drücken Sie die Taste DATA.
- 3. Wählen Sie die Softtaste ARCHIVIEREN UND SENDEN.
- 4. Wählen Sie die Softtaste AUF KARTE SPEICHERN.
- 5. Wählen Sie die Option WPT über die Softtaste LISTE WÄHLEN.
- 6. Um alle Wegpunkte zu speichern, wählen Sie die Softtaste **ALLE WEGPUNKTE SPEICHERN**.
- 7. Um eine bestimmte Wegpunktgruppe und deren Wegpunkte zu speichern, wählen Sie eine Gruppe aus der Liste aus und wählen Sie dann **GRUPPE SPEICHERN**.

#### Wegpunkt-Transfer (NMEA)

Sie können Ihre Wegpunkte an andere NMEA-kompatible Geräte senden und von dort empfangen.

**Hinweis:** Wenn das System einen aktiven Wegpunkt über SeaTalk oder NMEA empfängt, wird dieser zwar angezeigt, kann aber nicht bearbeitet werden. Über SeaTalk empfangene Wegpunkte erkennt man am Wegpunktsymbol "S", über NMEA empfangene Wegpunkte am Wegpunktsymbol "N".

#### Wegpunkte über NMEA senden

- 1. Drücken Sie die DATA-Taste.
- 2. Wählen Sie die Softtaste ARCHIV UND TRANSFER.
- 3. Dann SENDEN AUF NMEA wählen.
- 4. Wählen Sie bei der Softtaste **NMEA SCHNITTSTELLE** den gewünschten Port aus.
- 5. Stellen Sie das NMEA-kompatible Gerät (eines Fremdherstellers) auf den Empfangsmodus ein.
- 6. Drücken Sie nun an Ihrem Multifunktionsdisplay die Softtaste **WPT AN NMEA SENDEN**.

#### Wegpunkte über NMEA empfangen

- 1. Drücken Sie die DATA-Taste.
- 2. Dann die Softtaste ARCHIV UND TRANSFER drücken.
- 3. Drücken Sie nun die Softtaste SENDEN AUF NMEA.
- 4. Wählen Sie eine Port-Nummer mit der NMEA SCHNITTSTELLE-Softtaste.
- 5. Stellen Sie das NMEA-kompatible Gerät (eines Fremdherstellers) auf den Empfangsmodus ein.
- 6. Drücken Sie nun an Ihrem Multifunktionsdisplay die Softtaste **VON NMEA ERHALTEN**.

#### Wegpunkte durch Password schützen

Sie können den Zugriff, die Änderungen und die Anzeige von Wegpunkten und Routen unterbinden, indem Sie ein Password eingeben.

### Password-Bestätigung

Wenn der Password-Schutz aktiv ist und Sie versuchen, zum ersten Mal eine Password-geschützte Funktion auszuführen, fordert das System die Eingabe des Passwords, bevor Sie:

- Zugang zu den WPTS-Hauptfunktionen erhalten. Dies betrifft nicht die MOB-Funktion.
- Gehen Sie zu den ROUTE-Softtasten-Funktionen.
- Erstellen Sie eine Route aus einem Track. Alle anderen Track-Funktionen bleiben unberührt.
- Archivieren oder übertragen Sie beliebige Wegpunkte.
- Gehen Sie zum Setup-Menü für die Wegpunkt-Passwords.

**Hinweis:** Wenn Sie ein Password ins System eingegeben haben, muss dieses immer eingegeben werden, damit Sie Zugang zum Password-Setup-Untermenü erhalten, egal ob der Passwordschutz auf EIN oder AUS gestellt ist.

**Hinweis:** Raymarine empfiehlt Ihnen dringend, Ihre Wegpunktdaten zu speichern, BEVOR Sie sie per Password schützen. Wenn Sie nämlich einmal das Password vergessen haben, können Sie die Wegpunkte einfach wieder abrufen.

### Daten/Funktionen deaktiviert

Wenn der Password-Schutz auf EIN gestellt ist und Sie das Password nicht eingegeben haben, können Sie NICHT:

- Details Ihrer Wegpunkt- und Routendatenbanken ansehen.
- Wegpunkte und Routen bearbeiten/ändern.
- Einen bestehenden Wegpunkt ansteuern.

- · Eine Route verfolgen.
- Wegpunkte auf dem Bildschirm ansehen (auch dann nicht, wenn der ZEIGE/VERBERGE-Modus auf ZEIGE steht).
- Wegpunktnamen auf dem Bildschirm ansehen (auch dann nicht, wenn WEGPUNKTNAME auf EIN gestellt ist).

Alle anderen Optionen inkl. GEHEZU CURSOR bleiben unberührt.

### Ein Passwort für Ihre Wegpunkte festlegen

- 1. Drücken Sie die MENU-Taste.
- 2. Wählen Sie den Menüpunkt System Setup
- 3. Wählen Sie nun den Menüpunkt "Wegpunkt Passwort Setup...".
- 4. Wählen Sie die Option EIN beim Menüpunkt "Aktiviere Passwort".
- 5. Bestätigen Sie mit OK.
- 6. Lesen Sie die angezeigte Warnung und bestätigen Sie diese mit der **JA**-Softtaste.
- 7. Geben Sie das Passwort ein (1 bis 16 Zeichen unter Berücksichtigung von Groß- und Kleinschreibung).
- 8. Bestätigen Sie mit OK.
- 9. Wiederholen Sie die Schritte 7 und 8, um das Passwort zu bestätigen.
- 10. Fügen Sie einen Passwort-Hinweis hinzu, um sich besser an das Passwort zu erinnern (optional).
- 11. Wieder mit OK bestätigen.

Das Passwort ist nun eingerichtet und aktiv. Der Zugang zu den Wegpunkt- und Routenfunktionen bleibt aber erhalten, bis Sie das Multifunktionsdisplay neu starten.

### Das Wegpunkt-Passwort ändern

- 1. Drücken Sie die MENU-Taste.
- 2. Wählen Sie den Menüpunkt System Setup
- 3. Wählen Sie nun den Menüpunkt "Wegpunkt Passwort Setup...".
- 4. Wählen Sie den Menüpunkt "Ändere Passwort...".

- 5. Geben Sie das neue Passwort ein (1 bis 16 Zeichen unter Berücksichtigung von Groß- und Kleinschreibung).
- 6. Bestätigen Sie mit OK.
- 7. Wiederholen Sie die Schritte 5 und 6, um das Passwort zu bestätigen.
- 8. Fügen Sie einen Passwort-Hinweis hinzu, um sich besser an das Passwort zu erinnern (optional).
- 9. Wieder mit OK bestätigen.

### Password-Schutz für Wegpunkte deaktivieren

- 1. Drücken Sie die MENU-Taste.
- 2. Wählen Sie den Menüpunkt "System Setup".
- 3. Wählen Sie nun den Menüpunkt "Wegpunkt Passwort Setup..."
- 4. Bei Aufforderung geben Sie bestehendes Wegpunkt-Passwort ein.
- 5. Drücken Sie OK.
- 6. Wählen Sie die Option AUS beim Menüpunkt "Aktiviere Passwort".
- 7. Drücken Sie OK.

# 5.2 Routen

Eine Route besteht aus einer Reihe von Wegpunkten und wird typischwerweise für die Planung und Navigation eines Törns benutzt.

Eine Route wird auf dem Bildschirm als eine Reihe von Wegpunkten angezeigt, die durch eine Linie verbunden sind.

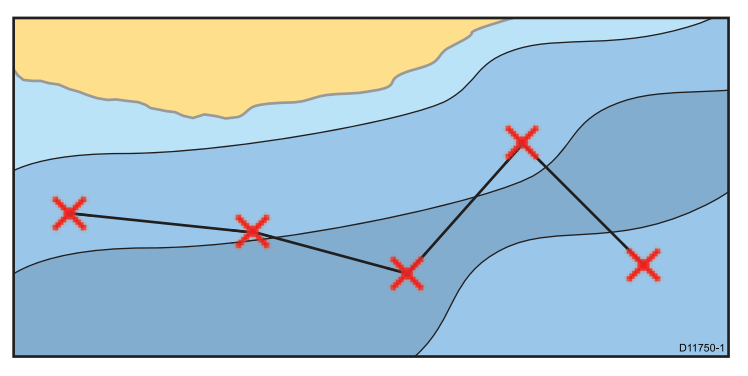

### **Routen-Funktionen**

Ihnen steht eine Reihe von Funktionen zum Erstellen, Abfahren und Verwalten von Routen zur Verfügung.

Die Routen-Funktionen rufen Sie auf:

- von der Karten-Anwendung aus durch Setzen des Cursors auf eine bereits auf der Karte angezeigten Route.
- von der Karten-Anwendung aus durch Benutzung der Softtaste Navigation Optionen.
- von der Startseite aus durch Wählen des Symbols Meine Routen. Damit wird die Routenliste angezeigt.

Mit den Routenfunktionen können Sie:

- eine Route erstellen und für späteren Gebrauch abspeichern (in der Routenliste).
- eine Route abfahren (verfolgen).
- im System gespeicherte Routen verwalten und bearbeiten.

Eine Route kann auch aus einem bestehenden Track erstellt werden. Wählen Sie dazu auf der Startseite das Symbol **Meine Tracks**, um die Track-Liste einzublenden.

### Eine Route erstellen

Eine Route besteht aus einer Kombination von:

- neuen Wegpunkten, die Sie auf dem Bildschirm platziert haben, und/oder
- bereits bestehenden Wegpunkten, die Sie aus einer Liste auswählen.

**Hinweis:** Eine Route kann auch aus einem Track heraus erstellt werden.

Sobald Sie einen Wegpunkt hinzufügen, wird dieser mit einer Index-Nr. versehen (diese entspricht der Position in der Route). Außerdem erscheint er jetzt auf der Karte mit dem vorher ausgewählten Symbol.

Bitte beachten Sie folgende Punkte:

- Wenn Sie eine Route erstellen, ist diese nicht aktiv und hat keine Auswirkung auf die Navigation.
- Sie können eine neue Route nicht speichern, wenn Wegpunkte aus dieser Route noch aktiv sind.

### Eine Route auf der Karte erstellen

In der Karten-Anwendung:

1. Drücken Sie die Softtaste PLANUNG.

- 2. Dann wählen Sie NEUE ROUTE ERSTELLEN.
- 3. Wählen Sie die gewünschte Position auf der Karte für einen neuen oder einen bestehenden Wegpunkt.
- 4. Wählen Sie eine der Optionen auf der Softtastenleiste:
  - Um einen bestehenden Wegpunkt zu setzen, wählen Sie **DIESEN WPT BENUTZEN**.
  - Um einen neuen Wegpunkt zu setzen, wählen Sie **WEGPUNKT SETZEN**.
- 5. Wiederholen Sie die Schritte 3 und 4 für jeden weiteren Wegpunkt, bis die Route komplett ist.
- Um die Route sofort abzufahren (ohne sie zu speichern Quick Route), drücken Sie die Softtaste (SCHNELL-)RTE VERFOLGEN.
- 7. Um die Route für später zu speichern, drücken Sie **ROUTE SPEICHERN**.

**Hinweis:** Wenn Sie einen Wegpunkt an die falsche Stelle gesetzt haben, drücken Sie die Softtaste **WEGPUNKT LÖSCHEN**.

### Eine Route mit Hilfe der Wegpunktliste erstellen

- 1. Drücken Sie die Softtaste PLANUNG.
- 2. Dann wählen Sie NEUE ROUTE ERSTELLEN.
- 3. Drücken Sie die Softtaste WEGPUNKTLISTE BENUTZEN.
- 4. Markieren Sie den gewünschten Wegpunkt in der Liste.
- 5. Wählen Sie WEGPUNKT EINFÜGEN.
- Wiederholen Sie die Schritte 4 und 5 f
  ür jeden weiteren Wegpunkt, den Sie der Route hinzuf
  ügen m
  öchten, bis sie komplett ist.
- Um die Route sofort abzufahren (ohne sie zu speichern Quick Route), drücken Sie die Softtaste (SCHNELL-)RTE VERFOLGEN.

8. Um die Route für später zu speichern, drücken Sie **ROUTE SPEICHERN**.

### Eine Route aus einem Track erstellen

Sie können eine Route aus einem aufgezeichneten Track erstellen.

Wenn ein Track umgewandelt wird, erstellt das System eine Route, die soweit wie möglich dem aufgezeichneten Track entspricht. Dabei werden so wenig Wegpunkte wie möglich gesetzt. Jeder erstellte Wegpunkt wird mit Tiefen- und Temperaturdaten seiner Position gespeichert (falls verfügbar).

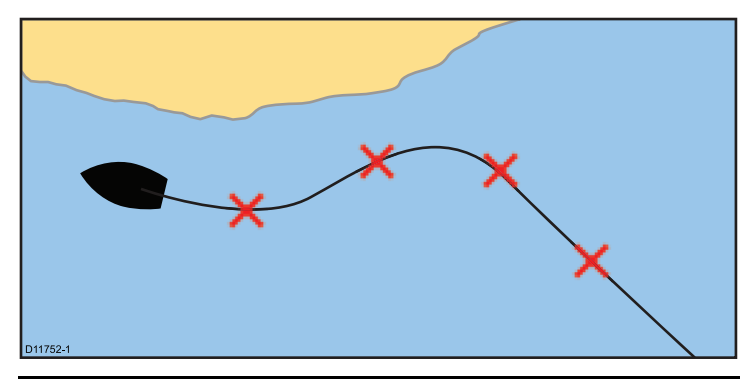

**Hinweis:** Wird eine Track-Aufzeichnung unterbrochen, wird nur der letzte Abschnitt in eine Route umgewandelt.

### Eine Route aus einem Track erstellen

In der Karten-Anwendung:

- 1. Drücken Sie die Softtaste PLANUNG.
- Wählen Sie die Softtaste MEINE TRACKS. Die Track-Liste wird angezeigt.
- 3. Drücken Sie die Softtaste ROUTE AUS TRACK ERSTELLEN.
- 4. Markieren Sie den gewünschten Track in der Liste.

- 5. Drücken Sie die Softtaste ROUTE AUS TRACK ERSTELLEN.
- 6. Wählen Sie **JA**, um die Route zu benennen, oder **NEIN**, um den Standard-Routennamen zu übernehmen.

Bei der Fertigstellung wird die maximale Abweichung der Route vom Track angezeigt und die neue Route wird der Routenliste hinzugefügt. Sie kann jetzt angezeigt, bearbeitet und gelöscht werden wie jede andere im System gespeicherte Route.

#### Eine Route aus dem auf der Karte angezeigten Track erstellen

In der Karten-Anwendung:

- 1. Positionieren Sie den Cursor auf den gewünschten Track.
- 2. Drücken Sie die Softtaste ROUTE AUS TRACK ERSTELLEN.
- 3. Wählen Sie **JA**, um die Route zu benennen, oder **NEIN**, um den Standard-Routennamen zu übernehmen.

Nun wird die Route erstellt und der aktuelle Track wird weiterhin aufgezeichnet, bis Sie die **STOP TRACK**-Softtaste drücken.

### Eine Route verfolgen

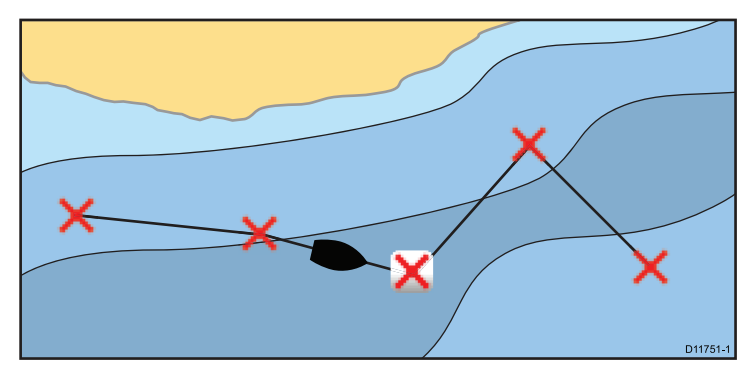

Sie können jede im Gerät gespeicherte Route verfolgen. Dabei wird jeder Wegpunkt nacheinander abgefahren. Sie können auch die Optionen zum Verfolgen einer Route zusammen mit einem kompatiblen Autopiloten benutzen, um automatisch auf Ihrer gewählte Route zu navigieren.

Es gibt mehrere Arten, um die "Route-Verfolgen"-Option aufzurufen:

- durch Benutzen der temporären "Quick Route".
- durch Auswahl eines Wegpunktes oder eines Teilabschnitts der Route.
- durch Benutzen einer in der Routenliste gespeicherten Route.

Sie können eine Route auch in umgekehrter Reihenfolge abfahren.

#### Eine schnelle Route verfolgen (Quick Route)

In der Karten-Anwendung:

- 1. Erstellen Sie Ihre Route.
- 2. Nach Hinzufügen des letzten Wegpunkts drücken Sie die Softtaste SCHNELLER ROUTE FOLGEN.

**Hinweis:** Sie können jederzeit das Verfolgen der Route abbrechen, indem Sie die Softtaste **STOP VERFOLGEN** drücken.

Wenn Sie eine Schnelle Route nicht mit Namen versehen, wird sie überschrieben, und ihre Wegpunkt werden gelöscht, sobald eine neue Schnelle Route erstellt wird.

#### Eine gespeicherte Route verfolgen

In der Karten-Anwendung:

- 1. Wählen Sie die NAVIGATION-Softtaste.
- Drücken Sie dann OPTIONEN ROUTENVERFOLGUNG. Die Routenliste wird angezeigt.
- 3. Wählen Sie die Route aus, die Sie abfahren möchten.
- 4. Drücken Sie dann die Softtaste ROUTE VERFOLGEN.

**Hinweis:** Sie können jederzeit das Verfolgen der Route abbrechen, indem Sie die Softtaste **STOP VERFOLGEN** drücken.

### Eine Routennavigation abbrechen

In den Karten-Navigationsoptionen:

1. Wählen Sie die Softtaste STOP VERFOLGEN.

### Ankunft am Wegpunkt

Wenn Ihr Schiff sich einem Wegpunkt nähert, gibt der Wegpunkt-Ankunftsalarm ab einem bestimmten Radius um den Wegpunkt herum eine Warnung aus.

1. Drücken Sie dann die **BESTÄTIGE**-Softtaste.

Nach Bestätigung des Alarms wird der nächste Wegpunkt ausgewählt, die Anzeige wird aktualisiert und zeigt den nächsten Routenabschnitt an.

**Hinweis:** Sie können den Radius für den Ankunftsalarm im Alarm-Setup-Menü einstellen.

### Einen Wegpunkt in der Route überspringen

Sie können jederzeit den momentan aktiven Wegpunkt überspringen und direkt den nächsten Wegpunkt in der Route anfahren.

Während des Verfolgens einer Route in der Karten-Anwendung:

- 1. Drücken Sie die **GEHEZU**-Softtaste oder setzen Sie den Cursor auf die Route.
- 2. Drücken Sie die Softtaste WEGPUNKT ÜBERSPRINGEN.

**Hinweis:** Wenn das aktuelle Ziel der letzte Wegpunkt ist, springt die Karte zum ersten Wegpunkt der Route.

#### Eine Route in umgekehrter Reihenfolge abfahren

- 1. Drücken Sie die Softtaste NAVIGATION.
- 2. Wählen Sie dann **OPTIONEN ROUTENVERFOLGUNG**. Die Routenliste wird angezeigt.
- 3. Wählen Sie die Route aus, die Sie abfahren möchten.
- 4. Drücken Sie nun die Softtaste UMKEHREN & VERFOLGEN.

**Hinweis:** Sie können das Abfahren der Route jederzeit unterbrechen, indem Sie die **STOP VERFOLGE**-Softtaste drücken.

#### Kursabweichung (XTE)

Mit XTE wird ausgedrückt, um wieviel Ihr Schiff von der geplanten Route bzw. vom Wegpunkt abgewichen ist. Diese Abweichung wird als Distanz gemessen.

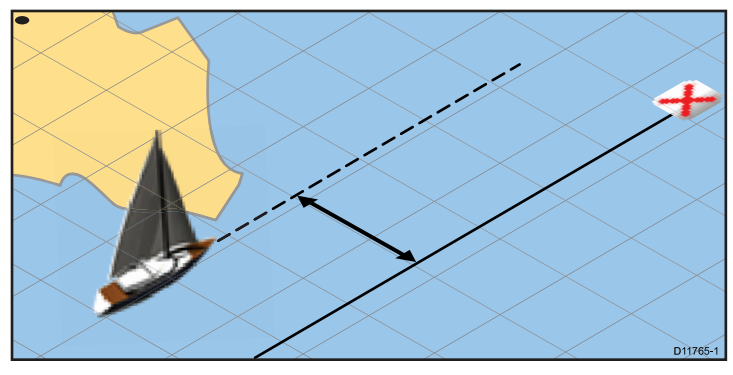

Im Falle einer Kursabweichung können Sie durch ein Zurücksetzen von XTE Ihr Ziel wieder direkt ansteuern.

### Kursabweichung (XTE) zurücksetzen

Während des Verfolgens einer Route in der Karten-Anwendung:

1. Drücken Sie die Softtaste NEUSTART XTE.

Durch das Zurücksetzen (Reset) von XTE wird ein neuer Kurs von Ihrer aktuellen Position aus bis zum Zielwegpunkt erzeugt. Dieses hat keine Auswirkung auf die gespeicherte Route.

### Eine Route löschen

In der Karten-Anwendung:

- 1. Drücken Sie die PLANUNG-Softtaste.
- 2. Wählen Sie dann MEINE ROUTEN.
- 3. Markieren Sie die gewünschte Route in der Liste.
- 4. Wählen Sie nun ROUTE LÖSCHEN.
- 5. Bestätigen Sie mit **JA** bzw. drücken Sie **NEIN**, wenn Sie den Vorgang abbrechen möchten.

**Hinweis:** Sie können jede Route löschen außer der aktuell benutzten Route. Beim Löschvorgang werden nur die Wegpunkte gelöscht, die zu dieser Route gehören.

### Eine Route überprüfen oder bearbeiten

Sie können verschiedene Eigenschaften von Routen überprüfen und bearbeiten.

Sie können:

- eine Route auf der Karte anzeigen oder verbergen
- Details von Routen überprüfen
- · Wegpunkte hinzufügen und entfernen
- · Wegpunkte innerhalb einer Route verschieben
- · eine Route umkehren
- · den Namen oder die Farbe einer Route ändern
- eine Route löschen
- die Dicke der Routenlinie einstellen.

**Hinweis:** Eine aktive Route kann geändert werden; nur der Zielwegpunkt kann nicht bearbeitet werden. Wird ein solcher trotzdem bearbeitet, bricht das System die Änderung ab. Der Wegpunkt verbleibt auf seiner ursprünglichen Position.

### Eine Route zur Überprüfung oder Bearbeitung auswählen

1. Wählen Sie eine der folgenden Methoden, um die gewünschte Route auszuwählen:

Arbeiten mit Wegpunkten, Routen und Tracks

- In der aktiven Karten-Anwendung wählen Sie eine Route auf dem Bildschirm und drücken dann die Softtaste DIESE ROUTE PRÜFEN/BEARB..
- In der aktiven Karten-Anwendung wenden Sie die folgende Softtastenfolge an; OPTIONEN NAVIGATION > PLANUNG
   > MEINE ROUTEN und wählen dann die gewünschte Route aus der Liste.
- Auf der Startseite wählen Sie **MEINE ROUTEN** und wählen dann die gewünschte Route aus der Liste.

#### Eine Wegpunkt einer gespeicherten Route hinzufügen

In der Karten-Anwendung:

- 1. Drücken Sie die PLANUNG-Softtaste.
- 2. Drücken Sie dann MEINE ROUTEN.
- 3. Wählen Sie die Route aus, der Sie einen Wegpunkt hinzufügen möchten.
- 4. Dann drücken Sie die Softtaste ROUTENKURS ÄNDERN.
- 5. Drücken Sie WEGPUNKTLISTE BENUTZEN.
- 6. Markieren Sie die rechte Listenspalte.
- 7. Wählen Sie mit dem Trackpad die gewünschte Stelle für den Wegpunkt.
- 8. Drücken Sie die linke Seite des Trackpads, um die linke Listenspalte zu markieren.
- 9. Markieren Sie den Wegpunkt, den Sie an den Anfang der Route platzieren möchten.
- 10. Drücken Sie die Softtaste WEGPUNKT EINFÜGEN.
- 11. Bestätigen Sie mit OK.

# Einer auf der Karte angezeigten Route einen Wegpunkt hinzufügen

In der Karten-Anwendung:

 Schieben Sie den Cursor auf den gewünschten Routenabschnitt. Die Softtasten zeigen nun Routenfunktionen an.

- 2. Drücken Sie die Softtaste WEGPUNKT EINFÜGEN .
- 3. Bewegen Sie nun den Cursor so, dass der Routenabschnitt zur gewünschten Position ausgedehnt wird.
- 4. Drücken Sie nun die Softtaste WEGPUNKT SETZEN.

#### Einen Wegpunkt aus der Route löschen

In der Karten-Anwendung:

- 1. Schieben Sie den Cursor mit dem Trackpad auf den Wegpunkt, den Sie löschen möchten.
- 2. Drücken Sie die WEGPUNKT LÖSCHEN-Softtaste.

#### Einen Wegpunkt in einer Route verschieben

In der Karten-Anwendung:

1. Setzen Sie den Cursor auf den Wegpunkt, den Sie verschieben möchten.

Die Softtasten zeigen nun Wegpunkt-Optionen an.

- 2. Wählen Sie WEGPUNKRT VERSCHIEBEN.
- 3. Bewegen Sie nun den Cursor so, dass der Routenabschnitt zur gewünschten Position ausgedehnt wird.
- 4. Drücken Sie dann die WEGPUNKT PLATZIEREN-Softtaste.

#### Eine Route umkehren

In der Karten-Anwendung:

- Vergewissern Sie sich, dass Sie momentan keine Route verfolgen (drücken Sie sonst die Softtaste STOP VERFOLGEN, um die Routenverfolgung abzubrechen).
- 2. Schieben Sie den Cursor auf die entsprechende Route.
- 3. Drücken Sie die Softtaste ROUTE UMKEHREN.

Die Wegpunkte der Route werden neu nummeriert und der Routenname wird verschoben.

#### Eine Route anzeigen oder verbergen

- 1. Positionieren Sie den Cursor mit dem Trackpad auf die gewünschte Route.
- 2. Drücken Sie die ROUTE VERBERGEN-Softtaste.

#### Die Dicke der Routenlinien einstellen

In der Karten-Anwendung:

- 1. Drücken Sie die MENU-Taste.
- 2. Wählen Sie mit dem Trackpad die Option "Setup Karte".
- 3. Wählen Sie dann mit dem Trackpad den Menüpunkt "Routenbreite".
- 4. Wählen Sie mit dem Trackpad die gewünschte Dicke der Routenlinie.
- 5. Bestätigen Sie mit OK.

# 5.3 Tracks

Ein Track ist eine Spur auf dem Bildschirm, die die gefahrene Route darstellt. Diese Spur setzt sich aus einer Reihe von Trackpunkten zusammen, die automatisch erstellt werden. Sie können den Track speichern und sich somit später ansehen, wo Sie gewesen sind.

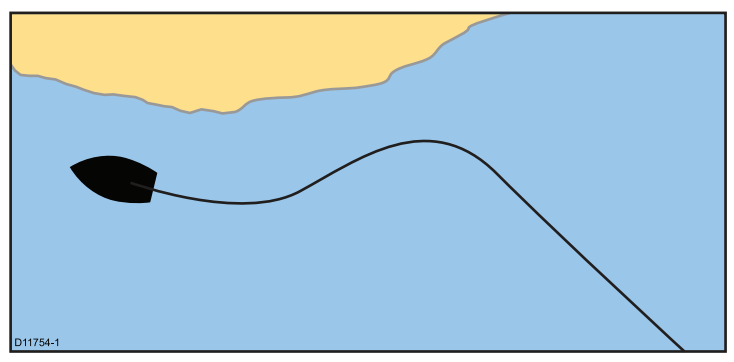

Mit Tracks können Sie:

- sich ansehen, wo Sie gewesen sind.
- eine Route aus einem Track erstellen.

### Erstellen eines Tracks

In der Karten-Anwendung:

- 1. Drücken Sie die NAVIGATION-Softtaste.
- 2. Dann wählen Sie TRACK STARTEN.

Während Sie Ihr Boot navigieren, wird die Fahrt automatisch als Track aufgezeichnet.

**Hinweis:** Wenn währenddessen der Strom ausfällt oder das Positionsfix verlorengeht, wird die Aufzeichnung unterbrochen. Dann kann nur noch der letzte Abschnitt des Tracks in eine Route umgewandelt werden. **Hinweis:** Wenn Sie die maximale Menge an Trackpunkten erreichen, werden Sie gewarnt. Der Track wird weiter aufgezeichnet, aber die ersten Trackpunkte werden dann überschrieben.

### Einen Track löschen

In der Karten-Anwendung:

- 1. Drücken Sie die PLANUNG-Softtaste.
- 2. Dann MEINE TRACKS drücken.
- 3. Markieren Sie den gewünschten Track in der Liste.
- 4. Drücken Sie die Softtaste TRACK LÖSCHEN.
- 5. Drücken Sie die **JA**-Softtaste, um zu bestätigen oder die **NEIN**-Softtaste, um den Vorgang abzubrechen.

**Hinweis:** Es ist auch möglich, alle Tracks zu löschen. Dazu rufen Sie nacheinander **DATA > ARCHIV UND TRANSFER** auf.

### Einen Track überprüfen oder bearbeiten

Gespeicherte Tracks können überprüft und bearbeitet werden. Sie können:

- · Einen Track löschen
- eine Route aus einem Track erstellen
- Tracks auf der Karten anzeigen oder verbergen (nur in der Karten-Anwendung möglich).
- · den Namen eines Tracks ändern
- die Farbe eines Tracks ändern

### Einen Track zur Überprüfung und Bearbeitung auswählen

1. Mit einer der folgenden Methoden können Sie den gewünschten Track auswählen:

- In der aktiven Karten-Anwendung wählen Sie einen Track auf dem Bildschirm.
- In der aktiven Karten-Anwendung benutzen Sie folgende Softtastenfolge: OPTIONEN NAVIGATION> PLANUNG > MEINE TRACKS.
- Auf der Startseite wählen Sie MEINE TRACKS.

Nun können Sie den gewählten Track mit den verfügbaren Optionen überprüfen oder bearbeiten.

### Track-Intervall

Das Track-Intervall wird durch die Zeitspanne oder die Distanz zwischen der Erstellung von Trackpunkten bestimmt.

Das Intervall zwischen den Punkten kann eingestellt werden.

Die Einstellungen finden Sie im Karten-Setup-Menü:

- Aufzeichnung des Tracks durch.. legt den Intervalltyp fest (Auto / Zeit / Entfernung).
- Track-Intervall legt den Intervall-Wert fest (z.B. 15 Minuten).

Wenn Sie beispielsweise einen Track für eine lange Fahrt erstellen, könnte bei einer Intervall-Einstellung auf "Auto" die gespeicherten Trackpunkte schnell verbrauchtsein. In diesem Fall würde eine andere Einstellung mit einem höheren Wert für den Track-Intervall mehr Kapazität für eine lange Trackaufzeichnung ergeben.

### Einstellen des Track-Intervalls

- 1. Drücken Sie die MENU-Taste.
- 2. Wählen Sie SETUP KARTE.
- 3. Wählen Sie die Option **TRACK AUFZEICHNEN DURCH** und wählen die gewünschte Einstellung:
  - · Auto- Trackpunkte werden automatisch erstellt.

- Zeit— Trackpunkte werden zeitbezogen erstellt.
- Entfernung Trackpunkte werden entfernungsbezogen erstellt.
- 4. Wählen Sie **Track-Intervall** und stellen den gewünschten Wert ein:
  - Zeiteinheit aus der angezeigten Liste (verfügbar, wenn "Track aufzeichnen durch" auf "Zeit" eingestellt ist).
  - Entfernungseinheit aus der angezeigten Liste (verfügbar, wenn "Track aufzeichnen durch" auf "Entfernung" eingestellt ist).
  - Deaktiviert (grau-unterlegt); es stehen keine Optionen zur Verfügung, wenn "Track aufzeichnen durch" auf "Auto" eingestellt ist.

# 5.4 Speicherkapazität für Wegpunkte, Routen und Tracks

Das Display kann folgende Mengen von Wegpunkten, Routen und Tracks speichern:

| Weg-<br>punkte | • 3000 Wegpunkte                                           |
|----------------|------------------------------------------------------------|
|                | 100 Wegpunktgruppen                                        |
| Routen         | • 150 Routen, die je aus bis zu 50 Wegpunkten bestehen     |
| Tracks         | • 15 Tracks, die je aus bis zu 10000 Trackpunkten bestehen |

# Kapitel 6: Arbeiten mit der Karte

### Kapitelinhalt

- 6.1 Überblick Karten-Anwendung auf Seite 86
- 6.2 Schiffsposition und Ausrichtung auf Seite 88
- 6.3 Kartenansichten auf Seite 91
- 6.4 Karten-Planungsoptionen auf Seite 95
- 6.5 Optionen für die Kartennavigation auf Seite 95
- 6.6 Messen von Entfernungen und Peilungen auf Seite 96
- 6.7 Kartenvektoren auf Seite 97
- 6.8 Informationen zur Strömung auf Seite 98
- 6.9 Tideninformationen auf Seite 99
- 6.10 Kartenobjekt-Daten auf Seite 101
- 6.11 Karten-Ebenen auf Seite 102
- 6.12 Kartendarstellung auf Seite 106
- 6.13 Karten-Setup auf Seite 109

# 6.1 Überblick Karten-Anwendung

Die Karten-Anwendung ist mit einer elektronischen Karte mit Planungs- und Navigationsfunktionen ausgestattet. Sie kombiniert 2D- und 3D-Ansichten und stellt eine Reihe von kartografischen Informationen zur Umgebung und zu Kartenobjekten zur Verfügung. Sie können :

- Schiffsposition und -kurs überwachen
- Ihre Umgebung interpretieren
- · Entfernung und Peilung messen
- mit Hilfe von Wegpunkten navigieren
- · planen und navigieren mit Hilfe von Routen
- feste und bewegliche Objekte überwachen mit Hilfe von Radar-Overlay.
- · Schiffe in Ihrer Nähe mit AIS-Daten überwachen
- · den Track halten und den Kurs aufzeichnen
- Informationen zu Kartenobjekten ansehen
- Overlay von NOWRad-Wetterinfos
- · Overlay von Luftbildaufnahmen und andere Karten-Erweiterungen

**Hinweis:** Um volle 3D-Detail ansehen zu können, benötigen sie ein Kartenmodul mit 3D-Kartografie für den gewünschten geografischen Bereich.

Mit Ihrem Multifunktionsdisplay können Sie auch Ihre Karten-Anwendung individuell einstellen. Sie können:

- Die Drehrichtung der Karte in Bezug auf das Schiff ändern sowie die Richtung, in die Sie fahren (Kartenausrichtung und Bewegungsmodus).
- Eingegebene Kartendaten verwalten und bearbeiten.
- Das Detail-Level der Anzeige einstellen.

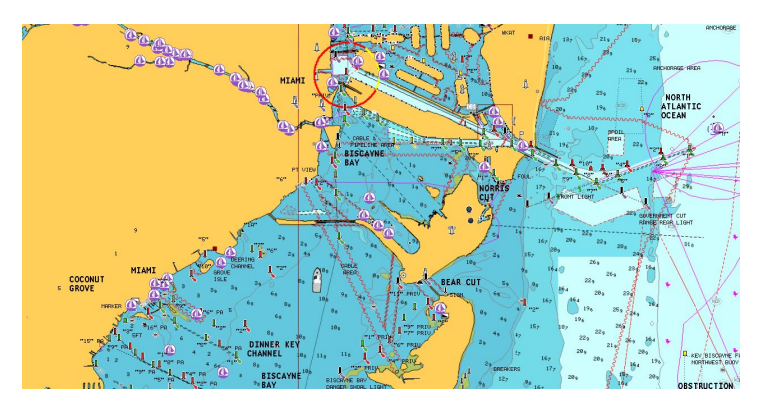

### Mehrfachanzeigen einer Anwendung

Bei den meisten Anwendungen ist es möglich vier Beispielanzeigen gleichzeitig anzuzeigen. Es gibt jedoch einige Ausnahmen:

- Karten-Anwendung maximal zwei Anzeigen gleichzeitig pro Multifunktionsdisplay.
- Sirius-Satellitenradio-Anwendung jeweils maximal eine Anzeige pro Multifunktionsdisplay.
- Video-Anwendung jeweils maximal eine Anzeige pro Multifunktionsdisplay.

### Kartenbezugssystem (Datum)

Die Einstellung des Kartenbezugssystems (Datum) wirkt sich auf die in der Karten-Anwendung angezeigte Genauigkeit der Schiffspositionsdaten aus.

Damit der GPS-Empfänger und das Multifunktionsdisplay genau mit Ihren Papierkarten korrelieren, müssen alle dasselbe Kartenbezugssystem benutzen. Die Grundeinstellung für Ihr Multifunktionsdisplay ist das System WGS1984. Sollte dieses nicht mit Ihren Papierkarten übereinstimmen, so können Sie das Bezugssystem über **MENU > Setup Karte > System Datum** ändern.

Wenn Sie das Datum für Ihr Multifunktionsdisplay ändern, verschiebt sich das Kartengitter je nach neuem Bezugssystem und auch die Länge/Breite der Kartografie-Eigenschaften ändert sich dementsprechend. Ihr Multifunktionsdisplay wird versuchen den/die GPS-Empfänger folgendermaßen auf das neue Datum umzustellen:

- Wenn Sie einen GPS-Empfänger von Raymarine haben, der mit SeaTalk oder SeaTalk<sup>ng</sup> arbeitet, stellt sich dieser immer automatisch auf das Kartenbezugssystem des Multifunktionsdisplay ein.
- Wenn Sie einen GPS-Empfänger von Raymarine haben, der mit NMEA0183 funktioniert, oder einen GPS-Empfänger eines Fremdherstellers, müssen Sie diese Geräte separat anpassen.

Möglicherweise können Sie mit Ihrem Multifunktionsdisplay einen NMEA0183–GPS-Empfänger anpassen. Rufen Sie nacheinander **MENU > GPS Status** auf. Wenn die Version des Kartenbezugssystem angezeigt wird, können Sie es eventuell ändern, indem Sie die Softtaste **WEITERES SETUP** drücken und das gewünschte Kartendatum wählen. Wenn der NMEA0183–GPS-Empfänger NICHT anzeigt, welches Bezugssystem er benutzt, müssen Sie das NMEA0183–GPS-Datum über **MENU > GPS Status > weiteres Setup > NMEA0183 GPS Datum** wählen.

**Hinweis:** Raymarine empfiehlt Ihnen die in der Karten-Anwendung angezeigte Schiffsposition mit der tatsächlichen Nähe zu einem bekannten Kartenobjekt zu überprüfen. Ein typisches GPS arbeitet mit einer Genauigkeit von 5 bis 15 m.

### Karten-Kompatibilität

Ihr Multifunktionsdisplay wird mit eingebetteten elektronischen Karten von Navionics geliefert. Sie können aber auch Navionics-Kartenmodule einsetzen und somit detailliertere Karten und zusätzliche Kartenfunktionen erhalten.

Ihr Multifunktionsdisplay ist mit folgenden Navionics-Kartenmodulen kompatibel:

- · Silver
- Gold
- Gold+
- Platinum
- Platinum+
- · Fish'N Chip
- Hotmaps

**Hinweis:** Auf der Raymarine-Website (www.raymarine.com) finden Sie die aktuelle Liste der unterstützten Kartenmodule.

### CompactFlash-Karten - Überblick

Mit CompactFlash-Karten erhalten Sie Zugang zu zusätzlichen kartografischen Informationen.

Navionics®-Kartenmodule bieten detaillierte Kartendaten für das Gebiet, das Sie befahren möchten. Die aktuelle Verfügbarkeit von Navionics-Kartenmodulen können Sie unterwww.navionics.com oder www.navionics.it prüfen. Die Menge der angezeigten Kartendetails hängt vom jeweiligen Fahrtgebiet und dem eingestellten Maßstab ab. Der aktuell verwendete Maßstab wird in der Statusleiste angezeigt - der Wert stellt die Entfernung (in Seemeilen) vom oberen bis zum unteren Kartenrand dar.

Sie können Kartenmodule herausnehmen und neu einlegen, während eine Karte angezeigt wird, vorausgesetzt, Sie befolgen dabei die korrekte Verfahrensweise. Die Kartendaten verbleiben auf dem Bildschirm, bis der Kartenplotter das Bild neu aufbaut; dies geschieht beispielsweise, wenn Sie die Karte außerhalb des aktuellen Gebietes verschieben oder die Taste **Range** benutzen, um den Kartenmaßstab zu ändern.

### Vorsicht: Umgang mit Kartenmodulen

Um irreparable Schäden und/oder Datenverlust bei Kartenmodulen zu vermeiden, beachten Sie bitte folgende Punkte:

- Achten Sie darauf die Kartenmodule richtig herum in den Schacht einzuführen. Drücken Sie die Karte NIEMALS mit Gewalt hinein.
- Speichern Sie KEINE Daten (Wegpunkte, Routen usw.) auf einem Navionics-Kartenmodul, da sonst die Karte überschrieben werden kann.
- Benutzen Sie NIEMALS zum Herausnehmen des Kartenmodus ein Metallwerkzeug (Schraubenzieher, Zange).

# 6.2 Schiffsposition und Ausrichtung

### Die Position des Schiffes auf der Karte

Ihre aktuell Position wird durch ein Bootssymbol auf dem Bildschirm gekennzeichnet.

Im Folgenden sehen Sie das Bootssymbol:

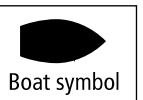

**Hinweis:** Das Bootssymbol kann bei Bedarf gegen ein anderes ausgetauscht werden, so dass Sie es eventuell leichter auf dem Display identifizieren können.

Wenn weder Steuerkurs- noch COG-(Kurs-über-Grund)Daten vorliegen, wird das Schiff als Kreis dargestellt. Wenn Positionsdaten zur Anzeige ausgewählt wurden, wird Ihre Position in der Datenleiste unter VES POS angezeigt.

### Kartenausrichtung

Die Ausrichtung einer Karte bezieht sich auf das Verhältnis zwischen Karte und Richtung, in die Sie fahren.

Die Kartenausrichtung wird in Verbindung mit dem Bewegungsmodus benutzt, um zu kontrollieren, wie sich Ihr Schiff und die Karte zueinander verhalten und wie sie auf dem Bildschirm dargestellt werden.

Der Modus, den Sie auswählen, hat Auswirkungen auf alle Karten und wird immer gespeichert und beim Hochfahren aktiviert.

Folgende Optionen sind verfügbar:

#### North Up (N-up)

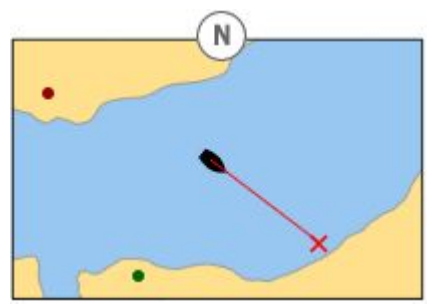

Im North-Up-Modus ist die Kartenausrichtung fixiert mit wahrem Norden oben. Wenn sich Ihr Steuerkurs ändert, bewegt sich das Schiffssymbol entsprechend. Dies ist die Grundeinstellung ab Werk für die Karten-Anwendung.

#### Head Up (H-up)

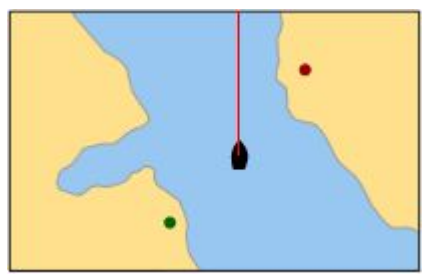

Im Head-Up-Modus wird die Karte mit Ihrem aktuellen Steuerkurs oben angezeigt. Wenn sich der Steuerkurs ändert, bleibt das Schiffssymbol fixiert und das Kartenbild dreht sich entsprechend.

**Hinweis:** Um ständige Vorwärts- und Rückwärtsrotationen bei jeder Schiffsbewegung zu verhindern, wird die Karte nur bei Kursänderungen von mindestens 10 Grad aktualisiert.

**Hinweis:** Es ist nicht möglich, Head Up auszuwählen, wenn der Bewegungsmodus auf "Wahr" (True) eingestellt ist.

#### Course Up (C-up)

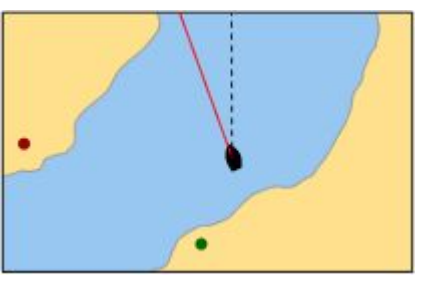

Im Course-Up-Modus wird das Kartenbild stabilisiert und mit dem aktuellen Steuerkurs oben angezeigt. Sobald sich der Steuerkurs ändert, bewegt sich das Schiffssymbol entsprechend. Wenn Sie einen neuen Kurs steuern, wird das Bild zurückgesetzt und der neue Kurs oben angezeigt. Der Bezug für Course Up hängt von den Daten zu einem bestimmten Zeitpunkt ab. Das System berücksichtigt folgende Prioritätenreihenfolge:

- 1. Peilung vom Ursprung zum Ziel, d.h. beabsichtigter Kurs
- 2. Sollkurs von einem Autopiloten
- 3. Peilung zum Wegpunkt
- 4. Aktueller Steuerkurs

Wenn Kursdaten nicht mehr zur Verfügung stehen, wenn Sie sich in diesem Modus befinden, erscheint eine Warnmeldung und die Karte arbeitet mit einem 0°-Kurs im relativen Bewegungsmodus.

#### Die Kartenausrichtung einstellen

In der Karten-Anwendung:

1. Drücken Sie die MENU-Taste.

- 2. Wählen Sie Setup Karte....
- 3. Wählen Sie im Menüpunkt **Kartenorientierung** eine der Optionen Head-Up, North-Up oder Course-Up.

### Karten-Bewegungsmodus

Hier wird das Verhältnis zwischen Karte und Schiff eingestellt.

Wenn der Bewegungsmodus aktiv ist, während Ihr Schiff fährt, wird die Karte immer wieder neu aufgebaut, um das Schiff auf dem Bildschirm zu halten. Es gibt drei Einstellungen:

- · Relative Bewegung (Relative Motion)
- Wahre Bewegung (True Motion)
- · Auto-Bereich

**Hinweis:** In der 3D-Kartenansicht ist nur der Modus "Relative Motion" verfügbar.

Der aktuell benutzte Bewegungsmodus gilt für alle Karten-Anwendungen, auch für die auf anderen Netzwerk-Displays.

Wenn Sie die Karte verschieben oder **FINDE CURSOR** wählen, wird der Bewegungsmodus ausgesetzt. Dies wird in der Statusleiste durch Klammern um den Bewegungsmodus herum angezeigt, zum Beispiel (RM). Somit können Sie einen anderen Kartenbereich ansehen, während Sie navigieren. Um den Bewegungsmodus zurückzusetzen und Ihr Schiff wieder auf dem Bildschirm zu sehen, drücken Sie Finde Boot. Manuelles Ändern des Bereichs im Auto-Bereich-Modus setzt ebenfalls den Bewegungsmodus aus. Die Grundeinstellung ab Werk ist relative Bewegung mit Null Offset. Der Modus, den Sie wählen, wird beim Hochfahren gespeichert.

#### Relative Bewegung (RM) mit optionalem Schiffs-Offset

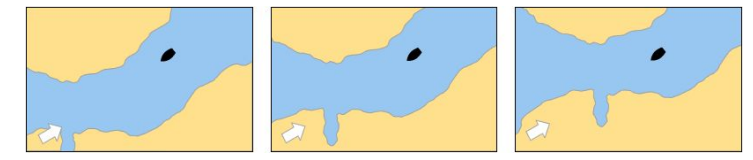

Wenn der Bewegungsmodus auf "Relativ" eingestellt ist, wird Ihre Schiffsposition auf dem Bildschirm fixiert, und das Kartenbild bewegt sich relativ zu Ihrem Schiff. Sie können über **MENU > Setup Karte> Schiffs-Offset** bestimmen, ob das Schiff in der Mitte des Bildschirms fixiert werden soll (0 Offset) oder ob ein Offset 1/3 oder 2/3 eingestellt werden soll. Wenn Sie 1/3 oder 2/3 Offset einstellen, wird der Blick vor Ihrem Schiff erweitert.

Im folgenden Beispiel wurde der Bewegungsmodus auf Relativeingestellt mit einem Schiffs-Offset von 1/3. Das Schiff ist in der Offset-Position fixiert, und die Karte bewegt sich entsprechend:

### Wahre Bewegung (TM)

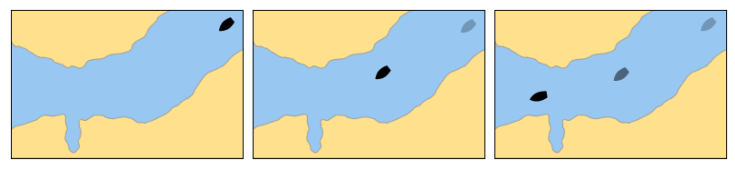

Wenn Sie den Bewegungsmodus auf Wahr eingestellt haben, ist die Karte fixiert, und das Schiff bewegt sich in wahrer Bewegung in Bezug auf feste Landmassen auf dem Bildschirm. Wenn die Schiffsposition den Bildschirmrand erreicht, wird das Kartenbild automatisch zurückgesetzt, damit der Bereich vor dem Schiff zur Sicht freigegeben wird.

**Hinweis:** Die wahre Bewegung kann nicht eingestellt werden, wenn die Kartenausrichtung auf Head Up steht.

#### Auto-Bereich

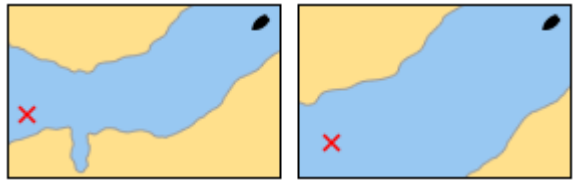

Im Modus Auto-Bereich wird der größtmögliche Kartenmaßstab ausgewählt und beibehalten. Dieser zeigt sowohl das Schiff als auch den Zielwegpunkt an. Auto-Bereich steht nicht zur Verfügung, wenn die Radar-Karten-Synchronisation aktiv ist.

#### Den Bewegungsmodus einstellen

In der Karten-Anwendung:

- 1. Drücken Sie die MENU-Taste.
- 2. Wählen Sie Setup Karte....
- 3. Wählen Sie im Menüpunkt **Bewegungsmodus** die gewünschte Option.

#### Den Offsetwert des Schiffes ändern

In der Karten-Anwendung:

- 1. Drücken Sie die MENU-Taste.
- 2. Wählen Sie Setup Karte....
- 3. Wählen Sie im Menüpunkt **Dezentrierung** eine der Optionen 0, 1/3 oder 2/3.

### Lokalisierung Ihres Schiffes

In der Karten-Anwendung:

1. Drücken Sie die **FINDEN**-Softtaste und wählen Sie die Option "Boot".

Ihr Schiff wird nun in der Mitte der Karte angezeigt.

2. Um diese Position zu markieren, drücken Sie zweimal die Taste **WPTS MOB** und bestätigen dann mit **OK**.

# 6.3 Kartenansichten

Die Karte wird in 3 Dimensionen angezeigt und gehandhabt. Sie kann direkt von oben (2D-Ansicht) oder von einem bestimmten Winkel aus (3D-Ansicht) angesehen werden

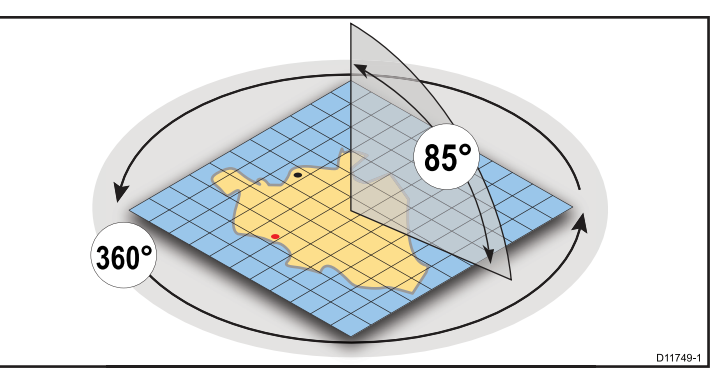

- **2D-Kartenansicht**. Die Karte wird automatisch in den 2D-Modus versetzt, wenn sie direkt von oben betrachtet wird.
- **3D-Kartenansicht**. Die Karte arbeitet immer im 3D-Modus, wenn sie nicht direkt von oben betrachtet wird.

### 2D-Kartenansicht

Die 2D-Karte zeigt eine Reihe von Informationen an, die Ihnen bei der Navigation behilflich sind.

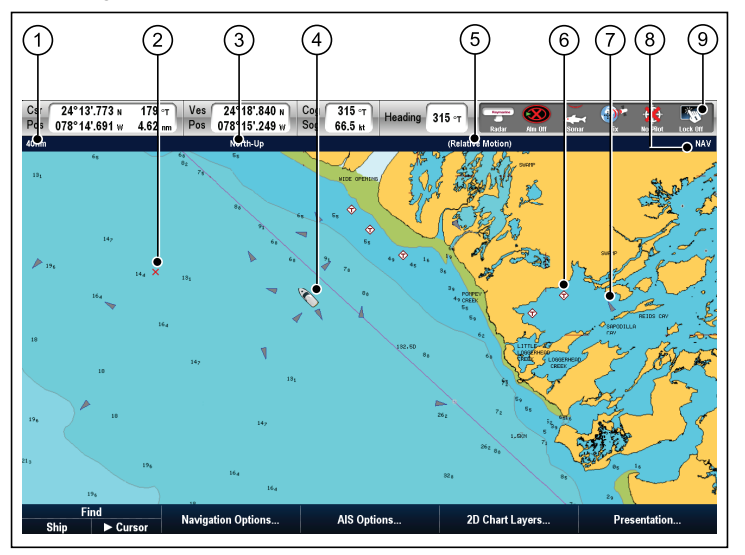

| Position | Beschreibung                                                                                                    |
|----------|----------------------------------------------------------------------------------------------------|
| 1        | Bereich — Horizontale Entfernung über den Bildschirm<br>(halbe Strecke nach oben oder mittig). Anzeige in den<br>gewählten Systemeinheiten. |
| 2        | Wegpunkt — mit Ankunftskreis.                                                                                                    |
| 3        | Ausrichtung — zeigt die Ausrichtung an, mit der die Karte arbeitet (North-up, Head-up oder Course-up).                                      |
| 4        | Schiffssymbol — Ihr aktuelle Schiffsposition.                                                                                               |

| Position | Beschreibung                                                                                                 |
|----------|----------------------------------------------------------------------------------------------------|
| 5        | <b>Bewegungsmodus</b> — zeigt den aktuell benutzten<br>Bewegungsmodus an (Relative, True oder Auto-Bereich). |
| 6        | Kartenobjekte — wählen Sie im Kartografie-Setup-Menü, welche Objekte angezeigt werden sollen.                |
| 7        | AIS-Ziele — ein Schiff, das AIS-Informationen sendet.                                                        |
| 8        | <b>Kartentyp</b> — zeigt den benutzten Kartentyp an — Fisch oder Navigation.                                 |
| 9        | <b>Statusleiste</b> — zeigt den Status extern angeschlossener Geräte an.                                     |

### **3D-Kartenansicht**

Die 3D-Kartenansicht verfügt über mehrere Funktionen, die Ihnen bei der Navigation Ihres Schiffes helfen.

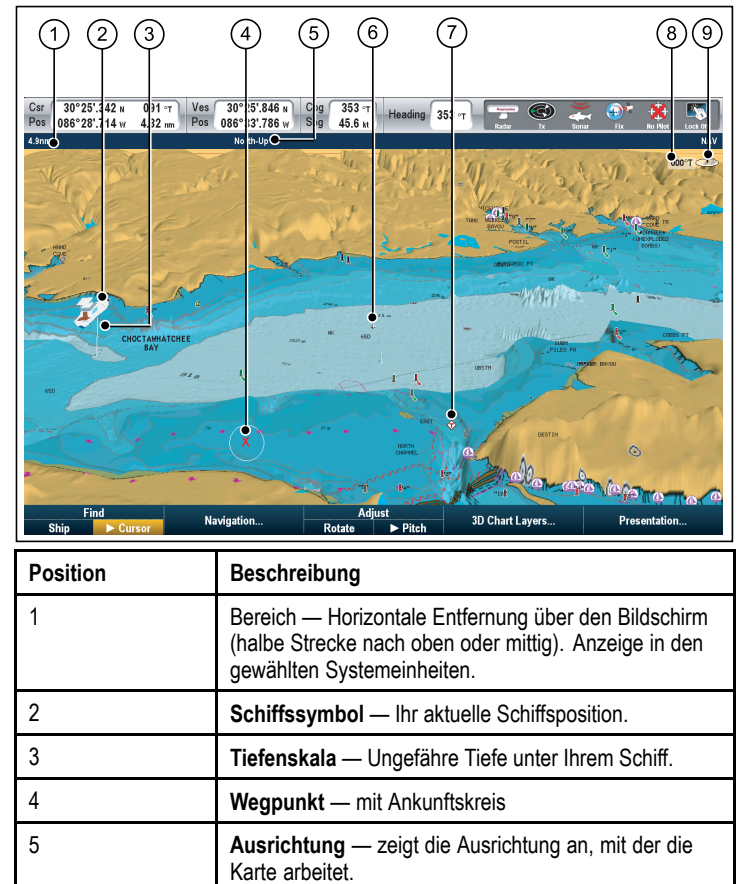

| Position | Beschreibung                                                                                                    |
|----------|----------------------------------------------------------------------------------------------------|
| 6        | Blickzentrum — Weißes Kreuz bedeutet: Mittelpunkt<br>Blickrichtung auf Meereshöhe                                                               |
| 7        | Kartenobjekte — wählen Sie im Kartografie-Setup-<br>Menü, welche Objekte angezeigt werden sollen.                                               |
| 8        | <b>Rotation</b> — Zeigt in wahren Grad an, wie weit der Bildschirm-Blick in Bezug auf Ihren Steuerkurs rotiert ist.                             |
| 9        | <b>Nord-Pfeil</b> – 3D-Anzeige Wahres Nord in Relation zur Kartenansicht. Der Nord-Pfeil wird in Relation zum Neigungswinkel gekippt angezeigt. |

### Ändern der Kartenansicht

Verwenden Sie den Drehknopf, das Trackpad und die RANGE-Taste, um die Kartenansicht einzustellen.

|                    | Drehknopf — wird benutzt, um die Ansicht zu neigen und zu drehen.                      |
|--------------------|----------------------------------------------------------------------------------------|
|                    | Trackpad — wird benutzt, um die Ansicht zu schwenken.                                  |
| OUT<br>RANGE<br>IN | Range-Taste — wird benutzt, um die Ansicht zu vergrößern<br>und zu verkleinern (Zoom). |

#### 1. Kartenneigung

- i. Wenn sich die Karte im 3D-Modus befindet, wählen Sie die Option **Neigen** aus der Softtastenleiste
- ii. Verwenden Sie dann den Drehknopf, um den Neigungswinkel der Kartenansicht zu ändern.

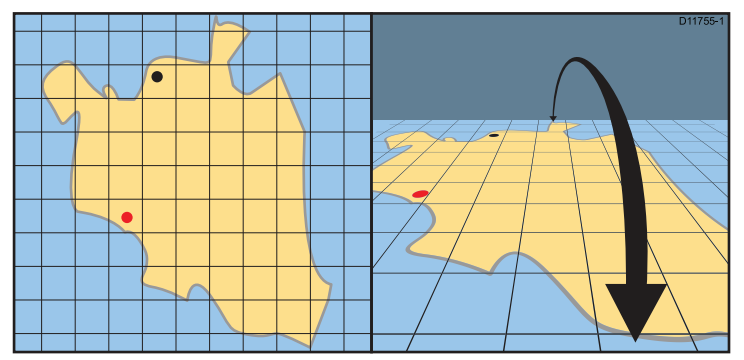

- 2. **Drehen** (nur verfügbar, wenn sich die Karte im 3D-Modus befindet)
  - i. Wählen Sie die Option Drehen aus der Softtastenleiste.
  - ii. Verwenden Sie dann den Drehknopf, um die Kartenansicht zu drehen.

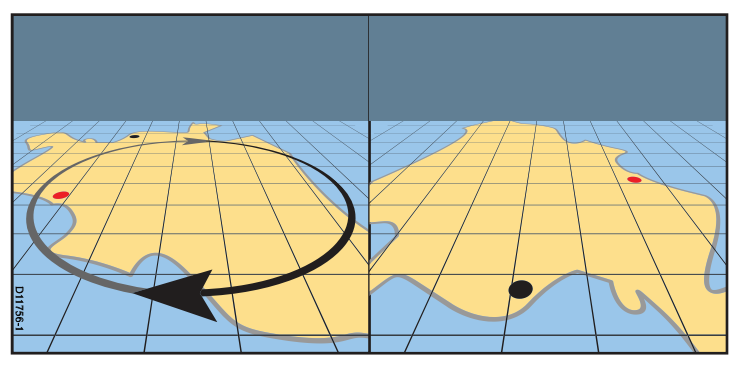

- 3. **Zoom** Verwenden Sie die Range-Taste, um die Kartenansicht zu vergrößern oder zu verkleinern.
- 4. Schwenken Verwenden Sie das Trackpad, um die die Kartenansicht zu schwenken.

### Zwischen 2D/3D-Kartenansichten umschalten

Sie können ganz schnell von einer Kartenansicht zur anderen umschalten.

- 1. Drücken Sie die PRÄSENTATION-Softtaste.
- 2. Wählen Sie mit der ANSICHT-Softtaste entweder 2D oder 3D.

# 6.4 Karten-Planungsoptionen

Die Karten-Anwendung bietet Funktionen, mit denen Sie die Navigation zu einem gewünschten Zielort planen können.

Diese Optionen finden Sie unter den Karten-Softttasten **Optionen Navigation > Planung**.

- Neue Route erstellen Mit dieser Option können Sie anhand einer Reihe von Wegpunkten eine Route zusammenstellen.
- Meine Routen Über diese Option können Sie die im System gespeicherten Routen anzeigen und bearbeiten.
- **Meine Tracks** Mit dieser Option können Sie die im System gespeicherten Tracks anzeigen und bearbeiten. Darüber hinaus können Sie einen Track starten oder anhalten.
- Meine Wegpunkte Über diese Option können Sie die im System gespeicherten Wegpunkte anzeigen und bearbeiten.

# 6.5 Optionen für die Kartennavigation

Die Karten-Anwendung verfügt über Funktionen, die Ihnen bei der Navigation zu einem ausgewählten Ziel behilflich sind.

Die **Navigationsoptionen** finden Sie auf der Softtastenreihe der Karten-Anwendung — **Navigationsoptionen >Navigation** 

- · Lineal bietet Optionen zum Messen von Entfernungen
- Gehezu Cursor stellt die Cursorposition als aktives Ziel ein.
- Optionen Routenverfolgung... bietet Optionen zum Verfolgen einer im System gespeicherten Route
- Optionen Gehezu WPT bietet Optionen zum Anfahren eines im System gespeicherten Wegpunkts
- **Track starten** startet einen Track auf dem Bildschirm und zeichnet Ihren Kurs während der Fahrt nachträglich auf.

# 6.6 Messen von Entfernungen und Peilungen

Sie können mit Hilfe der Datenzeile und des Lineals Entfernungen auf der Karte messen.

Bestimmen Sie die Distanz und die Peilung:

- · von Ihrem Boot bis zur Cursorposition
- · zwischen zwei Punkten auf der Karte

**Hinweis:** Zum Messen müssen die Cursorpositionsdaten auf der Datenzeile angezeigt sein. Gehen Sie zu **MENU > Setup Datenzeile> Konfiguriere**, um die Datenzeile anzupassen.

### Das Kartenlineal positionieren

In der Karten-Anwendung:

- 1. Setzen Sie den Cursor auf den Mess- oder Peil-Startpunkt.
- 2. Drücken Sie die **NAVIGATION**-Softtaste.
- 3. Dann drücken Sie die LINEAL-Softtaste.
- 4. Setzen Sie den Cursor auf den Mess- oder Peil-Endpunkt. Die Entfernung/Peilung wird nun angezeigt.
- 5. Drücken Sie **OK**, um die neue Linealposition festzulegen.

### Das Lineal neu positionieren

In der Karten-Anwendung mit angezeigtem Lineal:

- 1. Drücken Sie die NAVIGATION-Softtaste.
- 2. Dann drücken Sie die LINEAL-Softtaste.
- 3. Drücken Sie die **A EINSTELLEN** oder die **B EINSTELLEN**-Softtaste, um den Start- oder den Endpunkt auszuwählen.
- 4. Schieben Sie den Cursor zur neuen Lineal-Position.
- 5. Drücken Sie **OK**, um die neue Linealposition festzulegen.

### Das Lineal ausblenden

- 1. Drücken Sie die NAVIGATION-Softtaste.
- 2. Dann drücken Sie die LINEAL-Softtaste.
- 3. Wählen Sie dann die LINEAL AUSBLENDEN-Softtaste.

## 6.7 Kartenvektoren

Kartenvektoren zeigen zusätzliche Informationen auf der Karte an, einschließlich Kurs- und COG-Vektoren sowie Wind- und Tidenrichtung.

Eine Reihe von Vektorgrafiken können auf die Kartenanzeige 'gelegt' werden. Die folgenden Vektoren können unabhängig davon im **2D Setup**-Menü (aufzurufen über das **Karten-Setup-Menü**) aktiviert oder deaktiviert werden:

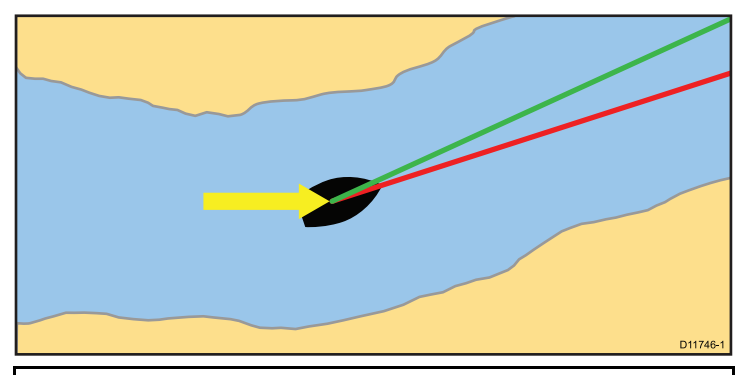

#### Beschreibung der Vektoren

**HDG-Vektor (Steuerkurs)** — eine rote Linie zeigt den Steuerkurs des Schiffes an. Ein Pfeilkopf wird angezeigt, wenn die Vektorlänge auf einen anderen Wert als "unendlich" eingestellt ist.

**COG-Vektor (Kurs über Grund)** — eine grüne Linie zeigt den aktuellen Schiffskurs an. Ein doppelter Pfeilkopf wird benutzt, wenn die Vektorlänge auf einen anderen Wert als "unendlich" eingestellt ist.

#### Beschreibung der Vektoren

**Tidenpfeil** — Die Tide wird als blaue Linie mit einem ausgefüllten Pfeilkopf angezeigt, der vom Schiff weg zeigt. Die Breite des Pfeils entspricht der Tidenstärke.

**Windpfeil** — Die Windrichtung wird als gelbe Linie mit einem ausgefüllten Pfeilkopf angezeigt, der Richtung Schiff zeigt. Die Breite des Pfeils entspricht der Windstärke.

**Hinweis:** Wenn weder Geschwindigkeit-über-Grund- (SOG) noch Steuerkursdaten vorliegen, können Vektoren nicht angezeigt werden.

#### Vektorlänge

Die Länge der HDG- und COG-Vektorlinien werden durch die Entfernung, die Ihr Schiff innerhalb einer bestimmten Zeitspanne bei der aktuellen Geschwindigkeit zurücklegt (3 Min., 6 Min. oder unendlich), bestimmt. Diese wird im **Karten-Setup-Menü** festgelegt. Alle Zeiten, die Sie festlegen, werden auf alle Kartenfenster angewendet, und wenn Sie die Option "unendlich" gewählt haben, wird der Vektor bis zum Kartenrand verlängert.

### Kartenvektoren aktivieren und deaktivieren

In der 2D-Kartenansicht:

- 1. Drücken Sie die **MENU**-Taste.
- 2. Wählen Sie Setup Karte.
- 3. Wählen Sie dann 2D Setup.
- Wählen Sie nun nach Bedarf entweder die Option EIN oder AUS bei den MenüpunktenKursvektor, COG-Vektor, Tidenpfeil oder Windpfeil.

# 6.8 Informationen zur Strömung

### Animierte Strömungsdaten

Die elektronischen Karten unterstützen möglicherweise die Anzeige animierter Strömungsdaten.

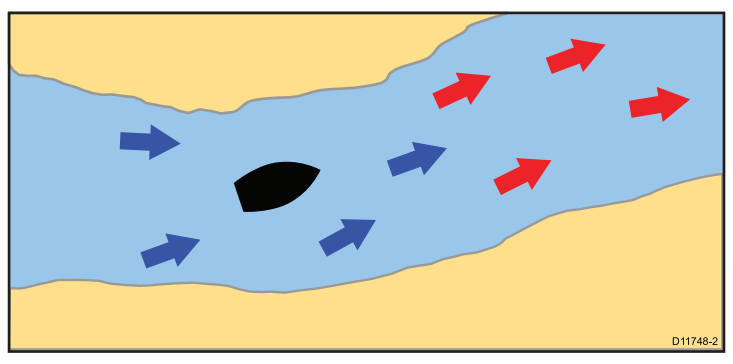

Animierte Strömungsdaten sind in der Karten-Anwendung immer dann verfügbar, wenn Sie ein Rautensymbol mit dem Buchstaben "C" sehen:

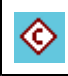

Dieses Symbol bedeutet, dass für den betreffenden Standort animierte Strömungsdaten verfügbar sind.

Wenn Sie mit dem Cursor auf ein Strömungssymbol zeigen, ändern sich die Softtasten zu Animationsoptionen.

Wenn Sie die Softtaste **ANIMIEREN** wählen, werden die rautenförmigen Strömungssymbole durch dynamische Strömungspfeile ersetzt, die Richtung und Stärke der Strömung anzeigen:

3

Strömungsanimation

· Pfeile zeigen die Richtung der Strömung an.

- · Die Länge eines Pfeils zeigt die Flussrate an.
- · Die Farbe des Pfeils zeigt die Strömungsgeschwindigkeit an:
  - Rot: zunehmende Strömungsgeschwindigkeit.
  - Blau: abnehmende Strömungsgeschwindigkeit.

Die Animation kann fortlaufend oder in bestimmten, von Ihnen festgelegten Zeitintervallen angezeigt werden. Sie können auch ein Datum festlegen und die Animation zu einem beliebigen Zeitpunkt innerhalb eines 24-Stunden-Zeitraums starten bzw. neu starten. Wenn das System keine gültigen Angaben für Datum und Uhrzeit verfügbar hat, wird 12:00 Uhr mittags als System-Standarddatum verwendet.

**Hinweis:** Nicht alle elektronischen Kartenmodule unterstützen animierte Strömungsdaten.

#### Animierte Strömungsdaten ansehen

In der Karten-Anwendung:

- 1. Setzen Sie den Cursor auf ein rautenförmiges Strömungs-Icon.
- 2. Drücken Sie OK, um das Dialogfenster für die Objektdaten zu öffnen.

Die Softtasten zeigen nun Optionen bezüglich der Strömung an.

3. Drücken Sie die Softtaste Animiere.

Die Softtasten ändern sich und zeigen Optionen zur Animation an.

#### Animationen steuern

In der Karten-Anwendung bei einer angezeigten Animation:

- 1. Um die Animation zu starten oder anzuhalten, drücken Sie die Softtaste **ANIMATION ABSPIELEN/PAUSE**.
- 2. Um die Animation in Schritten durchzugehen, drücken Sie SCHRITT ZURÜCK oder SCHRITT VOR.
- 3. Um das Intervall für die Animationsschritte einzustellen, halten Sie das Abspielen an und drücken Sie die Softtaste **SETZE ZEITINTERVALL**.

4. Um das Datum der Animation einzustellen, drücken Sie die Softtaste **SETZE DATUM**. Das Fenster zum Einrichten des Datums enthält folgende Optionen:

| HEUTIGES<br>DATUM     | Richtet das Animationsdatum auf das aktuelle Datum ein.                                                                                                    |
|-----------------------|----------------------------------------------------------------------------------------------------|
| VORHERI-<br>GES DATUM | Richtet das Animationsdatum auf 24 Stunden vor dem aktuellen Datum ein.                                                                                             |
| NÄCHSTES<br>DATUM     | Richtet das Animationsdatum auf die 24 Stunden nach dem aktuellen Datum ein.                                                                                        |
| DATUM BE-<br>ARBEITEN | Öffnet das Fenster zum Bearbeiten des Datums.<br>Geben Sie hier über den Trackpad oder den<br>Drehknopf das Datum ein, für das Sie eine<br>Animation sehen möchten. |

5. Drücken Sie **OK**, um das neue Datum zu speichern und zur Animation zurückzukehren, oder drücken Sie **CANCEL**, um ohne Änderung des Datums zur aktuellen Animation zurückzukehren.

### Details zu Strömungen anzeigen

In der Karten-Anwendung:

- Positionieren Sie den Cursor auf das rautenförmige Symbol. Die Softtasten zeigen nun Optionen bezüglich der Strömung an.
- 2. Drücken Sie die **OK**-Taste, um Daten zu dieser Strömung anzeigen zu lassen.
- 3. Wählen Sie die Softtaste STRÖMUNGSSTATION ANSEHEN (VIEW CURRENT STATION).
- 4. Mit dem Trackpad bewegen Sie die Zeitskala.
- 5. Mit dem entsprechenden Softtasten ändern Sie das angezeigte Datum.

# 6.9 Tideninformationen

### Animierte Tidendaten

Die elektronischen Karten unterstützen möglicherweise die Anzeige animierter Tidendaten.

Animierte Tidendaten sind in der Karten-Anwendung immer dann verfügbar, wenn Sie ein Rautensymbol mit dem Buchstaben "T" sehen:

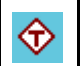

Dieses Symbol bedeutet, dass für den betreffenden Standort animierte Tidendaten verfügbar sind.

Wenn Sie mit dem Cursor auf ein Tidensymbol zeigen, ändern sich die Softtasten zu Animationsoptionen.

Wenn Sie die Softtaste **ANIMIEREN** wählen, werden die rautenförmigen Tidensymbole durch einen dynamischen Tidenbalken ersetzt, der die vorhergesagte Tidenhöhe für das aktuelle Datum und die aktuelle Uhrzeit anzeigt:

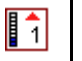

Tidenanimation

- Die Tidenhöhe wird durch eine Balkenanzeige dargestellt. Die Anzeige setzt sich aus 8 Ebenen zusammen, die entsprechend der absoluten Mindest- und Höchstwerte für diesen Tag eingerichtet sind.
- Die Farbe der Pfeile auf der Tidenanzeige zeigt die Änderung in der Tidenhöhe an:
  - Rot: Tidenhöhe nimmt zu.
  - Blau: Tidenhöhe nimmt ab.

Die Animation kann fortlaufend oder in bestimmten, von Ihnen festgelegten Zeitintervallen angezeigt werden. Sie können auch ein Datum festlegen und die Animation zu einem beliebigen Zeitpunkt innerhalb eines 24-Stunden-Zeitraums starten bzw. neu starten. Wenn das System keine gültigen Angaben für Datum und Uhrzeit verfügbar hat, wird 12:00 Uhr mittags als System-Standarddatum verwendet.

**Hinweis:** Nicht alle elektronischen Kartenmodule unterstützen animierte Tidendaten.

#### Animierte Tideninformationen anzeigen

In der Karten-Anwendung:

- 1. Zeigen Sie mit dem Cursor auf ein rautenförmiges Tidensymbol.
- 2. Drücken Sie die Taste **OK**, um das Objektinformationsfenster zu öffnen.

Die Softtasten zeigen daraufhin Optionen bezüglich der Tide an.

3. Wählen Sie die Softtaste Animiere.

Die Softtasten ändern sich und zeigen Optionen zur Animation an.

### Animationen steuern

In der Karten-Anwendung bei einer angezeigten Animation:

- 1. Um die Animation zu starten oder anzuhalten, drücken Sie die Softtaste ANIMATION ABSPIELEN/PAUSE.
- 2. Um die Animation in Schritten durchzugehen, drücken Sie SCHRITT ZURÜCK oder SCHRITT VOR.
- 3. Um das Intervall für die Animationsschritte einzustellen, halten Sie das Abspielen an und drücken Sie die Softtaste **SETZE ZEITINTERVALL**.
- 4. Um das Datum der Animation einzustellen, drücken Sie die Softtaste **SETZE DATUM**. Das Fenster zum Einrichten des Datums enthält folgende Optionen:

| HEUTIGES<br>DATUM     | Richtet das Animationsdatum auf das aktuelle Datum ein.                 |
|-----------------------|-------------------------------------------------------------------------|
| VORHERI-<br>GES DATUM | Richtet das Animationsdatum auf 24 Stunden vor dem aktuellen Datum ein. |

| NÄCHSTES<br>DATUM     | Richtet das Animationsdatum auf die 24 Stunden nach dem aktuellen Datum ein.                                                                                        |
|-----------------------|----------------------------------------------------------------------------------------------------|
| DATUM BE-<br>ARBEITEN | Öffnet das Fenster zum Bearbeiten des Datums.<br>Geben Sie hier über den Trackpad oder den<br>Drehknopf das Datum ein, für das Sie eine<br>Animation sehen möchten. |

5. Drücken Sie **OK**, um das neue Datum zu speichern und zur Animation zurückzukehren, oder drücken Sie **CANCEL**, um ohne Änderung des Datums zur aktuellen Animation zurückzukehren.

### Details zu Tiden anzeigen

- 1. Zeigen Sie mit dem Cursor auf das rautenförmige Tidensymbol.
- Drücken Sie die Taste OK, um Daten zu dieser Tide anzuzeigen. Die Softtasten zeigen daraufhin Optionen bezüglich der Tide an.
- 3. Wählen Sie die Softtaste TIDENSTATION ANSEHEN.
- 4. Verwenden Sie den Trackpad oder den Drehknopf, um die Zeitskala zu verschieben.
- 5. Ändern Sie das angezeigte Datum wie gewünscht mit den entsprechenden Softtasten.

# 6.10 Kartenobjekt-Daten

Sie können zusätzliche Daten auf der Karte für Kartenobjekte, Häfen und Marinas anzeigen.

Sie haben auch die Möglichkeit nach dem nächstgelegenen Kartenobjekt oder einen Hafen über dessen Namen zu suchen.

Je nach dem, mit welcher Karte Sie arbeiten, können Sie einige oder alle der folgenden zusätzlichen Daten ansehen:

- Details zu jedem Kartenobjekt, das auf der Karte markiert ist, inkl. der Quelldaten für Strukturen, Linien, offene Seegebiete usw.
- Details zu Häfen, Hafen-Einrichtungen und Geschäftsmöglichkeiten.
- Hafenhandbuch-Daten (ähnlich zu dem, was Sie in einem Marine-Almanach finden würden). Hafenhandbuch-Daten gibt es nur für bestimmte Häfen.
- Panorama-Fotos zu Häfen und Marinas. Die Verfügbarkeit von Fotos wird durch ein Kamerasymbol auf der Karte dargestellt.

Es gibt zwei Hauptwege, um Objektdaten aufzurufen:

- Durch Drücken (zu jeder Zeit) der OK-Taste. Damit wird eine Liste mit Kartenobjekten angezeigt, über die Sie dann Zugang zu den Softtasten NÄCHSTEN FINDEN und NACH NAMEN SUCHEN erhalten.
- Durch Benutzen eines Objekts auf dem Bildschirm. Durch Platzieren des Cursors auf das Objekt und anschließendes Drücken der OK-Taste werden für das Objekt spezifische Informationen angezeigt und Zugang zu den Softtasten NÄCHSTEN FINDEN und NACH NAMEN SUCHEN ermöglicht.

**Hinweis:** Die Menge an Objektinfos hängt von der elektronischen Karte ab, die vom System benutzt wird. Bezüglich aller Details zu den Eigenschaften, die Ihr Kartenmodul enthält, fragen Sie Ihren Kartenhersteller.

### Infos zu Kartenobjekten anzeigen

In der Karten-Anwendung:

- Positionieren Sie den Cursor auf ein Objekt. Ein Popup-Fenster mit einigen Infos zum Objekt wird eingeblendet.
- 2. Drücken Sie die OK-Taste.

Nun werden detaillierte Infos zu diesem Objekt angezeigt, und die Softtasten zeigen nun die Optionen NÄCHSTEN FINDEN und NACH NAMEN SUCHEN an.

3. Wenn ein Objekt-Info mehrere Themen beinhaltet, markieren Sie mit dem Drehknopf ein Thema und wählen die gewünschte Information dazu aus.

# Nach dem nächsten Kartenobjekt nach Typ suchen

In der Karten-Anwendung:

- Drücken Sie die OK-Taste. Die Softtasten zeigen nun die Objekt-Suchoptionen an.
- 2. Wählen Sie die Softtaste **NÄCHSTEN FINDEN**. Eine Liste der Objekttypen wird eingeblendet.
- 3. Markieren Sie ein Kartenobjekt in der Liste.
- Drücken Sie die **OK**-Taste.
   Eine Liste der verfügbaren Einrichtungen zu diesem Objekt wird angezeigt.
- 5. Markieren Sie die gewünschte Einrichtung, die Sie auffinden möchten.
- 6. Wählen Sie ZEIGE AUF DER KARTE.

### Einen Hafen nach Namen suchen

In der Karten-Anwendung:

1. Drücken Sie die OK-Taste.

Die Softtasten zeigen nun Objekt-Suchoptionen an.

- 2. Wählen Sie NACH NAMEN SUCHEN.
- 4. Geben Sie mit Hilfe der Tastatur den Namen des Hafens ein.
- Drücken Sie die SUCHEN-Softtaste. Die Suchergebnisse werden angezeigt.
- 6. Wählen Sie einen Eintrag aus der Liste aus, um weitere Infos zu erhalten.

### Hafenhandbuch-Daten anzeigen

In der Karten-Anwendung mit angezeigtem Hafen-Symbol:

- 1. Setzen Sie den Cursor auf das Hafen-Symbol.
- 2. Drücken Sie OK.

Das Dialogfenster mit Objekt-Infos wird angezeigt.

- 3. Wählen Sie den Menüpunkt Hafenhandbuch.
- 4. Markieren Sie das relevante Buch bzw. Kapitel.
- 5. Wählen Sie die Softtaste HAFENHANDBUCH ANSEHEN.

### Panorama-Fotos anzeigen

In der Karten-Anwendung wird, wenn das Kamera-Symbol erscheint, die Verfügbarkeit eines Fotos angezeigt:

- 1. Setzen Sie den Cursor auf das Kamera-Symbol.
- 2. Drücken Sie die OK-Taste.
- 3. Drücken Sie die Softtaste FOTO ANSEHEN.

# 6.11 Karten-Ebenen

Die Karte verfügt über mehrere Inhaltsebenen und Displaymodi für verschiedene Arten von Anzeigen und Informationen.

Sie können Daten auf der Karte einblenden (overlay), um mehr Informationen zu erhalten. Die verfügbaren Overlays sind:

- · Luftbild-Overlay. Einblenden von Luftbildern / Satellitenfotos.
- NowRad-Wetter (nur 2D-Karte) Einblenden von NowRad-Wetter-Overlay, ohne dazu ein separates Wetter-Anwendungsfenster öffnen zu müssen.
- Wetter-Berichte (nur 2D-Karte) Anzeige von Wetterberichten, ohne dazu ein separates Wetter-Anwendungsfenster öffnen zu müssen.
- Radar-Overlay (nur 2D-Karte) Overlay von Radar auf Karte.
- AIS-Ziele (nur 2D-Karte) Anzeigen und Verfolgen von AIS-Zielen.
- Überhöhungs-Einstellung (nur 3D-Karte) Einstellung des 3D-Reliefs.
- Wegpunktnamen (nur 3D-Karte) Anzeige von Wegpunktnamen auf der Karte an.

**Hinweis:** Die Ebenen erfordern elektronische Karten, die die entsprechenden Funktionen unterstützen. Dazu können eventuell auch zusätzliche Hardware und Service-Abonnements notwendig sein.

### Overlay von Luftbildaufnahmen

Ihre elektronische Karte enthält eventuell Luftbildaufnahmen.

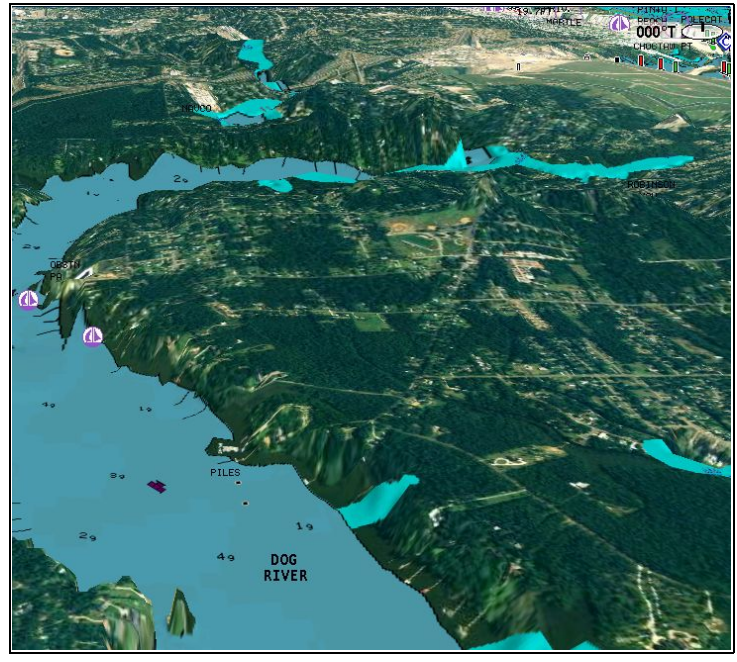

Luftbildaufnahmen beinhalten alle Gewässer bis zu 3 Meilen landeinwärts. Die Auflösung hängt von der vom Kartenmodul abgedeckten Region ab.

#### Luftbild-Overlay aktivieren

Im Karten-Fenster:

- 1. Wählen Sie eine der Softtasten 2D KARTENEBENEN oder 3D KARTENEBENEN.
- 2. Wählen Sie bei der Softtaste FOTO OVERLAY die Option EIN.

### Die Transparenz der Luftbild-Overlays festlegen

Im 2D-Karten-Fenster:

- 1. Wählen Sie die Softtaste 2D KARTENEBENEN.
- Wählen Sie bei der Softtaste FOTO OVERLAY die Option EIN. Die Einstellleiste f
  ür die Transparenz wird 
  über der Softtaste angezeigt.
- 3. Mit dem Drehknopf stellen Sie das Transparenz-Level ein (zwischen 1 und 100%).

#### Den Bereich für das Luftbild-Overlay festlegen

In der Karten-Anwendung mit aktiviertem Luftbild-Overlay:

- 1. Drücken Sie die **MENU**-Taste.
- 2. Wählen Sie den Menüpunkt Setup Kartographie.
- 3. Wählen Sie den Menüpunkt Luftbild Overlay.
- 4. Wählen Sie eine der Optionen "An Land" oder "An Land & See".
- 5. Drücken Sie die **OK**-Taste.

### 3D-Kartendetails "überhöhen"

Sie können Objekte auf 3D-Karten "überhöhen" (vertikale Vergrößerung), um leichter interpretieren zu können, was auf der Karte dargesellt ist.

In vielen Fällen erkennt man bestimmte Karteneigenschaften besser, wenn Sie vertikal vergrößert dargestellt werden. Das Bild wird in diesem Fall in die Höhe "gestreckt", so dass Sie Form und Position von Objekten leichter erkennen können. Dies kann besonders dann hilfreich sein, wenn Sie beispielsweise angeln möchten.

### 3D-Karten-Überhöhung einstellen

Im 3D-Karten-Fenster:

- 1. Drücken Sie die PRÄSENTATION-Softtaste.
- 2. Wählen sie dann die Softtaste 3D ANSICHT OPTIONEN.
- 3. Wählen Sie ÜBERHÖHUNG EINSTELLEN/VERTIKAL ERWEITERN (ADJUST EXAGGERATION).

4. Mit dem Trackpad stellen Sie den gewünschten Wert ein.

### **Radar-Overlay**

Sie können die Karten-Funktionen mit den Radar- oder MARPA-Funktionen kombinieren, um Ziele zu verfolgen oder besser zwischen fixen und beweglichen Zielen unterscheiden zu können.

Sie können die Arbeit mit der Karte verbessern, indem Sie sie mit folgenden Radar-Eigenschaften/Funktionen kombinieren:

- MARPA.
- Radar-Overlay (um zwischen fixen und beweglichen Zielen zu unterscheiden).

#### Mit dem Radar MARPA-Ziele auf der Karte ansehen

Die MARPA-Funktion (Mini Automatic Radar Plotting Aid) wird benutzt, um Ziele zu verfolgen und Risikoanalysen durchzuführen. Wenn Radar-Overlay eingestellt ist, werden alle MARPA-Ziele im Kartenfenster angezeigt, und alle zugehörigen MARPA-Funktionen können über die Karte aufgerufen werden.

# Mit Radar-Overlay zwischen fixen und beweglichen Zielen unterscheiden

Sie können das Radarbild über Ihr Kartenbild 'legen', so dass Sie besser zwischen fixen und beweglichen Zielen (Marine-Verkehr) unterscheiden können. Für bessere Ergebnisse aktivieren Sie die Radar-Karten-Synchronisation.

#### Radar-Overlay aktivieren

Im 2D-Karten-Fenster:

- 1. Wählen Sie die Softtaste 2D KARTENEBENEN.
- 2. Unter der Softtaste **RADAR OVERLAY** wählen Sie die Option EIN.

### MARPA-Funktionen auf der Karte aufrufen

In der Karten-Anwendung:

- Wählen Sie das Ziel mit dem Cursor. Die MARPA-zugehörigen Softtasten werden eingeblendet.
- Alternativ dazu können Sie bei eingeschaltetem Radar-Overlay — die Softtaste ZIELVERFOLGUNG drücken.

### Synchronisation von Karten- und Radarbereich

Sie können in allen Radar-Fenstern den Radar-Bereich mit dem Kartenmaßstab abgleichen.

Wenn die Synchronisierung aktiv ist, passiert Folgendes:

- Der Radar-Bereich in allen Radar-Fenstern verändert sich so, dass er zum Karten-Maßstab passt.
- · 'Sync' wird oben links im Karten-Fenster angezeigt.
- Wenn Sie den Radar-Bereich in einem Radar-Fenster ändern, passen sich auch alle synchronisierten Kartenansichten an.
- Wenn Sie den Maßstab eines synchronisierten Karten-Fensters ändern, werden alle Radar-Fenster entsprechend angepasst.

### Radar- und Karten-Bereich synchronisieren

Im 2D-Karten-Fenster:

- 1. Wählen Sie die PRÄSENTATION-Softtaste.
- 2. Unter der SYNC-Softtaste wählen Sie die Option RDR.
- 3. Mit der Taste **RANGE** IN oder OUT ändern Sie den Karten- und Radar-Bereich.

**Hinweis:** Die Radar-Bereichssynchronisation steht nicht zur Verfügung, wenn der Bewegungsmodus der Karte auf AUTOBEREICH eingestellt ist.

#### Bereichsringe

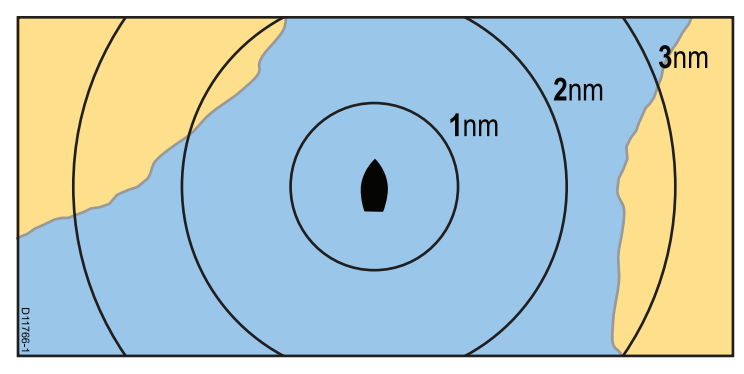

Mit Bereichsringen können Sie Distanzen von Ihrem Schiff aus abmessen, so dass Sie Entfernungen sofort besser abschätzen können. Ihr Schiff bildet immer den Mittelpunkt der Ringe, und der Maßstab hängt von Ihrer aktuellen Zoom-Einstellung ab. Jeder Ring ist mit der Entfernung zu Ihrem Schiff beschriftet.

#### Bereichsringe aktivieren

Im 2D-Karten-Fenster:

- 1. Drücken Sie die MENU-Taste.
- 2. Wählen Sie Setup Karte.
- 3. Dann wählen Sie 2D Setup.
- 4. Wählen Sie die Option EIN beim Menüpunkt Bereichsringe.

### NOWRad-Wetter-Overlay

Mit einem geeigneten Wetter-Empfänger, der an Ihr Multifunktionsdisplay angeschlossen ist, können Sie NOWRad-Wetter-Informationen auf Ihr Karten-Fenster einblenden.

Das NOWRad-Wetter-Overlay zeigt NOWRad-Wetter-Informationen und -Berichte auf der Karte an. Sie können die Intensität des Overlays justieren, um sowohl die Karte als auch die Wetter-Infos optimal sehen zu können.

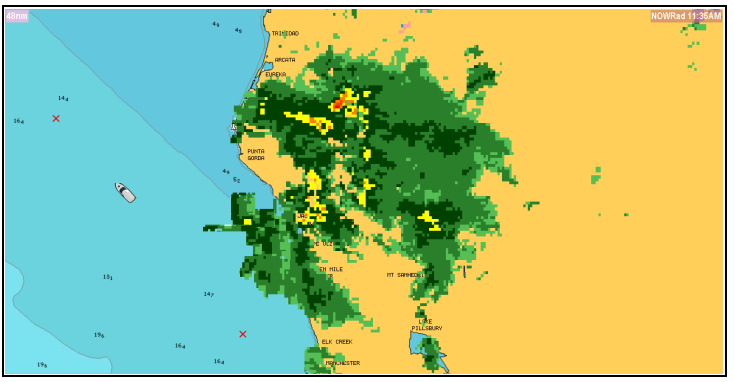

**Hinweis:** Das NOWRad-Wetter-Overlay kann nur in Nordamerika und dessen Küstengewässer angewendet werden.

#### NOWRad-Wetter-Overlay auf der Karte aktivieren

Im 2D-Karten-Fenster:

- 1. Wählen Sie die Softtaste 2D KARTENEBENEN.
- 2. Unter der Softtaste **NOWRAD OVERLAY** wählen Sie die Option EIN.

#### Wetterberichte zur Anzeige auf der Karte auswählen

Im 2D-Karten-Fenster:

1. Wählen Sie die Softtaste 2D KARTENEBENEN.

- 2. Wählen Sie dann WETTER-REPORT.
- Wählen Sie mit einer der Softtasten TROPISCHE ANGABEN, MARINE WARNUNGEN, MARINE ZONENPROGNOSEN oder WATCHBOX WARNUNGEN den gewünschten Wetterbericht aus.

# 6.12 Kartendarstellung

Die Karten-Anwendung verfügt über verschiedene Darstellungsoptionen, mit denen die Menge und die Art der angezeigten Details und Objekte sowie Aspekte der Bedienung beeinflusst werden.

Die verfügbaren Darstellungsoptionen sind:

- · Sync Synchronisation des Karten- und Radarbereichs
- · Kartendetail Einstellung der Menge angezeigter Objektdetails
- Kartentyp Auswahl von Angelkarten (wenn diese von Ihrem Kartenhersteller unterstützt werden)
- Ansicht Hin- und Herschalten zwischen 2D und 3D-Perspektive

### Aufrufen der Kartendarstellungsoptionen

In der Karten-Anwendung:

- 1. Drücken Sie die PRÄSENTATION-Softtaste.
- 2. Mit Hilfe der Softtastenleiste wählen Sie die gewünschte Option.

### Mehrfache Karten-Synchronisation

Sie haben die Möglichkeit Steuerkurs-, Bereichs- und Positionsdaten auf mehreren Kartenansichten und Displays (SeaTalk  $^{\rm hs}$ ) im Netzwerk zu synchronisieren.

Wenn die Karten-Synchronisation aktiviert ist:

- erscheint die Anzeige "Chart Sync" in der Statusleiste der Karten-Anwendung
- sind einige Softttasten-Funktionen in dieser Funktion deaktiviert (grau-unterlegt).
- wirkt sich jede an Kurs, Bereich oder Position vorgenommene Änderung auch auf alle andere Kartenansichten aus.

**Hinweis:** Wenn 2D- und 3DKartenansichten synchronisiert sind, ist der Bewegungsmodus immer "Relative Bewegung".

#### Synchronisation mehrerer Karten

In der Karten-Anwendung:

- 1. Wählen Sie die PRÄSENTATION-Softtaste.
- 2. Benutzen Sie die **SYNC**-Softtaste, um die Option KARTE zu wählen.
- Wenn Sie vernetzte Displays haben, wiederholen Sie Schritt 2 an jedem Display (in der Karten-Anwendung), das Sie synchronisieren möchten.

### Fischmodus

Im Fischmodus werden bathymetrische Daten auf der Karte angezeigt, die Sie während des Angelns benutzen können.

Um in der Karten-Anwendung bathymetrische Daten anzeigen zu können, benötigen Sie ein Kartenmodul, das die relevanten Daten enthält.

Wenn Sie den **KARTENTYP** auf FISCH einrichten, werden bathymetrische Daten auf der Karte angezeigt (sofern das Kartenmodul bathymetrische Daten für den betreffenden Standort enthält). Darüber hinaus werden bestimmte Kartendetails ausgeblendet, um sicherzustellen, dass die bathymetrischen Daten auf der Karte deutlich zu sehen sind.

Wenn das Kartenmodul KEINE bathymetrischen Daten enthält, werden die standardmäßigen NAV (Navigations)-Daten angezeigt.

#### Fischmodus aktivieren

In der Karten-Anwendung:

- 1. Wählen Sie die PRÄSENTATION-Softtaste.
- 2. Dann die Softtaste KARTENTYP wählen .
- 3. Bei KARTENBENUTZUNG wählen Sie die Option FISCH.

**Hinweis:** Die Softtaste KARTENBENUTZUNG ist deaktiviert, wenn die Kartografie diese Funktion NICHT unterstützt.

### Kartendetails

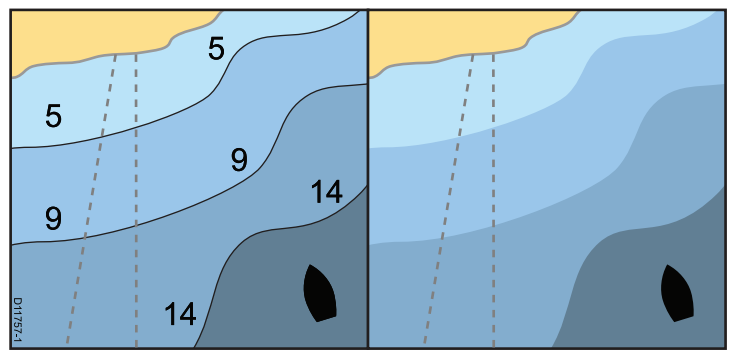

Die Kartendetail-Einstellung ist entscheidend für die Menge von kartografischen Details, die in der Karten-Anwendung angezeigt werden.

Wenn Sie bei **KARTENDETAIL** die Option NIEDRIG wählen, werden folgende Kartenobjekte ausgeblendet:

- Text
- · Kartengrenzen
- · Einzellotungen (Spot Soundings)
- Tiefenkonturen
- · Lichtsektoren
- · Gefahrenzonen und Routendaten
- · Land- und Marine-Eigenschaften
- · Geschäftseinrichtungen (falls verfügbar auf Ihrer Karte)

Wählen Sie die Einstellung HOCH, um diese Objekte anzuzeigen.

#### Die Kartendetailmenge ändern

In der Karten-Anwendung:

1. Wählen Sie die PRÄSENTATION-Softtaste.

2. Unter der Softtaste **KARTENDETAIL** wählen Sie je nach Wunsch eine der Optionen HOCH oder NIEDRIG.
## 6.13 Karten-Setup

Sie können Ihre Karte und die Kartografie abweichend von der Standardkonfiguration individuell einstellen.

Auch wenn Sie dies wahrscheinlich erst tun, wenn Sie zum ersten Mal mit der Karte arbeiten, machen Sie vielleicht später noch weitere Anpassungen in der Einstellung, wenn Sie mit dem System etwas vertrauter geworden sind. Alle Änderungen, die Sie vornehmen, werden gespeichert, auch wenn Sie das System abschalten.

#### Das Karten-Setup-Menü aufrufen

In der Karten-Anwendung:

- 1. Drücken Sie die **MENU**-Taste.
- 2. Wählen Sie den Menüpunkt Setup Karte.

Das Karten-Setup-Menü wird nun eingeblendet.

### Optionen im Karten-Setup-Menü

| In der folgenden Tabelle werder | n die verschiedenen Optionen im                                                                                                    | Karten-Setup-Menü Ihres | Multifunktionsdisplays beschrieben. |
|---------------------------------|----------------------------------------------------------------------------------------------------|-------------------------|-------------------------------------|
| in der leigenden labene merde   | ale releasing agriculture and the second second sec | ranton ootap mona mioo  |                                     |

| Menüpunkt                     | Beschreibung                                                                                                    | Optionen                  |
|-------------------------------|----------------------------------------------------------------------------------------------------|---------------------------|
| Kartenorientierung            | Die Ausrichtung einer Karte bezieht sich auf das Verhältnis zwischen                                                                     | • Head-Up                 |
|                               | die Ausrichtung festlegen.                                                                                                    | North-Up (default)        |
|                               |                                                                                                    | Course-Up                 |
| 2D Bewegungsmodus             | Der Bewegungsmodus bestimmt das Verhältnis zwischen Karte und                                                                            | Relative Motion (default) |
|                               | Ihrem Schift. Diese Einstellung gilt nur für 2D-Karten. In der 3D-Karte<br>ist immer der relative Bewegungsmodus eingestellt, unabhängig | True Motion               |
|                               | davon, welche Einstellung Sie hier vornehmen.                                                                                            | Auto Bereich              |
| Dezentrierung (Schiffsoffset) | Legt fest, ob das Schiff in der Fenstermitte fixiert (0 Offset) oder um 1/3                                                              | • 0 (default)             |
|                               | den Vorausbereich vor Ihrem Schiff.                                                                                                    | • 1/3                     |
|                               |                                                                                                    | • 2/3                     |
| Bootssymboltyp                | Legt fest, welches Bootssymbol auf der Karte angezeigt werden soll.                                                                      | Segelboot (default)       |
|                               |                                                                                                    | Motorboot                 |
| Größe Bootssymbol             | Legt die Größe des Bootssymbols auf der Karte fest.                                                                                      | • Klein (default)         |
|                               |                                                                                                    | • Groß                    |

| Menüpunkt | Beschreibung                                                                                                    | Optionen                          |
|-----------|----------------------------------------------------------------------------------------------------|-----------------------------------|
| 3D Setup  | Einstellungen für 3D-Kartenanzeigen:                                                                                                    | Anzeiger Blickzentrum:            |
|           | Anzeiger Blickzentrum — Legt fest, ob ein weißes Kreuz den                                                                                             | – EIN                             |
|           | Blick-Mittelpunkt anzeigen soll.                                                                                                    | <ul> <li>AUS (default)</li> </ul> |
|           | <ul> <li>Geberkegel — zeigt einen Geberkegel unter dem Bootssymbol an,<br/>der den ungefähren Bereich der Fischfinderabdeckung angibt.</li> </ul>      | • Geberkegel:                     |
|           | • Tiefenskala — zeigt eine Skala unter dem Bootssymbol an, die die                                                                                     | – EIN                             |
|           | ungefähre Tiefe unter dem Boot angibt.                                                                                                    | <ul> <li>AUS (default)</li> </ul> |
|           |                                                                                                    | Tiefenskala:                      |
|           |                                                                                                    | – EIN                             |
|           |                                                                                                    | <ul> <li>AUS (default)</li> </ul> |
| 2D Setup  | Einstellungen für 2D-Kartenanzeigen:                                                                                                    | Kursvektor:                       |
|           | • Kursvektor — zeigt eine rote Vektorlinie ab Bootssymbol an, die                                                                                      | – EIN                             |
|           | den aktuellen Steuerkurs angibt. Die Linienlange hangt vom vvert,<br>den Sie in der Vektorlängen-Einstellung festlegen, ab.                            | <ul> <li>AUS (default)</li> </ul> |
|           | COG-Vektor — zeigt eine grüne Vektorlinie ab Bootssymbol an, die                                                                                       | COG-Vektor:                       |
|           | den aktuellen Kurs über Grund (COG) angibt. Die Linienlänge hängt<br>vom Wert, den Sie in der Vektorlängen-Finstellung festlegen, ab                   | – EIN                             |
|           | Tidennfeil — zeigt einen blauen animierten Pfeil an der in                                                                                             | <ul> <li>AUS (default)</li> </ul> |
|           | Tidenrichtung zeigt. Die Breite des Pfeils weist auf die Tidenstärke                                                                                   | Tidenpfeil:                       |
|           |                                                                                                    | – EIN                             |
|           | <ul> <li>Windpfell — zeigt einen gelben, animierten Pfell an, der in<br/>Windrichtung zeigt. Die Breite des Pfeils weist auf die Windstärke</li> </ul> | <ul> <li>AUS (default)</li> </ul> |
|           | hin.                                                                                                    | Windpfeil:                        |
|           | Vektorlänge — die Entfernung, die Ihr Schiff in der für diese     Option festgelegten Zeitsgange zurücklagt bestimmt die Länge                         | – EIN                             |
|           | der auf der Karte angezeigten Vektorlinien. Dies betrifft COG- und                                                                                     | <ul> <li>AUS (default)</li> </ul> |
|           | 1                                                                                                    | 1                                 |

| Menüpunkt          | Beschreibung                                                                                                    | Optionen                                |
|--------------------|----------------------------------------------------------------------------------------------------|-----------------------------------------|
|                    | HDG-(Steuerkurs)Vektoren. Wird die Option "Unendlich" gewählt,<br>zieht sich der Vektor bis zum Rand des Kartenfensters hin.                                | Vektorlänge:                            |
|                    | Vektorbreite — legt die Breite von COG- und HDG-                                                                                                    | – 3 Min.                                |
|                    | (Steuerkurs)Vektorlinien fest.                                                                                                    | – 6 Min.                                |
|                    | <ul> <li>Routenbreite — legt die Breite der Routenlinie fest.</li> </ul>                                                                                    | <ul> <li>Unendlich (default)</li> </ul> |
|                    | Bereichsringe — zeigt Bereichsringe auf der Karte an.                                                                                                    | Vektorbreite:                           |
|                    |                                                                                                    | – Dünn                                  |
|                    |                                                                                                    | <ul> <li>Normal (default)</li> </ul>    |
|                    |                                                                                                    | – Breit                                 |
|                    |                                                                                                    | Routenbreite:                           |
|                    |                                                                                                    | – Dünn                                  |
|                    |                                                                                                    | <ul> <li>Normal (default)</li> </ul>    |
|                    |                                                                                                    | – Breit                                 |
|                    |                                                                                                    | Bereichsringe:                          |
|                    |                                                                                                    | – EIN                                   |
|                    |                                                                                                    | <ul> <li>AUS (default)</li> </ul>       |
| Objekt Information | Legt fest, ob weitere Informationen für Kartenbereiche und -objekte                                                                                         | • AUS                                   |
|                    | autrutbar sind oder nicht:                                                                                                    | Punkte AN                               |
|                    | <ul> <li>AUS — Informationen zu ein Kartenobjekt werden angezeigt, wenn<br/>Sie den Cursor darauf schieben und dann die <b>OK</b>-Taste drücken.</li> </ul> | Alle AN (default)                       |
|                    | <ul> <li>Alle AN — Informationen zu Kartenobjekten und -bereiche werden<br/>angezeigt, wenn Sie den Cursor darauf schieben.</li> </ul>                      |                                         |
|                    | <ul> <li>Punkte AN — Informationen zu einem Kartenobjekt, wenn Sie den<br/>Cursor darauf schieben.</li> </ul>                                               |                                         |

| Menüpunkt               | Beschreibung                                                                                                    | Optionen                                                                        |
|-------------------------|----------------------------------------------------------------------------------------------------|---------------------------------------------------------------------------------|
| Track aufzeichnen durch | Legt fest, wie die Trackpunkte auf der Karte dargestellt werden:                                                                                                    | Auto (default)                                                                  |
|                         | Auto — Trackpunkte werden automatisch erstellt.                                                                                                    | • Zeit                                                                          |
|                         | Zeit — Trackpunkte werden zeitbezogen erstellt.                                                                                                    | Entfernung                                                                      |
|                         | Entfernung — Trackpunkte werden entfernungsbezogen erstellt.                                                                                                    |                                                                                 |
|                         |                                                                                                    |                                                                                 |
|                         |                                                                                                    |                                                                                 |
| Track Intervall         | Bestimmt das Intervall, das für die Trackpunkt-Erstellung benutzt wird.<br>Die verfügbaren Optionen hängen von der Einstellung ab, die im                                        | Wenn die Option ZEIT im Menüpunkt Track<br>aufzeichnen durch gewählt ist:       |
|                         | Menupunkt Irack autzeichnen durch gewahlt wurde:                                                                                                    | • 2 Sek.                                                                        |
|                         | <ul> <li>Auto — wenn im Menüpunkt Track aufzeichnen durch die<br/>Auto-Option gewählt ist, stehen keine Optionen für den Menüpunkt<br/>Track Intervall zur Verfügung.</li> </ul> | • 5 Sek.                                                                        |
|                         |                                                                                                    | • 10 Sek.                                                                       |
|                         | Zeit — wenn im Menüpunkt Track aufzeichnen durch die Zeit Option gewählt ist können Sie im Menüpunkt Track Intervall                                                             | • 30 Sek.                                                                       |
|                         | ein Zeitintervall bestimmen.                                                                                                    | • 1 Min.                                                                        |
| • Entfe                 | Entfernung — wenn im Menüpunkt Track aufzeichnen durch die                                                                                                    | • 3 Min.                                                                        |
|                         | Entfernungs-Option gewählt ist, können Sie im Menüpunkt Track<br>Intervall ein Entfernungsintervall bestimmen. Die hier benutzte                                                 | • 5 Min.                                                                        |
|                         | Einheit hängt davon ab, welche Entfernungseinheit Sie im MENU                                                                                                    | • 10 Min.                                                                       |
|                         | > System Setup > Setup Einneiten eingestellt haben.                                                                                                    | • 30 Min.                                                                       |
|                         |                                                                                                    | Wenn die Option ENTFERNUNG im Menüpunkt<br>Track aufzeichnen durch gewählt ist: |
|                         |                                                                                                    | • 0.02 nm / sm / km                                                             |
|                         |                                                                                                    | • 0.05 nm / sm / km                                                             |
|                         |                                                                                                    | • 0.1 nm / sm / km                                                              |

| Menüpunkt    | Beschreibung                                                                                                    | Optionen                                                                                 |
|--------------|----------------------------------------------------------------------------------------------------|------------------------------------------------------------------------------------------|
|              |                                                                                                    | <ul> <li>0.2 nm / sm / km</li> <li>0.5 nm / sm / km</li> <li>1.0 nm / sm / km</li> </ul> |
| System Datum | Damit Ihr GPS und Ihre Karte akkurat miteinander arbeiten und<br>genau den Papierseekarten entsprechen, müssen Sie mit dem<br>gleichen Kartenbezugssystem arbeiten. Die Grundeinstellung ist<br>das System WGS1984. Ist dieses für Sie nicht geeignet, können<br>Sie die Einstellung ändern. Dabei verschiebt sich das Kartengitter<br>entsprechend zum neuen Kartenbezugssystem; außerdem ändern<br>sich Breiten-/Längengrad der Kartografie-Eigenschaften. Das System<br>versucht, jedes GPS-Gerät dem neuen Modus anzupassen und zeigt<br>an, ob dies gelungen oder fehlgeschlagen ist. | <ul> <li>WGS1984 (default)</li> <li>Liste der verfügbaren Kartenbezugssysteme</li> </ul> |
|              | Karten-Anwendung angezeigte Schiffsposition mit der tatsächlichen<br>Nähe zu einem bekannten Kartenobjekt zu überprüfen. Ein<br>typisches GPS arbeitet mit einer Genauigkeit von 5 bis 15 m.                                                                                                    |                                                                                          |

### Das Kartografie-Setup-Menü aufrufen

In der Karten-Anwendung:

- 1. Drücken Sie die **MENU**-Taste.
- 2. Wählen Sie den Menüpunkt Setup Kartographie.

#### Optionen im Kartografie-Setup-Menü

Die folgende Tabelle enthält verschiedene Optionen im Kartografie-Setup-Menü für Ihr Multifunktionsdisplay.

| Menüpunkt      | Beschreibung                                                            | Optionen              |
|----------------|-------------------------------------------------------------------------|-----------------------|
| Karten-Anzeige | Legt das Detail-Level der Karte fest.                                   | Einfach               |
|                |                                                                         | Detailliert (default) |
|                |                                                                         | • Extra               |
| Kartengitter   | Legt fest, ob das Kartengitter, das Breiten- und Längengrade darstellt, | • AUS                 |
|                | auf der Karte angezeigt werden soll:                                    | EIN (default)         |
|                | <ul> <li>AUS — Gitterlinien werden NICHT angezeigt.</li> </ul>          |                       |
|                | <ul> <li>EIN — Gitterlinien werden angezeigt.</li> </ul>                |                       |
| Kartentext     | Legt fest, ob Kartentext angezeigt werden soll (Ortsnamen etc.).        | • AUS                 |
|                | AUS — Kartentext wird NICHT angezeigt.                                  | EIN (default)         |
|                | EIN — Kartentext wird angezeigt.                                        |                       |
| Kartengrenzen  | Legt fest, ob Linien für die Kartengrenzen angezeigt werden sollen.     | • AUS                 |
|                | AUS — Kartengrenzen werden NICHT angezeigt.                             | • EIN (default)       |
|                | EIN — Kartengrenzen werden angezeigt.                                   |                       |
| Einzellotungen | Legt fest, ob eine Zahl für die Tiefe angezeigt werden soll.            | • AUS                 |
|                | AUS — Tiefe wird NICHT angezeigt.                                       | EIN (default)         |
|                | EIN — Tiefe wird angezeigt.                                             |                       |

| Menüpunkt               | Beschreibung                                                              | Optionen                |
|-------------------------|---------------------------------------------------------------------------|-------------------------|
| Sicherheitskonturen     | Die Karte benutzt diese Tiefe als Tiefwassergrenze. Größere Tiefen        | • AUS                   |
|                         | als die festgelegte werden in der Tiefwasserfarbe dargestellt.            | • 7 ft                  |
|                         |                                                                           | • 10 ft                 |
|                         |                                                                           | • 16 ft                 |
|                         |                                                                           | • 20 ft                 |
|                         |                                                                           | • 33 ft                 |
|                         |                                                                           | • 66 ft (default)       |
| Tiefenkonturen          | Die Tiefenkontur wird auf der Karte als Linie dargestellt, die die Tiefe  | • AUS                   |
|                         | an einer bestimmten Position anzeigt.                                     | • 16 ft                 |
|                         |                                                                           | • 20 ft                 |
|                         |                                                                           | • 33 ft                 |
|                         |                                                                           | • 66 ft                 |
|                         |                                                                           | • ALLE (default)        |
| Nav. Marken             | Legt fest, ob Navigationsmarkierungen auf der Karte angezeigt             | • AUS                   |
|                         | werden sollen:                                                            | • EIN (default)         |
|                         | AUS — Navigationsmarken werden NICHT angezeigt.                           |                         |
|                         | <ul> <li>EIN — Navigationsmarken werden angezeigt.</li> </ul>             |                         |
| Symbole für Nav. Marken | Legt fest, welche Symbole für die Navigationsmarkierungen benutzt         | International (default) |
|                         | entsprechen denen auf Papierseekarten.                                    | • US                    |
| Lichtsektoren           | Legt fest, ob der Lichtsektor (als feste Bake) angezeigt wird oder nicht. | • AUS                   |
|                         | AUS — Lichtsektor wird NICHT angezeigt.                                   | • EIN (default)         |
|                         | • EIN — Lichtsektor wird angezeigt.                                       |                         |

| Menüpunkt                | Beschreibung                                                                                                    | Optionen                                       |
|--------------------------|----------------------------------------------------------------------------------------------------|------------------------------------------------|
| Sicherheits-/Routendaten | <ul> <li>Legt fest, ob Sicherheits- und Routendaten angezeigt werden sollen oder nicht.</li> <li>AUS — Sicherheits- und Routendaten werden NICHT angezeigt.</li> <li>EIN — Sicherheits- und Routendaten werden angezeigt.</li> </ul>                             | <ul><li>AUS</li><li>EIN (default)</li></ul>    |
| Maritime Eigenschaften   | <ul> <li>Wenn das Menü auf EIN gestellt ist, werden folgende meeresbezogene<br/>Karteneigenschaften angezeigt:</li> <li>Kabel</li> <li>Art der Meeresbodenstrukturen</li> <li>Tidenstationen</li> <li>Strömungsstationen</li> <li>Hafen-Informationen</li> </ul> | <ul> <li>AUS</li> <li>EIN (default)</li> </ul> |
| Land-Eigenschaften       | Wenn diese Menü-Option auf EIN gestellt ist, werden landbezogene Karteneigenschaften angezeigt.                                                                                                    | <ul><li>AUS</li><li>EIN (default)</li></ul>    |
| Farbe Tiefwasser         | Legt die Farbe für Tiefwasserbereiche fest. (Die Tiefe, die benutzt wird, um Tiefwasserbereiche zu bestimmen, wird in der Einstellung <b>Sicherheitskonturen</b> festgelegt)                                                                                     | <ul><li>Weiß (default)</li><li>Blau</li></ul>  |
| Dienstleistungen         | Wenn diese Menü-Option auf EIN gestellt ist, geben Symbole die Art einer Service-Einrichtung an.                                                                                                    | AUS     EIN (default)                          |
| Panorama-Fotos           | Legt fest, ob Panoramafotos für Landmarken, wie Häfen und Marinas, angezeigt werden oder nicht.                                                                                                    | <ul><li>AUS (default)</li><li>EIN</li></ul>    |

| Menüpunkt                   | Beschreibung                                                                                                    | Optionen                 |
|-----------------------------|----------------------------------------------------------------------------------------------------|--------------------------|
| Straßen                     | Legt fest, ob die Hauptverkehrsstraßen an der Küste angezeigt werden sollen.                                           | • AUS                    |
|                             | AUS — Küstenstraßen werden NICHT angezeigt.                                                                            | • EIN (default)<br>sigt. |
|                             | <ul> <li>EIN — Küstenstraßen werden angezeigt.</li> </ul>                                                              |                          |
| Zusätzliche Wracks          | Legt fest, ob weitergehende Informationen zu neuen Wracks angezeigt                                                    | • AUS                    |
|                             | werden sollen.                                                                                                    | • EIN (default)          |
| Foto Overlay                | Legt die Bereiche auf der Karte fest, für die ein Foto-Overlay angezeigt                                               | An Land (default)        |
|                             | wird.                                                                                                    | An Land & See            |
|                             |                                                                                                    | An Land und Untiefen     |
| Farbige Meeresbodenbereiche | Verbessert die Definition des Meeresbodens (nur in bestimmten Bereichen, in denen extra viele Details verfügbar sind). | AUS (default)            |
|                             |                                                                                                    | • EIN                    |

# Kapitel 7: Benutzung der Autopilot-Steuerung

#### Kapitelinhalt

- 7.1 Aktivierung der Autopilot-Steuerung auf Seite 120
- 7.2 Deaktivierung des Autopiloten in einer Notsituation auf Seite 120
- 7.3 Autopilot-Steuerfunktionen auf der G-Serie-Tastatur auf Seite 121
- 7.4 Autopilot-Dialogfenster auf Seite 122
- 7.5 Autopilot-Bedienoptionen auf Seite 122
- 7.6 Dodge-Funktion (Ausweichen) auf Seite 123
- 7.7 Autopilot-Status-Symbole auf Seite 126
- 7.8 Autopilot-Alarme auf Seite 127

## 7.1 Aktivierung der Autopilot-Steuerung

- 1. Drücken Sie die MENU-Taste.
- 2. Wählen Sie System Setup.
- 3. Wählen Sie dann System Integration.
- 4. Aus dem Menüpunkt **Autopilot Steuerung** wählen Sie die Option "Aktiviere".

# 7.2 Deaktivierung des Autopiloten in einer Notsituation

Wenn Sie eine Route mit dem Autopiloten abfahren:

- 1. Drücken Sie kurz die **POWER**-Taste.
- 2. Drücken Sie die Softtaste AUTOPILOT STANDBY.

Der Autopilot wird deaktiviert und in den Standby-Modus versetzt.

# 7.3 Autopilot-Steuerfunktionen auf der G-Serie-Tastatur

Sie können die G-Serie Kommandocenter-Tastatur verwenden, um Ihren Autopiloten zu steuern.

**Hinweis:** Informationen dazu, wie Sie einen Autopiloten an Ihr Multifunktionsdisplay anschließen, entnehmen Sie bitte dem Handbuch des Autopilot-Geräts.

Die Steuerfunktionen des Autopiloten sind über die Softtasten verfügbar. Wenn Sie die G-Serie Kommandocenter-Tastatur verwenden, können Sie jedoch auch über die dedizierten Tasten Dodge, Standby und Pilot auf diese Funktionen zugreifen:

- Drücken Sie die Taste **PILOT**, um das Autopilot-Bedienfenster aufzurufen.
- Drücken Sie die Taste STANDBY, um das Autopilot-Bedienfenster aufzurufen und den Autopiloten in den Standby-Modus zu versetzen.
- Drücken Sie die Taste DODGE, um das Autopilot-Bedienfenster aufzurufen (benötigt einen SeaTalk<sup>ng</sup>-Autopiloten).

**Hinweis:** Um einen Autopiloten über die G-Serie-Tastatur steuern zu können, muss die Autopilot-Bedienoption im Systemintegrationsmenü auf AKTIVIERT eingerichtet sein.

Bei aktivierter Autopilot-Bedienfunktion können Sie Ihre Tastatur für die folgenden Steuerfunktionen verwenden:

- Autopiloten aktivieren und ihn anweisen, einer Route oder einem Wegpunkt zu folgen
- · Autopiloten deaktivieren
- · Wegpunkt-Ankunftsalarm stummschalten

#### Autopilot-Bedienfenster

Die Autopilot-Bedienungsfunktionen auf Ihrem Multifunktionsdisplay befinden sich in erster Linie im Autopilot-Bedienfenster. Dieses Fenster wird in den folgenden Situationen angezeigt:

- Wenn Sie auf der Tastatur die Taste PILOT drücken.
- Wenn Sie in der Karten-Anwendung die Softtaste GEHE ZU oder VERFOLGE ROUTE drücken.
- Wenn Sie eine Route verfolgen oder einen Wegpunkt bzw. eine Cursorposition ansteuern und mit dem Cursor auf eine aktive Route oder einen aktiven Wegpunkt auf der Karte zeigen und die Softtaste STOP GEHE ZU, STOP VERFOLGE oder WEGPUNKT ÜBERSPRINGEN drücken.
- Wenn Sie an einem Zielwegpunkt ankommen.

# 7.4 Autopilot-Dialogfenster

Wenn während der Navigation die integrierte Autopilot-Bedienung benutzt wird, erhalten Sie über das Autopilot-Dialogfenster wichtige Informationen.

Folgende Daten werden dabei angezeigt:

- Autopilot-Information inkl. Status und Steuerkurs
- · Wegpunkt-Daten inkl. Name, Peilung und Entfernung
- Wendewinkel. Dieser Winkel ist jedoch nur verfügbar, wenn ein SPX-Autopilot über SeaTalk<sup>ng</sup> angeschlossen ist. Die Info enthält die Richtung und die Drehgeschwindigkeit der Wende.

#### Beispiel eines Autopilot-Dialogfensters

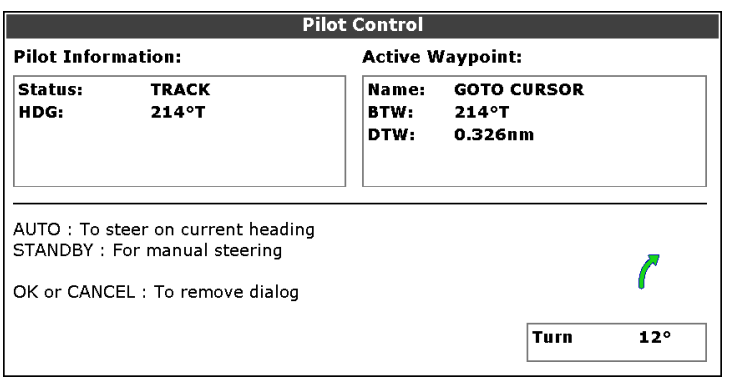

#### Wegpunktankunft

Bei der Ankunft am Wegpunkt wird die Titelleiste des Dialogs rot und zeigt damit den Wegpunkt-Ankunftsalarm an.

- Drücken Sie BESTÄTIGEN, um den Alarm stummzuschalten.
- Wählen Sie **STANDBY**, um zur manuellen Steuerung zu wechseln.

# 7.5 Autopilot-Bedienoptionen

Mit Ihrem Multifunktionsdisplay können Sie mit den Autopilot-Bedienoptionen Zielwegpunkte ansteuern.

Wenn Sie an einem Wegpunkt ankommen, wird die Dialogbox für die Autopilot-Bedienung angezeigt. Folgende Optionen sind verfügbar:

| Option                       | Beschreibung                                                                                                    |
|------------------------------|----------------------------------------------------------------------------------------------------|
| AUTOPILOT AKTIVIEREN — TRACK | Kuppelt den Autopiloten ein und<br>steuert den nächsten Wegpunkt in der<br>Route an. Diese Option steht nicht<br>zur Verfügung, wenn Sie den letzten<br>Wegpunkt der Route erreicht haben.                                   |
| LÖSCHE ALARM                 | Schaltet den Wegpunkt-Ankunftsalarm<br>stumm. Schaltet den Autopiloten in<br>den Automatik-Modus und fährt auf<br>dem aktuellen Steuerkurs fort.                                                                             |
| STANDBY                      | Schaltet den Wegpunkt-Ankunftsalarm<br>stumm. Schaltet den Autopiloten in<br>den Automatik-Modus und fährt auf<br>dem aktuellen Steuerkurs fort.                                                                             |
| AUTO                         | Bricht den Wegpunkt-Ankunftsalarm<br>ab und schaltet den Autopiloten in den<br>Automatik-Modus. Wenn Sie gerade<br>den letzten Wegpunkt der Route<br>erreicht haben, fährt der Autopilot auf<br>dem aktuellen Sollkurs fort. |

## Aktivierung des Autopiloten

In der Karten-Anwendung:

- 1. Wählen Sie die NAVIGATION-Softtaste.
- 2. Wählen Sie GEHEZU CURSOR, VERFOLGE ROUTE OPTIONEN oder GEHEZU WEGPUNKT OPTIONEN.

Das Dialogfenster zur Autopilotbedienung erscheint.

4. Drücken Sie die entsprechende Softtaste, um den Autopiloten zu aktivieren.

# Aktivierung des Autopiloten über Cursor-Direktwahl

In der Karten-Anwendung:

1. Positionieren Sie den Cursor über einen Wegpunkt bzw. einen Wegpunkt in einer Route.

Die Softtasten ändern sich und zeigen weitere Optionen an.

- 2. Drücken Sie die Softtaste GEHEZU WEGPUNKT.
- 3. Wählen Sie die Softtaste AUTOPILOTEN AKTIVIEREN TRACK.

### Deaktivierung des Autopiloten

In der Karten-Anwendung mit eingekuppeltem Autopiloten:

1. Drücken Sie eine der Softtasten **STOP GEHEZU** oder **STOP VERFOLGE**:

Das Dialogfenster für die Autopilotbedienung erscheint.

2. Drücken Sie die STANDBY-Softtaste.

Der Autopilot wird ausgekuppelt und wechselt in den Standby-Modus.

## 7.6 Dodge-Funktion (Ausweichen)

Mit der Dodge-Funktion können Sie den Autopiloten vorübergehend in den Standby-Modus versetzen, wenn Sie auf ein Hindernis stoßen.

Bei solchen Hindernissen könnte es sich z. B. um Krebsreusen oder um andere Schiffe handeln, die Ihren Kurs kreuzen.

Bevor Sie die Dodge-Funktion benutzen, müssen Sie Ihr Schiff manuell um das Hindernis herumsteuern. Die Abweichung von Ihrem Kurs, die dabei entsteht, wird als Cross Track Error (XTE) bezeichnet, wie im folgenden Diagramm abgebildet:

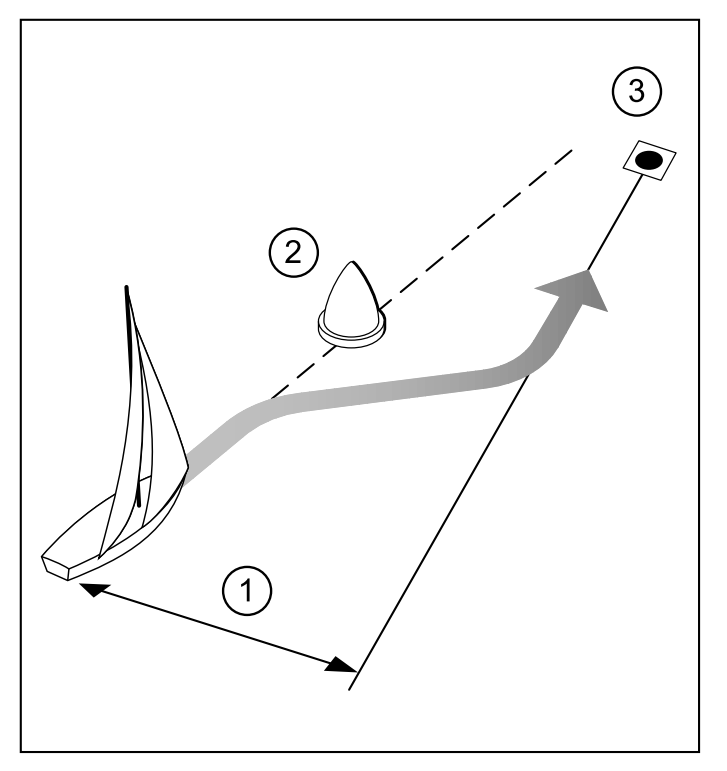

- 1. Kursabweichung (XTE)
- 2. HIndernis
- 3. Ziel-Wegpunkt

Nachdem Sie das Hindernis hinter sich gelassen haben, können Sie den Autolitoten über die Dodge-Funktion anweisen, was er als Nächstes tun soll. Dies ist in der folgenden Abbildung gezeigt:

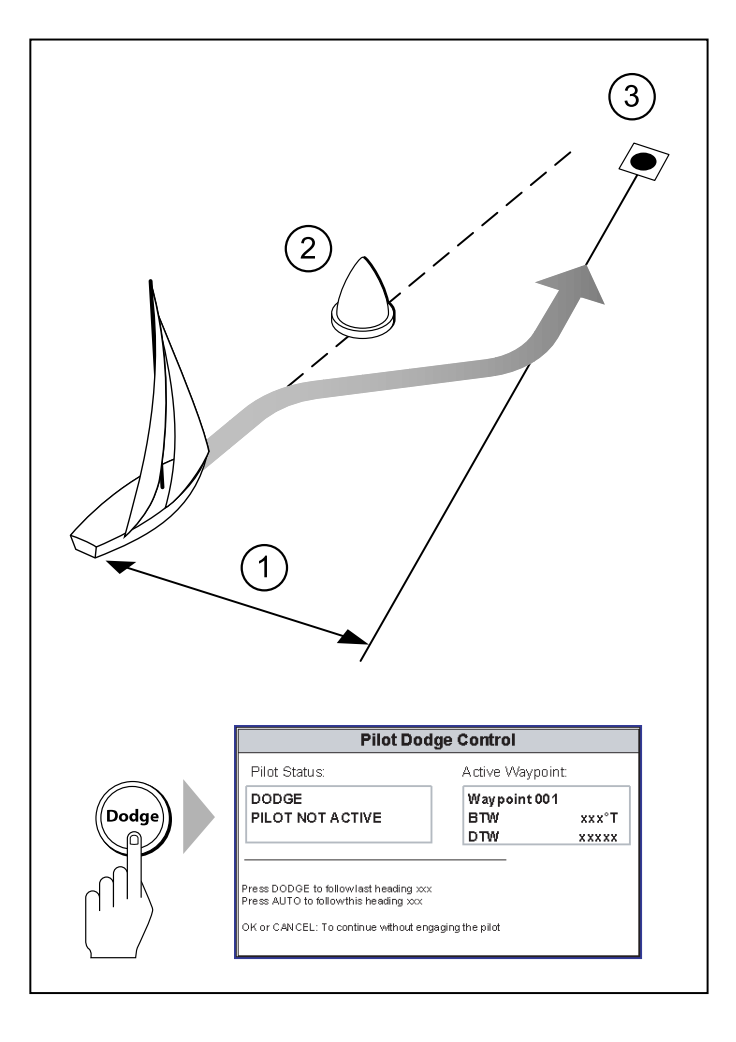

Wenn Sie die **DODGE**-Taste drücken, wird das Autopilot-Bedienfenster angezeigt und der Autopilot steuert nicht mehr Ihr Schiff. Im Autopilot-Bedienfenster stehen Ihnen die folgenden Optionen zur Verfügung, je nach dem Modus, in dem sich der Autopilot befand, als die **DODGE**-Taste gedrückt wurde:

| Auto-Modus               | Track-Modus                                                 |
|--------------------------|-------------------------------------------------------------|
| Aktuellen Kurs verfolgen | XTE neu starten und von der aktuellen<br>Position verfolgen |
| Letzten Kurs verfolgen   | Aktuellen Track wiederaufnehmen                             |

**Hinweis:** In welchem Modus sich der Autopilot befindet, wird durch die Autopilot-Symbole in der Statusleiste am oberen Rand des Bildschirms angezeigt. Diese Symbole werden in diesem Kapitel beschrieben.

**Hinweis:** Die Dodge-Funktion gilt nur für Systeme mit einem SeaTalk<sup>ng</sup>-Autopiloten. Wenn Sie die **DODGE**-Taste drücken und ein SeaTalk1-Autopilot angeschlossen ist, erscheint eine Meldung, dass die Dodge-Funktion nicht verfügbar ist.

# Einem Hindernis ausweichen und die ursprüngliche Route wiederaufnehmen

Bei aktiviertem Autopiloten:

 Drücken Sie die Taste DODGE auf Ihrer Tastatur oder auf der SeaTalk<sup>ng</sup>-Autopilot-Bedieneinheit.

Der Autopilot wird in den Standby-Modus versetzt und das Autopilot-Bedienfenster erscheint.

- 2. Verwenden Sie die betreffenden manuellen Steuerelemente oder die Steuerfunktionen des Autopilot-Bedienelements, um das Schiff um das Hindernis herumzusteuern.
- 3. Wenn Sie sich im Auto-Modus befanden, drücken Sie erneut **DODGE**, um den Autopiloten wieder zu aktivieren und auf

dem ursprünglichen Kurs weiterzufahren. Wenn Sie sich im Track-Modus befanden, drücken Sie die Softtaste **AKTIVIERE PILOT - TRACK**, um den Autopiloten wieder auf dem ursprünglichen Kurs zu aktivieren.

# Einem Hindernis ausweichen und einen neuen Kurs einschlagen

Bei aktiviertem Autopiloten:

1. Drücken Sie die Taste **DODGE** auf Ihrer Tastatur oder auf der SeaTalk<sup>ng</sup>-Autopilot-Bedieneinheit.

Der Autopilot wird in den Standby-Modus versetzt und das Autopilot-Bedienfenster erscheint.

- 2. Verwenden Sie die betreffenden manuellen Steuerelemente oder die Steuerfunktionen des Autopilot-Bedienelements, um das Schiff um das Hindernis herumzusteuern.
- Wenn Sie sich im Auto-Modus befinden, drücken Sie die Softtaste AUTO, um den aktuellen Kurs beizubehalten. Wenn Sie sich im Track-Modus befinden, drücken Sie erneut DODGE, um XTE neu zu starten und den Kurs zum Ziel-Wegpunkt wiederaufzunehmen.

# Einem Hindernis ausweichen und mit deaktiviertem Autopiloten weiterfahren

Bei aktiviertem Autopiloten:

 Drücken Sie die Taste DODGE auf Ihrer Tastatur oder auf der SeaTalk<sup>ng</sup>-Autopilot-Bedieneinheit.

Der Autopilot wird in den Standby-Modus versetzt und das Autopilot-Bedienfenster erscheint.

2. Verwenden Sie die betreffenden manuellen Steuerelemente oder die Steuerfunktionen des Autopilot-Bedienelements, um das Schiff um das Hindernis herumzusteuern. 3. Drücken Sie **OK** oder **CANCEL** oder richten Sie den Autopiloten auf Standby ein, um mit deaktiviertem Autopiloten weiterzufahren.

## 7.7 Autopilot-Status-Symbole

Der Autopilot-Status wird auf der Datenzeile angezeigt.

| Symbol      | Beschreibung               |
|-------------|----------------------------|
| \$<br>\$    | Autopilot im Standby-Modus |
| \$<br>\$    | Autopilot im Track-Modus.  |
| \$<br>\$    | Autopilot im Auto-Modus    |
| *           | Kein Autopilot gefunden    |
| \varTheta 😌 | Autopilot-Alarm ist aktiv  |
| +           | Ausweichmodus ist aktiv    |
| 0           | Fischmodus ist aktiv       |
|             | Autopilot-Kalibrierung     |

| Symbol | Beschreibung              |
|--------|---------------------------|
| @<br>@ | Power-Steering ist aktiv  |
| ÷      | Windfahnenmodus ist aktiv |

## 7.8 Autopilot-Alarme

Die Autopilot-Funktionen bieten Alarme, um Sie auf Situationen aufmerksam zu machen, die eine sofortige Aktion erfordern.

Ihr Multifunktionsdisplay zeigt Autopilot-Alarme an, auch wenn keine Navigation im System aktiv ist. Ist die Autopilot-Integration aktiv und es wird ein Alarm vom Autopiloten ausgelöst, löst das Multifunktionsdisplay einen akustischen Alarm aus (vorausgesetzt, der Alarm wurde nicht bereits stummgeschaltet). Es wird dann die Autopilot-Bedienanzeige eingeblendet, die den neuen Alarm anzeigt. Zusätzlich wird das Icon für den Autopilotgeber in rot angezeigt. Es bleibt so lange rot, bis der Alarm abgeschaltet wird.

#### Autopilot-Alarme stummschalten

#### 1. Drücken Sie die Softtaste LÖSCHE ALARM.

Der Alarm wird stummgeschaltet und der Autopilot bleibt eingekuppelt im Auto-Modus. Er behält den aktuellen Steuerkurs bei.

# Autopilot-Alarme stummschalten und den Autopiloten deaktivieren

1. Drücken Sie die **STANDBY**-Softtaste.

Der Alarm wird stummgeschaltet, der Autopilot wird ausgekuppelt und in den Standby-Modus versetzt.

# Kapitel 8: Verwendung von Alarmen und MOB-Funktionen

#### Kapitelinhalt

- 8.1 Benutzung der Mann-über-Bord-Funktionen (MOB) auf Seite 130
- 8.2 Alarme auf Seite 131

## 8.1 Benutzung der Mann-über-Bord-Funktionen (MOB)

### Mann über Bord

Wenn eine Person oder ein Gegenstand über Bord geht, können Sie die Mann-über-Bord-Funktion (MOB) benutzen, um die Position zu markieren.

Die MOB-Funktion kann jederzeit aufgerufen werden — ganz gleich, welche Anwendungen gerade benutzt wird.

Sobald ein MOB aktiv ist, erscheint eine Warnmeldung auf dem Bildschirm und ein Notfall-Wegpunkt wird erstellt. Auch die Peilung zum Wegpunkt wird angezeigt. Die Warnmeldung und der Wegpunkt wird gleichzeitig auch auf allen anderen Displays im Netzwerk angezeigt.

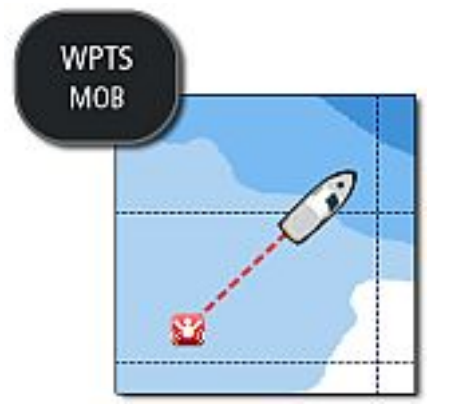

### Aktivierung der Mann-über-Bord-Funktion

 Drücken und halten Sie die Taste WPTS/MOB 3 Sekunden lang. Die normale Karten-Anwendung wird auf die Einstellung zurückgesetzt, die sie vor Einsetzen des MOB-Alarms hatte. **Hinweis:** Um eine MOB-Position zu erhalten, benötigt Ihr Multifunktionsdisplay ein GPS-Positionsfix.

### **MOB-Alarm** abbrechen

- 1. Halten Sie 4 Sekunden lang die **WPTS/MOB**-Taste gedrückt. Sobald der MOB-Alarm ausgeschaltet ist:
  - kehrt die Karten-Anwendung in den Bewgungsmodus zurück.
  - die Datenleiste wird wieder angezeigt.
  - GEHEZU- und Routenfunktionen werden wiederhergestellt.

## **MOB-Karten-Anwendung**

Wenn sich ein MOB-Fall ereignet und entweder die Karten-Anwendung oder die Startseite (Home) angezeigt ist, wird eine spezielle MOB-Karten-Anwendung gestartet, um Ihnen beim Orten des Notsignal-Ursprungs zu helfen.

Die spezielle MOB-Karten-Anwendung wird auf Ihrem Multifunktionsdisplay und allen anderen Multifunktiondisplays im Netzwerk angezeigt. Sie verfügt über folgende Funktionen und Einstellungen:

- Ein MOB-Symbol wird an der Schiffsposition platziert, sobald die MOB-Taste gedrückt wird.
- Die Karten wird in den Auto-Bereich-Bewegungsmodus versetzt und der Kartenmaßstab auf die niedrigste Einstellung, bei der das Schiff und der MOB-Wegpunkt gemeinsam zu sehen sind, eingestellt.
- Wenn sich Ihr Schiff von der MOB-Position wegbewegt, wird Ihre aktuelle Position mit der MOB-Position durch eine gepunktete Linie verbunden.
- GEHEZU- und Routenfunktionen werden deaktiviert.
- · Kartendetails werden auf das kleinste Level eingestellt.

- Alle anderen Funktionen inkl. Overlays werden auf die Standard-Einstellungen zurückgesetzt.
- Die MOB-Positionsdaten werden in der Datenleiste oben am Bildschirm angezeigt.
- Jegliche Einstellungen an der speziellen MOB-Karten-Anwendung werden nicht gespeichert.

Bei Abbrechen des MOB-Alarms wird die MOB-Karten-Anwendung geschlossen.

Die normale Karten-Anwendung wird auf die Einstellungen zuückgesetzt, die sie vor Einsetzen des MOB-Alarms hatte.

#### Reaktion auf einen MOB-Alarm auf der Startseite

Auf der Startseite (Home) und einem angezeigten MOB-Alarm:

1. Drücken Sie die ACKNOWLEDGE-Softtaste.

Der Alarm wird stummgeschaltet und die spezielle MOB-Karten-Anwendung eingeblendet.

## 8.2 Alarme

Alarme warnen Sie in Situationen und bei Gefahren, die Ihre Aufmerksamkeit erfordern.

Sie können Alarme so einstellen, die Sie in bestimmten Situationen, wie z.B. bei Kollisionsgefahren oder bei Erreichen von Temperaturgrenzen, warnen.

Alarme werden durch Systemfunktionen sowie durch an Ihr Multifunktionsdisplay angeschlossene, externe Geräte ausgelöst.

Sobald ein Alarm ertönt, wird eine Meldung am Multifunktionsdisplay und allen andren Displays im Netzwerk angezeigt. In diesem Dialogfenster wird den Grund für den Alarm angegeben.

Sie können das Verhalten folgender System- und Anwendungsalarme über das **Menü Setup Alarm** einstellen:

- · Systemalarme
- · Navigationsalarme
- Radaralarme
- · Fischfinder-Alarme
- · AIS-Alarme

#### Alarme abschalten

1. Drücken Sie die BESTÄTIGEN-Softtaste.

#### Aufrufen des Alarm-Setup-Menüs

- 1. Drücken Sie die MENU-Taste.
- Wählen Sie den Menüpunkt Setup Alarm. Das Alarm-Setup-Menü wird eingeblendet.
- 3. Wählen Sie die gewünschte Alarmkategorie.

| System-Alarm-            | Setup                                                                                                    |                                                                     | Menupunkt                  | Beschreibung                                                                                                    | Optionen                                                        |
|--------------------------|----------------------------------------------------------------------------------------------------|---------------------------------------------------------------------|----------------------------|----------------------------------------------------------------------------------------------------|-----------------------------------------------------------------|
| Menupunkt<br>Anker-Alarm | Beschreibung<br>Ist dieser Alarm<br>eingestellt, wird er<br>ausgelöst, sobald das<br>Schiff weiter von der                                                                                                    | <ul><li>Optionen</li><li>AUS (default)</li><li>EIN</li></ul>        | Wecker                     | Wenn dieser Alarm auf<br>EIN steht, wird er bei der<br>Zeit ausgelöst, die Sie<br>vorab festgelegt haben<br>(siehe unten).                                                                           | AUS (default)     EIN                                           |
|                          | Ankerposition abdriftet<br>als in der Ankeralarm-<br>Radiuseinstellung<br>festgelegt (siehe unten)                                                                                                    |                                                                     | Timer für Wecker           | Ein Alarm ertönt zu der<br>von Ihnen bestimmten<br>Zeit.                                                                                                    | <ul><li>00:00 (default)</li><li>00,01 bis 24:00 Std.</li></ul>  |
| Radius für Ankeralarm    | Der Alarm wird<br>ausgelöst, sobald<br>sich das Schiff um<br>eine bestimmte (vorher<br>festgelegte) Entfernung<br>von seiner Ankerposition<br>wegbewegt hat. Die<br>Einheit für diese<br>Einstellung ist iene die | 0,01 bis 9,99 nm (bzw.<br>entsprechende Einheit)<br>• AUS (default) | Temperaturalarm            | Wenn dieser Alarm<br>auf EIN steht, wird<br>er ausgelöst, sobald<br>die Temperatur,<br>die Sie vorher in<br>"Unteres/Oberes<br>Temperaturlimit" (siehe<br>unten) festgelegt haben,<br>erreicht wird. | <ul><li>AUS (default)</li><li>EIN</li></ul>                     |
| Timer                    | Einstellung ist jene, die<br>Sie für Entfernungen im<br>Setup-Menü festgelegt<br>haben.<br>Wenn eingestellt, wird                                                                                                 |                                                                     | Unteres<br>Temperaturlimit | Legt das untere<br>Temperaturlimit<br>fest, bei dem der<br>Temperaturalarm<br>ausgelöst werden soll                                                                                                  | <ul> <li>60° F (default)</li> <li>–09,9 bis +99,7° F</li> </ul> |
|                          | dieser Alarm nach einem<br>vorab eingestellten<br>Countdown<br>(Timer-Zeitspanne siehe<br>unten) bei Erreichen der<br>Null ausgelöst.                                                                             | • EIN                                                               | Oberes<br>Temperaturlimit  | Legt das obere<br>Temperaturlimit<br>fest, bei dem der<br>Temperaturalarm<br>ausgelöst werden soll.                                                                                                  | <ul> <li>75° F (default)</li> <li>-09,9 bis +99,7° F</li> </ul> |
| Timer-Zeitspanne         | Bestimmt die<br>Countdown-Zeitspanne<br>für den Timer. Bei<br>Erreichen von Null wird<br>der Alarm ausgelöst.                                                                                                    | <ul> <li>00h00m (default)</li> <li>00h01m bis 99h59m</li> </ul>     |                            |                                                                                                    | •                                                               |

#### Navigationsalarme einrichten

| Menüpunkt                  | Beschreibung                                                                                                    | Optionen                                         |
|----------------------------|----------------------------------------------------------------------------------------------------|--------------------------------------------------|
| Radius Ankunfts-<br>Alarm  | Bei Erreichen eines<br>Wegpunktes wird ein<br>Alarm ausgelöst. Hier<br>können Sie festlegen,<br>wie weit vom Wegpunkt<br>entfernt der Alarm<br>ertönen soll. Die<br>Einheit für diesen<br>Wert ist die, die Sie<br>im Setup-Menü für<br>Entfernungen festgelegt<br>haben. | 0,01 bis 9,99 nm (bzw.<br>entsprechende Einheit) |
| Kursversatz-Alarm          | Wenn diese Option auf<br>EIN eingerichtet ist, wird<br>ein Alarm ausgelöst,<br>sobald Ihr Schiff um<br>mehr als den Wert vom<br>Kurs abweicht, den Sie<br>für XTE eingerichtet<br>haben (siehe unten).                                                                    | <ul><li>AUS (default)</li><li>EIN</li></ul>      |
| Kursversatz-Alarm<br>(XTE) | Legt die Entfernung für<br>den Kursversatz-Alarm<br>fest (siehe oben).                                                                                                    | 0,01 bis 9,99 nm (bzw.<br>entsprechende Einheit) |

| Menüpunkt                                                                                                    | Beschreibung                                                                                                    | Optionen | Menüpunkt                                                         | Beschreibung                                                                                                    | Optionen                                    |
|----------------------------------------------------------------------------------------------------|----------------------------------------------------------------------------------------------------|----------|-------------------------------------------------------------------|----------------------------------------------------------------------------------------------------|---------------------------------------------|
| Kollisions-Alarm Wenn diese Option auf<br>EIN eingerichtet ist, wird<br>ein Alarm ausgelöst,<br>sobald Kartenobjekte | <ul><li>AUS (default)</li><li>EIN</li></ul>                                                                                                    |          | der Kollisionsalarm<br>Daten von der<br>GPS-Antenne<br>verwendet. |                                                                                                    |                                             |
|                                                                                                    | In Nahe der Alarmzone<br>erscheinen. Die Zone<br>wird im unter "Setup<br>Alarmzone" eingerichtet<br>(siehe unten). Darüber<br>hinaus müssen Sie<br>die Option "Alarmzone<br>anzeigen" (siehe unten)<br>auf EIN einrichten,<br>wenn die Zone in der<br>Karten-Anwendung<br>angezeigt werden soll.<br>Hinweis: Der<br>genaue Betrieb des<br>Kollisionsalarms<br>hängt davon ab,<br>dass Sie Werte<br>für die Bootsdaten<br>eingeben (MENU |          | Setup Alarmzone                                                   | Hier können Sie die<br>Kollisionsalarmzone<br>festlegen (siehe<br>oben). Wenn Sie den<br>Menüpunkt "Setup<br>Alarmzone" wählen,<br>können Sie dann die<br>Softtasten WÄHLE<br>BEREICH und WÄHLE<br>WINKEL verwenden, um<br>die Zone zu definieren.<br>Wenn Sie in der<br>Karten-Anwendung<br>auf diesen Menüpunkt<br>zugreifen, wird die<br>Alarmzone angezeigt,<br>während Sie die<br>Softtasten zur Definition<br>der Zone verwenden. |                                             |
|                                                                                                    | <ul> <li>&gt; System Setup</li> <li>&gt; Bootsdaten),</li> <li>die für die</li> <li>sichere Navigation</li> <li>angemessen sind.</li> <li>Die Werte, die Sie</li> <li>angeben, müssen</li> <li>auch die Position</li> <li>der GPS-Antenne</li> <li>auf Ihrem Schiff</li> <li>berücksichtigen, da</li> </ul>                                                                                                    |          | Alarmzone anzeigen                                                | Wenn diese Option<br>auf EIN eingerichtet<br>ist, wird die Zone für<br>den Kollisionsalarm<br>(siehe oben) in der<br>Karten-Anwendung<br>angezeigt.                                                                                                    | <ul><li>AUS (default)</li><li>EIN</li></ul> |

#### Kollisionsalarm

Sie können eine Kollisionsalarmzone vor Ihrem Schiff einrichten, die Sie vor Objekten auf der Karte warnt, bei denen bestimmte Tiefen oder Höhen überschritten werden.

Wenn der Kollisionsalarm auf EIN eingerichtet ist, wird ein Alarm ausgelöst, sobald Kartenobjekte in der Nähe der definierten Zone erscheinen. Wenn ein Objekt die Alarmzone verlässt und dann wieder in die Zone eintritt, wird ein weiterer Alarm ausgelöst.

Sie können die Größe der Kollisionsalarmzone über die folgenden zwei Faktoren festlegen:

- die Entfernung vor Ihrem Schiff, die Sie auf einen Wert zwischen 0,05 und 2 Seemeilen einrichten können,
- die Peilung von Ihrem Schiff (Breite der Zone), die auf einen Wert zwischen 0 und 90 eingerichtet werden kann.

Die Kollisionsalarmzone behält ihre relative Position zum Schiff bei, während sich dessen Position und Kurs ändern.

Die folgenden Kartenobjekte lösen einen Alarm aus, wenn sie in die Kollisionsalarmzone eintreten:

#### • Land

- Land
- Felsen
- Offshore-Strukturen
- Küsten-Konstruktionen
- Tiefen
  - Tiefen
- Sperrgebiete
  - Ankergebiete
  - Kabel
  - Fischereigebiete
  - Militärgebiete

- Offshore-Strukturen
- Pipelines
- Entsorgungsgebiete
- Unterwasser-Hindernisse
  - Hindernisse
  - Wracks
- Überkopf-Hindernisse
  - Kabel
  - Kulturelle Strukturen

**Hinweis:** Eine gepunktete oder gestrichelte Kollisionsalarmzone zeigt an, dass nicht genügend Kartendaten für die Kollisionsalarmfunktion verfügbar sind. In diesem Fall ist der Kollisionsalarm NICHT verfügbar.

#### Einrichten einer Antikollisions-Alarmzone

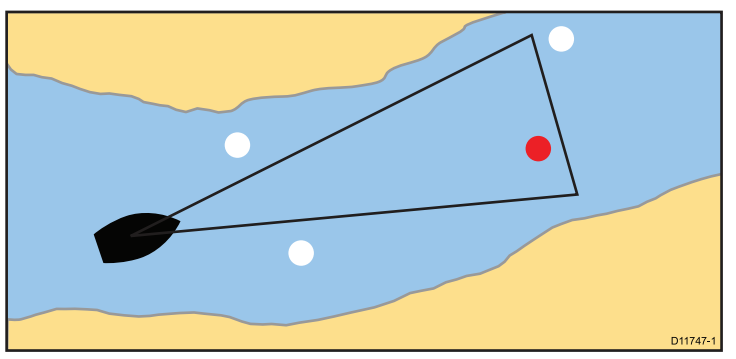

- 1. Drücken Sie die Taste **MENU**.
- 2. Wählen Sie Alarm Setup.
- 3. Wählen Sie Setup Navigations-Alarme.

Verwendung von Alarmen und MOB-Funktionen

4. Wählen Sie Setup Alarmzone.

Der Bildschirm zum Einstellen der Alarmzone wird angezeigt.

- 5. Um den zu überwachenden Bereich vor Ihrem Schiff zu bestimmen, drücken Sie die Softtaste **WÄHLE BEREICH** und stellen mit dem Drehknopf den gewünschten Wert ein.
- Um die Peilung von Ihrem Schiff aus (d. h. die Breite der Zone) zu bestimmen, drücken Sie die Softtaste WÄHLE WINKEL und stellen mit dem Drehknopf den gewünschten Wert ein.
- Drücken Sie die Taste OK, um die Einstellungen zu speichern, oder die Taste CANCEL, um zu den zuvor gespeicherten Einstellungen zurückzukehren.

### Setup für Radaralarme

| Menüpunkt                    | Beschreibung                                                                                                    | Optionen   | - |
|------------------------------|----------------------------------------------------------------------------------------------------|------------|---|
| Empfindlichkeit<br>Alarmzone | Die Alarmzonen-<br>Funktion in der<br>Radar-Anwendung löst<br>einen Alarm aus, sobald<br>sich ein Ziel innerhalb<br>der festgelegten Zone<br>befindet. Sie können die<br>Empfindlichkeit dieses<br>Alarms einstellen.<br>Achten Sie darauf, den<br>Alarm nicht zu niedrig<br>einzustellen, da sonst<br>Ziele verlorengehen<br>können und der Alarm<br>nicht ausgelöst wird. | 0 bis 100% | L |

## Setup für Fischfinder-Alarme

Dieser Abschnitt beschreibt die Einstellungsmöglichkeiten im Fischfinder-Alarm-Setupmenü.

| Menüpunkt                     | Beschreibung                                                                                                    | Optionen            |
|-------------------------------|----------------------------------------------------------------------------------------------------|---------------------|
| Fischalarm                    | Dieser Alarm reagiert<br>auf die Menge von<br>Fischfinderzielen                                                                                                    | AUS, EIN            |
| Empfindlichkeit<br>Fischalarm | Wenn der Fischalarm<br>auf EIN steht, wird ein<br>Alarm ausgelöst, wenn<br>das Fischecho den<br>Wert erreicht, den Sie<br>eingestellt haben.                                                                                                    | 1 bis 10            |
| Tiefenlimits Fischalarm       | Wenn der Fischalarm<br>aktiv und dieser Alarm<br>auf EIN steht, wird<br>ein Alarm ausgelöst<br>(2 Töne), wenn ein<br>Ziel die eingestellte<br>Empfindlichkeitsstufe<br>erreicht und sich<br>innerhalb des oberen<br>und unteren Fischlimits<br>befindet. | AUS, EIN            |
| Limit Flachwasserfische       | Legt den unteren Wert<br>für das Tiefenlimit fest.                                                                                                    | 0002 ft bis 1000 ft |
| Limit Tiefwasserfische        | Legt den oberen Wert<br>für das Tiefenlimit fest.                                                                                                    | 0002 ft bis 1000 ft |

| Menüpunkt             | Beschreibung                                                                                                    | Optionen                         |
|-----------------------|----------------------------------------------------------------------------------------------------|----------------------------------|
| Flachwasseralarm      | Aktiviert bzw. deaktiviert<br>den Flachwasseralarm.<br>Wenn kein DSM<br>angeschlossen ist,<br>kann dieser Alarm nicht<br>eingestellt werden.              | AUS, EIN                         |
| Wert Flachwasseralarm | Wenn der<br>Flachwasseralarm auf<br>EIN gestellt ist, wird der<br>Alarm ausgelöst, wenn<br>die Tiefe unter einen<br>vorher zu bestimmenden<br>Wert fällt. | 0002 ft bis max.<br>Geberbereich |
| Tiefenalarm           | Aktiviert bzw. deaktiviert<br>den Tiefenalarm.<br>Wenn kein DSM<br>angeschlossen ist,<br>kann dieser Alarm nicht<br>eingestellt werden.                   | AUS, EIN                         |
| Wert Tiefenalarm      | Wenn der Tiefenalarm<br>auf EIN gestellt ist, wird<br>der Alarm ausgelöst,<br>wenn die Tiefe unter<br>einen vorher zu<br>bestimmenden Wert<br>fällt.      | 0002 ft bis max.<br>Geberbereich |

### Setup für AIS-Alarme

| Menüpunkt                  | Beschreibung                                                                                                    | Optionen                                    |
|----------------------------|----------------------------------------------------------------------------------------------------|---------------------------------------------|
| Alarm Gefährliches<br>Ziel | Wenn eingestellt, ist der<br>Alarm für gefährliche<br>AIS-Ziele aktiviert.                                                                                                    | <ul><li>EIN (default)</li><li>AUS</li></ul> |
| AIS-Alarmliste             | Anzeige der<br>AIS-Alarmliste mit<br>Details zu Identität,<br>Beschreibung, Zeit und<br>Bestätigungsstatus von<br>Alarmeldungen, die von<br>einem AIS-Empfänger<br>erhalten werden. |                                             |

# Kapitel 9: Arbeiten mit dem Radar

#### Kapitelinhalt

- 9.1 Überblick Radar auf Seite 140
- 9.2 Drehgeschwindigkeit der digitalen Radarantenne auf Seite 141
- 9.3 Status-Symbole Radarantenne auf Seite 142
- 9.4 Radarbereich und Bildqualität auf Seite 143
- 9.5 Überblick Radar-Anzeige auf Seite 146
- 9.6 Betrieb im Dualbereich auf Seite 148
- 9.7 Radar-Modus und Ausrichtung auf Seite 149
- 9.8 Radar-Tuning: HD und SuperHD Digitalantennen auf Seite 153
- 9.9 Radar-Tuning: Radomantennen (Nicht-HD Digital) auf Seite 158
- 9.10 Mit dem Radar Entfernungen, Bereiche und Peilungen messen auf Seite 162
- 9.11 Mit dem Radar Ziele verfolgen und Kollisionen vermeiden auf Seite 166
- 9.12 Optionen im Radar-Setup-Menü auf Seite 171

# 9.1 Überblick Radar

Radar wird benutzt, um Informationen zur Erfassung von Zielen und zum Messen von Entfernungen und Peilungen zu erhalten.

RADAR (Radio Detection And Ranging) wird für die Erkennung von Objekten auf See (auch als "Ziele" bekannt) benutzt. Die Ziele befinden sich in einer bestimmten Entfernung, und wenn sie sich bewegen, wird auch deren Geschwindigkeit festgestellt.

Radargeräte arbeiten mit dem Aussenden von Radio-Impulsen und erkennen Reflexionen dieser Impulse (Echos) als Objekte in einem bestimmten Gebiet. Diese Reflexionen erscheinen als Ziele auf Ihren Display.

Sie sollten - bis Sie sich völlig mit Ihrem Radargerät vertraut gemacht haben - jede Gelegenheit nutzen, die Muster auf Ihrer Radaranzeige mit visuellen Zielen zu vergleichen, z.B. andere Schiffe, Bojen, Küstenstrukturen etc. Sie sollten außerdem die Hafen- und Küstennavigation üben, und das bei Tag und bei ruhiger See und guten Wetterbedingungen.

#### HD und SuperHD Digitalradarantennen

Ihr Multifunktionsdisplay kann mit digitalen Radarantennen betrieben werden.

HD und SuperHD Digitalantennen bieten viele Vorteile und erkennen viel schneller und besser Objekte rund um Ihr Schiff.

HD und SuperHD Digitalradarantennen bieten Folgendes:

- · Stark verbesserte Zielauflösung
- · Vollfarbiges Bild
- · Betrieb im Dualbereich
- SuperHD-Option. Hiermit wird die Sendeleistung um mindestens das Doppelte verstärkt und gleichzeitig der Öffnungswinkel in etwa halbiert.

**Hinweis:** Für die Benutzung der SuperHD-Option muss eine SuperHD Radarantenne angeschlossen sein.

# 9.2 Drehgeschwindigkeit der digitalen Radarantenne

Wenn Ihre Antenne mehrere Geschwindigkeiten unterstützt, können Sie die Scan-/Drehgeschwindigkeit einstellen.

Die Drehgeschwindigkeit der Radarantenne wird im Menü "Setup Digitaler Scanner" eingerichtet, das über das Menü "Radar Setup" aufgerufen wird. Wenn das System eine Antenne verzeichnet, die sowohl mit 24 Umdrehungen/Min als auch mit 48 Umdrehungen/Min arbeiten kann, werden zwei Optionen für die Drehgeschwindigkeit angeboten:

- 24 RPM
- Auto

Wenn Ihre Digitalantenne nur mit 24 Umdrehungen/Min arbeitet, ist die Geschwindigkeitsoption deaktiviert. Wenn die Geschwindigkeitsoption aktiviert ist, müssen Sie Auto wählen, um die höhere Drehgeschwindigkeit zu verwenden. Bei dieser Option wird automatisch wie erforderlich zwischen den Geschwindigkeiten 24 Umdrehungen/Min und 48 Umdrehungen/Min gewechselt.

#### Die Antennen-Drehgeschwindigkeit auswählen

Für die Option Drehgeschwindigkeit benötigen Sie eine 48-RPM-kompatible HD- oder SHD-Digitalradarantenne.

Die Drehgeschwindigkeit Ihrer Radarantenne wird über die Radar-Anwendung ausgewählt.

- 1. Drücken Sie die Taste MENU.
- 2. Wählen Sie die Menüpunkte Radar Setup > Scanner-Geschwindigkeit.
- 3. Wählen Sie unter Scanner-Geschwindigkeit die passende Einstellung:
  - Auto
  - 24 RPM

Bei der Option Auto wird automatisch die passende Geschwindigkeit für Ihren Radarbereich ausgewählt. 48 RPM wird bei Radarbereichen von bis zu 3 nm verwendet. Hierbei wird die Refresh-Rate erhöht, was bei größeren Geschwindigkeiten oder in Bereichen mit vielen Radarzielen nützlich sein kann. Bei Radarbereichen von mehr als 3 nm schaltet die Radarantenne die Geschwindigkeit auf 24 RPM um.

# 9.3 Status-Symbole Radarantenne

Der Stromverbrauchsmodus der Radarantenne wird auf der Datenleiste angezeigt.

| Symbol    | Radar-<br>Modus   | Beschreibung                                                                                                    |
|-----------|-------------------|----------------------------------------------------------------------------------------------------|
|           | Senden<br>(TX)    | Icon rotiert — Antenne ist<br>eingeschaltet und sendet. Wenn die<br>ANTENNE auf EIN steht, wählen Sie<br>diesen Modus, um sie zu aktivieren.<br>Dies ist der normal gebräuchliche<br>Standardbetrieb.                                                                                                    |
| Raymarine | Standby<br>(STBY) | Icon statisch — Antenne ist<br>eingeschaltet, sendet aber<br>nicht: Drehbalken rotiert nicht<br>Die Radardaten verschwinden<br>vom Bildschirm. Dies ist der<br>Stromspar-Modus - er wird benutzt,<br>wenn das Radargerät für kürzere<br>Zeitspannen nicht genutzt wird.<br>Wenn Sie in den Sende-Modus<br>zurückkehren, braucht das Magnetron<br>nicht erneut aufzuwärmen. Dies ist<br>die Grundeinstellung ab Werk. |

| Symbol    | Radar-<br>Modus                     | Beschreibung                                                                                                    |
|-----------|-------------------------------------|----------------------------------------------------------------------------------------------------|
| Raymarine | Aus/Off                             | Antenne ist ausgeschaltet. Das<br>Radar wird momentan nicht benötigt,<br>aber das Display wird für andere<br>Anwendungen benutzt (z.B. Karte).<br>Bei dieser Option wird das System<br>heruntergezählt. Währenddessen<br>kann die Antenne nicht erneut<br>hochgefahren werden. |
| Raymarke  | Verzö-<br>gerter<br>Sende-<br>modus | Die Antenne wechselt zwischen<br>Sende-Modus und Standby-Modus.<br>Stromspar-Modus, wenn ein<br>durchgehender Radarbetrieb nicht<br>erforderlich ist.                                                                                                    |

#### Die Radarantenne ein-/ und ausschalten

In der Radar-Anwendung:

- 1. Drücken Sie die **POWER**-Taste am Multifunktionsdisplay.
- 2. Wählen Sie mit den entsprechenden Softtasten einen Betriebsmodus.

## 9.4 Radarbereich und Bildqualität

#### **Maximaler Radarbereich**

Der Radar-Bereich wird bestimmt durch die Höhe der Antenne und die Höhe des Ziels.

Der maximal mögliche Radarbereich wird hauptsächlich durch die Sichtlinie bestimmt; d.h., er wird durch die Höhe der Antenne und die des Zieles beeinflusst (siehe folgende Abbildung):

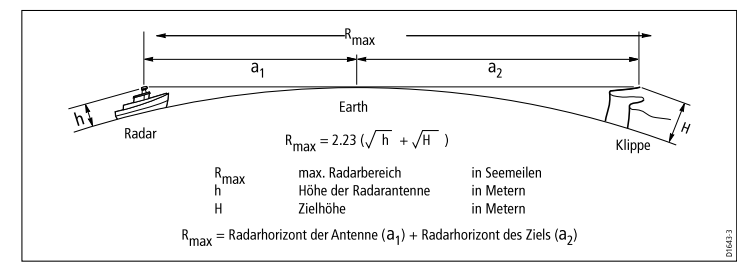

Die nachfolgende Tabelle gibt Ihnen einen Überblick über den ungefähren Bereich für verschiedene Antennen- und Zielhöhen. Beachten Sie, dass — auch wenn der Radarhorizont größer als der optische Horizont ist — das Radar nur dann Ziele entdecken kann, wenn ein ausreichend großes Ziel sich über dem Radarhorizont befindet.

| Antennenhöhe (Meter) | Zielhöhe (Meter) | Max. Bereich<br>(Seemeilen) |
|----------------------|------------------|-----------------------------|
| 3                    | 3                | 7.7                         |
| 3                    | 10               | 10.9                        |
| 5                    | 3                | 8.8                         |
| 5                    | 10               | 12                          |

## Radarbildqualität

Es gibt eine Reihe von Faktoren, die die Qualität des Radarbildes beeinträchtigen können. Dazu gehören Echos, Seegangsreflexe und andere Störungen.

Nicht alle Radar-Echos werden von echten Zielen produziert! Falsche Echos entstehen durch:

- · Seitenkeulen
- Indirekte Echos
- · Mehrfach-Echos
- Blinde Sektoren
- · Seegangs-, Rgen- oder Schneereflexe
- Störimpulse (Interferenzen)

Durch gute Beobachtungsgabe, ein wenig Übung und durch Erfahrung wird es Ihnen gelingen, diese falschen Echos von echten Echos zu unterscheiden.

#### Seiten-/Nebenkeulen

Seitenkeulen entstehen durch kleine Mengen an Energie, die von den ausgesendeten Schallwellen produziert werden und die praktisch neben der Hauptkeule entstehen. Die Auswirkungen von Seitenkeulen treten am häufigsten bei Zielen in kurzer Entfernung (unter 3 Seemeilen) zutage sowie bei großen Objekten. Seitenkeulen erkennen Sie auf dem Bildschirm entweder an Bögen oder an Ringen, die den Bereichsringen ähneln. Eine Serie von Nebenkeulen erscheint als gebrochener Bogen.

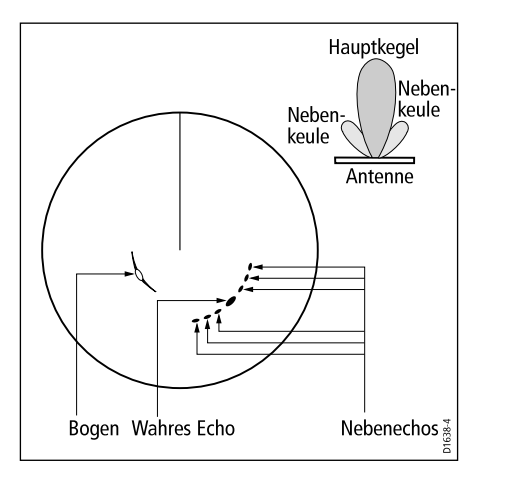

#### **Indirekte Echos**

Es gibt zahlreiche Arten von indirekten Echos oder so genanten "Geister"-Bildern. Manchmal scheinen sie wie wahre Echos zu sein, meistens jedoch sind sie sporadisch und schlecht aufgelöst.

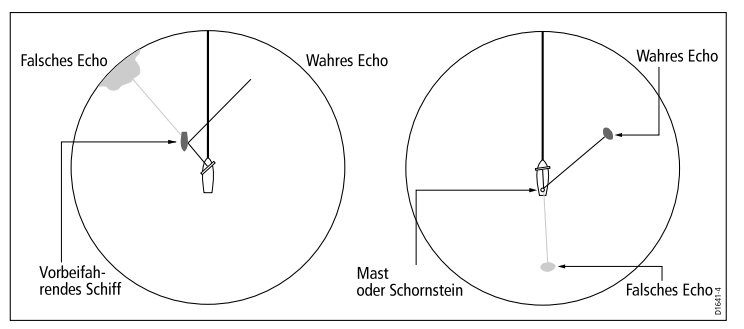

#### Mehrfach-Echos

Mehrfach-Echos kommen eher selten vor, treten aber auf, wenn sich ein großes Objekt mit einer breiten vertikalen Oberfläche in relativ kurzer Entfernung befindet. Die gesendeten Schallwellen zwischen Objekt und Ihrem eigenen Schiff produzieren dann Mehrfach-Echos. Die falschen Echos werden über den Bereich der wahren Zielechos hinaus angezeigt, jedoch mit gleicher Peilung.

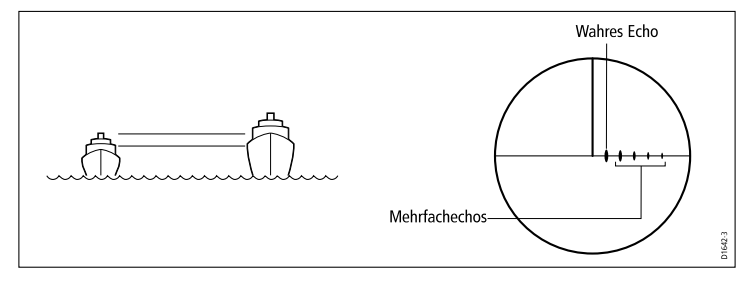

#### **Blinde Sektoren**

Hindernisse, z.B. Schornsteine und Masten in der Nähe der Radarantenne bzw. des Öffnungswinkels, können Radar-Schatten oder so genannte "blinde Sektoren" verursachen. Ist das Hinderniss relativ schmal, wird nur die Intensität des Radarstrahls reduziert (der Strahl wird noch nicht total unterbrochen). Bei großen Hindernissen kann allerdings das Signal im abgeschatteten Bereich komplett verloren gehen. Auch kann es zu Mehrfach- Echos kommen, die sich hinter dem Hindernis erstrecken. Auswirkungen durch blinde Sektoren lassen sich durch eine geeignete Wahl des Montageortes der Antenne leicht vermeiden.

#### Seegangsreflexe

Durch Radar-Echos von Wellen um das Schiff herum kann es zu Störeffekten in der Bildmitte kommen, so dass es mitunter schwierig ist, echte Ziele zu unterscheiden. So genannte "Seegangsreflexe" erscheinen als Mehrfach-Echos auf dem Bildschirm auf kurze Entfernung. Die Echos wiederholen sich
nicht und sind nicht konstant vorhanden. Bei starkem Wind oder extremen Wetterbedingungen kann es manchmal zu einem total gestörten Bild kommen.

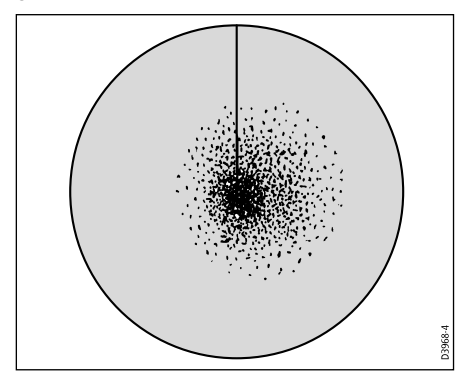

#### **Regen- oder Schneereflexe**

Ein Radargerät erkennt auch Regen oder Schnee. Echos von Sturmfronten und Regenböen bestehen aus zahllosen kleinen Echos, die sich kontinuierlich in Größe, Intensität und Position ändern. Diese Echos erscheinen manchmal als große diesige/dunstige Gebiete, je nach Intensität des Regens bzw. des Schnees.

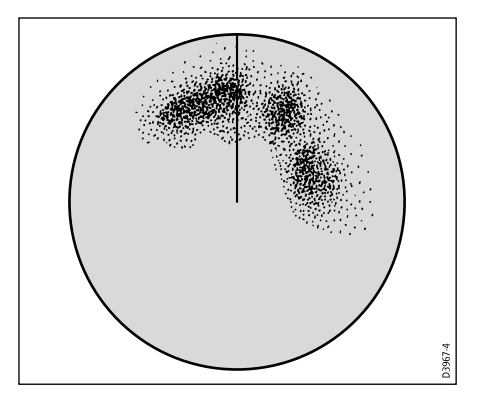

#### Gegenseitige Störimpulse zwischen Radargeräten

Diese können auftreten, wenn 2 oder mehr Schiffe, die mit Radar ausgerüstet sind, innerhalb des gleichen Bereichs arbeiten. Diese Störimpulse erscheinen dann als eine Spirale von kleinen Punkten in der Bildschirmmitte (sie treten meistens in großen Bereichen auf).

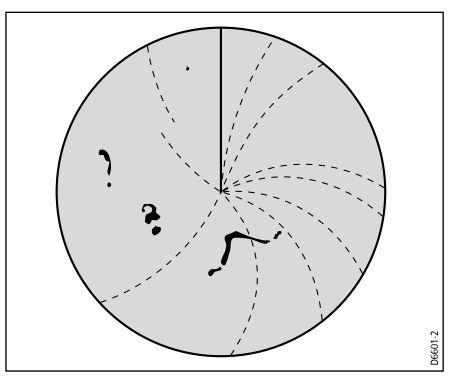

# 9.5 Überblick Radar-Anzeige

Wenn Sie die Radarantenne angeschlossen haben und sich Ihr Radargerät im Sendemodus befindet, zeigt Ihnen das Radarbild eine landkartenähnliche Darstellung des Einsatzgebietes an.

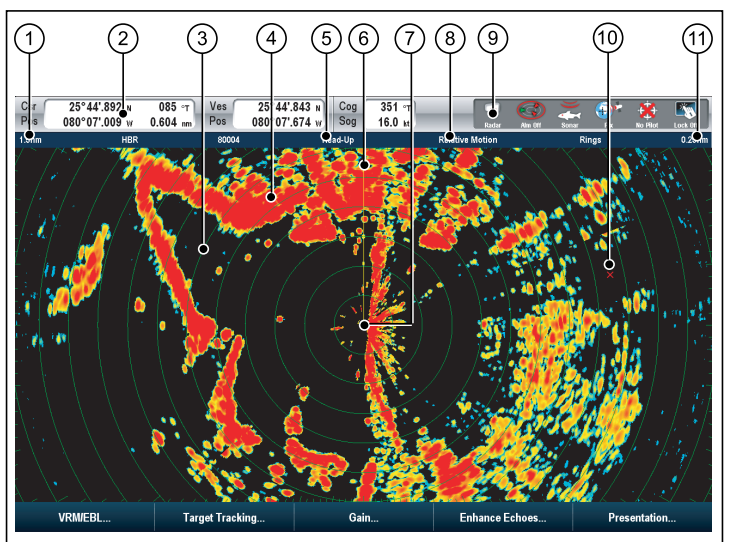

| Position | Beschreibung |
|----------|--------------|
| 1        | Bereich      |
| 2        | Datenleiste  |
| 3        | Bereichsring |
| 4        | Landmasse    |
| 5        | Ausrichtung  |

| Position | Beschreibung          |  |
|----------|-----------------------|--|
| 6        | Schiffsvorauslinie    |  |
| 7        | Schiffsposition       |  |
| 8        | Bewegungsmodus        |  |
| 9        | Radarantennenstatus   |  |
| 10       | Wegpunkt              |  |
| 11       | Abstand Bereichsringe |  |

Typischerweise befindet sich Ihr Schiff in der Bildschirmmitte; und die Vorauspeilung wird durch eine vertikale Linie (sog. Schiffsvorauslinie = SHM = Ship's Heading Marker) angezeigt.

Die Ziele auf dem Bildschirm können groß, klein, hell oder schwach sein, je nach Objektgröße, -ausrichtung und -oberfläche. Wenn Sie keine HD Digital-Radomantenne benutzen, werden die stärksten Zielechos in gelb dargestellt, die schwächeren in 2 Blautönen. Wenn Sie eine HD oder SuperHD Digital-Radarantenne benutzen, werden stärkere Ziele in unterschiedlichen Farbtönen aus einer Palette von 256 Farben angezeigt und dadurch viel klarer dargestellt. Bitte beachten Sie, dass die Größe der Ziele auf dem Bildschirm von vielen Faktoren abhängt und nicht unbedingt proportional zur wahren Größe sein muss. Objekte ganz in der Nähe Ihres Schiffes können auf dem Bildschirm genauso groß sein wie weit entfernte große Objekte.

Mit etwas Erfahrung können Sie die unterschiedlichen Größen von Objekten unterscheiden (durch die relative Größe und die Stärke der Echos.

Sie sollten immer beachten, dass die Größe der Ziele auf dem Bildschirm beeinflusst wird durch:

- Die physische Größe der reflektierenden Objekte
- Das Material, aus dem das Objekt besteht. Metall-Oberflächen reflektieren bessere Signale als nichtmetallische.

- Vertikale Objekte, z.B. Felsen, reflektieren Signale besser als abfallende Objekte, z.B. Sandbänke.
- Hohe Küstenlinien und bergige Küstenregionen können Sie auf größere Entfernung sehen. Daher kann die erste Ansicht von Land ein Berg sein, der sich in Wirklichkeit viele Kilometer landeinwärts befindet. Auch wenn die tatsächliche Küstenlinie viel näher ist (als die Berge), erscheint die Küstenlinie erst, wenn sich Ihr Schiff näher an der Küste befindet.
- Einige Ziele, z.B. Bojen und kleinere Boote, sind manchmal schwierig zu erkennen, weil ihre Oberfläche nicht kontinuierlich Signale reflektiert (da sie sich in einem Auf und Ab zwischen den Wellen befinden). Somit sind die Echos schwach und können sogar vorübergehend verschwinden.
- Bojen und kleine Boote ähneln sich, jedoch können Boote oft durch ihre Bewegung von Bojen unterschieden werden.

**Hinweis:** Ein GPS-Empfänger und ein schneller Kurssensor (Fast Heading Sensor) werden für den MARPA-Betrieb und zur Verbesserung der Radar-/Karten-Overlay-Funktion benötigt.

### Eine Antenne einem Radarbildschirm zuweisen

Wenn Ihr System 2 Radarantennen hat, können Sie auswählen, welchen Sie für die aktuelle Radaransicht verwenden wollen.

In der Radaranwendung:

- 1. Drücken Sie die Taste MENU.
- 2. Wählen Sie Radar Setup.
- 3. Wählen Sie den Menüpunkt Wähle Scanner.

Eine Liste der angeschlossenen Antennen wird angezeigt.

4. Wählen Sie die Antenne aus, die Sie mit der aktuellen Radaranwendung verwenden wollen.

## Benennen einer Radarantenne

Sie können Radarantennen Namen zuweisen, um sie einfacher identifizieren zu können.

- 1. Drücken Sie die Taste MENU.
- 2. Wählen Sie Radar Setup.
- 3. Markieren Sie den Menüpunkt Wähle Scanner.
- Wählen Sie die Softtaste NAME BEARBEITEN wählen. Die Bildschirmtastatur wird eingeblendet.
- 5. Verwenden Sie die Bildschirmtastatur, um einen neuen Namen für die Antenne einzugeben, und wählen Sie dann SPEICHERN.

## 9.6 Betrieb im Dualbereich

Wenn der Dualbereich aktiv ist, können Sie zwei Bereiche gleichzeitig in separaten Fenstern ansehen. Dies funktioniert nur mit HD und SuperHD Radarantennen.

Wenn Sie Ihr Multifunktionsdisplay mit einer HD oder SuperHD Antenne benutzen, können Sie sich entweder einen langen oder einen kurzen Bereich in separaten Fenstern anzeigen lassen.

Die Standard-Einstellung ist "Lang". Dabei wird ein Standard-Antennenbereich angezeigt.

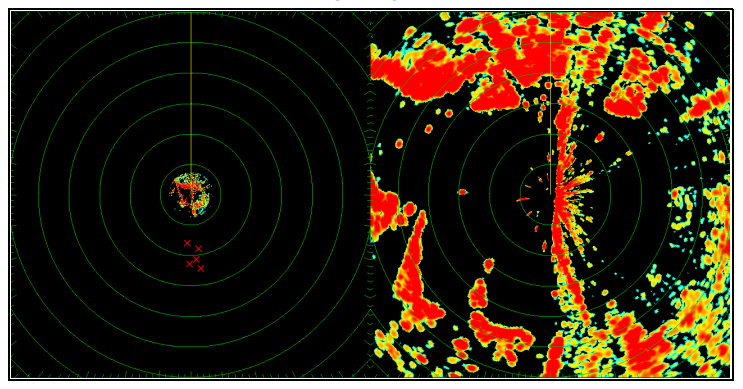

#### Einschränkungen

- Der Dualbereich-Betrieb ist nicht verfügbar, wenn MARPA-Ziele aktiviert sind.
- Sie können keine MARPA-Ziele erfassen, wenn der Dualbereich aktiviert ist.
- Karten-Synchronisation und Karten-Overlay werden vorübergehend deaktiviert, wenn Dualbereich eingeschaltet wird.

## Radar-Kompatibilität im Dualbereich

Der Bereich, der den kleinen Dualbereich (Short) abdeckt, hängt sowohl von der verwendeten Radarantenne als auch von der aktuellen Softwareversion ab.

| Antenne                                               | Dualbereichs-<br>Modus | Abgedeckter<br>Bereich bei Soft-<br>wareversionen<br>1.xx bis 2.xx | Abgedeckter<br>Bereich bei Soft-<br>wareversionen<br>ab 3.xx |
|-------------------------------------------------------|------------------------|--------------------------------------------------------------------|--------------------------------------------------------------|
| 4 KW HD<br>Digitaler Offener<br>Schlitzstrahler       | Lang                   | 1/8 bis 72 nm                                                      | 1/8 bis 72 nm                                                |
|                                                       | Kurz                   | 1/8 bis 3 nm                                                       | 1/8 bis 72 nm                                                |
| 4 KW SuperHD<br>Digitaler Offener<br>Schlitzstrahler  | Lang                   | 1/8 bis 72 nm                                                      | 1/8 bis 72 nm                                                |
|                                                       | Kurz                   | 1/8 bis 3 nm                                                       | 1/8 bis 72 nm                                                |
| 1/8 bis 72 nm                                         | Lang                   | 1/8 bis 72 nm                                                      | 1/8 bis 72 nm                                                |
|                                                       | Kurz                   | 1/8 bis 3 nm                                                       | 1/8 bis 72 nm                                                |
| 12 KW SuperHD<br>Digitaler Offener<br>Schlitzstrahler | Lang                   | 1/8 bis 72 nm                                                      | 1/8 bis 72 nm                                                |
|                                                       | Kurz                   | 1/8 bis 3 nm                                                       | 1/8 bis 72 nm                                                |
| HD Digitale<br>Radomantenne                           | Lang                   | 1/8 bis 72 nm                                                      | 1/8 bis 72 nm                                                |
|                                                       | Kurz                   | 1/8 bis 72 nm                                                      | 1/8 bis 72 nm                                                |

### Benutzen des Dualbereichs bei SuperHD-Antennen

Dualbereich-Betrieb (Dual Range) bei SuperHD Radarantennen.

Bei der Dualbereich-Option KURZ arbeitet eine SuperHD-Antenne nur im HD-Modus. Bei Benutzung der Option LANG arbeitet eine SuperHD-Radarantenne im SuperHD-Modus.

| Antenne                                          | Dualbereich-Modus | Betriebsmodus |
|--------------------------------------------------|-------------------|---------------|
| 4 Kw SuperHD Digital<br>Offener Schlitzstrahler  | Lang              | SuperHD       |
|                                                  | Kurz              | HD            |
| 12 Kw SuperHD Digital<br>Offener Schlitzstrahler | Lang              | SuperHD       |
|                                                  | Kurz              | HD            |

### Radarbetrieb im Dualbereich

In der Radar-Anwendung (mit einer am Multifunktionsdisplay angeschlossenen HD- oder SuperHD-Radarantenne):

- 1. Wählen Sie die Softtaste PRÄSENTATION.
- 2. Wählen Sie bei der Softtaste DUAL RANGE die Option EIN.

# Auswahl des langen oder kurzen Bereichs im Radarbetrieb

In der Radar-Anwendung:

- 1. Wählen Sie die PRÄSENTATION-Softtaste.
- 2. Mit dere **DUALBEREICH**-Softtaste wählen entweder die Option LANG oder KURZ.

# 9.7 Radar-Modus und Ausrichtung

### **Radar-Ausrichtung**

Das Radar kann mit verschiedenen Ausrichtungen arbeiten und passt sich dadurch den verschiedenen Navigationsarten an.

Die Ausrichtung des Radars bezieht sich auf das Radar und die Richtung, in die Sie steuern. Es gibt drei verschiedene Ausrichtungen:

- · Head up.
- North up.
- Course up.

Diese Ausrichungsmodi werden in Verbindung mit dem Bewegungsmodus benutzt, um zu kontrollieren, in welcher Beziehung Radar und Schiff zueinander stehen und dies auf dem Bildschirm anzuzeigen. Alle Änderungen hinsichtlich der Ausrichtung bleiben gespeichert, wenn Sie das Gerät abschalten.

#### Head Up (H-UP)

Dies ist die Grundeinstellung der Radaranwendung.

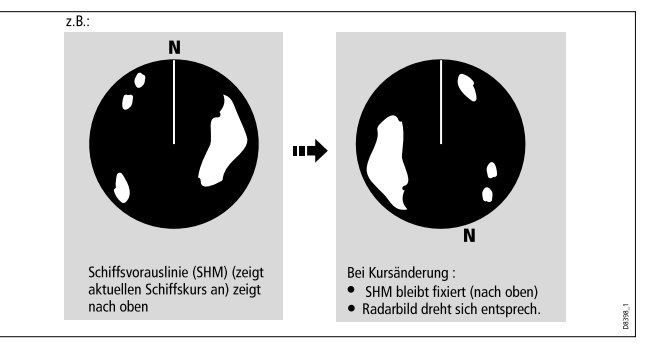

#### North Up (N-UP)

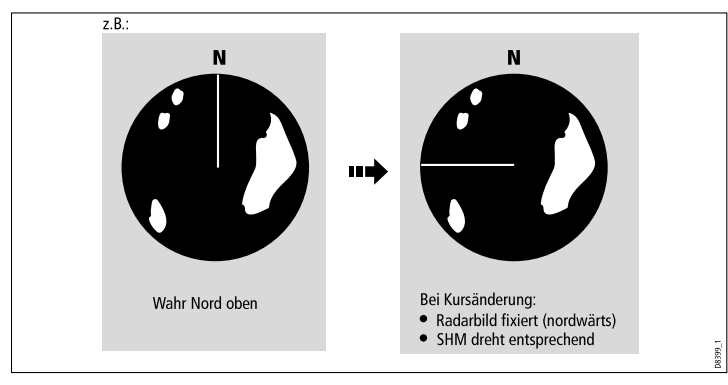

#### Course Up (C-UP)

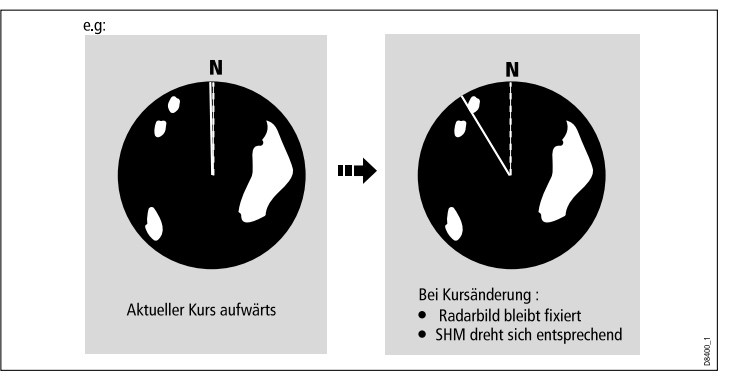

**Hinweis:** Wenn keine Kursdaten mehr zur Verfügung stehen, während Sie sich im North-Up-Modus befinden, erscheint eine Warnmeldung, und das Radargerät arbeitet mit einem Kurs von 0° in relativer Bewegung. Wenn Kursdaten wieder verfügbar sind, schaltet das Radargerät in den North-Up-Modus zurück.

**Hinweis:** Der Head-Up-Modus kann nicht gewählt werden, solange der Bewegungsmodus auf Wahr (True) geschaltet ist.

Wenn Sie einen neuen Kurs wählen, wird das Bild so zurückgesetzt, dass der neue Kurs oben angezeigt wird.

Der Bezugswert für Course Up hängt von den verfügbaren Daten zu einem bestimmten Zeitpunkt ab. Das System arbeitet hier mit der folgenden Prioritätenliste:

- 1. Peilung vom Ausgangs- zum Zielpunkt, d.h. beabsichtigter Steuerkurs
- 2. Sollkurs vom Autopiloten
- 3. Peilung zum Wegpunkt
- 4. Momentaner Steuerkurs

**Hinweis:** Wenn Kursdaten nicht mehr verfügbar sind, während Sie sich im Course-Up-Modus befinden, erscheint eine Warnmeldung. In der Statusleiste erscheint Course-Up in Klammern (= Modus wird ausgesetzt). Das Radargerät arbeitet mit einem Kurs von 0° in relativer Bewegung. Wenn wieder Kursdaten vorliegen, schaltet das Gerät wieder in den Course-Up-Modus um.

#### Auswahl der Radar-Ausrichtung

In der Radar-Anwendung:

- 1. Drücken Sie die PRÄSENTATION-Softtaste.
- 2. Nun drücken Sie die Softtaste RADAR MODUS UND AUSRICHTUNG (ORIENTIERUNG).
- 3. Mit **AUSRICHTUNG**-Softtaste wählen Sie nun den gewünschten Modus.

### Radar-Schiffsoffset ändern

- 1. Drücken Sie in der Radar-Anwendung die **PRÄSENTATION**-Softtaste.
- 2. Dann die Softtaste RADAR MODUS UND AUSRICHTUNG (ORIENTIERUNG) drücken.
- 3. Mit der Softtaste SCHIFFS-OFFSET wählen Sie den gewünschten Offset-Wert.

## Überblick Bewegungsmodi

Der Bewegungsmodus regelt das Verhältnis zwischen Radar und Schiff. Es gibt zwei Arten der Bewegung:

- Relative Bewegung (Relative Motion)
- Wahre Bewegung (True Motion)

Der gewählte Modus wird auf der Statusleiste angezeigt. Die Standard-Einstellung ist Relative Bewegung ohne Versatz.

#### Relative Bewegung (RM) mit optionalem Schiffsversatz

Im Relativ-Modus ist Ihr Schiff an einer festen Position auf dem Bildschirm zu sehen und alle Ziele bewegen sich relativ zum Schiff. Sie haben jedoch die Möglichkeit, die Bildmitte zu verschieben, so dass das Schiff um 1/3 oder 2/3 versetzt wird (siehe unten).

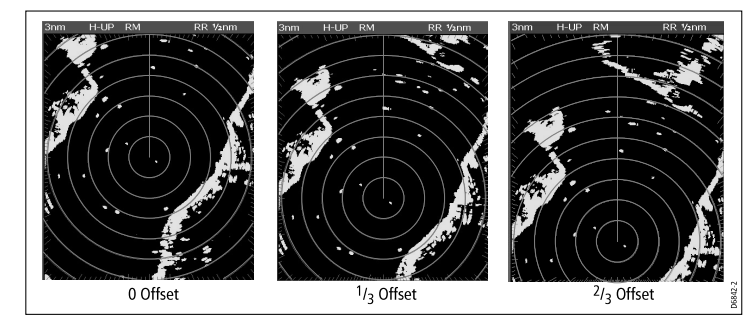

Der Standard-Modus bei der Radar-Anwendung ist "Relativ" ohne Offset.

#### Wahre Bewegung (TM)

Bei dieser Option verharren die Radarziele an einer festen Position, während sich die Schiffe (auch Ihr Schiff) in wahrer Perspektive aufeinander bzw. auf feststehende Landmassen zufahren. Sobald Ihr Schiff den Bildschirmrand erreicht, wird das Radarbild automatisch neu eingestellt, um den Schiffsvorausbereich anzuzeigen.

**Hinweis:** Werden während dieser Funktion die Steuerkurs- und Positionsdaten ungültig, so wird eine Warnmeldung eingeblendet und das Gerät schaltet zum relativen Modus um, und der Bewegungsmodus wird in der Statuszeile in Klammern angezeigt, z.B. (TM).

**Hinweis:** Wahre Bewegung kann nicht aktiviert werden, wenn die Ausrichtung auf Head Up eingestellt ist.

#### Auswahl des Bewegungsmodus

In der Radar-Anwendung:

1. Drücken Sie die PRÄSENTATION-Softtaste.

- 2. Dann die Softtaste **RADAR MODUS UND AUSRICHTUNG** drücken.
- 3. Mit der **BEWEGUNGSMODUS**-Softtaste wählen Sie den gewünschten Modus.

## 9.8 Radar-Tuning: HD und SuperHD Digitalantennen

Zur Verbesserung der Radar-Bildqualität stehen Ihnen Verstärkungs-Voreinstellungen und weitere Funktionen zur Verfügung.

Folgende Einstellungen sind anwendbar für HD Radomantennen und HD und SuperHD Digital offene Schlitzstrahler:

| Tuning-Methode                                                                                                    | zugehörige Optionen                                                                                                    | Beschreibung                                                                                                    |
|----------------------------------------------------------------------------------------------------|----------------------------------------------------------------------------------------------------|----------------------------------------------------------------------------------------------------|
| <ul> <li>Verstärkungs- Voreinstellungen</li> <li>Boje — ist ein spezieller Modus zur Erkennung<br/>von sehr kleinen Objekten, z.B. Ankerbojen.<br/>Dieser Modus ist zu empfehlen in Bereichen bis<br/>0,75 Seemeilen.</li> <li>Hafen — ist die Grundeinstellung. Diese</li> </ul> | <ul> <li>Für jede Voreinstellung sind folgende Optionen verfügbar:</li> <li>Verstärkung — Sie können eine Voreinstellung in vollautomatischem Modus<br/>benutzen, oder die Verstärkung zwischen 0 und 100% manuell einstellen.</li> <li>Farbverstärkung — Mit der Farbverstärkungsfunktion stellt man die<br/>Farbintensität der abgebildeten Ziele ein, jedoch nicht in erheblichem Maße<br/>deren Anzahl. Durch Erhöhung der Farbverstärkung werden mehr Ziele</li> </ul> | Mit den Verstärkungs-<br>Voreinstellungen für das<br>Digitalradar können Sie<br>schnell vorkonfigurierte<br>Einstellungen wählen,<br>um somit das beste<br>Bild in verschiedenen |
| <ul> <li>Einstellung berücksichtigt Landreflexe, so dass kleinere Ziele, z.B. Bojen, nicht verloren gehen.</li> <li>Küste — berücksichtigt etwas stärkere Seegangsreflexe, wie sie etwas außerhalb von Häfen auftreten, und stellt das Radar-Display entsprechend ein</li> </ul>  | <ul> <li>in der selben Farbe dargestellt. Dadurch können Verwechslungen von tatsächlichen Zielen mit Hintergrundgeräuschen vermieden werden. Wird die Farbverstärkung vermindert, werden die Zieldetails genauer angezeigt.</li> <li>Regenreflexe — Radargeräte erkennen Echos, die durch Regen oder Schnee reflektiert werden. Die Stärke dieser Echos hängt von der Höhe, der Entfernung, der Dichte und der Größe der Schneeflocken bzw. der</li> </ul>                  | Situationen zu erhalten.<br>Raymarine empfiehlt<br>nachhaltig, diese<br>Voreinstellungen zu<br>benutzen, um optimale<br>Ergebnisse zu erzielen.<br>Jede Voreinstellung           |
| <ul> <li>See (Offshore) — berücksichtigt automatisch<br/>starke Seegangsreflexe, wie sie auf offener See<br/>vorkommen.</li> <li>Vogel Medus — ein spezieller Medus um</li> </ul>                                                                                                 | Regentropfen ab. Die Echos erscheinen auf dem Bildschirm als zahllose<br>kleine Echos, die sich kontinuierlich in Größe, Intensität und Position ändern.<br>Wenn Sie die Funktion Regenenttrübung aktivieren, werden die groben<br>Störeffekte rund um Ihr Schiff unterdrückt, so dass Sie die übrigen Objekte<br>einfacher erkennen können                                                                                                    | (Preset) kann auch<br>manuell justiert<br>werden (Verstärkung,<br>Farbverstärkung, Regen-<br>und Seegangsreflexe)                                                                |
| Vogelschare zu identifizieren. Dies kann z.B.<br>hilfreich beim Suchen geeigneter Fischfangplätze<br>sein.                                                                                                    | <ul> <li>Seegangsreflexe — Radar-Echos von Wellen rund um Ihr Schiff können<br/>die Mitte des Radarbildes stören, so dass es schwierig wird, echte Ziele zu<br/>erkennen. Wenn Sie den See-Modus einstellen, werden die Störeffekte bis<br/>zu einer Entfernung von 5 Seemeilen reduziert (je nach Wellengang und<br/>Seegangsverhältnissen.</li> </ul>                                                                                                    |                                                                                                    |
|                                                                                                    | SuperHD-Einstellungen — nur für SuperHD-Antennen:                                                                                                    |                                                                                                    |
|                                                                                                    | <ul> <li>Antennenverstärkung: Hier wird die effektive Antennengröße praktisch<br/>"neu vermessen". Bei Null entspricht die effektive Antennengröße<br/>ihrer tatsächlichen Größe. Bei 95%, wird die Antennengröße in etwa</li> </ul>                                                                                                    |                                                                                                    |

| Tuning-Methode                                                                                                    | zugehörige Optionen                                                                                                    | Beschreibung                                      |  |
|----------------------------------------------------------------------------------------------------|----------------------------------------------------------------------------------------------------|---------------------------------------------------|--|
|                                                                                                    | verdoppelt. Wenn Sie die effektive Antennengröße erhöhen, hat dieses<br>eine Auswirkung auf das Trennen von Zielen, die dann bei niedrigeren<br>Einstellungen gestaucht bzw. verkleinert erscheinen.                                                                                                    |                                                   |  |
|                                                                                                    | <ul> <li>Power- Verstärkung: Hier wird die effektive Sendeleistung eingestellt. Bei<br/>Null arbeitet das Radargerät mit der standardmäßigen Sendeleistung (4 kW<br/>oder 12 kW). Bei 90 wird die effektive Sendeleistung mindestens verdoppelt.<br/>Wenn Sie die Sendeleistung erhöhen, hat dieses eine Auswirkung<br/>darauf, dass Ziele sich deutlicher von Geräuschen unterscheiden. Beste<br/>Ergebnisse erhalten Sie, wenn Sie die Verstärkung reduzieren, um eine<br/>Sättigung starker Ziele zu vermeiden.</li> </ul> |                                                   |  |
| Echo-Verbesserungsfunktionen:                                                                                                    | STÖRIMPULSUNTER-DRÜCKUNG:                                                                                                    | Mit der Verbesserungs-<br>funktion können Sie die |  |
| <ul> <li>Störimpulsunterdrückung — reduziert die<br/>Störeffekte von anderen mit Radar ausgerüsteten</li> </ul>                                                                                                    | <ul> <li>EIN — reduziert automatisch alle Störeffekte von anderen mit Radar<br/>ausgerüsteten Schiffen.</li> </ul>                                                                                                    | negativen Auswirkun-<br>gen von Echos auf dem     |  |
| Schiffen.                                                                                                    | AUS — Sie können die Präsenz von Radargeräten in der Nähe feststellen.                                                                                                    | Radar-Bildschirm redu-                            |  |
| <ul> <li>Zleivergroßerung — Mit dieser Funktion können<br/>Sie die Standard-Pulslänge überschreiben und<br/>Echos vergrößern.</li> <li>Leuchtspuren — hiermit können Sie die Richtung<br/>und die Geschwindigkeit sich bewegender Ziele<br/>relativ zu Ihrem Boot sehen.</li> </ul> | ZIELVERGRÖSSERUNG:                                                                                                    |                                                   |  |
|                                                                                                    | <ul> <li>EIN — erhöht die Pulslänge. Dadurch werden die Echos vergrößert, und man<br/>kann sie besser sehen. Größere Echos können jedoch die Zielauflösung<br/>verschlechtern und verwischen.</li> </ul>                                                                                                    |                                                   |  |
|                                                                                                    | <ul> <li>AUS — dies ist die Standard- Einstellung. Gute Bereichsauflösung mit gut<br/>definierten (jedoch kleineren) Zielechos.</li> </ul>                                                                                                    |                                                   |  |
|                                                                                                    | LEUCHTSPUREN:                                                                                                    |                                                   |  |
|                                                                                                    | <ul> <li>EIN — zeigt die Richtung und die Geschwindigkeit sich bewegender Ziele<br/>relativ zu Ihrem Boot an. Ein Ziel wird in gelb angezeigt; sobald das Signal<br/>schwächer wird, wird es in schwachen Blautönen angezeigt. Die Optionen<br/>sind: 10 Sek., 30 Sek., 1 Min., 5 Min., 10 Min.</li> </ul>                                                                                                    |                                                   |  |
|                                                                                                    | <ul> <li>AUS — zeigt NICHT die Richtung und die Geschwindigkeit sich bewegender<br/>Ziele relativ zu Ihrem Boot an.</li> </ul>                                                                                                    |                                                   |  |

| Tuning-Methode                  | zugehörige Optionen                                                                                                    | Beschreibung                                                                                                    |
|---------------------------------|----------------------------------------------------------------------------------------------------|----------------------------------------------------------------------------------------------------|
| Tune-Funktion (Feineinstellung) | <ul> <li>AUTO — Standard-Modus. Das Radargerät stellt sich automatisch selbst ein<br/>(in allen Bereichen). Raymarine empfiehlt, die Tune-Funktion im AUTO-Modus<br/>zu belassen. So wird sichergestellt, dass das Radargerät jederzeit auf<br/>maximales Signal eingestellt ist.</li> <li>MANUELL — Wenn Sie das Tuning auf MANUELL stellen, müssen Sie ca.<br/>10 Min. nach Einschalten des Gerätes die Einstellung vornehmen, da die<br/>gewünschte Einstellung sich ändert, wenn das Magnetron aufgewärmt ist. Sie<br/>sollten die Einstellung rechtzeitig vornehmen, um eine maximale Signalstärke<br/>zu erhalten.</li> </ul> | Mit der Funktion<br>FEINEINSTELLUNG<br>können Sie den<br>Empfänger der Antenne<br>für maximale Zielechos<br>auf dem Bildschirm<br>optimal einstellen. |

### Auswahl von Radar-Verstärkungs-Voreinstellungen

Für die Auswahl dieser Voreinstellungen benötigen Sie eine HD oder SHD Digitalradarantenne. Der Vogel-Modus erfordert eine Antenne, die diese Funktion unterstützt.

In der Radar-Anwendung:

- 1. Drücken Sie die VERSTÄRKUNG-Softtaste.
- Drücken Sie eine der Softtasten ANKER-MODUS, HAFEN-MODUS, KÜSTEN-MODUS, SEE-MODUS oder VOGEL-MODUS.

Die Softtaste wird markiert, und das Display zeigt nun den neuen Modus an.

### Einstellen einer Verstärkungs-Voreinstellung beim Digitalradar

In der Radar-Anwendung:

- 1. Wählen Sie die VERSTÄRKUNG-Softtaste (Gain).
- Wählen Sie nun eine der Softtasten ANKER-MODUS, HAFEN-MODUS, KÜSTEN-MODUS, SEE-MODUS oder VOGEL-MODUS.

3. Drücken Sie dieselbe Softtaste noch einmal.

Die Softtasten ändern sich und zeigen weitere Optionen an.

- 4. Mit der VERSTÄRKUNG-Softtaste wählen Sie die Option MAN.
- 5. Mit dem Drehknopf stellen Sie die Verstärkung auf den gewünschten Wert (zwischen 0 und 100%) ein.
- 6. Bestätigen Sie mit OK.

# Einstellen der Farbverstärkung bei der digitalen Radarantenne

- 1. Drücken Sie die VERSTÄRKUNG-Softtaste.
- Wählen Sie nun eine der Softtasten ANKER-MODUS, HAFEN-MODUS, KÜSTEN-MODUS, SEE-MODUS oder VOGEL-MODUS.
- Drücken Sie dieselbe Softtaste noch einmal. Die Softtasten ändern sich und zeigen weitere Optionen an.
- 4. Mit der Softtaste **FARBVERSTÄRKUNG** wählen Sie nun die Option MAN.
- 5. Mit dem Drehknopf stellen Sie die Verstärkung auf den gewünschten Wert (zwischen 0 und 100%) ein.

6. Bestätigen Sie mit der OK-Taste.

# Einstellen der Regen-Funktion beim digitalen Radar

In der Radar-Anwendung:

- 1. Wählen Sie die VERSTÄRKUNG-Softtaste (Gain).
- Wählen Sie nun eine der Softtasten ANKER-MODUS, HAFEN-MODUS, KÜSTEN-MODUS, SEE-MODUS oder VOGEL-MODUS.
- Drücken Sie dieselbe Softtaste noch einmal.
   Die Softtasten ändern sich und zeigen weitere Optionen an.
- 4. Drücken Sie die REGEN-Softtaste und wählen Sie die Option.
- 5. Mit dem Drehknopf stellen Sie die Verstärkung auf den gewünschten Wert (zwischen 0 und 100%) ein.
- 6. Bestätigen Sie mit OK.

# Seegangsverstärkung beim Digitalradar einstellen

In der Radar-Anwendung:

- 1. Wählen Sie die VERSTÄRKUNG-Softtaste (Gain).
- Wählen Sie nun eine der Softtasten ANKER-MODUS, HAFEN-MODUS, KÜSTEN-MODUS, SEE-MODUS oder VOGEL-MODUS.
- Drücken Sie dieselbe Softtaste noch einmal. Die Softtasten ändern sich und zeigen weitere Optionen an.
- 4. Mit der SEEGANG-Softtaste wählen Sie nun die Option MAN.
- 5. Mit dem Drehknopf stellen Sie die Verstärkung auf den gewünschten Wert (zwischen 0 und 100%) ein.
- 6. Bestätigen Sie mit OK.

# Verstärkung (Boost) beim SuperHD-Radar einstellen

In der Radar-Anwendung:

- 1. Wählen Sie die VERSTÄRKUNG-Softtaste (Gain).
- Wählen Sie nun eine der Softtasten ANKER-MODUS, HAFEN-MODUS, KÜSTEN-MODUS, SEE-MODUS oder VOGEL-MODUS.
- Drücken Sie dieselbe Softtaste noch einmal.
   Die Softtasten ändern sich und zeigen weitere Optionen an.
- 4. Wählen Sie die Softtaste SUPER HD KONTROLLE.
- 5. Mit der Softtaste ANTENNEN BOOST wählen Sie nun die Option MAN.
- 6. Mit dem Drehknopf stellen Sie die Verstärkung auf den gewünschten Wert (zwischen 0 und 100%) ein.
- 7. Bestätigen Sie mit OK.

# Power-Verstärkung beim SuperHD-Radar einstellen

In der Radar-Anwendung:

- 1. Wählen Sie die VERSTÄRKUNG-Softtaste (Gain).
- Wählen Sie nun eine der Softtasten ANKER-MODUS, HAFEN-MODUS, KÜSTEN-MODUS, SEE-MODUS oder VOGEL-MODUS.
- 3. Drücken Sie dieselbe Softtaste noch einmal.

Die Softtasten ändern sich und zeigen weitere Optionen an.

- 4. Wählen Sie die Softtaste SUPER HD KONTROLLE.
- 5. Mit der Softtaste **POWER BOOST** wählen Sie nun die Option MAN.
- 6. Mit dem Drehknopf stellen Sie die Verstärkung auf den gewünschten Wert (zwischen 0 und 100%) ein.
- 7. Bestätigen Sie mit OK.

## Funktionen zum Vergrößern von Echos

#### Aktivierung der Störimpulsunterdrückung

In der Radar-Anwendung:

- 1. Drücken Sie die Softtaste ECHOS VERGRÖSSERN.
- Drücken Sie dann die Softtaste STÖRIMP. UNTERDRÜCKUNG sooft, bis die Option EIN ausgewählt ist.
- 3. Mit OK bestätigen.

#### Aktivierung der Zielvergrößerung

In der Radar-Anwendung:

- 1. Drücken Sie die ECHOS VERBESSERN-Softtaste.
- 2. Drücken Sie die VERGÖSSERUNG s-Softtaste, bis die EIN-Option markiert ist.
- 3. Drücken Sie die OK-Taste.

#### Leuchtspur einblenden

In der Radar-Anwendung:

- 1. Drücken Sie die Softtaste ECHOS VERGRÖSSERN.
- 2. Drücken Sie die **LEUCHTSPUR**-Softtaste so oft, bis die Option EIN markiert ist.
- 3. Wählen Sie den gewünschten Anzeige-Zeitraum.

# Einstellen der Radar-Verstärkung (Tune-Funktion)

In der Radar-Anwendung:

- 1. Drücken Sie die **MENU**-Taste.
- 2. Wählen Sie nun den Menüpunkt Radar Setup...
- 3. Wählen Sie den Menüpunkt Setup Scanner...
- 4. Wählen SieTune.
- 5. Mit der TUNE-Softtaste wählen Sie die Option MANUELL.

7. Drücken Sie abschließend OK.

# 9.9 Radar-Tuning: Radomantennen (Nicht-HD Digital)

Zur Verbesserung der Radar-Bildqualität stehen Ihnen Verstärkungs-Voreinstellungen und weitere Funktionen zur Verfügung.

Folgende Einstellungen sind anwendbar für Nicht-HD Digital Radomantennen:

| Tuning-Methode | zugehörige Optionen                                                                                                    | Beschreibung                                                                                                    |
|----------------|----------------------------------------------------------------------------------------------------|----------------------------------------------------------------------------------------------------|
| Verstärkung    | <ul> <li>AUTO — die Voreinstellung arbeitet vollständig<br/>automatisch. Dies ist die Standard-Einstellung.</li> </ul> | Hier können Sie die Empfindlichkeit des Radar-Empfangs einstellen. In einigen Situationen                                                                                                    |
|                | <ul> <li>MAN — Sie können die Verstärkung manuell von<br/>0 bis 100% einstellen.</li> </ul>                            | kann dadurch die Radaranzeige deutlich verbessert werden.                                                                                                    |
| FTC-Funktion   | <ul> <li>EIN — aktiviert die FTC-Funktion. Der<br/>Einstellbereich liegt zwischen 0 und 100%.</li> </ul>               | (Fast Time Constant) können Sie weiter<br>entfernte Bereiche mit Störeffekten löschen oder<br>zwischen zwei sehr nahen Echos mit derselben                                                                                                    |
|                | AUS — deaktiviert die FTC-Funktion. Dies ist die<br>Standard-Einstellung.                                              | Peilung unterscheiden, die vielleicht sonst<br>ineinanderübergeben und als ein Echo erscheinen<br>würden. Der Einstellbereich liegt zwischen 0 und<br>100%:                                                                                                    |
|                |                                                                                                    | <ul> <li>Eine hohe Einstellung zeigt nur den Rand großer<br/>Echos (Regenstörung) während der Effekt kleiner<br/>Echos (Schiff) minimal ist.</li> </ul>                                                                                                    |
|                |                                                                                                    | <ul> <li>Eine niedrige Einstellung reduziert<br/>Hintergrundrauschen und Echos von Landmassen<br/>und anderen großen Zielen.</li> </ul>                                                                                                    |
| Regen-Funktion | <ul> <li>EIN — aktiviert die Regen-Funktion.<br/>Einstellbereich liegt zwischen 0 und 100%.</li> </ul>                 | Radarantenne erkennen Echos, die durch Regen oder Schnee reflektiert werden. Diese erscheinen                                                                                                    |
|                | <ul> <li>AUS — deaktiviert die Regen-Funktion. Dies ist<br/>die Standard-Einstellung.</li> </ul>                       | aur dem Bildschirm als unzahlige kleine Echos,<br>die ständig ihre Größe, Intensität und Position<br>ändern. Wenn Sie die Funktion Regenenttrübung<br>aktivieren, werden die groben Störeffekte rund um Ihr<br>Schiff unterdrückt, so dass Sie die übrigen Objekte<br>einfacher erkennen können. Der Einstellungsbereich<br>liegt zwischen 0 und 100%. |

| Tuning-Methode                                                                                                    | zugehörige Optionen                                                                                                    | Beschreibung                                                                                                    |
|----------------------------------------------------------------------------------------------------|----------------------------------------------------------------------------------------------------|----------------------------------------------------------------------------------------------------|
| <ul> <li>See-Verstärkungs- Voreinstellungen</li> <li>Hafen — ist die Grundeinstellung. Diese<br/>Einstellung berücksichtigt Landreflexe, so dass<br/>kleinere Ziele, z.B. Bojen, nicht verloren gehen.</li> <li>Küste — berücksichtigt etwas stärkere<br/>Seegangsreflexe, wie sie etwas außerhalb von<br/>Häfen auftreten.</li> <li>See (Offshore) — berücksichtigt automatisch<br/>starke Seegangsreflexe, wie sie auf offener See<br/>vorkommen.</li> </ul> | <ul> <li>AUTO — das Preset arbeitet im vollautomatischen<br/>Modus und ist die Standard- Einstellung.</li> <li>MAN — Sie können das Level der<br/>Seegangsverstärkung manuell zwischen 0<br/>und 100% einstellen.</li> </ul>                                                                                                    | Mit den vorkonfigurierten Einstellungen können Sie<br>schnell das beste Bild in verschiedenen Situationen<br>erhalten. Jede Verstärkungs- Voreinstellung arbeitet<br>standardmäßig vollautomatisch. Raymarine empfiehlt<br>nachhaltig, diese Voreinstellungen zu benutzen, um<br>optimale Ergebnisse zu erzielen. Jede Voreinstellung<br>(Preset) kann auch manuell justiert werden. |
| <ul> <li>Echo-Verbesserungsfunktionen:</li> <li>Störimpulsunterdrückung — reduziert die<br/>Störeffekte von anderen mit Radar ausgerüsteten<br/>Schiffen.</li> <li>Zielvergrößerung — Mit dieser Funktion können<br/>Sie die Standard-Pulslänge überschreiben und<br/>Echos vergrößern.</li> <li>Leuchtspuren — sie können die Richtung und die<br/>Geschwindigkeit sich bewegender Ziele relativ zu<br/>Ihrem Boot sehen.</li> </ul>                          | <ul> <li>STÖRIMPULSUNTERDRÜCKUNG:</li> <li>EIN — reduziert automatisch alle Störeffekte von<br/>anderen mit Radar ausgerüsteten Schiffen. Es gibt<br/>zwei Einstellungen — NORMAL und HOCH.</li> <li>AUS — Sie können die Präsenz von Radargeräten<br/>in der Nähe feststellen.</li> <li>ZIELVERGRÖSSERUNG:</li> <li>EIN — erhöht die Pulslänge. Dadurch werden die<br/>Echos vergrößert, und man kann sie besser sehen.<br/>Größere Echos können jedoch die Zielauflösung<br/>verschlechtern und verwischen. Es gibt zwei<br/>Einstellungen — NIEDRIG und HOCH.</li> <li>AUS — dies ist die Standard- Einstellung. Gute<br/>Bereichsauflösung mit gut definierten (jedoch<br/>kleineren) Zielechos.</li> <li>LEUCHTSPUREN:</li> <li>EIN — zeigt die Richtung und die Geschwindigkeit<br/>sich bewegender Ziele relativ zu Ihrem Boot an.</li> </ul> | Mit der Verbesserungsfunktion können Sie die<br>negativen Auswirkungen von Echos auf dem<br>Radar-Bildschirm reduzieren.                                                                                                    |

| Tuning-Methode                  | zugehörige Optionen                                                                                                    | Beschreibung                                                                                                    |
|---------------------------------|----------------------------------------------------------------------------------------------------|----------------------------------------------------------------------------------------------------|
|                                 | Ein Ziel wird in gelb angezeigt; sobald das Signal<br>schwächer wird, wird es in schwachen Blautönen<br>angezeigt. Die Optionen sind: 10 Sek., 30 Sek.,<br>1 Min., 5 Min., 10 Min.                                                                                                    |                                                                                                    |
|                                 | <ul> <li>AUS — zeigt NICHT die Richtung und die<br/>Geschwindigkeit sich bewegender Ziele relativ zu<br/>Ihrem Boot an.</li> </ul>                                                                                                    |                                                                                                    |
| Tune-Funktion (Feineinstellung) | <ul> <li>AUTO — Standard-Modus. Das Radargerät stellt<br/>sich automatisch selbst ein (in allen Bereichen).<br/>Raymarine empfiehlt, die Tune-Funktion im<br/>AUTO-Modus zu belassen. So wird sichergestellt,<br/>dass das Radargerät jederzeit auf maximales<br/>Signal eingestellt ist.</li> </ul>                                                      | Mit der Funktion FEINEINSTELLUNG können Sie<br>den Empfänger der Antenne für maximale Zielechos<br>auf dem Bildschirm optimal einstellen. |
|                                 | <ul> <li>MANUELL — Wenn Sie das Tuning auf MANUELL<br/>stellen, müssen Sie ca. 10 Min. nach Einschalten<br/>des Gerätes die Einstellung vornehmen, da<br/>die gewünschte Einstellung sich ändert, wenn<br/>das Magnetron aufgewärmt ist. Sie sollten die<br/>Einstellung rechtzeitig vornehmen, um eine<br/>maximale Signalstärke zu erhalten.</li> </ul> |                                                                                                    |

## Verstärkung einstellen

In der Radar-Anwendung:

- 1. Drücken Sie die VERSTÄRKUNG-Softtaste.
- 2. Drücken Sie VERSTÄRKUNG, bis die Option MAN markiert ist.
- 3. Mit dem Drehknopf nehmen Sie nun die Einstellung wie gewünscht vor.

## **FTC-Funktion einstellen**

In der Radar-Anwendung:

1. Wählen Sie die VERSTÄRKUNG-Softtaste (Gain).

- 2. Drücken Sie die FTC-Softtaste, bis die EIN-Option gewählt ist.
- 3. Stellen Sie die FTC-Funktion mit dem Drehknopf auf den gewünschten Wert ein.

## **Regen-Funktion einstellen**

- 1. Drücken Sie die VERSTÄRKUNG-Softtaste.
- 2. Drücken Sie die **REGEN**-Softtaste, bis die Option EIN markiert ist.

3. Mit dem Drehknopf stellen Sie nun für die Regen-Funktion den gewünschten Wert ein.

### Seegangsverstärkung einstellen

In der Radar-Anwendung:

- 1. Drücken Sie die VERSTÄRKUNG-Softtaste.
- 2. Drücken Sie die SEEGANG-Softtaste.
- 3. Wählen Sie eine der Voreinstellungen HAFEN, AUF SEE oder KÜSTE.

**Hinweis:** Sie können beim Radar die Empfindlichkeit der Seegangsreflexe (Sea Clutter) einstellen, indem Sie folgende Menüpunkte nacheinander aufrufen: **MENU > Radar Setup > Setup Scanner> Sea Clutter Kurve**.

## Funktionen zum Vergrößern von Echos

#### Aktivierung der Störimpulsunterdrückung

In der Radar-Anwendung:

- 1. Drücken Sie die Softtaste ECHOS VERGRÖSSERN.
- Drücken Sie dann die Softtaste STÖRIMP. UNTERDRÜCKUNG sooft, bis die Option EIN ausgewählt ist.
- 3. Mit OK bestätigen.

#### Aktivierung der Zielvergrößerung

In der Radar-Anwendung:

- 1. Drücken Sie die ECHOS VERBESSERN-Softtaste.
- 2. Drücken Sie die VERGÖSSERUNG s-Softtaste, bis die EIN-Option markiert ist.
- 3. Drücken Sie die **OK**-Taste.

#### Leuchtspur einblenden

In der Radar-Anwendung:

- 1. Drücken Sie die Softtaste ECHOS VERGRÖSSERN.
- 2. Drücken Sie die **LEUCHTSPUR**-Softtaste so oft, bis die Option EIN markiert ist.
- 3. Wählen Sie den gewünschten Anzeige-Zeitraum.

# Einstellen der Radar-Verstärkung (Tune-Funktion)

- 1. Drücken Sie die MENU-Taste.
- 2. Wählen Sie nun den Menüpunkt Radar Setup...
- 3. Wählen Sie den Menüpunkt Setup Scanner...
- 4. Wählen SieTune.
- 5. Mit der TUNE-Softtaste wählen Sie die Option MANUELL.
- 6. Mit dem Drehknopf stellen Sie nun die maximale Signalstärke ein (angezeigt mit einem achtstufigen, horizontalen Balken).
- 7. Drücken Sie abschließend OK.

## 9.10 Mit dem Radar Entfernungen, Bereiche und Peilungen messen

Wenn Sie mit der Radar-Anwendung arbeiten, können Sie Distanzen, Bereiche und Peilungen auf verschiedene Art und Weise messen.

| Die Optionen | sind in d | er folgenden | Tabelle | beschrieben: |
|--------------|-----------|--------------|---------|--------------|
|--------------|-----------|--------------|---------|--------------|

| Funktionen                                     | Entfernung<br>zwischen zwei<br>Punkten | Bereich vom<br>Schiff aus  | Peilungen |
|------------------------------------------------|----------------------------------------|----------------------------|-----------|
| Bereichsringe                                  | Ja (ungefähre<br>Distanz)              | Ja (ungefährer<br>Bereich) | Neino     |
| Cursor                                         | Nein                                   | Ja                         | Ja        |
| Variable Be-<br>reichsmarkierun-<br>gen (VRMs) | Nein                                   | Ja                         | Nein      |
| Elektronische<br>Peillinien (EBLs)             | Nein                                   | Nein                       | Ja        |
| Versetzbare<br>VRMs                            | Ja                                     | Nein                       | Nein      |
| Versetzbare EBLs                               | Nein                                   | Nein                       | Ja        |

#### Messen mit Hilfe von Bereichsringen

Mit den Bereichsringen können Sie die ungefähren Entfernungen zwischen Punkten abschätzen. Bereichsringe sind konzentrische Kreise und werden von Ihrem Schiff aus zentriert angezeigt (vorher festgelegte Distanzen). Die Anzahl der Ringe und ihr Abstand ändern sich, sobald Sie den Bereich ein- oder auszoomen.

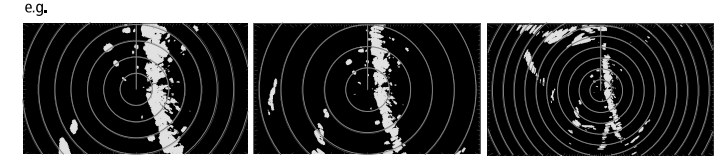

Bereich - <sup>1</sup>/<sub>4</sub> nm Bereichsringe - <sup>1</sup>/<sub>8</sub> nm Abstand

Bereich - <sup>3</sup>/<sub>4</sub> nm Berichsringe - <sup>1</sup>/<sub>4</sub> nm Abstand

Bereich - 1<sup>1</sup>/<sub>2</sub> nm Bereichsringe - <sup>1</sup>/<sub>4</sub> nm Abstand

#### Messen mit dem Cursor

Um Peilung und Entfernung von Ihrem Schiff zu einem bestimmten Ziel zu messen, verschieben Sie den Cursor an die entsprechende Stelle auf dem Bildschirm.

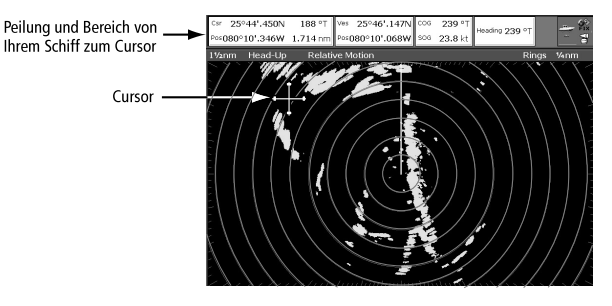

**Hinweis:** Wird die Cursorposition nicht auf der Datenleiste angezeigt, rufen Sie nacheinander auf: **Menu > Datenleiste Setup > Konfigurieren**.

#### Messen mit VRMs

Ein VRM (variabler Bereichsring) ist ein Kreis, der an Ihrer Schiffsposition zentriert und in Bezug auf den Steuerkursmodus fixiert ist. Wenn dieser Kreis so eingestellt wird, dass er sich mit einem Ziel deckt, wird seine Entfernung vom Schiff gemessen und auf der Softtaste VRM EINSTELLEN angezeigt. Die Daten werden auch angezeigt, wenn Sie den VRM mit dem Cursor auswählen.

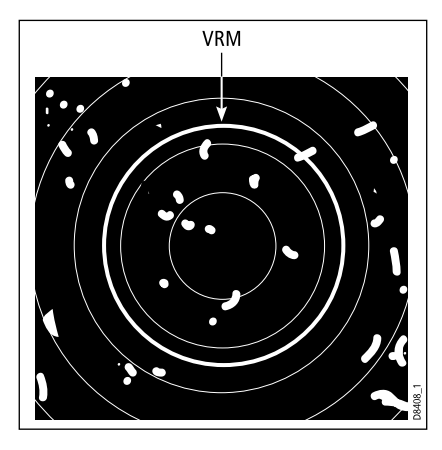

#### Messen mit EBLs

Eine EBL (elektronische Peillinie) ist eine von Ihrem Schiff zum Bildschirmrand gezogene Linie. Wenn diese Linie gedreht wird, damit sie mit dem Ziel übereinstimmt, wird ihre Peilung relativ zu Ihrem Schiff gemessen und auf der Softtaste EBL EINSTELLEN angezeigt. Die Daten werden auch angezeigt, wenn Sie VRM/EBL mit dem Cursor anwählen.

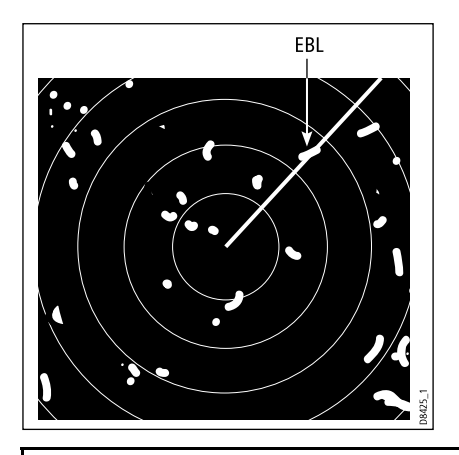

**Hinweis:** Der Standard-Peilungsmodus für EBLs entspricht Ihrem Schiffskurs. Wenn Steuerkursdaten verfügbar sind. Wenn Steuerkursdaten verfügbar sind, kann der Peilmodus auf relativ (REL) oder magnetisch/wahr (M/T) eingestellt werden. Wird M/T gewählt, werden die EBL-Peilungen abhängig von den angeschlossenen Geräten entweder als wahr oder als magnetisch dargestellt. Die aktuelle EBL-Peilung wird sowohl auf der EBL-Beschriftung auf dem Bildschirm als auch auf der Softtaste EBL EINSTELLEN angezeigt.

#### Kombination von VRM und EBL

VRM und EBL können auch kombiniert angewendet werden, um sowohl Entfernung als auch Peilung zu einem bestimmten Ziel zu messen.

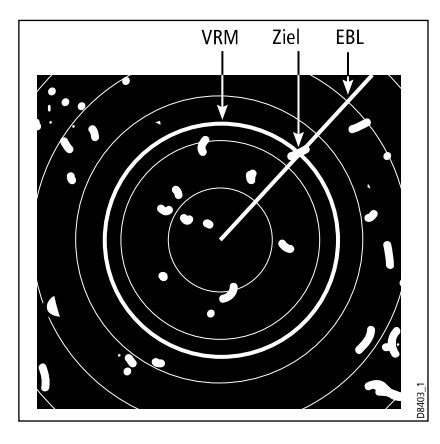

#### Messen mit versetzbaren VRMs und EBLs

Mit der VRM-EBL-Versetzfunktion können Sie Entfernung und Peilung zwischen zwei beliebigen Punkten auf dem Radarbildschirm abmessen. Sie können mit dieser Funktion den VRM/EBL von Ihrer Schiffsposition wegbewegen auf ein neues Zielobjekt. Danach können Sie den Radius des VRM ändern, um die Entfernung zwischen zwei Punkten festzustellen. Außerdem können Sie den Winkel der EBL verändern (relativ zum neuen Ausgangspunkt), um dann die Peilung zu erhalten.

# Einen VRM oder eine EBL am Radar-Display erstellen

In der Radar-Anwendung:

- 1. Drücken Sie die Softtaste VRM/EBL.
- 2. Wählen Sie die Option EIN mit der Softtaste VRM/EBL 1.
- 3. Stellen Sie mit dem Drehknopf für den VRM die gewünschte Größe ein.
- 4. Drücken Sie nun EBL EINSTELLEN.

- 5. Stellen Sie mit dem Drehknopf für die EBL den gewünschten Winkel ein.
- 6. Mit OK speichern Sie die Einstellungen.
- Bei Bedarf wiederholen Sie die Schritte 1 bis 6, um eine/n zweite VRM/EBL zu erstellen. Dieses Mal benutzen Sie dazu die Softtaste VRM/EBL 2.

**Hinweis:** Der/die erste VRM/EBL wird an einer Stelle platziert, die 1/3 von der aktuellen Entfernung und 30° relativ zu Ihrem Boot voraus liegt. Wenn dies eingestellt ist, behält das Gerät die Einstellungen bei, und sie werden auch das nächste Mal genommen, wenn VRM/EBL aktiviert werden.

# Erstellen von versetzbaren VRMs oder EBLs am Radar-Display

- 1. Wenn Sie bereits einen VRM oder eine EBL erstellt haben, gehen Sie direkt zu Schritt 8. Wenn nicht, folgen Sie den Schritten 2 bis 12.
- 2. Drücken Sie die Softtaste VRM/EBL.
- Wählen Sie die Option EIN mit der Softtaste VRM/EBL 1. VRM/EBL wird angezeigt.
- 4. Wählen Sie die Softtate VRM EINSTELLEN.
- 5. Stellen Sie mit dem Drehknopf für den VRM die gewünschte Größe ein.
- 6. Drücken Sie nun EBL EINSTELLEN.
- 7. Stellen Sie mit dem Drehknopf für die EBL den gewünschten Winkel ein.
- Positionieren Sie den Cursor über den VRM oder die EBL. Die Softtasten zeigen nun die VRM/EBL-Optionen an.
- 9. Wählen Sie die Softtaste FLIESSENDE EBL.
- 10. Drücken Sie die Softtaste FLIESSEND EINSTELLEN.

- 11. Schieben Sie mit Hilfe des Trackpads den Cursor von der Ringmitte zur gewünschten Position.
- 12. Mit CANCEL deaktivieren Sie die Softtaste FLIESSEND EINSTELLEN. Drücken Sie nochmal die CANCEL-Taste, um zur vorherigen Softtastenreihe zurückzukehren.

Die Softtaste VRM EINSTELLEN zeigt die Entfernung und die Softtaste EBL EINSTELLEN die Peilung an.

**Hinweis:** Der/die erste VRM/EBL wird an einer Stelle platziert, die 1/3 von der aktuellen Entfernung und 30° relativ zu Ihrem Boot voraus liegt. Wenn dies eingestellt ist, behält das Gerät die Einstellungen bei, und sie werden auch das nächste Mal genommen, wenn VRM/EBL aktiviert werden.

# Zurücksetzen einer VRM oder EBL am Radar-Display

In der Radar-Anwendung:

- 1. Wählen Sie die Softtaste VRM/EBL.
- 2. Mit der Softtaste VRM/EBL 1 wählen Sie die Option EIN.
- 3. Nun wählen Sie FLIESSENDE EBL.
- 4. Dann die CENTER-Softtaste drücken.

### Arbeiten mit Bereichsringen am Radar

Mit Bereichsringen können Sie Distanzen zwischen zwei Punkten auf dem Radar-Bildschirm messen.

Benutzen Sie Bereichsringe, um ungefähre Entfernungen zwischen zwei Punkten zu messen. Bereichsringe sind konzentrische Kreise und werden von Ihrem Schiff aus zentriert angezeigt (vorher festgelegte Distanzen). Die Anzahl der Ringe und ihr Abstand ändern sich, sobald Sie den Bereich ein- oder auszoomen.

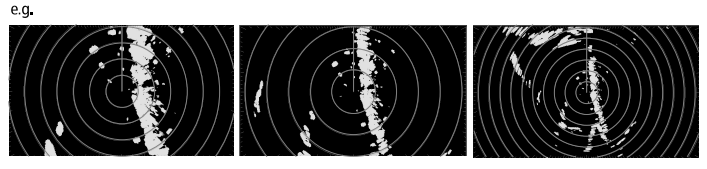

Bereich - <sup>1</sup>/<sub>4</sub> nm Bereichsringe - <sup>1</sup>/<sub>8</sub> nm Abstand

Bereich - <sup>3</sup>/<sub>4</sub> nm Berichsringe - <sup>1</sup>/<sub>4</sub> nm Abstand

Bereich - 1<sup>1</sup>/<sub>2</sub> nm Bereichsringe - <sup>1</sup>/<sub>4</sub> nm Abstand

#### Bereichsringe ein- und ausblenden

- 1. Drücken Sie die **MENU**-Taste.
- 2. Wählen Sie Radar Setup...
- 3. Bei der Menü-Option **Bereichsringe** können Sie zwischen EIN und AUS wählen.

# 9.11 Mit dem Radar Ziele verfolgen und Kollisionen vermeiden

Es gibt eine Reihe von Radarfunktionen, die Ihnen bei der Verfolgung von Zielen und der Vermeidung von Kollisionen helfen, wie z.B. Überwachungszonen, MARPA, und AIS.

Wenn ein Radar an Ihr Multifunktionsdisplay angeschlossen ist, können Sie:

- Die Entfernung und Peilung zu einem Ziel berechnen (VRMs/EBLs).
- Einen Alarm einstellen, der ertönt, sobald ein Ziel innerhalb einer festgelegten Zone befindet (Überwachungszonen).
- Detaillierte Informationen zu verfolgten Zielen anzeigen (MARPA).
- Die Identität anderer Schiffe und, falls sie übertragen werden können, deren Reisedaten, anzeigen (AIS).
- Den Bereich und die Peilung eines Zieles anzeigen.

### Eine Radar-Sicherheitszone einrichten

In der Radar-Anwendung:

- 1. Drücken Sie die Softtaste ZIELVERFOLGUNG....
- 2. Drücken Sie die Softtaste ZONEN ÜBERWACHEN.
- 3. Wählen Sie je nach Bedarf **ZONE 1** oder **ZONE 2**, bis die Option EIN oder AUS markiert ist.
- 4. Drücken Sie nun entweder **ZONE 1 EINRICHTEN** oder **ZONE 2 EINRICHTEN**.
- 5. Drücken Sie **ZONENFORM** und wählen Sie zwischen den Optionen SEKTOR oder KREIS.
- 6. Mit den Softtasten und dem Drehknopf legen Sie die Sicherheitszone wie gewünscht fest.

## Einstellen der Empfindlichkeit von Alarmzonen

1. Drücken Sie die **MENU**-Taste.

- 2. Wählen Sie Alarm Setup.
- 3. Select Radar-Alarm Setup....
- 4. Wählen Sie Empfindlichkeit Alarmzone.
- 5. Mit dem Drehknopf oder dem Trackpad stellen Sie die Empfindlichkeit ein.

## Überblick MARPA

MARPA wird zur Zielverfolgung und für die Risikoanalyse in der Radar-Anwendung benutzt.

Mit einem genau arbeitendem Kurssensor, der an Ihr Multifunktionsdisplay angeschlossen ist, können Sie die Funktionen des Mini Automatic Radar Plotting Aid (MARPA) zur Zielverfolgung und Risikoanalyse verwenden. MARPA verbessert die Kollisionsvermeidung, indem detaillierte Informationen für automatisch verfolgte Ziele eingeholt werden und kontinuierliche, äußerst genaue und schnelle Auswertungen von Situationen erfolgen. Die Anzahl der gleichzeitig verfolgbaren Ziele hängt vom Modell der Radarantenne, die Sie benutzen.

MARPA verfolgt erfasste Ziele und berechnet die Geschwindigkeit und den Kurs des Zieles.

Jedes verfolgte Ziel kann mit einer CPA-Grafik dargestellt werden, welche das Zielschiff, dessen Kurs und Geschwindigkeit (als Vektoren) und den nächsten Punkt der Annäherung (CPA) anzeigt. Die berechneten Zieldaten können auch auf dem Bildschirm angezeigt werden. Jedes Ziel wird kontinuierlich bewertet und Sie werden sofort gewarnt, wenn Ihnen ein Ziel gefährlich werden kann oder verloren geht.

Für eine effektive Arbeit mit MARPA benötigt Ihr Multifunktionsdisplay den genauen Schiffskurs sowie die Schiffsgeschwindigkeit. Je besser die Qualität der Kurs- und Geschwindigkeitsdaten, desto genauer die Berechnung. Die besten Kursdaten erhalten Sie mit einem SMART Heading Sensor oder einem gyro-stabilisierten Autopiloten von Raymarine. Im wahren Bewegungsmodus (True Motion) werden Informationen zur Geschwindigkeit über Grund (SOG) und zum Kurs über Grund (COG) benötigt, um den wahren Kurs sowie die Geschwindigkeit des Ziels anzeigen zu können.

Im relativen Bewegungsmodus (Relative Motion) werden Kurs- und Geschwindigkeitsdaten benötigt.

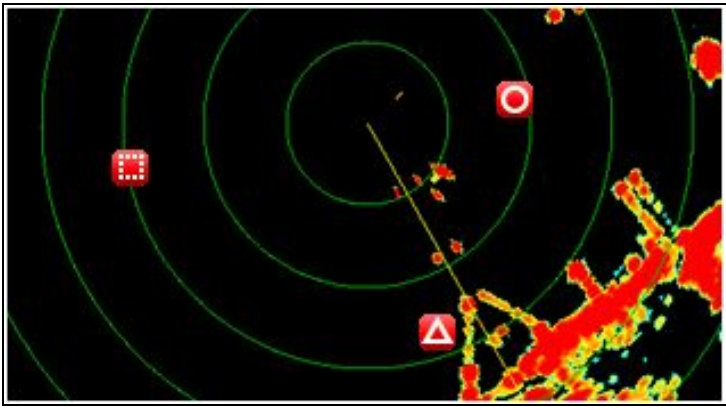

#### Sicherheitshinweise

Bei sachgemäßer Bedienung ist MARPA ein exzellentes Mittel zur Kollisionsvermeidung. Es liegt aber im Ermessen und in der Verantwortung des Anwenders, jederzeit die notwendige Sorgfalt walten zu lassen und die erforderlichen seemännischen Pflichten nicht zu vernachlässigen.

Unter gewissen Umständen kann sich die Verfolgung eines Zieles sehr schwierig gestalten, wie z.B.:

- Schwache Zielechos. Das Ziel befindet sich zu dicht an Land, Bojen oder anderen großen Objekten.
- Das Ziel oder Ihr Schiff unternimmt ein schnelles Manöver.
- Es liegen wechselhafte Seebedingungen vor und das Ziel befindet sich in sehr unruhigem Wellengang.

- Es liegen wechselhafte Seebedingungen vor und das Ziel befindet sich in sehr unruhigem Wellengang; Durch die wechselhafte Witterungsbedingungen wird der eigene Schiffkurs instabil.
- Unzureichende Steuerkursdaten.

Zu den Symptomen für solche Bedingungen zählen:

- die Zielverfolgung ist schwierig und die MARPA-Vektoren sind instabil;
- das Symbol bewegt sich vom Ziel weg, haftet sich an ein anderes Ziel oder wird zu einem Symbol für ein verlorenes Ziel.

In diesen Fällen muss die Zielerfassung und -verfolgung neu eingeleitet werden; in anderen ist dies überhaupt nicht möglich. Mit verbesserter Qualität der Kursdaten werden die Auswirkungen der anderen Umstände gemildert.

#### Wie wird ein MARPA-Risiko beurteilt?

Jedes Ziel wird überwacht, um sicherzustellen, dass es innerhalb einer bestimmten Zeit stets einen gewissen Abstand zum Schiff einhält. Ist dies nicht mehr der Fall, so wird das Ziel als gefährlich eingestuft und Sie werden mit eimem Alarm und einer Meldung auf dem Bildschirm gewarnt. Das Zielsymbol ändert sich und blinkt, um die Gefahr anzuzeigen. Durch Drücken der entsprechenden Taste wird der Alarm stumm geschaltet und das Warnfenster wird ausgeblendet.

Geht ein Ziel verloren, weil entweder die MARPA-Software den Kontakt verloren hat oder weil es außerhalb des festgelegten Bereiches geraten ist, ertönt auch hier ein Alarm und das Warnfenster wird angezeigt. Das Zielsymbol verwandelt sich in das "Ziel verloren-Symbol. Durch Drücken der entsprechenden Taste wird der Alarm stumm geschaltet, das Warnfenster und das "Ziel verloren"-Symbol wieder ausgeblendet.

#### Bis zu welcher Entfernung funktioniert MARPA?

Die MARPA-Zielerfassung funktioniert nur bei Bereichseinstellungen von bis zu 12 Seemeilen; die Zielverfolgung allerdings ist in jedem Entfernungsbereich möglich.

Wenn Sie einen kleineren Bereich wählen, bleiben die Ziele eventuell außerhalb des Antennenbereiches und gehen verloren. In diesem Fall werden Sie durch eine Warnmeldung auf dem Bildschirm darauf hingewiesen.

#### Status-Symbole für MARPA-Ziele

Jedes Ziel wird in der Radar-Anwendung mit einem Symbol angezeigt, welches über den jeweiligen Staus informiert:

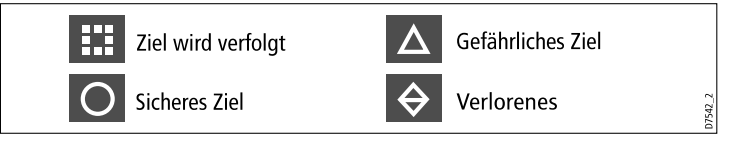

#### Überblick Schiffsvektoren (CPA-Grafiken)

CPA-Grafiken zeigen Vektoren für Ihr Schiff und ein ausgewähltes Ziel an.

Ein Vektor ist eine Linie auf dem Bildschirm, der den Kurs Ihres Schiffes und den des ausgewählten Zieles anzeigt, wenn beide auf ihrem aktuellen Kurs bleiben. Die Vektoren variieren in der Länge aufgrund der Bootsgeschwindigkeit und der Vektorlänge, die im MARPA-Setup-Menü festgelegt wurde.

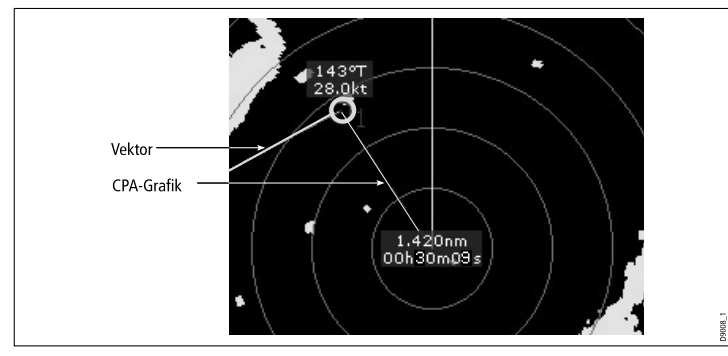

#### Wahrer Modus

Wenn Sie die Vektoren auf wahren Modus geschaltet haben, werden die Vektoren Ihres Schiffes und des Zieles über ihren Schnittpunkt hinaus verlängert. Der Punkt der nächsten Annäherung (CPA = Closest Point of Approach) wird als Linie angezeigt, die auf Ihrem Schiffsvektor platziert ist, und zwar am Punkt der nächsten Annäherung. Länge und Richtung der Linie zeigt Entfernung und Peilung zum Ziel am Punkt der nächsten Annäherung (CPA) an. Der Text zeigt CPA und TCPA (= Time to Closest Point of Approach = noch verbleibende Zeit bis zum Punkt der nächsten Annäherung) an. Der Text neben dem Zielsymbol zeigt wahren Kurs und Geschwindigkeit an.

#### **Relativer Modus**

Wenn Sie die Grafik auf relativen Modus gesetzt haben, wird keine Vektorverlängerung angezeigt. Die CPA-Linie entspringt Ihrer Schiffposition, und die Verlängerung des Zielvektors wird relativ (nicht wahr) angezeigt. Der Text neben dem Ziel zeigt Kurs und Geschwindigkeit des Ziels an.

#### MARPA- und AIS-Optionen konfigurieren

- 1. Drücken Sie die Softtaste ZIELVERFOLGUNG.
- 2. Wählen Sie die Softtaste MARPA UND AIS OPTIONEN.
- 3. Wählen Sie den Menüpunkt **Vektorlänge** und stellen die Zeitspanne nach Bedarf ein. Die Distanz, die Ihr Schiff in der hier festgelegten Zeitspanne abfährt, bestimmt die Länge der Vektorlinien.
- 4. Wählen Sie den Menüpunkt **Zielverlauf**, um den Intervall einzustellen, mit Hilfe dessen die vorherige Position eines Ziels auf dem Radardisplay geplottet wird.
- Wählen Sie den Menüpunkt Eigene Sicherheitszone, um den Bereich Ihrer Sicherheitszone zu bestimmen. Ein Ziel wird als gefährlich eingestuft, sobald es sich in diesem Bereich aufhält.
- 6. Wählen Sie den Menüpunkt **Zeit bis zur Sicherheitszone**, um die Zeitspanne zu bestimmen. Wenn ein Ziel innerhalb dieser

Zeitspanne in Ihre Sicherheitszone hineinfährt, wird es als gefährlich eingestuft.

7. Wählen Sie den Menüpunkt **Sicherheitszonenring**, um zu bestimmen, ob der dieser Ring angezeigt werden soll oder nicht.

#### Anzeigen von Schiffsvektoren (CPA-Grafiken)

- 1. Setzen Sie den Cursor auf das Ziel.
- 2. Um die CPA-Grafik für dieses Ziel anzuzeigen, drücken Sie die **CPA-GRAFIK**-Softtaste, bis die EIN-Option ausgewählt ist.
- 3. Um die CPA-Grafik auszublenden, drücken Sie die **CPA GRAFIK**-Softtaste, bis die AUS-Option ausgewählt ist.
- 4. Um die CPA-Grafik automatisch anzuzeigen, sobald Sie den Cursor auf einen beliebigen Teil des MARPA-Symbols schieben, wählen Sie die AUTO-Option.
- 5. Drücken Sie dann die **OK**-Taste.

#### **MARPA-Optionen**

MARPA-Optionen werden über die Softtasten ZIELVERFOLGUNG > MARPA & AIS OPTIONEN aufgerufen.

| Parameter                                | Beschreibung                                                                                                    | Optionen                                                                                                    |
|------------------------------------------|----------------------------------------------------------------------------------------------------|----------------------------------------------------------------------------------------------------|
| Vektorlänge                              | Die Zeit für das Erstellen<br>der Vektoren.                                                                                                    | <ul> <li>0,5 Min</li> <li>1 Min</li> <li>3 Min</li> <li>6 Min</li> <li>12 Min</li> <li>30 Min</li> <li>60 Min</li> </ul> |
| Zielhistorie                             | Plottet die vorherigen<br>Positionen eines<br>Ziels an bestimmten<br>Intervallen. Die vier<br>Ietzten Punkte werden<br>angezeigt. Wenn wahre<br>Zielvektoren (True)<br>eingestellt wurden,<br>werden die vier letzten<br>Punkte ebenfalls<br>angezeigt | <ul> <li>AUS</li> <li>0,5 Min</li> <li>1 Min</li> <li>3 Min</li> <li>6 Min</li> </ul>                                    |
| Sicherheitszone für<br>das eigene Schiff | Die Sicherheitszone<br>ist ein Ring, dessen<br>Mittelpunkt Ihr Schiff<br>bildet. Innerhalb des<br>Rings wird ein Ziel als<br>gefährlich eingestuft.                                                                                                    | <ul> <li>0,1 nm</li> <li>0,2 nm</li> <li>0,5 nm</li> <li>1,0 nm</li> <li>2,0 nm</li> </ul>                               |

| Parameter                       | Beschreibung                                                                                                    | Optionen                                                                 |
|---------------------------------|----------------------------------------------------------------------------------------------------|--------------------------------------------------------------------------|
| Zeit bis zur<br>Sicherheitszone | Wenn ein Zielobjekt<br>innerhalb der<br>eingestellten Zeit in<br>Ihre Sicherheitszone<br>gelangt, wird es als<br>gefährlich eingestuft. | <ul> <li>3 Min</li> <li>6 Min</li> <li>12 Min</li> <li>24 Min</li> </ul> |
| Ring der<br>Sicherheitszone     | Legt fest, ob die<br>Sicherzeitszone<br>angezeigt oder<br>verborgen werden soll.                                                        | <ul><li>Sichtbar</li><li>Verborgen</li></ul>                             |

#### Arbeiten mit MARPA

#### Erfassung und Verfolgung eines MARPA-Ziels

In der Radar-Anwendung:

- 1. Wählen Sie die ZIELVERFOLGUNG-Softtaste.
- 2. Schieben Sie den Cursor auf das zu erfassende Ziel.
- 3. Wählen Sie die Softtaste ZIEL VERFOLGEN.

Das Symbol "Ziel wird verfolgt" wird angezeigt. Wenn das Ziel auch nach mehreren Umdrehungen vorhanden ist, erfasst das Radar das Ziel und das Symbol ändert seinen Status und zeigt "sicheres Ziel" an.

#### Ein MARPA-Ziel löschen

- 1. Schieben Sie den Cursor auf das gewünschte Ziel.
- 2. Drücken Sie die ZIEL LÖSCHEN-Softtaste.
- Alternativ dazu können Sie sich die MARPA-Zielliste anzeigen lassen, indem Sie die Sofftaste ZIELVERFOLGUNG und dann die MARPA LISTE-Softtaste drücken.
- 4. Mit dem Trackpad wählen Sie das gewünschte MARPA-Ziel aus der Liste aus.
- 5. Drücken Sie nun die ZIEL LÖSCHEN-Softtaste.

# 9.12 Optionen im Radar-Setup-Menü

Im Radar-Setup-Menü können Sie die Leistungsmerkmale und das Verhalten Ihrer Radarantenne konfigurieren.

| Funktion          | Beschreibung                                                                                                    | Optionen                     |
|-------------------|----------------------------------------------------------------------------------------------------|------------------------------|
| Antenne auswählen | Auswahl der Radarantenne, die Sie benutzen möchten.                                                                                                    |                              |
| Antennen-Setup    | Dieses Menü enthält ein Untermenü für die Einstellung folgender Funktionen:                                                                                                    | Drehgeschwindigkeit          |
|                   | • Drehgeschwindigkeit — diese Option gilt nur für Antennen, die mehrere                                                                                                    | • 24 RPM                     |
|                   | Geschwindigkeiten unterstutzen. Zwei Geschwindigkeiten stehen zur Verfugung<br>— 24 RPM und Auto. Wenn Sie die Drehgeschwindigkeit von 48 RPM benutzen                                                                                                    | • Auto                       |
|                   | möchten, müssen Sie die AUTO-Option einstellen.                                                                                                    | Feineinstelleung (Tune)      |
|                   | <ul> <li>Feineinstellung — Die Funktion Feineinstellung wird benutzt, wenn Sie den<br/>Antennen-Empfänger auf maximale Zielechos auf dem Bildschirm einstellen</li> </ul>                                                                                                    | • AUTO                       |
|                   | wollen. Raymarine empfiehlt die AUTO-Einstellung. Wenn Sie das Tuning auf                                                                                                    | • MANUELL                    |
|                   | MANUELL stellen, mussen Sie ca. 10 Min. nach Einschalten des Gerates die<br>Einstellung vornehmen, da die gewünschte Einstellung sich ändert, wenn das                                                                                                    | Seegangs-störungskurve       |
|                   | <ul> <li>Magnetron aufgewärmt ist. Sie sollten die Einstellung rechtzeitig vornehmen, um eine maximale Signalstärke zu erhalten.</li> <li>Seegangsstörungskurve — durch Wellen verursachte Radarechos erschweren das Erkennen von echten Zielen. Es gibt verschiedene Faktoren, die dies verursachen, wie z.B. die Montagehöhe des Radars, das Wetter und die Seebedingungen. Stellen Sie die Empfindlichkeit des Systems für</li> </ul> | EINSTELLEN KURVE (1 bis 8)   |
|                   |                                                                                                    | Parking Offset               |
|                   |                                                                                                    | 0 bis 358°, in 2°-Schritten. |
|                   |                                                                                                    | Antennengröße                |
|                   | Seegangsreflexe ein. Die höchste Stufe ist 1, die niedrigste 8.                                                                                                    | Radom                        |
|                   | <ul> <li>Parkposition Antenne (Parking-Offset) (nur Digitalradar) — diese Einstellung<br/>ist nur verfügbar, wenn das Radar auf AUS oder auf Standby geschaltet ist. Die<br/>Grundeinstellung für das Park-Offset ist 0 Grad. Die Antenne ist dann auf den</li> </ul>                                                                                                    | 4' Schlitzstrahler           |
|                   |                                                                                                    | 6' Schlitzstrahler           |
|                   | Sockel ausgenontet und zeigt nach vorne.                                                                                                    |                              |
|                   | • Antennengroise — zur Bestimmung der Große Ihrer Radarantenne.                                                                                                    |                              |
| Bereichsringe     | Ein- oder Ausblenden von Bereichsringen, die bei der Bestimmung von                                                                                                    | • Aus                        |
|                   |                                                                                                    | • Ein                        |

| Funktion                                                                   | Beschreibung                                                                                                    | Optionen                          |
|----------------------------------------------------------------------------|----------------------------------------------------------------------------------------------------|-----------------------------------|
| Farbpalette (nur Digitalradar)                                             | opalette (nur Digitalradar)         Mit den Farbpaletten-Optionen können Sie die Ansicht des Radardisplays den                     | Fett (Bold)                       |
|                                                                            | verschiedenen Situationen anpassen:                                                                                                | Professionell 1                   |
|                                                                            | <ul> <li>Bold — benutzt High-Color-Verstärkung, in erster Linie rot, um schwache Ziele<br/>stärker anzuzeigen.</li> </ul>          | Professionell 2                   |
|                                                                            | <ul> <li>Professional 1 — hochauflösende, den ganzen Farbbereich benutzende</li> </ul>                                             | Pathfinder                        |
|                                                                            | Palette, um alle von der Antenne erfassten Informationen anzuzeigen. Nur starke Echos werden in rot angezeigt.                     | Nachtsicht                        |
|                                                                            | <ul> <li>Professional 2 — hochauflösende Palette, zeigt schwächere Ziele in Braun-,<br/>stärkere Ziele in Gelbtönen an.</li> </ul> |                                   |
|                                                                            | Pathfinder — ähnlich der Pathfinder-Farbpalette.                                                                                   |                                   |
|                                                                            | • Nachtsicht — grün.                                                                                                    |                                   |
| EBL-Bezug                                                                  | Referenzpunkt beim Messen von Entfernungen mit EBLs und Bereichsringen in                                                          | Magnetisch/Wahr                   |
| der Karten-Anwendung. Die Optionen sind Magnetisch/Wahr Nord oder Relativ. | • Relativ                                                                                                    |                                   |
| Verzögerter Sendemodus                                                     | Stromsparmodus beim Senden.                                                                                                    | • Ein                             |
|                                                                            |                                                                                                    | • Aus                             |
| Zeitspanne beim verzögerten                                                | Bei EIN rotiert die Antenne je nach Einstellung und stoppt dann für eine festgelegte                                               | 10 Umdrehungen                    |
| Sendemodus                                                                 | Zeitspanne (Standby-Periode).                                                                                                    | 20 Umdrehungen                    |
|                                                                            |                                                                                                    | 30 Umdrehungen                    |
| Standby Periode                                                            | Zeigt die Anzahl der Minuten an, währenddessen sich das System im                                                                  | • 3 MIN.                          |
| Standby-Modus befindet. Die Antenr<br>im Standby-Modus.                    | Standby-Modus befindet. Die Antenne rotiert nicht, und das Display befindet sich<br>im Standby-Modus.                              | • 5 MIN.                          |
|                                                                            | ,                                                                                                    | • 10 MIN.                         |
|                                                                            |                                                                                                    | • 15 MIN.                         |
| Peilungs-ausrichtung                                                       | Hier können Azimuth-Fehler des Displays korrigiert werden.                                                                         | Details im Installations-handbuch |
| Erweitertes Radar-Setup                                                    | Erweiterte Setup-Optionen                                                                                                    | Details im Installations-handbuch |

# Kapitel 10: Arbeiten mit AIS

### Kapitelinhalt

- 10.1 AIS Überblick auf Seite 174
- 10.2 Voraussetzungen für AIS auf Seite 175
- 10.3 Klassen von AIS-Daten auf Seite 176
- 10.4 AIS aktivieren auf Seite 177
- 10.5 AIS-Vektoren anzeigen auf Seite 178
- 10.6 AIS-Status-Symbole auf Seite 178
- 10.7 AIS-Stummmodus auf Seite 179
- 10.8 AIS-Zieldaten ansehen auf Seite 179
- 10.9 Arbeiten mit AIS zur Kollisionsverhütung auf Seite 181
- 10.10 AIS-Optionen auf Seite 182
- 10.11 AIS-Alarme auf Seite 183
- 10.12 Buddy-Tracking (Verfolgung) auf Seite 183
- 10.13 AToN (Aid to Navigation)-Ziele auf Seite 186
- 10.14 Landstationsziele auf Seite 187

# 10.1 AIS - Überblick

Mit der AIS-Funktion können Sie von anderen Schiffen gesendete Daten empfangen und diese als Ziele zur Karten- und zur Radar-Anwendung hinzufügen.

Wenn ein optionales AIS-Gerät an Ihr System angeschlossen ist, können Sie:

- Ziele für andere mit AIS ausgerüstete Schiffe anzeigen
- Von diesen Schiffen gesendetete Törndaten anzeigen (z. B. ihre Position, ihren Kurs, Geschwindigkeit und Drehrichtung)
- Standarddaten oder detailliertere Informationen zu jedem Zielschiff anzeigen lassen (einschließlich sicherheitsrelevanter Daten)
- · Eine Sicherheitszone um Ihr Schiff herum einrichten
- AIS-Alarmdaten und sicherheitsrelevante AIS-Meldungen anzeigen

AIS-Informationen werden in der Karten- und der Radar-Anwendung in Form eines Overlays angezeigt. Zusätzliche Daten erscheinen in der Karten-Anwendung in einem Dialogfeld , wie zum Beispiel:

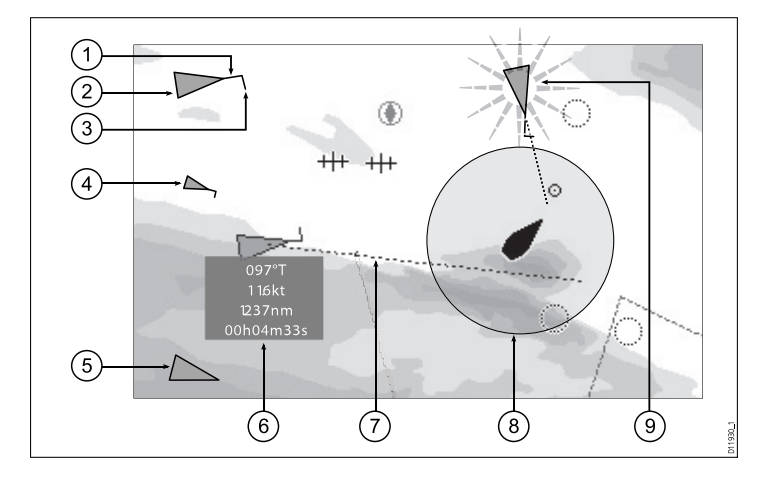

- 1. Kurs
- 2. Großes Schiff
- 3. Drehgeschwindigkeit
- 4. Kleines Schiff
- 5. Sendendes Ziel
- 6. Sicherheitsrelevante Daten
- 7. COG/SOG-Vektor
- 8. Sicherheitszone (nach Zeit oder Entfernung definiert)
- 9. Gefährliches Ziel (blinkt)

Mit AIS ausgerüstete Schiffe in der Umgebung werden in der Karten- oder Radar-Anwendung als dreieckige Ziele angezeigt. Es können bis zu 100 Ziele angezeigt werden. Wenn sich der Status eines Schiffes ändert, ändert sich entsprechend auch das Symbol für das Ziel. Für jedes Ziel können Vektoren angezeigt werden. Diese zeigen die Fahrtrichtung und die Drehrichtung des Schiffes an sowie die Distanz, die es innerhalb einer festgelegten Zeit (COG/SOG-Vektor) zurücklegen wird. Ziele, die mit ihren Vektoren erscheinen, werden als "aktive Ziele" bezeichnet und proportional zur Größe des Schiffes dargestellt. Je größer ein Schiff, desto größer ist das Ziel. Sie können alle Ziele oder nur gefährliche Ziele anzeigen.

#### Funktionsweise von AIS

AIS verwendet dedizierte UKW-Frequenzen, um Echtzeitdaten als digitale Radiosignale zwischen Schiffen und Landstationen zu senden. Über diese Informationen werden Schiffe in der Umgebung identifiziert und verfolgt, und es werden schnelle, automatische und genaue Kollisionsverhütungsdaten bereitgestellt. AIS ergänzt Ihre Radar-Anwendung, da es auch in blinden Sektoren arbeitet und kleinere mit AIS ausgerüstete Schiffe erkennen kann.

**Hinweis:** Es ist möglicherweise nicht verbindlich, dass Schiffe mit funktionierenden AIS-Geräten ausgestattet sind. Sie sollten daher nicht davon ausgehen, dass Ihr Multifunktionsdisplay ALLE Schiffe in Ihrem Gebiet anzeigt. Gute Seemannschaft ist deswegen unerlässlich. AIS sollte verwendet werden, um die Radar-Anwendung zu ergänzen, nicht, um sie zu ersetzen.

#### **AIS-Simulatormodus**

Raymarine empfiehlt, dass Sie die Simulatorfunktion zu verwenden, um sich mit den AIS-Funktionen vertraut zu machen. Wenn die Simulatorfunktion aktiviert ist (**Menu > System Setup > Simulator**), zeigt sie 20 AIS-Ziele innerhalb eines Bereichs von 25 nm an. Diese Ziele werden mit dem entsprechenden AIS-Zielstatussymbol angezeigt und sie bewegen sich über den Bildschirm, als wären sie echte Ziele.

**Hinweis:** Während der Simulator aktiv ist, können eingehende Sicherheitsmeldungen NICHT angezeigt werden.

# 10.2 Voraussetzungen für AIS

Geeignete AIS-Hardware muss an Ihr Multifunktionsdisplay angeschlossen sein, damit AIS richtig funktioniert.

Um mit AIS zu arbeiten, benötigen Sie:

- Einen AIS-Empfänger oder einen vollwertigen AIS-Transceiver (Gerät zum Senden und Empfangen).
- Eine UKW-Antenne diese wird normalerweise mit dem AIS-System zusammen geliefert.
- Ein GPS-Gerät, damit Positionsdaten empfangen werden.
- In der Karten- oder Radar-Anwendung aktivierte AIS-Ebene.

**Hinweis:** Mit dem Empfänger können Sie Daten über andere Schiffe in Ihrem Bereich empfangen, jedoch können andere Schiffe Sie nicht 'sehen'. Ein vollwertiger Transceiver dagegen sendet und empfängt AIS-Daten, so dass Sie Daten über andere Schiffe empfangen können und es gleichzeitig anderen Schiffen ermöglicht wird, Informationen über Ihr Schiff zu empfangen. Diese Daten können Position, Kurs, Geschwindigkeit oder Drehgeschwindigkeit Ihres Schiffes sein.

Wenn das AIS-Gerät an Ihr Multifunktionsdisplay angeschlossen ist, wird der Gerätestatus durch ein AIS-Symbol im Geber-Datenfenster angezeigt.

Sie können ein AIS-Gerät an Ihr Multifunktionsdisplay unter Benutzung von NMEA0183 oder SeaTalk<sup>ng</sup> anschließen (abhängig vom AIS-Gerät). Bei Anschluss mit NMEA0183 müssen Sie auf 38.400 Baud einstellen (**Menu > System Setup > System Integration > NMEA Port Einstellungen**) für den NMEA-Port, der mit dem AIS-Transceiver oder AIS-Empfänger kommuniziert.

# 10.3 Klassen von AIS-Daten

Es gibt zwei verschiedene Klassen von AIS-Daten, die jeweils unterschiedliche AIS-Datenbereiche unterstützen.

AIS-Daten werden in Klasse A und Klasse B unterteilt. Das Senden und Empfangen von Daten der Klassen A und B ist möglicherweise nicht für alle Schiffe zwingend vorgeschrieben. Sie sollten daher nicht davon ausgehen, dass Ihr Multifunktionsdisplay ALLE Schiffe in Ihrem Gebiet anzeigt.

**Hinweis:** Nicht alle AIS-Geräte können das gesamte Spektrum der verfügbaren AIS-Daten dekodieren. Einige AIS-Empfänger der Klasse B können z. B. Daten wie Schiffsnamen, IMO-Nr. und Tiefgang/Länge/Breite/Ziel des Schiffes nicht dekodieren und sie geben diese demzufolge auch nicht aus. Darüber hinaus geben einige Schiffe der Klasse A nicht alle erforderlichen AIS-Daten ein, so dass diese Informationen nicht auf Ihrem Multifunktionsdisplay erscheinen können.

Es ist möglich, dass Ihr AIS-Empfänger oder -Transceiver (Sender/Empfänger) zusätzliche AIS-Daten unterstützt, die auf dem Multifunktionsdisplay angezeigt werden.

In der folgenden Tabelle sind alle AIS-Daten zusammengefasst, die auf Ihrem Multifunktionsdisplay angezeigt werden:

| Daten            | Klasse A<br>(empfangen) | Klasse B<br>(senden) | Klasse B<br>(empfangen) |
|------------------|-------------------------|----------------------|-------------------------|
| Name des Schiffs | 1                       | 1                    | 1                       |
| Тур              | ✓                       | ✓                    | ✓                       |
| Rufzeichen       | ✓                       | ~                    | ✓                       |
| IMO-Nr.          | 1                       | ×                    | ×                       |

| Daten                                  | Klasse A<br>(empfangen) | Klasse B<br>(senden) | Klasse B<br>(empfangen) |
|----------------------------------------|-------------------------|----------------------|-------------------------|
| Länge und Breite                       | 1                       | 1                    | 1                       |
| Antennenstand-<br>ort                  | ✓                       | ✓                    | ✓                       |
| Tiefgang                               | 1                       | ×                    | ×                       |
| Frachtinformatio-<br>nen               | ✓                       | ✓                    | ✓                       |
| Ziel                                   | ✓                       | ×                    | ×                       |
| ETA (kalkulierte<br>Ankunftszeit)      | ✓                       | ×                    | ×                       |
| Uhrzeit                                | ✓                       | ✓                    | ✓                       |
| Schiffsposition                        | ✓                       | ✓                    | ✓                       |
| COG (Kurs über<br>Grund)               | ✓                       | ✓                    | ✓                       |
| SOG<br>(Geschwindigkeit<br>über Grund) | ~                       | ~                    | ~                       |
| Gyro-Kurs                              | ✓                       | ✓                    | ✓                       |
| Drehgeschwin-<br>digkeit               | ✓                       | ×                    | ×                       |

| Daten                   | Klasse A<br>(empfangen) | Klasse B<br>(senden) | Klasse B<br>(empfangen) |
|-------------------------|-------------------------|----------------------|-------------------------|
| Navigationssta-<br>tus  | ✓                       | ×                    | ×                       |
| Sicherheitsmel-<br>dung | ✓                       | ×                    | ✓                       |

# 10.4 AIS aktivieren

## AIS in der Karten-Anwendung aktivieren

In der 2D-Kartenansicht:

- 1. Wählen Sie die Softtaste 2D KARTENEBENE.
- 2. Benutzen Sie die Softtaste **AIS-ZIELE**, um die Option EIN zu wählen.

## AIS in der Radar-Anwendung aktivieren

- 1. Drücken Sie die DARSTELLUNG-Softtaste.
- 2. Benutzen Sie die Softtaste **AIS-EBENE**, um die Option EIN zu wählen.

## 10.5 AIS-Vektoren anzeigen

Sie müssen korrekte Daten vorliegen haben, bevor AIS-Vektoren angezeigt werden können.

Ein Ziel wird als aktiv bezeichnet, wenn es folgende Daten grafisch angezeigt hat:

- Einen COG/SOG-Vektor, der die vorhergesagte Distanz anzeigt, die ein Ziel innerhalb einer bestimmten Zeitspanne zurücklegen wird.
- Einen Steuerkurs und Anzeige für die Drehgeschwindigkeit.

### AIS-Vektoren aktivieren und deaktivieren

In der Karten- oder Radar-Anwendung:

- 1. Schieben Sie den Cursor über das betreffende AIS-Ziel.
- 2. Drücken Sie die **AIS VEKTOR-**Softtaste, bis die EIN-Option oder die AUS-Option ausgewählt ist.
- 3. Drücken Sie die OK-Taste.

**Hinweis:** Für Radar-MARPA und AIS-Ziele gelten die gleichen Einstellungen für den Zielvektor und für die Sicherheitszone.

# 10.6 AIS-Status-Symbole

Der AIS-Status wird durch ein Symbol auf der Datenzeile gekennzeichnet.

| Symbol | Beschreibung                                                                                                    |
|--------|----------------------------------------------------------------------------------------------------|
| 3      | AIS-Gerät ist eingeschaltet und arbeitet.                                                                                        |
| T      | AIS aktuell nicht verfügbar.                                                                                                    |
|        | AIS-Gerät ist abgeschaltet oder nicht<br>angeschlossen.                                                                          |
|        | AIS-Gerät befindet sich im Stummmodus (Silent Mode).                                                                             |
| 3      | AIS-Gerät befindet sich im Stummmodus (Silent<br>Mode) mit aktiven Alarmen.                                                      |
| 6      | AIS-Gerät ist angeschlossen und eingeschaltet,<br>hat aber aktive Alarme.                                                        |
|        | AIS-Gerät ist angeschlossen und eingeschaltet,<br>aber der Alarm für gefährliche und<br>verlorengegangene Ziele ist deaktiviert. |

# 10.7 AIS-Stummmodus

Mit dem AIS-Stummmodus können Sie AIS-Übertragungen deaktivieren.

Mit dem AIS-Stummmodus können Sie die Sendefunktionen Ihres AIS-Gerätes deaktivieren. Dies ist nützlich, wenn Sie z.B. die AIS-Daten Ihres Schiffes an andere AIS-Empfänger nicht senden wollen, die AIS-Daten aber trotzdem von anderen Schiffen empfangen wollen.

**Hinweis:** Nicht alle AIS-Geräte haben einen Stummmodus. Weitere Informationen finden Sie im Handbuch Ihres AIS-Gerätes.

# Den AIS-Stummmodus aktivieren und deaktivieren

In der Karten- oder Radar-Anwendung:

- 1. Drücken Sie die MENU-Taste.
- 2. Wählen Sie den Menüpunkt AIS Ebene Setup.
- 3. Wählen Sie beim **Ruhe Modus** je nach Wunsch entweder EIN oder AUS.

# 10.8 AIS-Zieldaten ansehen

Sie können Daten zu individuellen AIS-Zielen anzeigen.

Wenn ein Ziel mit einem Cursor markiert wurde, ändern sich die Softtasten, so dass Sie folgende Optionen wählen können:

- · AIS-Vektoren.
- Sicherheitsrelevante AIS-Daten.
- · AIS-Liste.
- · Vollständige AIS-Daten.

## **AIS-Zielsymbole**

Ihr Multifunktionsdisplay verwendet eine Reihe verschiedener Symbole, um die verschiedenen Typen von AIS-Zielen darzustellen.

| Zieltyp           | Beschreibung                                                                                                    | Symbol                                         |
|-------------------|----------------------------------------------------------------------------------------------------|------------------------------------------------|
| Schlafendes Ziel  | Ziel ist nicht aktiviert,<br>gefährlich oder verloren.<br>Ziel bewegt sich oder<br>liegt vor Anker.                                                                                           |                                                |
| Aktiviertes Ziel  | Ziel ist aktiviert, d.<br>h. AIS-Vektor wird<br>angezeigt. Vektorlinie<br>(optional) zeigt die<br>vorhergesagte Distanz<br>an, die innerhalb einer<br>vorgegebenen Zeit<br>zurückgelegt wird. | COG/SOG Direction<br>vector of turn<br>Heading |
| Ausgewähltes Ziel | Ziel wurde mit dem<br>Cursor ausgewählt. Ziel<br>kann aktiviert werden,<br>um detaillierte Daten<br>anzuzeigen.                                                                               | AIS                                            |

| Zieltyp                                     | Beschreibung                                                                                                    | Symbol                |
|---------------------------------------------|----------------------------------------------------------------------------------------------------|-----------------------|
| Gefährliches Ziel                           | Ziele innerhalb eines<br>festgelegten Radius<br>(CPA) oder einer<br>bestimmten Zeit (TCPA).<br>Alarm für gefährliches<br>Ziel ertönt, falls aktiviert.<br>Ziel blinkt.                |                       |
| Ungewisses Ziel                             | Berechneter<br>CPA/TCPA-Wert ist<br>unsicher.                                                                                                    |                       |
| Verlorenes Ziel                             | Wenn für ein<br>gefährliches Ziel 20 Sek.<br>lang kein Signal eingeht.<br>Ziel erscheint an der<br>zuletzt vorhergesagten<br>Position. Alarm ertönt,<br>falls aktiviert. Ziel blinkt. | $\mathbf{\mathbf{k}}$ |
| Buddy-Ziel (Freunde)                        | Ziel wurde zuvor<br>zur Buddy-Liste<br>hinzugefügt.                                                                                                    |                       |
| AToN (Aid To<br>Navigation)-Ziel (echt)     | AtoN-Ziel ist EIN.                                                                                                    | <b></b>               |
| AToN (Aid To<br>Navigation)-Ziel (echt)     | AtoN-Ziel ist AUS.                                                                                                    | <b></b>               |
| AToN (Aid To<br>Navigation)-Ziel (virtuell) | AtoN-Ziel ist EIN.                                                                                                    | $\diamond$            |

| Zieltyp                                     | Beschreibung                 | Symbol     |
|---------------------------------------------|------------------------------|------------|
| AToN (Aid To<br>Navigation)-Ziel (virtuell) | AtoN-Ziel ist AUS.           | $\diamond$ |
| Landstationsziel                            | Landstationsziel ist ONLINE. | <          |

### Detaillierte AIS-Zieldaten anzeigen

In der Karten- oder Radar-Anwendung:

- 1. In der Karten-Anwendung wählen Sie die Softtaste AIS OPTIONEN (oder die Softtaste RADAR UND AIS, wenn das Radar-Overlay eingeschaltet ist).
- 2. In der Radar-Anwendung drücken Sie die Softtaste **ZIELVERFOLGUNG**.
- 3. Drücken Sie die Softtaste AIS LISTE....
- 4. Wählen Sie die Softtaste VOLLE AIS-DATEN ANSEHEN.

**Hinweis:** Sie können auch volle AIS-Daten anzeigen lassen, indem Sie den Cursor auf der Karten- oder Radar-Seite über das betreffende Ziel schieben und die Softtaste **VOLLE AIS-DATEN ANSEHEN** drücken.
# 10.9 Arbeiten mit AIS zur Kollisionsverhütung

Sie können mit den Funktionen der AIS-Sicherheitszone und der Sicherheitsmeldungen arbeiten, um Kollisionen mit anderen Schiffen und Objekten zu vermeiden.

#### Sicherheitszonen

Eine Sicherheitszone ist ein Ring, in dessen Mittelpunkt sich Ihr Schiff befindet und innerhalb dessen alle anderen Ziele (Schiffe) als gefährlich eingestuft werden. In der Radar- und der Karten-Anwendung wird dieser Ring in rot dargestellt

Die AIS-Sicherheitszone arbeitet nach den gleichen Kriterien wie MARPA, und Schiffe werden als gefährlich bewertet, sobald sie sich auf eine bestimmte Entfernung Ihrem Schiff nähern (CPA = Closest Point of Approach = nächster Punkt der Annäherung), und dies innerhalb einer bestimmten Zeit (TCPA = time to closest point of approach or TCPA = Zeit bis zum nächsten Punkt der Annäherung). CPA und TCPA werden mit Hilfe von COG/SOG (Kurs/Geschwindigkeit über Grund) vom AIS-Ziel berechnet.

Wenn Ihr System ein gefährliches AIS-Ziel entdeckt, passiert Folgendes:

- Das Zielsymbol wird rot und fängt an zu blinken.
- Ein Alarm-Popup-Fenster wird eingeblendet (dies kann falls gewünscht — auch deaktiviert werden).
- Ein Alarm ertönt (dieser kann ebenfalls deaktiviert werden).

**Hinweis:** Wenn Sie einen AIS-Empfänger angeschlossen haben und dieser richtig funktioniert, prüft das System, ob sich gefährliche Ziele innerhalb der Sicherheitszone befinden und gibt dann einen Alarm ab, falls gefährliche Ziele entdeckt werden. Der Alarm für gefährliche Ziele arbeitet immer, egal ob der Status der AIS-Zielanzeige auf EIN oder AUS gestellt ist. Es ist auch unerheblich, ob SICHTBAR/VERBORGEN als Status-Option für die Sicherheitszone eingestellt ist.

#### Sicherheitswarnmeldungen

Wenn der Status der AIS-Sicherheitswarnmeldung im **Menu > AIS Ebene Setup Menu** auf EIN gestellt ist, werden alle eingehenden Sicherheitsmeldungen, egal ob von Landstationen oder von mobilen Stationen, in einem Popup-Fenster angezeigt. Falls bekannt, enthält die Warnmeldung die Schiffsposition in Breiten-/Längengrad. Sie haben jetzt folgende Möglichkeiten:

- Meldung ausblenden (BESTÄTIGEN).
- Einen Wegpunkt auf Ihrer Karte/Radar platzieren, um die Position des sendenden Schiffes zu markieren.
- · Das sendende Schiff ansteuern (GEHEZU wählen).

**Hinweis:** Im Simulator-Modus können Sie KEINE Sicherheitsmeldungen empfangen (**Menu > System Setup > Simulator**).

### Sicherheitsrelevante AIS-Daten anzeigen

In der Karten- oder Radar-Anwendung:

- 1. Verschieben Sie den Cursor über ein AIS-Ziel.
- 2. Drücken Sie die **AIS DATEN-**Softtaste, bis die >EIN Option markiert ist.
- 3. Drücken Sie die OK.

# 10.10 AIS-Optionen

Zu den AIS-Optionen gelangen Sie in der Karten-Anwendung, indem Sie AIS-OPTIONEN > MARPA & AIS OPTIONS—Softtasten oder in der Radar-Anwendung die TARGET TRACKING > MARPA & AIS OPTIONS—Softtasten drücken.

| Parameter   | Beschreibung                                                                                                    | Optionen                                                                                                    |
|-------------|----------------------------------------------------------------------------------------------------|----------------------------------------------------------------------------------------------------|
| Vektorlänge | Die Zeitspanne,<br>die zum Erstellen<br>der Vektorlänge zur<br>Verfügung stehe.                                                                                                    | <ul> <li>0,5 min</li> <li>1 min</li> <li>3 min</li> <li>6 min</li> <li>12 min</li> <li>30 min</li> <li>60 min</li> </ul> |
| Zielverlauf | Hier wird die vorherige<br>Position eines Ziels<br>zu vorher festgelegten<br>Zeitintervallen geplottet.<br>Die vier letzten<br>Positionen werden<br>angezeigt. Wenn wahre<br>Zielvektoren gewählt<br>wurden, werden die vier<br>letzten Schiffspositionen<br>ebenfalls angezeigt. | <ul> <li>OFF</li> <li>0,5 min</li> <li>1 min</li> <li>3 min</li> <li>6 min</li> </ul>                                    |

| Parameter                       | Beschreibung                                                                                                    | Optionen                                                                                   |
|---------------------------------|----------------------------------------------------------------------------------------------------|--------------------------------------------------------------------------------------------|
| Eigene<br>Sicherheitszone       | Die Sicherheitszone<br>ist ein Ring, dessen<br>MIttelpunkt Ihr Schiff<br>darstellt und in dem<br>ein Ziel als gefährlich<br>eingestuft wird, wenn<br>es innerhalb einer<br>bestimmten Zeit bis<br>zur Sicherheitszone in<br>den Bereich hineinfährt<br>(siehe unten). | <ul> <li>0,1 nm</li> <li>0,2 nm</li> <li>0,5 nm</li> <li>1,0 nm</li> <li>2,0 nm</li> </ul> |
| Zeit bis zur<br>Sicherheitszone | Wenn ein Ziel innerhalb<br>dieser Zeitspanne in<br>Ihre Sicherheitszone<br>hineinfährt, wird es als<br>gefährlich eingestuft.                                                                                                    | <ul> <li>3 min</li> <li>6 min</li> <li>12 min</li> <li>24 min</li> </ul>                   |
| Sicherheitszonenring            | Hier wird<br>festgelegt, ob der<br>Sicherheitszonenring<br>angezeigt wird oder<br>verborgen bleibt.                                                                                                    | <ul><li>Sichtbar</li><li>Verborgen</li></ul>                                               |

# 10.11 AIS-Alarme

Die AIS-Funktionen erstellen eine Reihe von Alarmen, um Sie vor gefährlichen oder verlorengegangenen Zielen zu warnen.

Zusätzlich zum Alarm für gefährliche Ziele (siehe weiter oben) generiert das System einen Alarm, wenn ein gefährliches Ziel verlorengeht, d.h. wenn sein Signal länger als 20 Sekunden nicht empfangen worden ist.

Ihr AIS-Empfänger generiert lokale Alarme, die angezeigt werden und auf Ihrem Multifunktionsdisplay ertönen, wenn eine Alarmsituation eintritt.

#### Lokale AIS-Alarme

Wenn das angeschlossene AIS-Gerät einen Alarm generiert, zeigt Ihr Multifunktionsdisplay eine lokale Alarmnachricht sowie den Alarmstatus in der Datenleiste an.

#### Liste der aktiven AIS-Alarme

Die Liste der aktiven Alarme zeigt den Status jedes einzelnen lokalen Alarms an. Zu dieser Liste erhalten Sie Zugang entweder über das **Menu > AIS-Ebenen-Setup-Menü** oder vom Menü **Menu > Einrichten der Alarme**.

**Hinweis:** Wenn lokale AIS-Alarme bestätigt werden, wird das Ziel als gefährliches Ziel angezeigt (blinkend, mit rotem Rahmen), und das Icon für den aktiven Alarm wird angezeigt, bis das Ziel nicht mehr als gefährlich eingestuft wird.

## AIS-Alarme bestätigen

In der Karten- oder Radar-Anwendung:

1. Drücken Sie die BESTÄTIGEN-Softtaste.

**Hinweis:** Ein AIS-Alarm bleibt aktiv, bis er auf Ihrem Multifunktionsdisplay bestätigt worden ist.

# 10.12 Buddy-Tracking (Verfolgung)

Sie können Ihr Display so konfigurieren, dass Sie benachrichtigt werden, wenn ein mit AIS ausgerüstetes befreundetes Schiff ("Buddy") in Ihren Bereich hineinfährt.

Mit der Funktion Buddy-Tracking können Sie ein befreundetes mit AIS ausgerüstetes Schiff und andere regelmäßige Kontakte in die "Buddy-Liste" Ihres Multifunktionsdisplays aufnehmen. Sobald ein Schiff aus Ihrer "Buddy-Liste" in Ihren Bereich hineinfährt, ändert sich das Schiffssymbol (Icon) und zeigt dieses an.

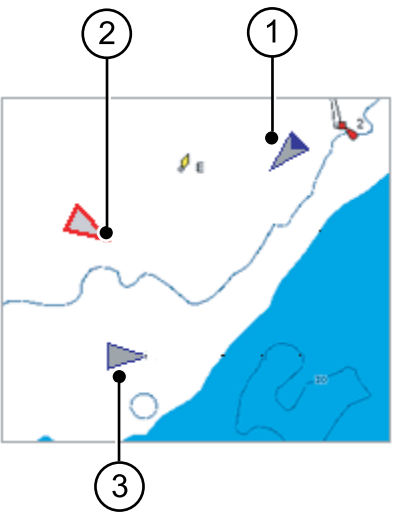

| Position | Beschreibung                 |  |
|----------|------------------------------|--|
| 1        | Buddy-Symbol                 |  |
| 2        | Symbol für gefährliche Ziele |  |
| 3        | Normales AIS-Symbol          |  |

#### Wie es funktioniert

Wenn eine AIS-Ebene in der Karten- oder Radar-Anwendung aktiv ist, werden AIS-Ziele auf Ihrem Display angezeigt. Sie können jedes beliebige AIS-Ziel Ihrer "Buddy-Liste" hinzufügen. Jeder Eintrag muss eine MMSI-Nr. und einen optionalen Namen beinhalten. Demzufolge wird immer dann ein AIS-Buddy-Icon angezeigt, sobald die Funktion Buddy-Tracking aktiviert ist und ein "Buddy"-Schiff mit einer MMSI-Nr. in den Bereich Ihres AIS-Empfängers hineinfährt. Bis zu 100 Schiffe können der "Buddy-Liste" hinzugefügt werden.

#### Voraussetzungen

Folgendes ist erforderlich für die Funktion Buddy-Tracking:

- Für die Arbeit mit der Funktion Buddy-Tracking wird davon ausgegangen, dass Ihr Display bereits an einen geeigneten AIS-Empfänger angeschlossen ist.
- Nur mit AIS ausgerüstete Schiffe werden erfasst.

## Buddy-Tracking aktivieren und deaktivieren

In der Karten- oder Radar-Anwendung und aktivierter AIS-Ziel-Ebene:

- 1. Drücken Sie die **MENU**-Taste.
- 2. Wählen Sie AIS Ebene Setup.
- 3. Beim Menüpunkt **Buddy Verfolgung** wählen Sie entweder die Option EIN oder AUS.

## Ein Schiff Ihrer "Buddy-Liste" hinzufügen

In der Karten- oder Radar-Anwendung:

- Mit dem Trackpad verschieben Sie den Cursor über ein AIS-Ziel. Die Softtasten ändern sich entsprechend und zeigen Ihnen die "Buddy"-bezogenen Optionen an.
- 2. Drücken Sie die Softtaste ADD TO BUDDY LIST.

MMSI-Nr. und Schiffsname werden automatisch der "Buddy-Liste" hinzugefügt.

# Ein Schiff aus der Liste der AIS-Ziele Ihrer Favoriten-Liste hinzufügen

- 1. Wenn Sie sich in der Karten-Anwendung befinden, drücken Sie die Softtaste AIS OPTIONEN.
- 2. Wenn Sie sich in der Radar-Anwendung befinden, drücken Sie die Softtaste **ZIELVERFOLGUNG** .
- 3. Drücken Sie die **AIS LISTE**—Softtaste. Die Liste der AIS-Ziele wird angezeigt.
- 4. Mit dem Trackpad wählen Sie das AIS-Ziel aus, das Sie Ihrer Favoriten-Liste zufügen wollen.
- 5. Drücken Sie die Softtaste ADD TO BUDDY LIST.
- 6. Drücken Sie die **OK-**Taste.

# Ein Schiff der "Buddy-Liste" vom Hauptmenü aus zufügen

In der Karten- oder Radar-Anwendung:

- 1. Drücken Sie die MENU-Taste.
- 2. Mit dem Trackpad wählen Sie die Option AIS EBENEN SETUP.
- 3. Mit dem Trackpad wählen Sie die Option BUDDY LISTE ANSEHEN.
- 4. Drücken Sie die Softtaste SCHIFF HINZUFÜGEN.
- 5. Im MMSI-Feld geben Sie eine gültige MMSI-Nr. (neun Ziffern) ein.
- 6. Drücken Sie die OK-Taste.
- 7. Im Feld NAME geben Sie mit dem Trackpad den Name nein. Dies kann z.B. der Schiffsname oder der Name des Freundes, dem das Schiff gehört, sein.
- 8. Drücken Sie die OK-Taste.

## "Buddy-Details" ändern

1. In der Karten- oder Radar-Anwendung verschieben Sie mit dem Trackpad den Cursor über ein AIS-Ziel.

Die Softtasten ändern sich entsprechend und zeigen Ihnen "Buddy"-bezogene Optionen an.

- 2. Alternativ dazu drücken Sie die **MENU-**Taste und wählen das Setup AIS-Ebenen Menü.
- Drücken Sie die Softtaste VIEW BUDDY LIST. Die AIS-Dialogbox "Buddy-Liste" wird angezeigt.
- Drücken Sie die Softtaste EDIT VESSEL DETAILS. Die Dialogbox zum Bearbeiten der befreundeten ("Buddy") Schiffe wird angezeigt.
- 5. Im MMSI-Feld ändern Sie ggfs. die MMSI-Nr. (neun Ziffern).
- (Optional) Im Feld NAME bearbeiten Sie den aktuellen Namen oder geben einen neuen Namen ein. Dies kann der Schiffsname oder der Name des Freundes, dem das Schiff gehört, sein, z.B.
- 7. Drücken Sie die OK-Taste.

# Ein "Buddy-Ziel" (befreundetes Schiff) löschen

1. In der Karten- oder Radar-Anwendung verschieben Sie den Cursor mit dem Trackpad über ein AIS-Ziel.

Die Softtasten ändern sich entsprechend und zeigen Ihnen die "Buddy"-bezogenen Optionen an.

- 2. Alternativ dazu drücken Sie die **MENU-**Taste und wählen das AIS-Ebenen-Setup Menü.
- Drücken Sie die VIEW BUDDY LIST Softtaste.
   Die Dialogbox f
  ür die AIS-"Buddy-Liste" wird angezeigt.
- 4. Mit dem Trackpad markieren Sie den "Buddy" (befreundetes Schiff), der gelöscht werden soll.
- 5. Drücken Sie die SCHIFF LÖSCHEN Softtaste.

Es wird eine Dialogbox angezeigt, und Sie werden aufgefordert, den Löschbefehl zu bestätigen.

- Wählen Sie die Option JA und bestätigen damit, dass Sie den "Buddy" (befreundetes Schiff) löschen wollen, oder wählen Sie die Option NEIN, um die Aktion abzubrechen.
- 7. Drücken Sie die OK-Taste.

## Weitere "Buddy-Daten" anzeigen

In Karten- oder Radar-Anwendung:

- Mit dem Trackpad verschieben Sie den Cursor über ein AIS-Ziel. Die Softtasten ändern sich entsprechend und zeigen Ihnen nun "Buddy"-bezogene Optionen an.
- 2. Drücken Sie die Softtaste BUDDY DATA AUTO ON OFF.
- Wählen Sie dieEIN Option. Die "Buddy-Details" werden angezeigt.
- 4. Drücken Sie die OK-Taste.

# 10.13 AToN (Aid to Navigation)-Ziele

Wenn Sie ein AIS-Gerät über NMEA 0183 angeschlossen haben, kann Ihr System AToN-Ziele anzeigen.

AtoN-Ziele stellen landbasierte oder mobile Stationen dar, die mit AIS-Technologie ausgerüstet sind. Sie senden ca. alle 3 Minuten Informationen wie z. B. ihren Standort.

Diese Stationen können auch so programmiert werden, dass sie zusätzliche sicherheitsrelevante Informationen senden, wie z. B. meteorologische und hydrologische Daten. Ihr Multifunktionsdisplay unterstützt gegenwärtig jedoch nicht alle von AToN-Zielen gesendeten Informationen.

Die folgenden AToN-Zielinformationen werden von Ihrem Multifunktionsdisplay unterstützt und sie erscheinen in den Kartenoder Radaranwendungen, wenn Sie mit dem Cursor auf ein AToN-Ziel zeigen und dann die Softtaste **ZEIGE ALLE AIS-DATEN** drücken:

- Name
- Тур
- Position
- Status
- Position Ein/Aus
- MMSI
- Abmessungen
- CPA
- TCPA
- · Zuletzt gesichtet

AToN-Ziele werden in der Radar- und der Karten-Anwendung wie folgt dargestellt:

| Symbol     | Beschreibung              |
|------------|---------------------------|
| <b></b>    | Echtes AToN-Ziel: EIN     |
| <b></b>    | Echtes AToN-Ziel: AUS     |
| $\diamond$ | Virtuelles AToN-Ziel: EIN |
| $\diamond$ | Virtuelles AToN-Ziel: AUS |

Normale AIS-Symbole werden verwendet, um anzuzeigen, ob das Ziel gefährlich, verloren oder ausgewählt ist.

**Hinweis:** Es können KEINE Vektoren für ein AToN-Ziel angezeigt werden (aktiviert).

**Hinweis:** AToN-Ziele können NICHT zur Buddy-Liste hinzugefügt werden.

## AIS-Daten für AToN-Ziele anzeigen

In der Karten- oder Radar-Anwendung, bei aktivierter AIS-Schicht:

1. Zeigen Sie mit dem Cursor auf das gewünschte AToN (Aid To Navigation)-Ziel.

Die Softtasten zeigen daraufhin AToN-Optionen an.

2. Wählen Sie die Softtaste ZEIGE ALLE AIS-DATEN.

# 10.14 Landstationsziele

Wenn Sie ein AIS-Gerät über NMEA 0183 oder SeaTalk<sup>ng</sup> angeschlossen haben, kann Ihr System Landstationsziele anzeigen.

Landstationsziele sind mit AIS-Technologie ausgerüstete Küstenstationen. Sie senden ca. alle 10 Sekunden Informationen wie z. B. ihren Standort.

Diese Stationen können auch so programmiert werden, dass sie zusätzliche sicherheitsrelevante Informationen senden, wie z. B. meteorologische und hydrologische Daten. Ihr Multifunktionsdisplay unterstützt gegenwärtig jedoch nicht alle von Landstationszielen gesendete Informationen.

Die folgenden Landstations-Zielinformationen werden von Ihrem Multifunktionsdisplay unterstützt und sie erscheinen in den Kartenoder Radaranwendungen, wenn Sie mit dem Cursor auf ein Landstationsziel zeigen und dann die Softtaste **ZEIGE ALLE AIS-DATEN** drücken:

- Name
- Тур
- Position
- · Status
- · Position Ein/Aus
- MMSI
- Abmessungen
- CPA
- TCPA
- · Zuletzt gesichtet

In der Radar- und Karten-Anwendung werden Landstationsziele wie folgt dargestellt:

| Symbol | Beschreibung             |
|--------|--------------------------|
| <      | Landstationsziel: ONLINE |

Normale AIS-Symbole werden verwendet, um anzuzeigen, ob das Ziel gefährlich, verloren oder ausgewählt ist.

**Hinweis:** Es können für ein Landstationsziel KEINE Vektoren angezeigt werden (aktiviert).

**Hinweis:** Landstationsziele können NICHT zur Buddy-Liste hinzugefügt werden.

# AIS-Daten für Landstations-Ziele anzeigen

In der Karten- oder Radar-Anwendung, bei aktivierter AIS-Ebene:

1. Zeigen Sie mit dem Cursor auf das gewünschte Landstations-Ziel.

Die Softtasten zeigen daraufhin entsprechende Optionen an.

2. Wählen Sie die Softtaste ZEIGE ALLE AIS-DATEN.

# Kapitel 11: Benutzen der Kursabweichungsanzeige (CDI)

### Kapitelinhalt

- 11.1 Überblick Kursabweichungsanzeige (CDI) auf Seite 190
- 11.2 Die CDI-Anwendung anzeigen auf Seite 191
- 11.3 Benutzen der CDI-Anwendung auf Seite 192

# 11.1 Überblick Kursabweichungsanzeige (CDI)

Die Kursabweichungsanzeige (CDI-Anzeige) ist eine grafische Darstellung Ihres Steuerkurses in Form einer fortlaufenden "Autobahn"-Anzeige.

Wenn Ihr Display genaue Kurs- und Positionsdaten empfängt, können Sie mit der Kursabweichungsanzeige (CDI) arbeiten. Hiermit können Sie Ihren Kurs überwachen und einen Zielwegpunkt ganz genau ansteuern.

Die "Autobahn" repräsentiert einen Streifen Ihres Fahrwassers, der den Grenzen für den Kursversatz (XTE) entspricht. Diese Grenzen müssen Sie vorab im Setup-Menü festlegen. Wenn Sie einen Zielwegpunkt ansteuern, bewegen sich das karierte Muster und der Wegpunkt am Bildschirm nach unten. Die Geschwindigkeit entspricht Ihrer Schiffsgeschwindigkeit. Navigationsdaten werden entlang oder unterhalb der "Autobahn" angezeigt.

Die CDI-Anwendung ist vorkonfiguriert und zeigt eine CDI-Grafik an. Sie können das Anzeige-Fenster so einstellen, dass alle verfügbaren Daten zu sehen sind.

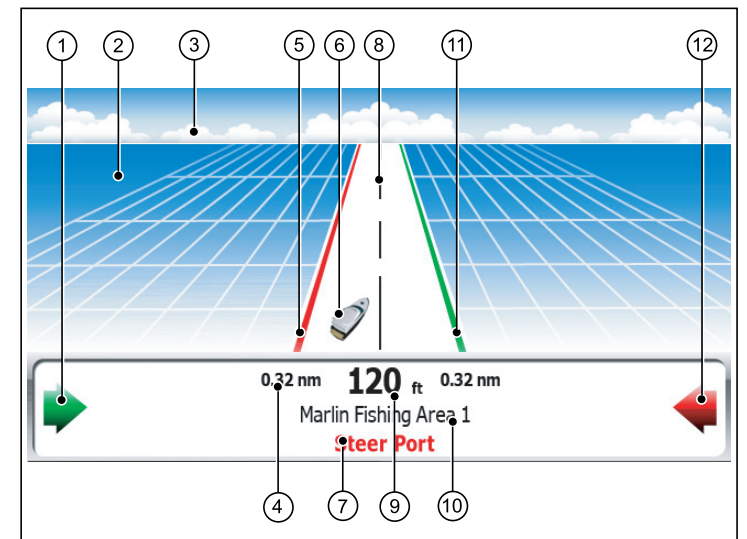

| Bildschirm-Position | Beschreibung                           |
|---------------------|----------------------------------------|
| 1                   | Richtungspfeil Steuerbord              |
| 2                   | Wasser                                 |
| 3                   | Horizont                               |
| 4                   | Maximaler XTE-Wert (Cross Track Error) |
| 5                   | Backbordlinie                          |
| 6                   | Schiffssymbol                          |
| 7                   | Steueranweisung                        |
| 8                   | Mittellinie                            |
| 9                   | XTE-Wert                               |

| <b>Bildschirm-Position</b> | Beschreibung            |
|----------------------------|-------------------------|
| 10                         | Zielname                |
| 11                         | Steuerbordlinie         |
| 12                         | Richtungspfeil Backbord |

# 11.2 Die CDI-Anwendung anzeigen

Bei angezeigter Startseite:

1. Wählen Sie eine Seite, die die CDI-Anwendung enthält. Die CDI-Anwendung wird angezeigt.

Hinweis: Wenn die CDI-Anwendung in mehreren Fenstern öffnen, werden in jedem Fenster dieselben Daten angezeigt.

# 11.3 Benutzen der CDI-Anwendung

## Kursüberwachung mit CDI

Sie können die "Autobahn"-Ansicht der CDI-Anzeige benutzen, um Ihren Kurs zu überwachen.

Die Steueranweisungen unter der "Autobahn" geben an, welche Korrekturen gemacht werden müssen, um den Kurs zu halten und den Zielwegpunkt sicher anzusteuern.

| Anweisung           | Grund für Änderung                                                                                                    |
|---------------------|----------------------------------------------------------------------------------------------------|
| NACH STB<br>STEUERN | Der Kursversatz nach Backbord beträgt mehr als<br>1/4 des maximalen Kursversatzes (XTE), den Sie im<br>Setup-Menü festgelegt haben.   |
| NACH BB<br>STEUERN  | Der Kursversatz nach Steuerbord beträgt mehr als<br>1/4 des maximalen Kursversatzes (XTE), den Sie im<br>Setup-Menü festgelegt haben. |

Richtungspfeile werden an beiden Seiten der Steueranweisung angezeigt. Sie zeigen in Richtung der Mittellinie. Je größer der Kursversatz, umso mehr Pfeile erscheinen. Sie korrigieren/ändern Ihren Kurs, indem Sie in die Richtung der Pfeile steuern.

## Verfolgen einer Route mit der CDI-Anwendung

- 1. Drücken Sie in der CDI-Anwendung die **GEHEZU**-Softtaste.
- 2. Drücken Sie dann die Softtaste OPTIONEN ZUM VERFOLGEN RTE.

Die Routenliste wird eingeblendet.

- 3. Wählen Sie mit dem Trackpad die Route, die Sie abfahren möchten.
- 4. Bestätigen Sie mit OK.

# Einen Wegpunkt mit der CDI-Anwendung ansteuern

- 1. Drücken Sie in der CDI-Anwendung die GEHEZU-Softtaste.
- Dann drücken Sie die Softtaste OPTIONEN GEHEZU WPT. Die Wegpunktliste wird angezeigt.
- 3. Wählen Sie mit dem Trackpad den anzusteuernden Wegpunkt.
- 4. Drücken Sie die Softtaste GEHEZU WPT.

**Hinweis:** Sie können jederzeit die Softtaste **STOP GEHEZU** drücken, um die Anfahrt des Wegpunktes zu stoppen.

**Hinweis:** Wenn Sie während der Ansteuerung eines Wegpunktes vom Kurs segeln, können Sie die Taste **NEUSTART XTE** drücken, um XTE neu zu starten.

# Ändern der angezeigten Daten in der CDI-Anwendung

In der CDI-Anwendung:

- 1. Drücken Sie die **MENU**-Taste.
- 2. Wählen Sie den Menüpunkt Fenster Setup Menü.
- 3. Wählen Sie den Menüpunkt Konfiguriere: CDI.

Eine rote Linie wird um das Hauptanzeige-Element im CDI-Display eingeblendet.

- 4. Markieren Sie nun das Element, das Sie ändern möchten.
- 5. Drücken Sie die Softtaste WÄHLE DATEN.
- 6. Wählen Sie nun die gewünschte Datengruppe.
- 7. Markieren Sie das gewünschte Datenelement und wählen Sie eine Option.
- 8. Bestätigen Sie mit OK.

Das CDI-Display wird aktualisiert und zeigt nun die von Ihnen gewünschten Daten an.

# Kapitel 12: Benutzung des Fischfinders

### Kapitelinhalt

- 12.1 Einführung Fischfinder auf Seite 194
- 12.2 Das Fischfinderbild auf Seite 195
- 12.3 Fischfinder-Voreinstellungen auf Seite 197
- 12.4 Fischfinder-Anzeigemodi auf Seite 198
- 12.5 Ändern des Fischfinder-Bereichs auf Seite 202
- 12.6 Fischfinder-Darstellungsoptionen auf Seite 203
- 12.7 Platzieren von Wegpunkten auf Seite 209
- 12.8 Fischfinder-Alarme auf Seite 209
- 12.9 Fischfinder-Setup auf Seite 210

# 12.1 Einführung Fischfinder

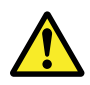

## Warnung: Betrieb von Sonar-Geräten

- Verwenden Sie das Fischfindermodul NIE, wenn sich das Boot außerhalb des Wassers befindet.
- Berühren Sie NIE die Geberoberfläche, während das Fischfindermodul eingeschaltet ist.
- Schalten Sie das Fischfindermodul AUS, wenn Taucher sich innerhalb von 7,6 m (25 Fuß) des Gebers befinden könnten.

# Überblick Fischfinder

Mit der Fischfinder-Anwendung bekommen Sie die Möglichkeit, Fische und den Meeresgrund unterhalb Ihres Schiffes detailliert zu betrachten. Dabei können Sie ganz genau zwischen den verschiedenen Größen von Fischen, den Begebenheiten der Bodenstrukturen und den Typen von Unterwasserhindernissen unterscheiden. Das standardmäßige Fischfinderbild ist eine Grafik, die sich kontinuierlich über den Bildschirm bewegt. Bereich und Frequenz werden dabei automatisch vom System gewählt.

Die verschiedenen Funktionen und Eigenschaften der Fischfinder-Anwendung beinhalten Folgendes:

- Voreinstellungen für eine optimale und einfache Bedienung.
- Verschiedene Anzeigemodi (Zoom, A-Scope oder Bottom Lock).
- Bereichs- und Zoom-Einstellungen.
- Finden von Fischen, die sich in Nähe des Meeresbodens ernähren, mit dem Anzeigemodus **Bottom Lock**.
- · Clutter and gain options to simplify the image.
- Bildablaufgeschwindigkeit anhalten oder ändern.
- Markieren von Positionen mit Hilfe von Wegpunkten.

- Bestimmung von Zieltiefen und -entfernungen.
- Fischfinder-Alarme (Fische, Tiefe oder Wassertemperatur).

# Die Fischfinder-Anzeige

Das Fischfinderbild ist eine Grafik, die sich kontinuierlich von rechts über den Bildschirm schiebt, während sich Ihr Schiff vorwärts bewegt.

#### Beispiel einer Fischfinder-Anzeige

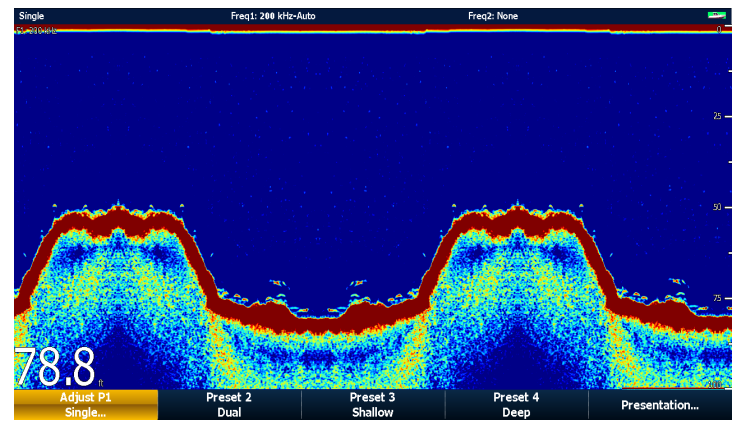

Auf dem Fischfinderfenster werden folgende Aspekte dargestellt:

- Der Meeresgrund mir seinen spezifischen Strukturen (Riffe, Wracks, etc.)
- Zielanzeigen, die auf Fischvorkommen hinweisen.
- Eine Statusleiste, die Frequenz und Verstärkungseinstellungen anzeigt
- Die Tiefe bis zum Meeresgrund.

#### Status-Piktogramme (Icons)

Die Fischfinder-Icons befinden sich oben rechts auf dem Bildschirm:

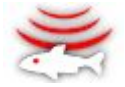

- · Animiertes Icon Fischfinder ist in Betrieb.
- Statisches Icon der Fischfindergeber ist angeschlossen, arbeitet aber nicht.
- Graues Icon es ist kein Geber angeschlossen..

### Wie arbeitet der Fischfinder?

Die Fischfinder-Anwendung arbeitet mit einem digitalen Sounder-Modul (DSM), welches Sonarsignale von einem Geber verarbeitet und so detaillierte Unterwasser- Bilder liefert.

Der Geber, der sich unten am Schiff befindet, sendet Impulse von Schallwellen ins Wasser und misst die Zeit, die erforderlich ist, damit die Schallwellen den Meeresboden erreichen und zum Schiff zurückgesendet werden. Die Echos werden von der Meeresbodenstruktur und von anderen Objekten, die sich im Weg befinden (z.B. Fische, Wracks, Riffs etc.) beeinflusst.

Die Signalstärken (Echos) werden durch verschiedene Farbnuancen gekennzeichnet. Mit dieser Information können Sie dann die Bodenstruktur, die Größe von Fischen und anderen Objekten im Wasser — wie z.B. Geröll oder Wasserblasen — bestimmen.

**Hinweis:** Einige Geber verfügen über zusätzliche Sensoren, die die Wassertemperatur und/oder die Geschwindigkeit messen.

# 12.2 Das Fischfinderbild

### Interpretation von Bodenstrukturen

Es ist sehr wichtig die verschiedenen, auf der Fischfinderanzeige dargestellten Bodenstrukturen korrekt interpretieren zu lernen.

Der Meeresboden erzeugt in der Regel ein starkes Echo.

Auf der folgenden Abbildung sehen Sie verschiedene Meeresgrundstrukturen, die auf der Fischfinderanzeige dargestellt werden können:

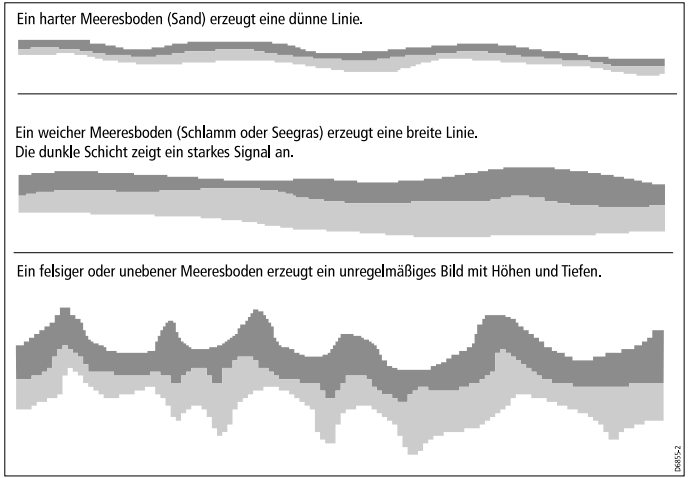

Die dunklen Schichten stellen gute/starke, die helleren Schichten schwächere Echos dar. Dies könnte bedeuten, dass die obere Schicht weich ist und die härteren Schichten darunter liegen.

Es kann auch sein, dass die Schallwellen einen zweifachen Weg nehmen: Sie treffen auf den Meeresboden, werden ans Schiff zurückreflektiert und werden wieder zum Meeresboden reflektiert. Dies kann passieren, wenn das Gewässer flach, der Boden hart und die Verstärkung hoch eingestellt ist.

## Faktoren, die die Zielanzeige beeinflussen

Die Qualität und Genauigkeit, mit denen das Display arbeitet, kann durch eine Reihe von Faktoren beeinflusst werden. Dazu gehören Bootsgeschwindigkeit, Tiefe, Objektgröße, Hintergrundrauschen sowie die Geberfrequenz.

#### Schiffsgeschwindigkeit

Die Form des Zieles ändert sich mit der Schiffsgeschwindigkeit. Niedrigere Geschwindigkeiten produzieren flatterige, mehr horizontale Markierungen. Sobald sich Ihre Bootsgeschwindigkeit erhöht, tendiert das Ziel dazu, dicker zu werden und sich leicht zu krümmen. Bei sehr hoher Geschwindigkeit ähnelt die Markierung dann einer doppelten vertikalen Linie.

#### Zieltiefe

Je näher sich das Ziel an der Oberfläche befindet, desto größer wird die Markierung auf dem Bildschirm.

**Hinweis:** Die Tiefe einzelner Ziele können angezeigt werden, indem Sie den Menüpunkt **Ziel Tiefen ID** im Fischfinder-Setup-Menü einschalten. Die Anzahl der angezeigten Zieltiefen wird durch die Fischalarm-Empfindlichkeitsstufe beeinflusst.

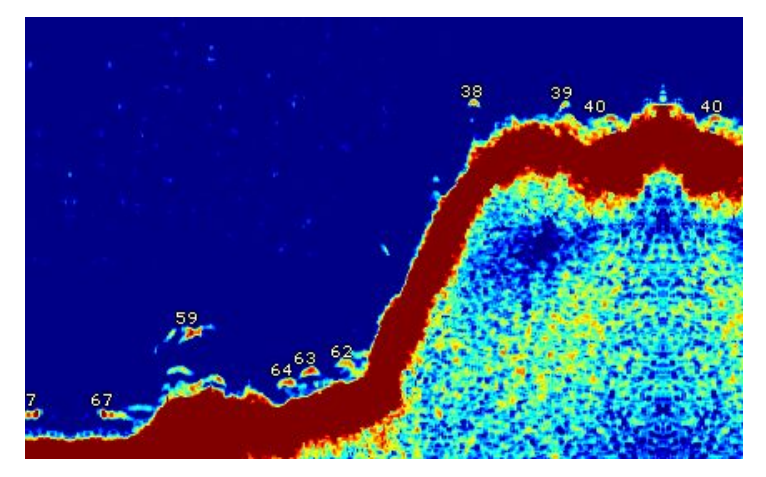

#### Wassertiefe

Je tiefer die See ist, umso schwächer wird das Signal und somit auch die Darstellung des Meeresbodens.

#### Zielgröße

Je größer ein Ziel ist, umso größer das Echo auf dem Fischfinder-Bildschirm. Die Größe eines Fisches ist allerdings abhängig von seiner Schwimmblase (und nicht so sehr von seiner Größe selbst). Diese variiert je nach Fischart.

#### Geberfrequenz

Ein Ziel wird anders angezeigt, wenn die Geberfrequenz geändert wird. Je niedriger die Frequenz, desto breiter der gescannte Bereich.

#### Hintergrundrauschen (Clutter)

Die Fischfinder-Anzeige kann durch Echos von beweglichen Objekten unter Wasser, durch Ablagerungen/Geröll auf dem Meeresgrund, von Luftblasen oder durch die Bewegung Ihres eigenen Schiffes beeinträchtigt werden. Diese Effekte nennt man Hintergrundgeräusche (Clutter), und sie werden über die Verstärkungseinstellungen reguliert. Das System ermittelt automatisch die ideale Empfindlichkeitsstufe auf Basis der aktuellen Tiefen- und Wasserverhältnisse. Sie können die Empfindlichkeit bei Bedarf aber auch manuell einstellen.

# 12.3 Fischfinder-Voreinstellungen

Der Fischfinder verfügt über vier voreingestellte Konfigurationen (Presets), die über die Standard-Funktionsleiste zu erreichen sind. Damit können Sie einen optimalen Betrieb für verschiedene Situationen erzielen.

Jede Voreinstellung ist mit den optimalen Parametern konfiguriert, um beste Betriebsergebnisse für den Fischfinder zu erzielen. Bei Bedarf können an den Presets jedoch auch Einstellungen geändert werden. Folgende Voreinstellungen stehen zur Verfügung:

- **Einzel (Single)** mit dieser Voreinstellung haben Sie einen schnellen Zugang zur Einzelfrequenz-Konfiguration, die sich allgemein gut für das Angeln (Fischen) eignet.
- **Doppel (Dual)** dies ist die Voreinstellung für die Dualfrequenz-Konfiguration. Man kann entweder zwei verschiedene Frequenzen gleichzeitig in einem Fenster anzeigen oder eine Frequenz im Vollbildmodus am Master-Display und eine andere an einem weiteren Display im Netzwerk.
- Flach (Shallow) diese Voreinstellung optimiert die Fischfinder-Anzeige bei flachem Wasser.
- **Tief (Deep)** diese Voreinstellung optimiert die Fischfinder-Anzeige bei tiefem Wasser.

#### Display-Modi

Sie können Voreinstellung nach Bedarf benutzen und sofort starten oder die Konfiguration nach Ihren persönlichen Bedürfnissen unter Einsatz eines der folgenden Anzeigemodi ändern:

- Zoom
- Bottom Lock (Bodenfixiert)
- · A-Scope

Jede an einem Preset vorgenommene Änderung bleibt auch nach dem Ausschalten des Multifunktionsdisplays gespeichert.

## Auswahl einer Voreinstellung

Von der Fischfinder-Hauptanzeige aus:

- 1. Drücken Sie die gewünschte Softtaste für eine der folgenden Optionen:
  - PRESET 1 SINGLE (Einzel),
  - PRESET 2 DUAL (Doppel),
  - PRESET 3 SHALLOW (Flach) oder
  - PRESET 4 DEEP (Tief)

Nach einem kurzen Moment wird der neue Modus angezeigt. Darauf wird oben links auf der Statuszeile hingewiesen.

# 12.4 Fischfinder-Anzeigemodi

### Auswahl eines Fischfinder-Anzeigemodus

Bei der Auswahl einer Fischfinder-Voreinstellung ändert sich die Softtasten-Beschriftung zeigt **EINSTELLEN** an. Drücken Sie diese Softtaste, um die Anzeigemodus-Einstellungen nach Ihren Wünschen zu konfigurieren (Änderungen am Anzeigemodus bleiben auch nach dem Ausschalten des Gerätes gespeichert.)

Auf der Fischfinder-Hauptanzeige:

- Wählen Sie mit den Softtasten eine Voreinstellung (Preset). Die Softtasten-Beschriftung ändert sich und zeigt EINSTELLEN... an.
- 2. Wählen Sie die Softtaste EINSTELLEN....
- 3. Bei dualer Frequenzanzeige wählen Sie **FREQ1** oder **FREQ2**, um die Anzeige auszuwählen, die Sie ändern möchten.
- 4. Drücken Sie nun die Softtaste WÄHLE ANSICHT.
- 5. Wählen Sie den gewünschten Anzeige-Modus:
  - · Keine (None)
  - Zoom,
  - · Bottom Lock oder
  - A-Scope.

# Fischfinder-Zoom-Modus

Sie können Richtung Meeresboden einzoomen und erhalten somit einen Bereich mit mehr Details.

Mit der Zoom-Option können Sie:

- Das Standard-Fischfinderbild durch das gezoomte Bild ersetzen oder das gezoomte Bild neben dem Standard- Fischfinderbild darstellen.
- Zoom-Faktor auf eine der vorgegebenen Stufen einstellen oder Zoom-Stufe manuell justieren.

• Den gezoomten Ausschnitt des Bildes an einen anderen Punkt auf dem Display neu positionieren.

Wenn der Bereich sich vergrößert, vergrößert sich auch der Bereich, der im Zoom-Fenster angezeigt wird.

#### Zoom-Split (Geteiltes Fenster)

Im Zoom-Anzeigemodus kann das Fenster geteilt und das gezoomte Bild neben dem Standard-Fischfinderbild (ZOOM SPLIT) angezeigt werden. Der gezoomte Bereich wird auf dem Standard-Fischfinderbild durch ein Zoom-Fenster kenntlich gemacht.

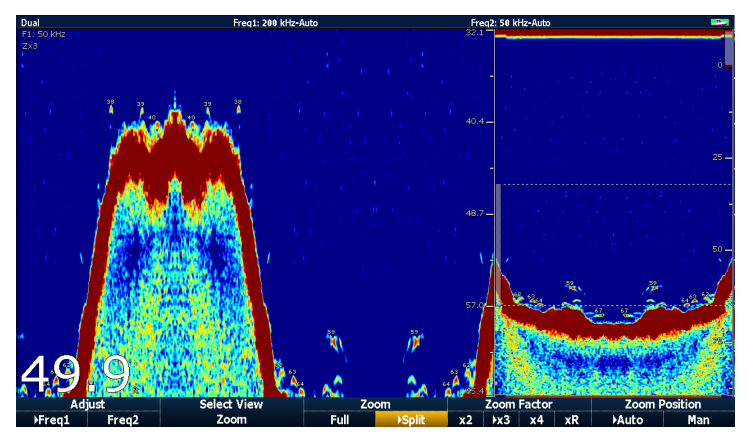

#### Aktivierung des Zoom-Modus beim Fischfinder

Auf der Fischfinder-Hauptanzeige:

1. Wählen Sie mit den Softtasten die entsprechende Voreinstellung (Preset).

Die Softtastenbezeichnung ändert sich zu EINSTELLEN...

- 2. Wählen Sie die Softtaste EINSTELLEN....
- 3. Bei dualer Frequenzanzeige wählen Sie **FREQ1** oder **FREQ2**, um die Anzeige auszuwählen, die Sie ändern möchten.

- 4. Drücken Sie nun die Softtaste WÄHLE ANSICHT.
- 5. Wählen Sie die Option ZOOM.

#### Geteilte Zoom-Anzeige auswählen

Wenn Sie sich im Fischfinder-Zoom-Modus befinden:

1. Drücken Sie die **ZOOM**-Softtaste, um je nach Wunsch zwischen VOLL oder GETEILT zu wählen.

#### Einstellen des Fischfinder-Zoomfaktors

Wenn die Zoom-Funktion aktiv ist (ZOOM VOLL oder ZOOM GETEILT), können Sie entweder einen vorab festgelegten Zoom-Faktoren wählen oder diesen manuell einstellen.

Wenn Sie sich im Fischfinder-Zoom-Modus befinden:

- Drücken Sie die Softtaste ZOOM FAKTOR s, und wählen Sie zwischen vorab definierten Einstellungen oder wählen Sie "xR", um manuell einen Faktoren einzustellen. Manuelle Einstellungen des Zoom-Faktoren nehmen Sie mit dem Trackpad vor.
- 2. Drücken Sie die **OK**-Taste.

#### Einstellen der Zoombereichs-Position

Ist die Zoom-Funktion aktiv, wählt das System automatisch die Zoom-Position so aus, dass sich die Meeresbodendetails immer in der unteren Hälfte des Displays befinden. Bei Bedarf kann der zu zoomende Bildbereich neu auf dem Display positioniert werden, so dass ein alternativer Bereich angezeigt wird.

Wenn sich der Fischfinder im Zoom-Modus befindet:

- 1. Drücken Sie die Softtaste **ZOOM POSITION**, bis die Option MAN gewählt ist.
- 2. Benutzen Sie den Drehknopf zur Neupositionierung des gezoomten Bereiches.
- 3. Drücken Sie die **OK**-Taste.

## A-Scope-Modus

Mit dem A-Scope-Modus können Sie sich ein "Live"-Bild (anstatt der "historischen" Anzeige) des Meeresboden und der Fische direkt unter Ihrem Schiff ansehen.

Die Standard-Fischfinderanzeige gibt eine Aufzeichnung der Fischfinder- Echos im Zeitablauf wieder. Wenn Sie es wünschen, können Sie sich ein "Live"-Bild der Meeresbodenstruktur und der Fische direkt unter dem Geber anzeigen lassen: Dies funktioniert mit AScope. Die Breite des Meeresbodens, die durch A-Scope abgedeckt wird, sehen Sie am unteren Rand des Bildschirms.

Es gibt drei A-Scope-Modi, die auf folgender Abbildung zu sehen sind:

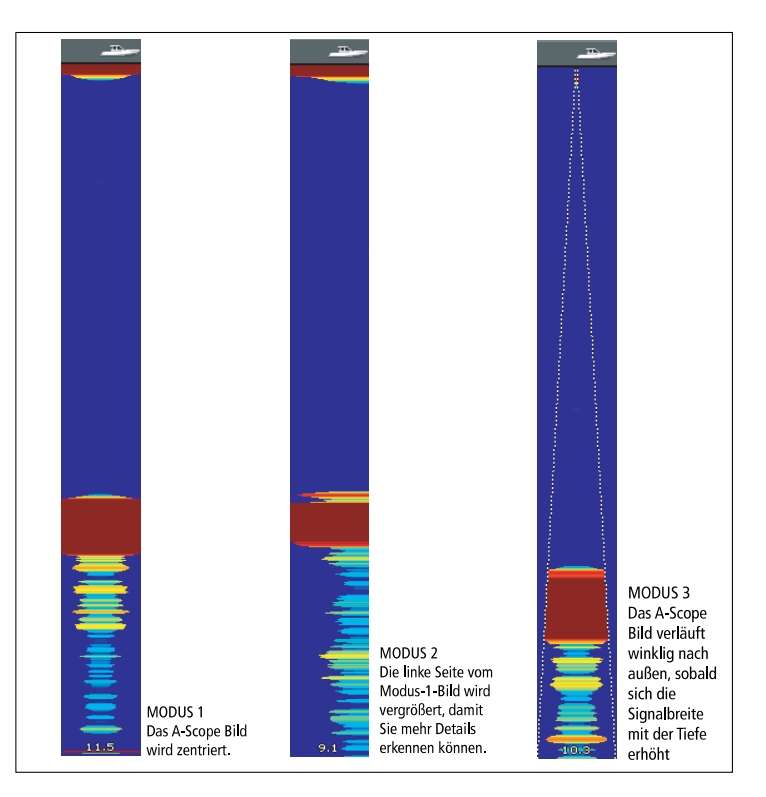

#### Aktivierung des A-Scope-Modus

Auf der Fischfinder-Hauptanzeige:

1. Wählen Sie mit den Softtasten die gewünschte Voreinstellung (Preset).

Die softtasten-Bezeichnung ändert sich zu EINSTELLEN...

2. Wählen Sie die Softtaste EINSTELLEN....

- 3. Bei dualer Frequenzanzeige wählen Sie **FREQ1** oder **FREQ2**, um die Anzeige auszuwählen, die Sie ändern möchten.
- 4. Drücken Sie nun die Softtaste WÄHLE ANSICHT.
- 5. Wählen Sie die Option A-SCOPE.

**Hinweis:** Durch die Aktivierung von A-Scope werden die Funktionen Bottom Lock und Zoom automatisch ausgeschaltet.

# **Bottom Lock**

Die Funktion Bottom Lock verwendet einen Filter, um die Meeresbodenstruktur zu glätten, damit Objekte auf oder direkt über dem Grund leichter zu erkennen sind. Somit ist diese Funktion ideal zum Auffinden von Fischen, die sich am Meeresboden ernähren.

Bottom Lock sollte für individuelle Fischfinderfenster gewählt werden und ersetzt entweder das Standard-Fischfinderbild oder wird neben dem Standard-Fischfinderbild angezeigt. Wenn Sie den Bereich für das Bottom Lock-Fenster einstellen, können Sie mehr Details des Meeresgrundes erkennen. Sie können auch das Bild neu positionieren, und zwar beliebig zwischen dem unteren Fenster (0 %) und der Fenstermitte (50 %). Dazu benutzen Sie die Einstellung Bottom Shift (Bodenschift).

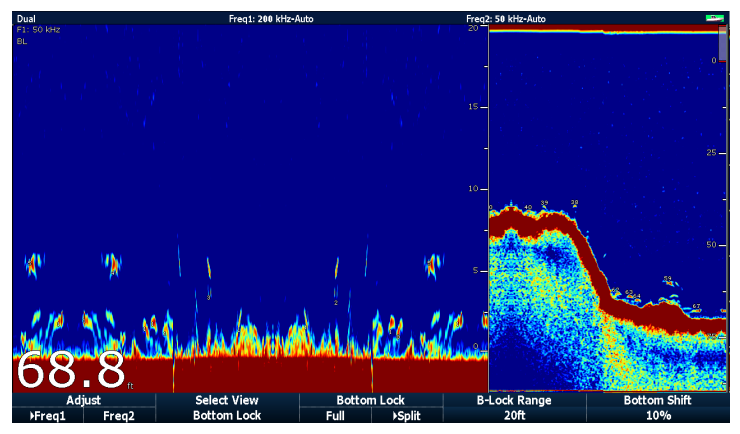

Bottom Lock wird für individuelle Fischfinderfenster gewählt und kann entweder das normale Fischfinderbild ersetzen (EIN) oder neben diesem angezeigt werden (SPLIT).

#### **Bottom Lock einschalten**

Auf der Fischfinder-Hauptanzeige:

1. Wählen Sie mit den Softtasten die entsprechende Voreinstellung (Preset).

Die Softtastenbezeichnung ändert sich zu EINSTELLEN...

- 2. Drücken Sie die Softtaste EINSTELLEN....
- 3. Bei dualer Frequenzanzeige wählen Sie **FREQ1** oder **FREQ2**, um die Anzeige auszuwählen, die Sie ändern möchten.
- 4. Drücken Sie nun die Softtaste WÄHLE ANSICHT.
- 5. Wählen Sie die Option BOTTOM LOCK.

#### Einstellen des Bereiches bzw. der Position von Bottom Lock

Wenn sich der Fischfinder im Bottom-Lock-Modus befindet:

 Mit den entsprechenden Softtasten und dem Trackpad stellen Sie die Anzeige auf "Voll" oder "Geteilt" ein, wählen "Bottom Lock Bereich" oder den "Bodenschift"-Wert.

# 12.5 Ändern des Fischfinder-Bereichs

Mit den Funktionen "Bereich" und "Bereichsschicht" können Sie den vom Fischfinder angezeigten Tiefenbereich ändern.

#### Bereich

Sie können mit der Bereichsfunktion den Tiefenbereich auf der Fischfinder-Anzeige festlegen.

Standardmäßig zeigt das Fischfinder-Display immer den flachsten Bereich an, so dass Sie gut erkennen können, was sich in der Nähe der Wasseroberfläche unterhalb Ihres Bootes befindet. Dadurch können kleinere Fische, die sich in Nähe der Wasseroberfläche ernähren, leichter gefunden werden. Stellen Sie beispielsweise den Tiefenbereich 0 bis 200 Fuß ein, umfasst der angezeigte Bereich zu jeder Zeit 200 Fuß.

Unter gewissen Umständen kann es notwendig sein, ein weniger detailliertes Bild, dafür aber mehr Tiefe unterhalb des Schiffes anzuzeigen, besonders dann, wenn Sie größere Fische oder andere Objekte (z.B. Wracks) in der Nähe des Meeresgrundes ausfindig machen möchten. Dazu stellen Sie beispielsweise den Tiefenbereich auf 0 bis 1000 Fuß oder größer ein. Bei diesem Bereich brauchen Sie das Display dann nicht mehr nach unten oder oben zu scrollen.

#### **Bereichsschicht (Range Shift)**

Mit dieser Funktion haben Sie die Möglichkeit festzulegen, welcher Bereich der Gesamttiefe auf der Anzeige zu sehen sein soll. Wenn Sie beispielsweise einen Bereich von 5000 Fuß haben und am Display die Oberfläche (0 Fuß) ganz oben am Bildschirm und die 5000 Fuß ganz unten angezeigt werden, können Sie mit der Range-Shift-Funktion einen anderen 5000-Fuß-Bereich anvisieren – z.B. 2000 Fuß ganz oben und 7000 Fuß ganz unten am Bildschirm.

Beispiel einer Anzeige mit einem Bereich und einer Bereichsverschiebung, um den Meeresgrund in einem Tiefenbereich von 40–80 Fuß zu sehen.

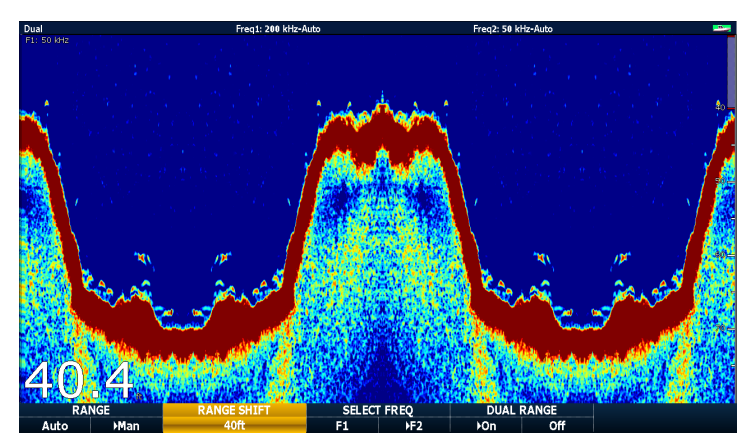

# Änderung des Tiefenbereichs

Wählen Sie zwischen diesen beiden Optionen:

- automatische Einstellung, bei der das Display immer den flachsten Bereich anzeigt.
- manuelle Einstellung des Tiefenbereichs, bis zur maximal angezeigten Tiefe auf dem am Bild ablaufenden Meeresgrund oder auf A-Scope-Anzeigen.

Änderungen am Bereich wirken sich auf alle Fischfinderfenster aus.

- 1. Drücken Sie die RANGE-Taste.
- 2. Wählen Sie mit der **RANGE**-Softtaste zwischen AUTO oder MAN.
- 3. Stellen Sie mit dem Drehknopf den Tiefenbereich ein.
- 4. Drücken Sie OK.

## Benutzen der Bereichsschicht-Funktion

Das DSM stellt die Anzeige automatisch so ein, dass der Meeresboden in der unteren Hälfte des Displays angezeigt wird. Alternativ können Sie das Bild innerhalb des aktuellen Bereichs verschieben. Änderungen des Bereichs wirken sich auf alle Fischfinderfenster aus.

- 1. Drücken Sie die **RANGE**-Taste, um die Bereichs-Funktionsleiste zu öffnen.
- 2. Drücken Sie die **RANGE**-Softtaste, bis die Option MAN markiert ist.
- 3. Drücken Sie nun die RANGE SHIFT-Softtaste.
- 4. Stellen Sie mit dem Trackpad den gewünschten Wert ein.
- 5. Drücken Sie OK.

# 12.6 Fischfinder-Darstellungsoptionen

Mit der **PRÄSENTATION**-Softtaste haben Sie Zugang verschiedenen Funktionen und Eigenschaften, die die Fischfinder-Anzeige verbessern und zusätzliche Bildschirm-Funktionsweisen bieten.

Sie verfügen über folgende Darstellungsoptionen:

- Verstärkungseinstellungen zur Verbesserung der Anzeigequalität
- Leistungseinstellung des Gebers
- VRM-Funktion (variable Bereichsringe) zur Messung von Tiefe und Entfernung
- Ansichtsoptionen mit zwei Frequenzen
- Bildablauf anhalten und wieder starten.

# Einstellen der Verstärkung (Gain)

Durch Ändern der voreingestellten Verstärkung wird auch die Art, wie das DSM das Hintergrundrauschen (auch Clutter genannt) verarbeitet, modifiziert. Damit kann die Anzeige am Monitor zwar deutlich verbessert werden; für einen optimalen Betrieb sollten Sie aber die automatischen Verstärkungseinstellungen benutzen.

Die Verstärkung stellt die Echostärke ein, über der der Fischfinder ein Objekt auf dem Bildschirm anzeigt.

Es gibt zwei Verstärkungsmodi:

- Automatisch
- Manuell

#### Automatisch

Im Auto-Modus passt das DSM die Verstärkung automatisch den gegebenen Umständen an. Die Einstellungen wirken sich auf alle Fischfinder-Fenster, die mit dieser Frequenz arbeiten, aus.

Es gibt drei Auto-Modi für verschiedene Szenarien:

• **Niedrig (Marsch)** ist ideal, um Fischfinderbilder mit einem Minimum an Hintergrundrauschen anzusehen, während Sie Ihre Fischgründe ansteuern. Nur die stärksten Echos werden angezeigt.

- Medium (Trolling) ist eine etwas höhere Verstärkung und zeigt mehr Details während der Fahrt an. Dies ist die Standardeinstellung ab Werk.
- Hoch (Fischen) gibt die besten Details der Ziele wieder, jedoch tritt hier auch das stärkste Hintergrundrauschen und die stärkste Seetrübung auf. Diese Einstellung ist empfehlenswert nur beim Angeln/Fischen.

#### Manuell

Bei Bedarf können Sie die Verstärkung auch manuell von 1 bis 100 (Voreinstellung ist 75) einstellen. Der Wert sollte hoch genug sein, um Fische und Meeresgrunddetails erkennen können, jedoch mit möglichst wenig Hintergrundrauschen. Normalerweise wird eine hohe Verstärkung in tiefem und/oder klarem Wasser, eine niedrigere Verstärkung in flachem und/oder schlammigem Wasser benutzt.

Die neuen Einstellwerte bleiben erhalten, auch wenn Sie das Display abschalten. Sie werden sowohl auf das aktive Fenster als auch auf alle anderen Fischfinderfenster angewendet, die dieselbe Frequenz anzeigen.

#### Auswahl der automatischen Verstärkung

Von der Fischfinder-Hauptanzeige aus:

- 1. Drücken Sie die PRÄSENTATION-Softtaste.
- 2. Dann drücken Sie die VERSTÄRKUNG-Softtaste.
- 3. Drücken Sie die **MOD. VERSTÄRKG**-Softtaste, bis die Option AUTO markiert ist.
- 4. Wählen Sie nun mit dem Trackpad den gewünschten Auto-Modus.
- 5. Drücken Sie die OK-Taste.

#### Einstellen der manuellen Verstärkung

Von der Fischfinder-Hauptanzeige aus:

- 1. Drücken Sie die PRÄSENTATION-Softtaste.
- 2. Dann drücken Sie die VERSTÄRKUNG-Softtaste.
- 3. Drücken Sie die **MOD. VERSTÄRKG**-Softtaste, bis die Option MAN markiert ist.
- 4. Stellen Sie nun mit dem Drehknopf den gewünschten Verstärkungswert zwischen 1 und 100 ein (Voreinstellung ist 75).
- 5. Bestätigen Sie mit OK.

Die neuen Werte bleiben auch nach dem Ausschalten des Displays gespeichert. Außerdem werden Sie für alle Fenster, die mit derselben Frequenz arbeiten, angewandt.

# Farbverstärkung

Um die untere Grenze für die stärkste Echofarbe auf Ihrer Fischfinder-Anzeige zu ändern, können Sie die Farbverstärkung einstellen.

Die Farbverstärkung legt die untere Grenze für die stärkste Echofarbe fest. Alle Echos mit einer Signalstärke oberhalb dieses Wertes werden in der stärksten Farbe angezeigt. Die Echos mit schwacher Signalstärke werden gleichmäßig unter den übrigen Farben aufgeteilt.

- Wenn Sie einen niedrigen Wert einstellen, sehen Sie eine große Bandbreite der schwächsten Farbe, jedoch eine kleine Bandbreite für die anderen Farben.
- Wenn Sie einen hohen Wert einstellen, erhalten Sie eine große Bandbreite für die stärkste Farbe, jedoch eine kleine Signalbandbreite für die anderen Farben.

Es gibt zwei Modi für die Farbverstärkung:

- Automatisch. Im Auto-Modus wird die Farbverstärkung automatisch den aktuellen Bedingungen angepasst. Änderungen wirken sich immer auf alle Fischfinder-Fenster aus.
- **Manuell**. Hier können Sie die Farbverstärkung mit Werten von 1 bis 100 per Hand eingeben.

#### Einstellen der Farbverstärkung

Von der Fischfinder-Hauptanzeige aus:

- 1. Drücken Sie die PRÄSENTATION-Softtaste.
- 2. Dann drücken Sie die GAIN-Softtaste.
- 3. Drücken Sie die **FARB VERTÄRKG**-Softtaste, bis die Option MAN markiert ist.
- 4. Stellen Sie mit dem Drehknopf den gewünschten Farbverstärkungswert ein.
- 5. Drücken Sie die OK-Taste.

Die neuen Werte bleiben auch nach dem Ausschalten des Displays gespeichert und wirken sich auf alle Fischfinder-Fenster aus.

### **Fischfinder-Farbschwelle**

Die Farbschwellen-Einstellung legt die Bandbreite der auf dem Bildschirm angezeigten Farben fest. Bei Unterschreitung von bestimmten Werten werden einige Ziele dann nicht mehr angezeigt, d.h, bei einer niedrigen Einstellung werden nur noch die stärksten Signale (orange und rot) angezeigt.

#### Einstellen der Farbschwelle

Von der Fischfinder-Hauptanzeige aus:

- 1. Drücken Sie die PRÄSENTATION-Softtaste.
- 2. Dann drücken Sie die VERSTÄRKUNG-Softtaste.
- 3. Drücken Sie die Softtaste FARBSCHWELLE....
- 4. Mit dem Drehknopf stellen Sie nun den gewünschten Schwellenwert ein.
- 5. Bestätigen Sie mit OK.

# TVG (Time Varied Gain / zeitbasierte Verstärkung)

Die Funktion TVG reduziert Seegangsreflexe, indem die Verstärkung durch die gesamte Wassersäule variiert wird. Diese Funktion ist sinnvoll, wenn Sie das 'Rauschen' reduzieren wollen.

- Wenn Sie TVG erhöhen, erhöhen Sie damit die maximale Tiefe, auf die TVG angewendet wird. Ein hoher Wert verringert die Verstärkung in flachem Wasser, so dass nur die stärksten Echos angezeigt werden.
- Wenn Sie den TVG-Wert herabsetzen, wird die maximale Tiefe verringert. Ein niedriger TVG hat nur geringe Auswirkungen auf Flachwasser.

TVG-Einstellungen können automatisch oder manuell ausgeführt werden.

#### Einstellen von TVG

**Hinweis:** TVG hat keine Auswirkung im Fischfinder-Simulatormodus.

- 1. Von der Fischfinder-Hauptanzeige aus drücken Sie die **PRÄSENTATION**-Softtaste.
- 2. Dann drücken Sie die VERSTÄRKUNG-Softtaste.
- 3. Drücken Sie die TVG-Softtaste, bis die Option MAN markiert ist.
- 4. Wählen Sie nun mit dem Drehknopf den gewünschte TVG-Wert.
- 5. Bestätigen Sie mit OK.

## **Fischfinder-Leistung**

Diese Einstellung regelt das Leistungslevel des Gebers. Optionen:

• Auto. Dies ist die Grundeinstellung ab Werk. Wenn Sie Auto wählen, wählt das DSM automatisch die erforderliche Leistung aus, basierend auf aktueller Tiefe, Geschwindigkeit und Signalstärke (vom Meeresgrund).  Manuell. Wenn Sie die Leistung manuell einstellen möchten, können Sie zwischen 0 und 100 % einstellen (in 10-%-Schritten). Niedrigere Leistungsstufen werden normalerweise in Tiefenbereichen < 2,40 m gewählt, höhere Leistungsstufen für Tiefen > 3,70 m.

#### Einstellen der Leistung (Power)

Von der Fischfinder-Hauptanzeige aus:

- 1. Drücken Sie die PRÄSENTATION-Softtaste.
- 2. Drücken Sie die **LEISTUNG**-Softtaste until the MAN option is selected.
- 3. Stellen Sie mit dem Drehknopf die gewünschte Leistungsstufe ein.
- 4. Bestätigen Sie mit OK.

Der neue Wert bleibt auch nach dem Ausschalten des Displays gespeichert und wirkt sich auf alle Fischfinder-Fenster aus.

# Messen von Tiefe und Entfernung mit dem Fischfinder

VRM-Markierungen und Tiefenlinien machen es leicht, am Fischfinder-Display Tiefen und Entfernungen zu bestimmen.

Der Fischfinder bietet Ihnen diverse Funktionen zur Bestimmung von Tiefen und Entfernungen. Diese werden nachfolgend illustriert und detailliert dargestellt:

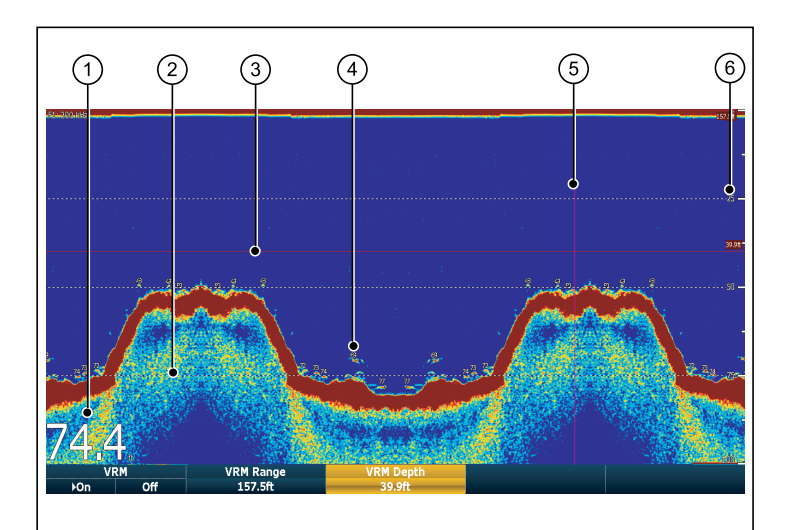

| Bildschirm-Position | Beschreibung                                                                                                    |
|---------------------|----------------------------------------------------------------------------------------------------|
| 1                   | Tiefenanzeige - Ihre aktuelle Tiefe wird angezeigt.<br>Größe und Position der Anzeige kann über das<br>Fischfinder-Setup-Menü geändert werden.                                                                                |
| 2                   | Tiefenlinien - Horizontale, gestrichelte Linien, die<br>in regelmäßigen Abständen erscheinen, zeigen die<br>Tiefe ab Meeresoberfläche an. Diese können über<br>das Fischfinder-Setup- Menü ein- oder ausgeschaltet<br>werden. |
| 3                   | Horizontale VRM-Markierung — zeigt die Tiefe eines Ziels an.                                                                                                    |

| <b>Bildschirm-Position</b> | Beschreibung                                                                                                    |
|----------------------------|----------------------------------------------------------------------------------------------------|
| 4                          | Zieltiefen-ID - Tiefenangaben von georteten<br>Zielen. Die Empfindlichkeit dieser IDs ist direkt<br>verbunden mit der Empfindlichkeit der Fischalarme;<br>je höher die Alarm-Empfindlichkeit, desto höher<br>die Anzahl der Echos. Die Ziele können über das<br>Fischfinder-Setup-Menü ein- oder ausgeschaltet<br>werden. |
| 5                          | Vertikale VRM-Markierung — zeigt die Entfernung<br>hinter Ihrem Schiff an.                                                                                                    |
| 6                          | <b>Tiefenmarkierungen</b> — diese Zahlen zeigen die Tiefe<br>an.                                                                                                    |

#### Messen von Tiefe und Entfernung mit VRMs

Mit einer VRM (variable Bereichsmarkierung) können Sie die Tiefe eines Objektes und die Entfernung hinter diesem Objekt bestimmen. Diese Markierungen bestehen aus einer horizontalen Linie (für die Tiefe) und einer vertikalen Linie (Entfernung hinter dem Schiff). Beide Linien sind mit der entsprechenden Abmessung versehen und werden individuell bedient.

Auf der Fischfinder-Hauptanzeige:

- 1. Drücken Sie die PRÄSENTATION-Softtaste.
- 2. Drücken Sie nun **BLÄTTERN**, um die Anzeige anzuhalten. Damit es einfacher ist die VRM auf das gewünschte Objekt zu positionieren.
- 3. Mit der VRM-softtaste öffnen Sie VRM-Funktionsleiste.
- 4. Drücken Sie noch einmal die **VRM**-Softtaste, um die Option EIN zu markieren.
- 5. Messen sie nun die Tiefe oder die Entfernung:
  - Drücken Sie VRM BEREICH, um die Entfernung zu messen, oder
  - VRM TIEFE, um die Tiefe zu messen.

- 6. Benutzen Sie den Drehknopf oder den Touchscreen zum Messen der Entfernung oder der Tiefe bis zu Ihrem Ziel.
- 7. Mit der OK-Taste speichern Sie die Position.

**Hinweis:** Die VRMs, die Sie in der Fischfinder-Anwendung benutzen, haben keinen Bezug zu den VRMs in der Radar-Anwendung.

## **Fischfinder-Bildlauf**

Die Fischfinder-Anzeige läuft von rechts nach links über den Bildschirm. Sie können die Ablaufgeschwindigkeit einstellen oder das Bild anhalten, um z.B. Wegpunkte oder VRMs leichter platzieren zu können.

#### Bildlaufgeschwindigkeit

Sie können die Geschwindigkeit, mit der das Bild über den Bildschirm läuft, einstellen. Bei einer schnelleren Geschwindigkeit werden mehr Details angezeigt. Dies ist besonders dann sinnvoll, wenn Sie nach Fischen suchen. Wenn Sie eine langsamere Geschwindigkeit wählen, bleiben die Daten dafür länger auf dem Bildschirm erhalten.

Die folgende Optionen ist verfügbar:

• **Manuell**. Mit dieser Funktion wird der Prozentsatz der maximalen Geschwindigkeit für die betreffende Tiefe eingegeben. Je niedriger der Prozentsatz, umso langsamer läuft das Bild ab. Die Voreinstellung ab Werk ist 100%.

#### **Bildlauf anhalten**

Sie können den Bildablauf anhalten, um sich einen "Schnappschuss" des Bildes anzeigen zu lassen. Trotz angehaltenen Bildes wird die Tiefenanzeige weiterhin kontinuierlich aktualisiert. Das Anhalten/Fortsetzen wirkt sich auch auf die aktuell benutzte Frequenz aus. Wenn Sie sich im Dualfrequenz-Modus befinden, können Sie das eine Frequenzbild anhalten, während das andere weiter über den Bildschirm läuft. Damit können Sie das angehaltene Bild näher betrachten, während das andere weiterläuft und z.B. nach Fischen Ausschau hält.

**Hinweis:** Bei Änderung der Frequenz wird der Bildlauf wieder aufgenommen. Dies geschieht beispielsweise bei einer automatischen Frequenzänderung auf Grund einer sich ändernden Tiefe.

#### Einstellen der Bildlaufgeschwindigkeit

Auf der Fischfinder-Anzeige:

- 1. Drücken Sie die MENU-Taste.
- 2. Wählen Sie den Menüpunkt Fischfinder Setup...
- 3. Nun wählen "Manuelle Scroll Geschw.".
- 4. Stellen Sie mit dem Drehknopf den gewünschten Wert für die Bildlaufgeschwindigkeit ein.

#### Anhalten des Bildlaufs

Von der Fischfinder-Hauptanzeige aus:

- 1. Drücken Sie die PRÄSENTATION-Softtaste.
- Drücken Sie die BLÄTTERN-Softtaste, um die anzeige anzuhalten.
- 3. Bestätigen Sie mit OK.

## Dual- / Einzelfrequenzen

Mit dem Dualfrequenz-Betrieb können Sie mit zwei Frequenzen gleichzeitig arbeiten. Wenn die Voreinstellung, die Sie gerade benutzen, über zwei Frequenzen verfügt, können Sie sich entweder eine oder beide Frequenzen auf separaten Fenstern anzeigen lassen.

#### Auswahl der Dualfrequenz-Anzeige

Auf der Fischfinder-Hauptanzeige:

- 1. Wählen Sie die Softtaste PRESET 2 DUAL.
- 2. Dann die PRÄSENTATION-Softtaste drücken.
- 3. Mit Hilfe der **ANSICHT**-Softtaste wählen Sie zwischen den verfügbaren Anzeige-Optionen.

# 12.7 Platzieren von Wegpunkten

Durch das Setzen eines Wegpunktes auf dem Fischfinder-Fenster können Sie eine Position markieren, zu der Sie später wieder zurückkehren können.

Wenn Sie einen Wegpunkt setzen, werden dessen Detailszur Wegpunktliste hinzugefügt, und eine vertikale Linie mit der Beschriftung WPT auf dem Bildschirm eingeblendet. Wegpunkte können geändert und auf einem aktiven Fischfinder-Fenster angesteuert werden.

| Single                                   | Freq1: 200 kHz-Auto    | Freq2: None                              |                              |
|------------------------------------------|------------------------|------------------------------------------|------------------------------|
|                                          | Ket<br>Ket             | en en en en en en en en en en en en en e | -<br>25 —                    |
| an an an an an an an an an an an an an a |                        |                                          | -<br>                        |
|                                          |                        |                                          |                              |
| 74.2.                                    |                        |                                          |                              |
| Waypoint at Cursor                       | Waypoint at Vessel Way | point at LAT/LON Goto Waypoint Options   | Review and Edit<br>Waypoints |

# Setzen eines Wegpunktes auf der Fischfinder-Anzeige

Auf einem aktiven Fischfinder-Fenster:

- 1. Drücken Sie die WPTS/MOB-Taste.
- 2. Wählen Sie eine der folgenden Optionen: WEGPUNKT AM CURSOR , WEGPUNKT AM SCHIFF oder WEGPUNKT AN LAT/LON.

# 12.8 Fischfinder-Alarme

Das Display kann so konfiguriert werden, dass unter bestimmten Umständen verschiedene Fischfinder-Alarme ausgelöst werden.

Folgende Fischfinder-Alarme können eingestellt werden, wenn ein DSM angeschlossen oder der Simulator eingeschaltet ist:

- Fischalarme: Diese werden ausgelöst, wenn ein Ziel (Fisch) eine bestimmte Empfindlichkeitsstufe erreicht und sich innerhalb der Tiefenlimits befindet (wenn vorher aktiviert). Je höher die Fischalarm-Empfindlichkeit, umso höher die Anzahl der angezeigten Zielbilder.
- Flachwasser-/Tiefenalarme: Diese werden ausgelöst, wenn das digitale Sounder- Modul (DSM) ermittelt, dass die Tiefe geringer ist als das vorher bestimmte Flachwasser-Limit bzw. größer als das vorher bestimmte Tiefen-Limit.

## Fischfinder-Alarme einrichten

Fischfinder-Alarme werden im Fischfinder-Setup-Menü konfiguriert.

- 1. Drücken Sie die MENU-Taste.
- 2. Wählen Sie den Menüpunkt Setup Alarm....
- 3. Wählen Sie dann Fischfinder Alarm Setup .
- 4. Mit Hilfe der Menüpunkte führen Sie die gewünschten Änderungen durch.
- 5. Mit **OK** speichern Sie die Änderungen.

# 12.9 Fischfinder-Setup

# Öffnen des Fischfinder-Einstellmenüs

- 1. Aktivieren Sie ein Fischfinder-Fenster.
- 2. Drücken Sie die MENU-Taste.
- 3. Wählen Sie aus der Optionsliste Fischfinder Einstellungen....

## Fischfinder-Einstellmenü

Dieser Abschnitt beschreibt die Einstellungen, die Sie im Fischfinder-Einstellmenü ändern können. Dieses Menü enthält Einstellungen, die Sie im Normalfall nur sehr selten zu justieren haben.

| Menüpunkt                                                                                            | Beschreibung                                                                                                    | Optionen                       |
|----------------------------------------------------------------------------------------------------|----------------------------------------------------------------------------------------------------|--------------------------------|
| Konfiguration Standard-Frequenzen                                                                    | Sie können die für die vier Fischfinder-Presets benutzten<br>Frequenzen einstellen. Bei jedem Preset können Sie zwischen<br>der automatischen oder einer manuellen Frequenz-Justierung<br>wählen. Alle Einstellungen können bei Bedarf auf die<br>Werkseinstellungen zurückgesetzt werden. | AUTO oder manuelle Frequenzen. |
| Depth Digit Size                                                                                     | Größe der Ziffer, die die Tiefe angibt.                                                                                                    | • Klein                        |
|                                                                                                    |                                                                                                    | • Mittel                       |
|                                                                                                    |                                                                                                    | • Groß                         |
| Position der Tiefenanzeige                                                                           | Position der Ziffer, die die Tiefe angibt.                                                                                                    | • Unten                        |
|                                                                                                    |                                                                                                    | • Oben                         |
| Ziel-Tiefen ID                                                                                       | Legt fest, ob die Tiefe des identifizierten Ziels angezeigt<br>wird. Hinweis: Die angezeigten Ziele sind direkt mit der<br>Empfindlichkeit für die Fischalarme verbunden.                                                                                                    | • Ein                          |
|                                                                                                    |                                                                                                    | • Aus                          |
| Tiefenlinien Legt fest, c                                                                            | Legt fest, ob horizontale Linien, die die Tiefe angeben, angezeigt                                                                                                    | • Ein                          |
|                                                                                                    | werden oder nicht.                                                                                                    | • Aus                          |
| Weißlinie Wird diese Einstellung aktiv<br>durch eine weiße Linie kontr<br>die sich nah am Meeresgrun | Wird diese Einstellung aktiviert (EIN), wird der Meeresboden                                                                                                    | • Ein                          |
|                                                                                                    | durch eine weilse Linie konturiert. Dadurch lassen sich Objekte,<br>die sich nah am Meeresgrund befinden, leichter identifizieren.                                                                                                    | • Aus                          |
| Bodenfüllung                                                                                         | Wird diese Einstellung aktiviert (EIN), wird der Meeresboden mit                                                                                                    | • Ein                          |
|                                                                                                    | einer bestimmten Farbe ausgefüllt dargestellt.                                                                                                    | • Aus                          |

| Menüpunkt               | Beschreibung                                         | Optionen               |
|-------------------------|------------------------------------------------------|------------------------|
| Farbpalette             | Wählen Sie die von Ihnen bevorzugte Farbpalette aus. | • Klassisch Blau       |
|                         |                                                      | Klassisch Schwarz      |
|                         |                                                      | Klassisch Weiß         |
|                         |                                                      | • Sonne                |
|                         |                                                      | Graustufen             |
|                         |                                                      | Invertierte Graustufen |
|                         |                                                      | • Kupfer               |
|                         |                                                      | Nachtdarstellung       |
| Manuelle Scroll Geschw. | Legt die Geschwindigkeit des Bildablaufs fest.       | 10 bis 100%            |

## Konfiguration der Fischfinder-Voreinstellungen

#### Sonar-Frequenz

Die Frequenz des Sonars bestimmt die Breite sowie die Tiefe des gescannten Bereichs sowie die Auflösung des Bildes. Jedes Preset (Voreinstellung) arbeitet mit seinen eigenen Frequenzeinstellungen.

Welche Frequenzen unterstützt werden, hängen vom DSM und dem Geber ab, die an Ihr System angeschlossenen sind.

- Niedrige Frequenzen (z.B. 50 kHz) scannen einen großen Bereich und durchdringen das Wasser gut. Allerdings ist die Bildauflösung gering, was das Auffinden kleinerer Fische erschwert. Benutzen Sie eine niedrige Frequenz, wenn Sie einen großen Bereich unter Ihrem Schiff abdecken möchte oder wenn Sie sich in tiefen Gewässern befinden.
- Hohe Frequenzen (z.B. 200 kHz) scannen einen schmaleren Bereich und erzielen eine hochaufgelöstes Bild. Diese Einstellung ist für flachere Gewässer (bis zu 1000 Fuß) sowie für höhere Geschwindigkeiten empfehlenswert.

• Auto. Wenn Sie mit automatischer Frequenz arbeiten, stellt Ihr System die Frequenz immer automatisch und auf Ihren Geber und die Betriebsbedingungen abgepasst ein.

#### Dualfrequenzbetrieb

Für den Dualfrequenzbetrieb stellen Sie die Frequenz 2 bei den voreingestellten Betriebsmodi (Presets) ein.

#### Einstellen der Frequenz

Mit der Option "Konfiguration der Preset-Frequenzen" können Sie:

- eine oder zwei Frequenzen für jede der vier Voreinstellungen einstellen.
- · die Preset-Namen ändern.
- die Presets auf die Werkseinstellungen zurückstellen.
- 1. Von der Fischfinder-Hauptanzeige aus drücken Sie die **MENU**-Taste.
- 2. Aus der Optionenliste wählen Sie Fischfinder Einstellungen....
- 3. Wählen Sie dann Konf. Preset Frequenzen....

4. Führen Sie die gewünschten Änderungen für jedes Preset aus (P1 bis P4)

#### Ändern von Fischfinder-Presetnamen

- 1. Von der Fischfinder-Hauptanzeige aus drücken Sie die **MENU**-Taste.
- 2. Aus der Optionenliste wählen Sie Fischfinder Einstellungen....
- 3. Wählen Sie dann Konf. Preset Frequenzen....
- 4. Mit dem Trackpad wählen Sie das gewünschte Preset.
- 5. Drücken Sie die Softtaste EDITIERE NAME.
- 6. Ändern Sie nun mit dem Drehknopf und dem Trackpad den Namen.
- 7. Zum Abschluss drücken Sie OK.

## Geber- und DSM-Einstellungen

#### Auswahl der Einstellungen für DSM und Geber

Von der Fischfinder-Hauptanzeige aus:

- 1. Drücken Sie die **MENU**-Taste.
- 2. Aus der Optionenliste wählen Sie Fischfinder Einstellungen....
- 3. Wählen Sie aus der Liste der Menü-Optionen:
  - Gebereinstellungen
  - DSM-Einstellungen

#### DSM-Einstellmenü-Optionen

Schiffe in Ihrer Nähe, die ebenfalls mit Fischfindern ausgerüstet sind, sowie bestimmte physikalische Umgebungsbedingungen (z.B. harter Meeresgrund), können die Leistung des DSM beeinflussen. Mit den folgenden Optionen können Sie die Einstellungen über das Fischfinder-Einstellmenü ändern.

| Menüpunkt                 | Beschreibung                                                                                                    | Optionen                                 |
|---------------------------|----------------------------------------------------------------------------------------------------|------------------------------------------|
| DSM-Reset (zurücksetzen)  | Alle DSM-Einstellungen werden auf die Werkseinstellungen<br>zurückgesetzt. Während des Resets ist die Verbindung zum<br>DSM kurz unterbrochen.    | Ja, Nein                                 |
| Trip-Zähler-Reset         | Zurücksetzen des Tageszählers.                                                                                                    | Ja, Nein                                 |
| Echolot-Störunterdrückung | Störimpulse durch benachbarte Schiffe, die auch mit einem<br>Fischfinder ausgerüstet sind, werden unterdrückt.                                    | Auto, Low (niedrig), Medium, High (hoch) |
| Doppelecho-Unterdrückung  | Einstellung der Ping-Rate in kleineren Schritten entsprechend<br>der Doppelecho-Stufe. Dadurch wird eine bessere<br>Bildempfindlichkeit erreicht. | Off (Aus), Low (niedrig), High (hoch)    |

| Menüpunkt                       | Beschreibung                                                                                                    | Optionen                                             |
|---------------------------------|----------------------------------------------------------------------------------------------------|------------------------------------------------------|
| Ping-Raten-Grenze (pro Sekunde) | Stellt einen Geschwindigkeitsbegrenzer zur Verfügung; dies<br>kann nützlich sein, um die Ping-Rate auf lokale Bedingungen<br>einzustellen (z.B. wenn Sie sich über einem harten Meeresgrund<br>oder in flachen Gewässern befinden. Diese Einstellung<br>springt auf 26 Pings pro Sekunde zurück, sobald das DSM<br>ausgeschaltet wird. | 5 bis 30 Pings pro Sekunde (30 Standard-Einstellung) |
| Ping aktivieren                 | Der Sonar-Ping ist normalerweise aktiviert. Er kann<br>ausgeschaltet werden, wenn z.B. anderes Zubehör getestet wird<br>oder sich ein Taucher in der Nähe des Schiffes befindet. Die<br>Einstellung kehrt immer zu "Aktivert" zurück, sobald das DSM<br>ausgeschaltet wird.                                                            | Deaktiviert, Aktiviert                               |

#### Kalibrierung des Gebers

Ihr Fischfinder-Geber muss korrekt kalibriert werden, um genaue Tiefenanzeigen bereitstellen zu können.

Das Multifunktionsdisplay empfängt das Bild über ein digitales Sounder-Modul (DSM), das Sonarsignale von einem Geber verarbeitet, der sich im Wasser befindet. Ist der Geber mit einem Paddelrad und einem Temperatursensor ausgestattet, errechnet das DSM die Geschwindigkeit und die Wassertemperatur. Um wirklich genaue Anzeigen zu erhalten, müssen Sie eventuell Ihre(n) Geber kalibrieren. Es sind hierfür Offsets für Tiefe, Geschwindigkeit und Temperatur einzustellen. Die Einstellungen beziehen sich auf den Geber und gelten systemweit.

#### Fischfinder-Geber-Einstellungen

| Menüpunkt                     | Beschreibung                                                                                                    | Optionen                                        |
|-------------------------------|----------------------------------------------------------------------------------------------------|-------------------------------------------------|
| Auswahl Geber                 | Wählen Sie einen geeigneten Gebertyp aus der Liste.                                                                                                    | • B256/M256                                     |
|                               |                                                                                                    | • B260/M260/SS560                               |
|                               |                                                                                                    | • R99/R199                                      |
|                               |                                                                                                    | • B258                                          |
|                               |                                                                                                    | • SS270/B264                                    |
|                               |                                                                                                    | • B164                                          |
|                               |                                                                                                    | • R209/R299                                     |
| Auswahl Geschwindigkeitsgeber | Wählen Sie einen geeigneten Geschwindigkeitsgeber<br>aus der Liste. Diese Option ist nur verfügbar, wenn Sie<br>keine kombinierten Geber für Tiefe/Geschwindigkeit oder<br>Tiefe/Geschwindigkeit/ Temperatur benutzen. | • KEINER                                        |
|                               |                                                                                                    | • UNBEKANNT                                     |
|                               |                                                                                                    | • B120/P120 ST600                               |
|                               |                                                                                                    | • ST69                                          |
|                               |                                                                                                    | • B120/P120 ST800                               |
|                               |                                                                                                    | • CS4500                                        |
| Frequenz-Kalibrierung         | Nehmen Sie eine Feineinstellung der Geberfrequenz vor.                                                                                                    | Variable Einstellung für die gewählte Frequenz. |
| Tiefen-Offset (Wasserlinie)   | Offset stellt die Tiefe des Gebers dar (in Relation zur Wasserlinie).                                                                                                    | -9,9 bis +9,9 Fuß                               |
| Geschwindigkeitsoffset        | Offset angewandt auf Loggeber.                                                                                                    | 0 bis 100%                                      |
| Temperatur-Offset             | Offset angewandt auf Temperaturfühler.                                                                                                    | –9,9 bis +9,9 °F                                |
# Kapitel 13: Benutzung der Motorüberwachung

#### Kapitelinhalt

- 13.1 Überblick Motorüberwachung auf Seite 218
- 13.2 Anzeige der Motorüberwachungs-Anwendung auf Seite 218
- 13.3 Die Motorüberwachungs-Anwendung einrichten auf Seite 219
- 13.4 Hintergrundfarbe der Tacho-Anzeigen ändern auf Seite 219
- 13.5 Vorkonfigurierte Datenfenster auf Seite 220
- 13.6 Ändern der Motorüberwachungs-Anzeige auf Seite 221

# 13.1 Überblick Motorüberwachung

Mit der Motorüberwachungs-Anwendung können Sie wichtige Motorendaten auf Ihrem Multifunktionsdisplay ansehen.

Mit der Motorüberwachung können Sie Informationen von bis zu drei Motoren in Form von Messstellen und Digitaldaten ansehen. Um eine schnelle Update-Rate zu gewährleisten, werden die Motorendaten von der seriellen Schnittstelle an Ihr Multifunktionsdisplay via NMEA2000/SeaTalk2 übertragen.

Sind die Standarddaten aus der Motorüberwachung nicht geeignet, können Sie das, was angezeigt wird, ändern.

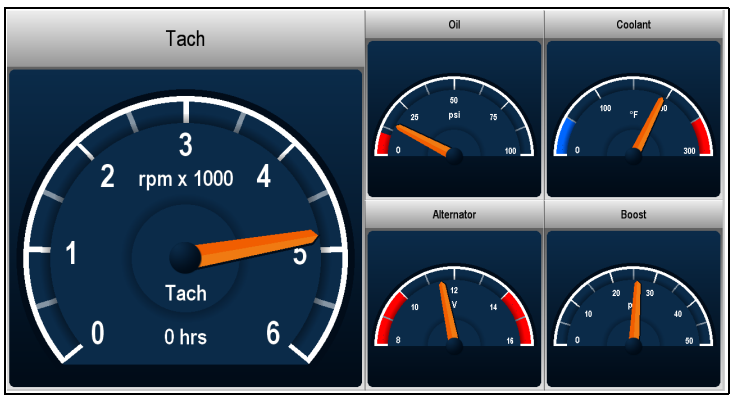

**Hinweis:** Details zu kompatiblen Motoren und dazugehörigen Software-Updates finden Sie auf der Raymarine-Website unter www.raymarine.com.

## 13.2 Anzeige der Motorüberwachungs-Anwendung

Bei angezeigter Startseite:

1. Wählen Sie eine Seite, die die Motorüberwachungs-Anwendung enthält.

Die Motorüberwachungs-Anwendung wird angezeigt.

## 13.3 Die Motorüberwachungs-Anwendung einrichten

In der Motorüberwachungs-Anwendung:

- 1. Drücken Sie die MENU-Taste.
- 2. Wählen Sie Fenster Setup Menü.
- 3. Wählen Sie den Menüpunkt **Anzahl Maschinen** und dann den entsprechenden Wert.
- 4. Wählen Sie nun den Menüpunkt **Maximaler Tachometer Bereich** und dann den entsprechenden Wert.

# 13.4 Hintergrundfarbe der Tacho-Anzeigen ändern

In der Motorüberwachungs-Anwendung:

- 1. Drücken Sie die MENU-Taste.
- 2. Wählen Sie dann Fenster Setup Menü.
- 3. Rufen Sie dann den Menüpunkt **Engine Panel Dials** auf, um entweder einen hellen Light Background) oder einen dunklen Hintergrund (Dark Background) zu wählen.

## 13.5 Vorkonfigurierte Datenfenster

In der Grundeinstellung werden vorkonfigurierte Daten in einer Reihe von Datenfenstern angezeigt. Jedes Datenfenster besteht aus mehreren Zellen, die jeweils verschiedene Datentypen enthalten.

**Hinweis:** Die Auswahl von Datenfenstern ist eine lokale Einstellung und gilt nur für das Display, mit dem Sie gerade arbeiten. Sie hat keine Auswirkung auf andere Displays im Netzwerk.

#### Liste der vorkonfigurierten Motor-Datenfenster

Eine Reihe von vorkonfigurierten Datenfenstern zeigen die am häufigsten gebrauchten Daten an.

Folgende Tabelle listet die Daten, die in den jeweiligen Datenfenstern angezeigt werden, auf. Jedes in der Tabelle aufgeführte Datenelement repräsentiert eine "Zelle".

**Hinweis:** Die Auswahl von Datenfenstern ist eine lokale Einstellung und gilt nur für das Display, mit dem Sie gerade arbeiten. Sie hat keine Auswirkung auf andere Displays im Netzwerk.

| Daten                              | Ma-<br>schine | Maschine<br>und<br>Treibstoff | Treib-<br>stoff Be-<br>darf | Maschine<br>und Res-<br>sourcen | Zwei<br>Ma-<br>schi-<br>nen |
|------------------------------------|---------------|-------------------------------|-----------------------------|---------------------------------|-----------------------------|
| Tacho und<br>Maschinen-<br>stunden | 1             | 1                             | x                           | 1                               | ~                           |
| Öldruck                            | 1             | 1                             | x                           | 1                               | 1                           |

| Daten                           | Ma-<br>schine | Maschine<br>und<br>Treibstoff | Treib-<br>stoff Be-<br>darf | Maschine<br>und Res-<br>sourcen | Zwei<br>Ma-<br>schi-<br>nen |
|---------------------------------|---------------|-------------------------------|-----------------------------|---------------------------------|-----------------------------|
| Kühlwasser-<br>Temperatur       | 1             | ✓                             | x                           | <b>~</b>                        | ✓                           |
| Ladedruck                       | ✓             | ✓                             | x                           | ✓                               | ✓                           |
| Generator                       | ✓             | ✓                             | x                           | 4                               | ✓                           |
| Tankfüllstand<br>(Tank 1, 2, 3) | x             | ✓                             | ✓                           | ✓                               | x                           |
| Gesamt<br>Treibstoff-<br>menge  | x             | x                             | ~                           | 1                               | x                           |
| Last                            | x             | x                             | ✓                           | 1                               | x                           |

#### Auswahl eines vorkonfigurierten Datenfensters

In der Daten- oder Motorüberwachungs-Anwendung:

1. Wählen Sie mit Hilfe der Softtasten eines der vorkonfigurierten Datenfenster.

## 13.6 Ändern der Motorüberwachungs-Anzeige

In der Motorüberwachungs-Anwendung:

- 1. Drücken Sie die MENU-Taste.
- 2. Wählen Sie Fenster Setup Menü .
- 3. Wählen Sie einen der Menüpunkte Konfiguriere:.

Ein roter Rahmen erscheint um das Hauptelement auf dem Bildschirm in der Motorüberwachungs-Anwendung.

- 4. Markieren Sie das Datenelement, das Sie ändern möchten.
- 5. Drücken Sie die Softtaste WÄHLE DATEN.
- 6. Wählen Sie die entsprechende Datengruppe.
- 7. Wählen Sie die gewünschte Kategorie, dann eine der Optionen.

Die Motorüberwachungs-Anzeige wird nun aktualisiert und zeigt die Daten an, die Sie neu festgelegt haben.

**Hinweis:** Sie können die Softtaste **WÄHLE DATEN** auch aufrufen, indem Sie die physikalische Softtaste, die zu dem Datenfenster, das Sie ändern möchten (z.B. **NAVIGATION**) gehört, drücken und halten.

#### Datenfenster umbenennen

In der Daten- oder Motorüberwachungs-Anwendung:

- 1. Drücken Sie die MENU-Taste.
- 2. Wählen Sie Fenster Setup Menü .
- 3. Wählen Sie einen der Menüpunkte Konfiguriere:.
- 4. Wählen Sie dann die Softtaste **FENSTER UMBENENNEN**. Die Bildschirm-Tastatur wird eingeblendet.
- 5. Geben Sie den neuen Namen für das Datenfenster ein.
- 6. Drücken Sie die SAVE-Taste auf der Bildschirm-Tastatur.

## Die Größe von Datenfenstern ändern

In der Daten- oder Motor-Anwendung:

- 1. Drücken Sie die MENU-Taste.
- 2. Wählen Sie Fenster Setup Menü.
- 3. Wählen Sie das Datenfenster, dessen Größe Sie ändern möchten (Konfiguriere...).
- 4. Wählen Sie die Softtaste **VERBINDE ZELLE**, wenn Sie die Inhalte der Zelle mit einer benachbarten Zelle verschmelzen wollen, so dass eine einzige größere Zelle daraus entsteht.
- 5. Wählen Sie **SPLITTE ZELLE**, wenn Sie eine Zelle in zwei Zellen aufteilen möchten.

# Kapitel 14: Arbeiten mit der Daten-Anwendung

#### Kapitelinhalt

- 14.1 Überblick Daten-Anwendung auf Seite 224
- 14.2 Vorkonfigurierte Datenfenster auf Seite 224
- 14.3 Trimmklappen kalibrieren auf Seite 226
- 14.4 Die Daten-Anwendung individuell einstellen auf Seite 226

## 14.1 Überblick Daten-Anwendung

Die Daten-Anwendung zeigt System- und Instrumentendaten Ihres Multifunktionsdisplays an.

Mit der Daten-Anwendung können Sie sich vom System generierte numerische Daten ansehen. Es werden auch Daten von angeschlossenen Instrumenten mit Hilfe von NMEA- oder SeaTalk-Protokollen angezeigt.

| Ves Pos       | Cog Sog       | Heading       | Speed        |
|---------------|---------------|---------------|--------------|
| 25°47'.713 N  | <b>065</b> •т | <b>061</b> •т | 19.1 kt      |
| 080°07'.684 W | 18.5 kt       | 00h10m06s     | 18.4 kt      |
| Waypoint 1    | Set Drift     | Depth         | XTE          |
| <b>061</b> ∘⊤ | <b>187</b> ∘т | 73.7 ft       | <b>61</b> ft |
| 3.105 nm      | <b>1.2</b> kt | 3.341 nm      | 12:12:40 мм  |

## 14.2 Vorkonfigurierte Datenfenster

In der Grundeinstellung werden vorkonfigurierte Daten in einer Reihe von Datenfenstern angezeigt. Jedes Datenfenster besteht aus mehreren Zellen, die jeweils verschiedene Datentypen enthalten.

**Hinweis:** Die Auswahl von Datenfenstern ist eine lokale Einstellung und gilt nur für das Display, mit dem Sie gerade arbeiten. Sie hat keine Auswirkung auf andere Displays im Netzwerk.

#### Liste der vorkonfigurierten Datenfenster

Es gibt eine Reihe vorkonfigurierter Datenfenster, die die wichtigsten gebräuchlichen Daten beinhalten.

Die folgende Tabelle zeigt die Daten für jeden Fenstertyp an. Jedes aufgelistete Datenelement entspricht einer 'Zelle'.

**Hinweis:** Die Datenfenster-Auswahl ist eine lokale Einstellung und gilt daher nur für das Display, mit dem Sie gerade arbeiten (andere Displays im Netzwerk bleiben davon unberührt).

| Datenfenster         | Navigation | Wegpunkt | Route | Fi-<br>schen | Segeln |
|----------------------|------------|----------|-------|--------------|--------|
| Schiffsposi-<br>tion | >          | >        | >     | >            | x      |
| Aktiver<br>Wegpunkt  | >          | >        | >     | >            | x      |
| TTG                  | 4          | ×        | ×     | ×            | x      |
| VMG-<br>Wegpunkt     | >          | ×        | ×     | ×            | ~      |

| Datenfenster          | Navigation | Wegpunkt | Route | Fi-<br>schen | Segeln       |
|-----------------------|------------|----------|-------|--------------|--------------|
| Tiefe                 | 1          | x        | >     | 4            | x            |
| COG / SOG             | 1          | ✓        | \$    | 4            | ✓            |
| Steuerkurs            | 1          | x        | ~     | ✓            | ~            |
| Geschwindig-<br>keit  | ✓          | x        | ×     | ✓            | $\checkmark$ |
| Set / Drift           | ✓          | x        | ×     | ✓            | x            |
| XTE                   | 1          | ✓        | \$    | ×            | x            |
| Tagesdistanz          | 1          | x        | ×     | x            | x            |
| Ortszeit              | 1          | x        | ×     | x            | x            |
| Wasser-<br>temperatur | x          | x        | ×     | ✓            | ×            |
| Wind über<br>Grund    | x          | x        | ×     | ×            | ✓            |
| Scheinbarer<br>Wind   | x          | x        | x     | x            | $\checkmark$ |
| Wahrer Wind           | x          | x        | x     | x            | $\checkmark$ |
| VMG-Wind              | x          | x        | x     | x            | $\checkmark$ |

#### Auswahl eines vorkonfigurierten Datenfensters

In der Daten- oder Motorüberwachungs-Anwendung:

1. Wählen Sie mit Hilfe der Softtasten eines der vorkonfigurierten Datenfenster.

## 14.3 Trimmklappen kalibrieren

Sie können mit Hilfe Ihres Multifunktionsdisplay die Trimmklappen kalibrieren.

Die Informationen dazu können Sie sich in der Motor-, Datenoder CDI-Anwendung anzeigen lassen, indem Sie diese über das "Fenster Setup Menü" und die Datengruppe "Maschine" aufrufen.

Damit genaue Daten angezeigt werden können, müssen die Trimmklappen kalibriert werden. Die Kalibrier-Option rufen Sie über das "Fenster Setup Menü" auf.

#### Kalibrierung der Trimmklappen

In der Motor-, Daten- oder CDI-Anwendung und mit den für Sie zugänglichen physikalischen Trimmklappen:

- 1. Drücken Sie die MENU-Taste an Ihrem Multifunktionsdisplay.
- 2. Wählen Sie Fenster Setup Menü.
- 3. Wählen Sie Kalibriere Trimmklappen.

Das Dialogfenster zur Kalibrierung der Trimmklappen wird angezeigt.

**Hinweis:** Das Menü **Kalibriere Trimmklappen** ist NICHT verfügbar, wenn "Nicht gefunden" angezeigt wird.

- 4. Setzen Sie beide physikalischen Trimmklappen in die OBEN-Position.
- 5. Drücken Sie die OK-Taste am Multifunktionsdisplay.
- 6. Setzen Sie gleichzeitig beide physikalischen Trimmklappen in die UNTEN-Position.
- 7. Warten Sie, bis gemeldet wird, dass die Kalibrierung abgeschlossen ist.
- 8. Drücken Sie OK.

# 14.4 Die Daten-Anwendung individuell einstellen

Sie können die Daten-Anwendung individuell einstellen und sich System- und Instrumentendaten nach Ihren Wünschen anzeigen lassen.

Zusätzlich zu den Grundeinstellungen der vorkonfigurierten Daten-Tabellen können Sie auch Daten-Tabellen auf Ihre speziellen Bedürfnisse einstellen.

Sie können jede Daten-Tabelle einstellen, indem Sie Folgendes ändern:

- · Name der Tabelle.
- Größe und Anzahl der Daten-Tabellen.
- Die in jeder Daten-Tabelle enthaltenen Daten. Diese Daten können beliebige Geberdaten oder intern kalkulierte Navigationsdaten enthalten, die über NMEA oder SeaTalk zur Verfügung stehen. Zusätzliche Daten beinhalten eine Kompassrose und vier zurücksetzbare Tageszähler.
- Wie die Daten angezeigt werden. Sie können festlegen, ob die Daten im numerischen, digitalen oder grafischen Format erscheinen sollen.

# Benutzerspezifische Daten in der Daten-Anwendung auswählen

In der Daten-Anwendung:

- 1. Drücken Sie die **MENU**-Taste.
- 2. Wählen Sie Fenster Setup Menü.
- 3. Wählen Sie den entsprechenden Menüpunkt unter Konfiguriere:.

Eine rote Umrandung legt sich um das Hauptdatenelement in der Daten-Anwendung.

4. Markieren Sie das Element, das Sie ändern möchten.

- 5. Drücken Sie die Softtaste WÄHLE DATEN.
- 6. Wählen Sie nun die entsprechenden Menüpunkte, um die Datengruppe und die Daten, die Sie in der gewählten Tabellenzelle anzeigen möchten, auszuwählen.
- 7. Wählen Sie nun die entsprechenden Menüpunkte, um den Datentyp für diese Daten auszusuchen.

**Hinweis:** Sie können die die Softtaste **WÄHLE DATEN** auch durch das Gedrückthalten der physikalischen Softtaste für die Datenfenster, die Sie anpassen möchten (z.B. **NAVIGATION**), aufrufen.

#### Datenfenster umbenennen

In der Daten- oder Motorüberwachungs-Anwendung:

- 1. Drücken Sie die MENU-Taste.
- 2. Wählen Sie Fenster Setup Menü .
- 3. Wählen Sie einen der Menüpunkte Konfiguriere:.
- 4. Wählen Sie dann die Softtaste **FENSTER UMBENENNEN**. Die Bildschirm-Tastatur wird eingeblendet.
- 5. Geben Sie den neuen Namen für das Datenfenster ein.
- 6. Drücken Sie die SAVE-Taste auf der Bildschirm-Tastatur.

#### Die Größe von Datenfenstern ändern

In der Daten- oder Motor-Anwendung:

- 1. Drücken Sie die MENU-Taste.
- 2. Wählen Sie Fenster Setup Menü.
- 3. Wählen Sie das Datenfenster, dessen Größe Sie ändern möchten (Konfiguriere...).
- 4. Wählen Sie die Softtaste VERBINDE ZELLE, wenn Sie die Inhalte der Zelle mit einer benachbarten Zelle verschmelzen wollen, so dass eine einzige größere Zelle daraus entsteht.

5. Wählen Sie **SPLITTE ZELLE**, wenn Sie eine Zelle in zwei Zellen aufteilen möchten.

# Kapitel 15: Benutzung der Wetter-Anwendung (nur Nordamerika)

#### Kapitelinhalt

- 15.1 Überblick Wetter-Anwendung auf Seite 230
- 15.2 Anzeige der Wetter-Anwendung auf Seite 230
- 15.3 Die Wetter-Anwendung einrichten auf Seite 231
- 15.4 Überblick Wetter-Anwendung auf Seite 231
- 15.5 Navigation mit der Wetterkarte auf Seite 235
- 15.6 Wetterberichte auf Seite 235
- 15.7 Sturm-Überwachung auf Seite 236
- 15.8 Animierte Wettergrafiken auf Seite 237

## 15.1 Überblick Wetter-Anwendung

In der Wetter-Anwendung werden (zeitliche) Verlaufsdaten, Live-Daten und Vorhersagen in Form von Wettergrafiken auf einer Weltkarte dargestellt.

Mit der Wetter-Anwendung können Sie nur in den Küstengewässern von Nord-Amerika arbeiten.

Mit den Grafiken der Wetter-Anwendung und ihren zugehörigen Wetterdaten können Sie tatsächliche Wetterbedingungen in der Nähe Ihres Schiffes oder an einem bestimmten Ort bestimmen.

Wettervorhersagen und Wetterwarnmeldungen, die sowohl aktuelle als auch vorhergesagte Wetterbedingungen enthalten, werden in der Wetter-Anwendung regelmäßig aktualisiert.

**Hinweis:** Für Informationen zu Arten von Warnmeldungen und Instruktionen beziehen Sie sich bitte auf die NOAA Website unter www.nws.noaa.gov

#### Haftungsausschluss (nur als Hinweis)

Wetterdaten unterliegen von Zeit zu Zeit Unterbrechungen im Service und können Fehler oder Ungenauigkeiten enthalten. Sie sollten sich daher nicht alleine auf diese Daten verlassen. Sie müssen unbedingt alternative Wetter-Quellen hinzuziehen, bevor Sie sicherheitsrelevante Entscheidungen treffen. Sie nehmen hiermit zur Kenntnis und stimmen zu, dass Sie alleine für alle Entscheidungen an Bord verantwortlich sind. Wenn Sie den Wetter-Service nutzen, verzichten Sie auf alle Ansprüche gegen Sirius Satellite Radio Inc., WSI, Navcast Incorporated und gegen Raymarine.

Wenn Sie das Wetter-Abo nicht abschließen wollen, können Sie sic him Internet eine Kopie ansehen unter www. sirius.com/marineweatheragreement

## 15.2 Anzeige der Wetter-Anwendung

Bei angezeigter Startseite:

1. Wählen Sie eine Seite, die die Wetter-Anwendung enthält. Die Wetter-Anwendung wird angezeigt.

## 15.3 Die Wetter-Anwendung einrichten

Einige Schritte müssen durchgeführt werden, bevor Sie mit der Wetter-Anwendung arbeiten können.

- Besorgen Sie sich eine Sirius ID-Nummer, indem Sie Kontakt mit Sirius aufnehmen und ein Abonnement für ein Wetter- und/oder Audio-Service-Paket bestellen. Bevor Sie abonnieren, müssen Sie zunächst Ihre Daten und/oder Audio-Electronic-Serien-Nr. (ESN) aufzeichnen. Diese Nummer befindet sich auf dem Versandkarton Ihres Wetterempfängers oder auf der Rückseite Ihres Wetterempfängers selbst. Mehr Informationen erhalten Sie auf der Internetseite www.sirius.com.
- Ihr Multifunktionsdisplay muss an einen Raymarine SR100 Sirius Wetterempfänger angeschlossen werden.
- · Sie müssen durch US-Küstengewässer fahren.
- Die Wetter-Anwendung muss mindestens einer Seite auf dem Start-Bildschirms (Home) hinzugefügt werden.
- Sie müssen die Wettergrafiken festlegen, die auf der Wetterkarte angezeigt werden sollen.

#### Wettergrafiken auswählen

In der Wetter-Anwendung:

- 1. Drücken Sie die GRAFIKEN ANZEIGEN-Softtaste.
- Mit dem Trackpad wählen Sie die EIN Option f
  ür jede Grafik, die Sie auf der Wetterkarte angezeigt haben m
  öchten.
- 3. Drücken Sie die OK-Taste.

# 15.4 Überblick Wetter-Anwendung

Die Wetter-Anwendung zeigt eine Reihe von Grafiken an, die Wetterbedingungen und Wettervorhersagen enthalten.

Das folgende Diagramm zeigt die Haupteigenschaften der Wetter-Anwendung:

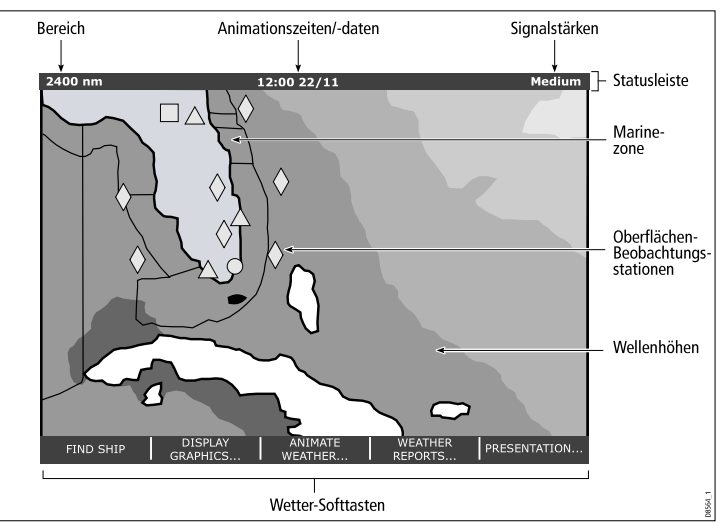

Wenn Sie den Cursor über eine Grafik verschieben, werden weitere Daten angezeigt. Die Grafiktypen, die auf dem Display erscheinen, werden in den folgenden Abschnitten näher beschrieben.

#### Wetter-Symbole

Die Wetter-Anwendung arbeitet mit einer Reihe von Symbolen, die verschiedene Wetterbedingungen und Vorhersagen darstellen.

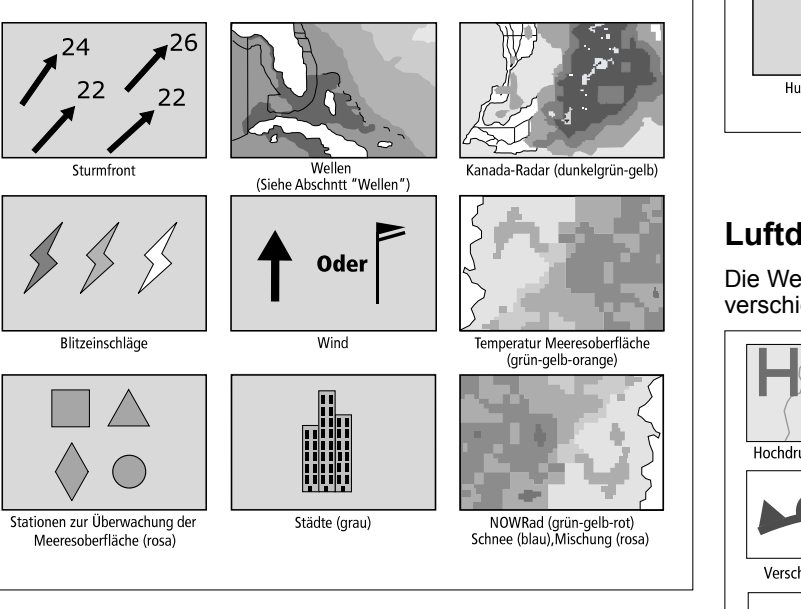

## Sturm-Symbole

Die Wetter-Anwendung arbeitet mit einer Reihe von Symbolen, die verschiedene Arten von Stürmen darstellen.

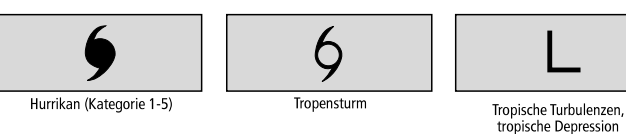

#### Luftdruck-Symbole

Die Wetter-Anwendung arbeitet mit einer Reihe von Symbolen, die verschiedene Luftdruckbedingungen darstellen.

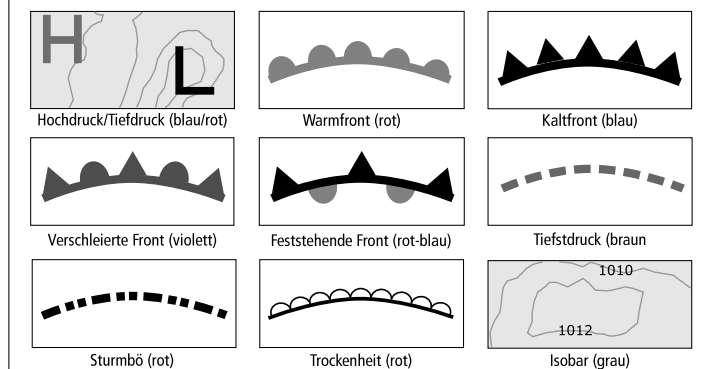

### Symbole der Überwachungsstationen

Die Wetter-Anwendung arbeitet mit einer Reihe von Symbolen, die verschiedene Typen von Überwachungsstationen darstellen.

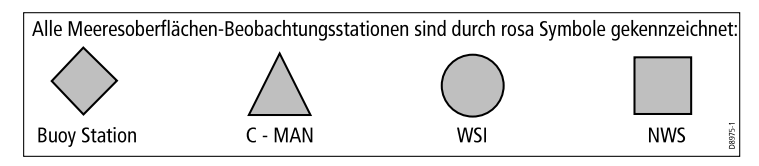

#### Windgeschwindigkeitssymbole

Die Wetter-Anwendung arbeitet mit einer Reihe von Symbolen, die verschiedene Windgeschwindigkeiten darstellen.

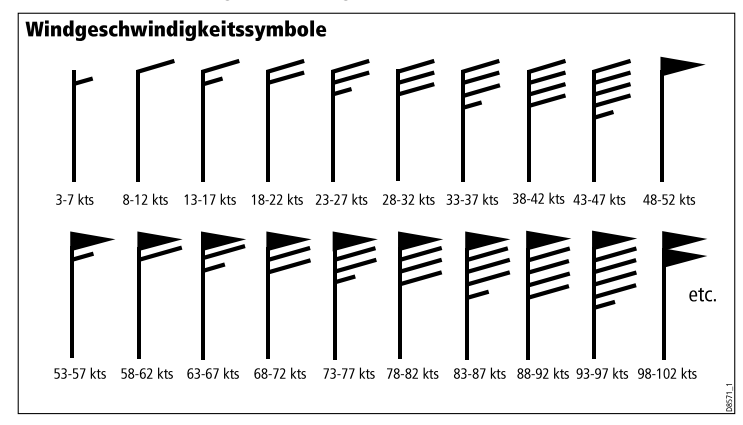

### Wellen-Symbole

Die Wetter-Anwendung arbeitet mit einer Reihe von Symbolen, die verschiedene Typen von Wellen darstellen.

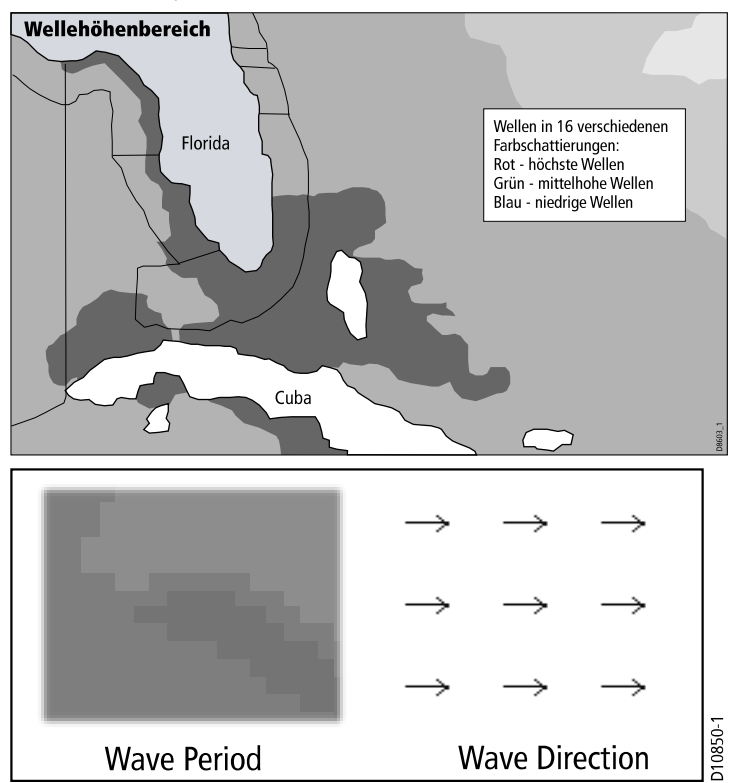

### NOWRad-Farbcodes

NOWRad zeigt den Typ und die Stärke des Niederschlags an:

| Farbcode   | Niederschlagstyp | Intensität      |
|------------|------------------|-----------------|
| Hellgrün   | Regen            | (15 bis 19 dBz) |
| Mittelgrün | Regen            | (20 bis 29 dBz) |
| Dunkelgrün | Regen            | (30 bis 39 dBz) |
| Gelb       | Regen            | (40 bis 44 dBz) |
| Orange     | Regen            | (45 bis 49 dBz) |
| Hellrot    | Regen            | (50 bis 54 dBz) |
| Dunkelrot  | Regen            | (55+ dBz)       |
| Hellblau   | Schnee           | (5 bis 19 dBz)  |
| Dunkelblau | Schnee           | (20+ dBz)       |
| Hellpink   | Gemischt         | (5 bis 19 dBz)  |
| Dunkelpink | Gemischt         | (20+ dBz)       |

| Farbcode   | Intensität in mm pro Stunde |
|------------|-----------------------------|
| Mittelgrau | 1.01 bis 4.00 mm/Std.       |
| Dunkelgrün | 4.01 bis 12.00 mm/Std.      |
| Gelb       | 12.01 bis 24.00 mm/Std.     |
| Orange     | 24.01 bis 50.00 mm/Std.     |
| Hellrot    | 50.01 bis 100 mm/Std.       |
| Dunkelrot  | 100.01+ mm/Std.             |

#### Farbcodes für Kanada-Radar

Kanada-Radar zeigt die Intensität von Niederschlag für Kanada an. Anders als bei NOWRad, zeigt Kanada-Radar nicht den Niederschlagstyp an.

| Farbcode                                                              | Intensität in mm pro Stunde |
|-----------------------------------------------------------------------|-----------------------------|
| Transparent (es wird nichts angezeigt bei sehr geringem Niederschlag) | 0.00 bis 0.20 mm/Std.       |
| Hellgrün                                                              | 0.21 bis 1.00 mm/Std.       |

## 15.5 Navigation mit der Wetterkarte

Sie können sich über die Wetterkarte bewegen und Wegpunkte platzieren.

Wenn Sie die Wetter-Anwendung öffnen, wird eine Weltkarte angezeigt. Wenn das System ein Positionsfix für Ihr Schiff hat, wird die Karte auf Ihrem Schiff zentriert. Wie in der Karten-Anwendung arbeiten Sie mit dem Cursor, um sich auf der Karte zu bewegen und verschiedene Standorte anzusehen. Mit der RANGE-Taste zoomen Sie ein und aus. Mit der Taste **WPTS MOB** platzieren Sie die Wegpunkte.

#### Das Schiff neu auf der Wetterkarte zentrieren

In der Wetter-Anwendung:

1. Drücken Sie die FIND SHIP—Softtaste.

## **15.6 Wetterberichte**

Sie können sich eine Reihe verschiedener Wetterberichte ansehen, die Ihnen einen umfassenden Überblick über das Wetter geben. Ihr Multifunktionsdisplay zeigt Wetterberichte an für:

- Wetterbericht Tropen.
- Marine-Warnmeldungen.
- Marinezone-Vorhersagen.
- Marine-Überwachungsmeldungen.

#### Wetterbericht Tropen

Diese geben Informationen zu Wetterverhältnisse in den Tropen ab. Die Daten sind evtl. nicht für alle Bereiche verfügbar.

#### Marine-Warnmeldungen

Sie können sich einen Report für die aktuellen Marine-Warnmeldungen in US-Küstengewässern oder nahegelegene Landbereiche oder für die Zone um Ihren Cursor oder Ihr Schiff herum anzeigen lassen.

#### Marinezone-Vorhersagen

Diese Vorhersagen beinhalten:

- Wettervorhersagen für US-Küstengewässer und Hochsee oder
- Wettervorhersagen für die Großen Seen und Gebiete um die Großen Seen oder
- Wettervorhersagen für die kanadischen Küstengewässer.

#### Marine-Überwachungsmeldungen

Wenn eine Tornado- oder eine Unwetter-Warnung innerhalb des vorher festgelegten Radius' um Ihr Schiff eingeht (**MENU** > Wetter-Setup-Menü > Marine-Überwachungsmeldungen), erstellt das System eine Überwachungsfenster-Warnmeldung. Diese Warnmeldung liefert Informationen zum Gefahrentyp. Der volle Überwachungsfenster-Text wird ebenfalls angezeigt.

#### Wetterberichte anzeigen

In der Wetter-Anwendung:

- 1. Drücken Sie die Softtaste WETTER REPORTS.
- 2. Wählen Sie eine der Softtasten TROPISCHE ANGABEN, MARINE WARNUNGEN, MARINE ZONENPROGNOSEN oder WATCHBOX WARNUNGEN.

Die relevanten Berichte, Warnungen oder Statements werden angezeigt.

# Position der Vorhersagen auf der Wetterkarte ändern

In der Wetter-Anwendung:

- 1. Drücken Sie die Softtaste WEATHER REPORTS.
- 2. Drücken Sie die **VORHERSAGE BEI** Softtaste, bis die CURSOR oder die SCHIFF Option ausgewählt wird.

Hinweis: Sie können nicht die Position der Optionen TROPEN-MELDUNGEN oder der WARNFENSTER ändern.

## 15.7 Sturm-Überwachung

Mit der Funktion Sturm-Überwachung können Sie stärkere Stürme in Ihrem Gebiet überwachen.

Beispiele von Stürmen sind tropische Turbulenzen, Tiefdruckgebiete, Stürme und Zyklonen, Hurricanes, Taifune und Super-Taifune.

Die Wetterkarte zeigt den Verlauf des Sturms an, den dieser genommen hat, seine aktuelle und vorhergesagte Position, die Windradien (nur aktuelle Position), die Richtung und die Geschwindigkeit.

Sturmgebiete werden auf der Wetterkarte in Form von Symbolen dargestellt (siehe unten).

Wenn Sie den Cursor über ein Symbol schieben, erscheinen weitere Sturmdaten.

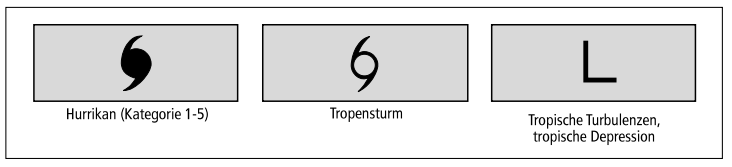

## 15.8 Animierte Wettergrafiken

Sie können sich animierte Wettergrafiken mit Wettermustern ansehen.

Mit der animierten Wetter-Option können Sie eine Animation der tatsächlichen Zeit ansehen für:

- Vorhersage für Wind, Wellen und Luftdruck.
- Verlauf des Wetterradars (NOWRad).

#### **Eine Wetter-Animation laufen lassen**

In der Wetter-Anwendung:

- 1. Drücken Sie die Softtaste WETTER ANIMIEREN.
- Drücken Sie die TYP ANIMIEREN-Softtaste, bis die F'CAST (forecast) oder die N'RAD (NOWRad) Option ausgewählt wird.
- 3. Wenn die F'CAST Option ausgewählt wird, drücken Sie die **FORECAST**-Softtaste, bis die WIN (wind), die WAV (waves/Wellen) oder die PRES (pressure/Druck) Option ausgewählt wird.
- 4. Drücken Sie die **ANIMIEREN**—Softtaste, bis die EIN Option ausgewählt wird.
- 5. Drücken Sie die OK-Taste.

**Hinweis:** Sie können keine Daten anzeigen lassen (indem Sie den Cursor über ein Symbol schieben), während die Animation noch läuft. Die Range(Bereich)- und die Trackpad-Bedienelemente bleiben aber aktiviert, es sei denn, es wurde die Option PAUSE aktiviert. Ein- und Auszoomen führt zum Neustart der Animation.

**Hinweis:** Die Animation wechselt auf AUS, wenn Sie die **ACTIVE-**, die **PAGE-**, die **DATA**—, die **WPTS MOB-** oder die **MENU**—Taste drücken oder wenn die Animationsanzeige geschlossen wird und Sie zur Standard-Wetteranzeige zurückkehren .

## Kapitel 16: Benutzung des Sirius-Satellitenradios (nur Nordamerika)

#### Kapitelinhalt

- 16.1 Überblick über Sirius-Radio auf Seite 240
- 16.2 Anzeige der Sirius-Radio-Anwendung auf Seite 240
- 16.3 Grundbedienung des Sirius-Radios auf Seite 241
- 16.4 Sirius-Radio-Voreinstellungen auf Seite 242
- 16.5 Signal für Lieblingsmusik auf Seite 243
- 16.6 Kindersicherung auf Seite 244

# 16.1 Überblick über Sirius-Radio

Sie können mit Ihrem Multifunktionsdisplay ein daran angeschlossenes Sirius-Satellitenradio bedienen.

Ihr Multifunktionsdisplay bietet Zugriff auf grundlegende und fortschrittliche Audiofunktionen eines verbundenen Sirius-Satellitenradios.

Der Sirius-Satellitenfunkdienst ist nur in Nordamerika verfügbar.

Über das Display haben Sie folgende Möglichkeiten:

- · Einstellen eines Sirius-Radiosenders
- Blättern durch einen Sirius-Radiosender, ohne ihn einzustellen
- Scannen von Sirius-Radiosendern (alle Sender nacheinander einstellen)
- Vornehmen von Voreinstellungen (Presets) für ein schnelleres Aufrufen der meistbenutzten Kanäle
- · Einstellen von Kindersicherungen für bestimmte Sender
- Empfangen von Benachrichtigungssignalen f
  ür Lieblingslieder und -k
  ünstler

### Mehrfachanzeigen einer Anwendung

Bei den meisten Anwendungen ist es möglich vier Beispielanzeigen gleichzeitig anzuzeigen. Es gibt jedoch einige Ausnahmen:

- Karten-Anwendung maximal zwei Anzeigen gleichzeitig pro Multifunktionsdisplay.
- Sirius-Satellitenradio-Anwendung jeweils maximal eine Anzeige pro Multifunktionsdisplay.
- Video-Anwendung jeweils maximal eine Anzeige pro Multifunktionsdisplay.

## 16.2 Anzeige der Sirius-Radio-Anwendung

Bei angezeigter Startseite:

1. Wählen Sie eine Seite, die die Sirius-Radio-Anwendung enthält.

Die Sirius-Radio-Anwendung wird angezeigt:

| Volume         | Signal I      |     | Date: 01/01/2009<br>Time: 12:18:46AM | SIRIUS                         |
|----------------|---------------|-----|--------------------------------------|--------------------------------|
|                |               |     | Siri                                 | ius Receiver ID:01234567890    |
| 1              | SIRIUS Hits 1 | Рор |                                      |                                |
| Gotta Be Somel | body          |     |                                      |                                |
| Nickelback     | ,             |     | Change Channel - 🔻                   | Select Preset Channel - Keypad |
|                |               |     | Change Category - 🛏                  | Adjust Volume - Rotary         |

## 16.3 Grundbedienung des Sirius-Radios

Sie können mit Ihrem Multifunktionsdisplay die Sirius-Radiosender einstellen, abtasten und durchblättern.

#### Einstellen (Tune) und Durchblättern (Browse)

Sie können einen Sender nach folgenden Methoden einstellen:

- Mit dem Trackpad können Sie zum vorherigen oder nächsten Sender, zum ersten Sender der vorherigen Kategorie oder der nächsten Kategorie wechseln.
- Mit der Blätterfunktion (ALLE oder PRESET) können Sie einen Kanal über das Trackpad oder den Drehknopf finden. Dann drücken Sie die Softtaste TUNE TO CHANNEL, um den gewählten Sender zu hören.

#### Abtasten (Scan)

Die Scan-Funktion tastet automatisch alle Sender nacheinander ab.

#### **Einstellen eines Sirius-Senders**

In der Sirius-Satellitenradio-Anwendung:

- 1. Drücken Sie das Trackpad oben, um den nächsten verfügbaren Sender einzustellen.
- 2. Drücken Sie das Trackpad unten, um den vorherigen Sender einzustellen.
- 3. Drücken Sie das Trackpad rechts, um den ersten Sender in der nächsten Kategorie einzustellen.
- 4. Drücken Sie das Trackpad links, um den ersten Sender in der vorherigen Kategorie einzustellen.

#### Durchblättern der Sirius-Sender

In der Sirius-Satellitenradio-Anwendung:

1. Drücken Sie die BROWSE -Softtaste.

Es erscheint entweder die Senderliste oder die Liste der Voreinstellungen.

- 2. Mit dem Trackpad blättern Sie durch die verfügbaren Sender.
- 3. Drücken Sie die Softtaste **TUNE TO CHANNEL**, um den gewählten Sender zu hören.

#### Scannen von Sirius-Sendern

In der Sirius-Satellitenradio-Anwendung:

- 1. Wählen Sie die Softtaste SETUP CHANNELS.
- 2. Wählen Sie die Softtaste SCAN CHANNELS.
- 3. Wählen Sie die Softtaste **SCAN ALL/PRE**, um entweder alle Sender oder nur die voreingestellten Sender abzutasten.
- 4. Mit der **SELECT**-Softtaste können Sie jederzeit den Scan-Vorgang stoppen und dem aktiven Sender zuhören.

#### Anzeigen oder Verbergen von Sirius-Sendern

In der Sirius-Satellitenradio-Anwendung:

- 1. Wählen Sie die Softtaste SETUP CHANNELS.
- 2. Wählen Sie die Option EDIT CHANNEL ACCESS.
- 3. Wählen Sie den Sender aus, den Sie verbergen möchten.
- Drücken Sie nun eine der Softtasten CHANNEL SHOWN (angezeigte Sender) oder CHANNEL HIDDEN (verborgene Sender) und wählen zwischen SHOW und HIDE.

## 16.4 Sirius-Radio-Voreinstellungen

Sie können bis zu 18 Sirius-Sender für Voreinstellungen benennen, um Ihre meistgehörten Kanäle einfacher zu finden.

Jeder Sender muss einer anderen Voreinstellung zugeordnet werden. Sender können zwischen den Voreinstellungen hin- und hergeschoben werden. Bereits bestehende Voreinstellungen können wieder gelöscht werden.

#### < Sirius Radio Edit Preset SIRIUS Date: 01/01/2009 Channels Sirius Radi Time: 12:06:52AM SÂ Volume [ Presets Channels 234567890 P01 POF 001 SIRIUS Hits 1 Gotta Be Som Nickelback Keypad Rotary

Folgender Screenshot zeigt die Voreinstellungsliste:

## Einen Sender einer Voreinstellung zuordnen

In der Sirius-Satellitenradio-Anwendung:

1. Drücken Sie die PRESETS-Softtaste.

Die Liste mit den Voreinstellungen wird angezeigt.

- 2. Wählen Sie eine unbenutzte Voreinstellungsnummer aus der Liste.
- 3. Drücken Sie dann die Softtaste ASSIGN NEW CHANNEL.
- 4. Wählen Sie den Zielsender.

#### Löschen eines Sirius-Senders aus einer Voreinstellung

In der Sirius-Satellitenradio-Anwendung:

- 1. Drücken Sie die PRESETS-Softtaste.
  - Die Liste mit den Voreinstellungen wird angezeigt.
- 2. Wählen Sie die Voreinstellung, die Sie löschen möchten.
- 3. Drücken Sie dann die Softtaste DELETE CHANNEL.

# Einen Sender zu einer anderen Voreinstellung verschieben

In der Sirius-Satellitenradio-Anwendung:

1. Drücken Sie die PRESETS-Softtaste.

Die Liste mit den Voreinstellungen wird angezeigt.

- 2. Wählen Sie die Voreinstellungsnummer, die den Sender enthält, den Sie verschieben möchten.
- 3. Drücken Sie die Softtaste MOVE TO NEW PRESET.
- 4. Wählen Sie nun die Voreinstellung, in die der Sender verschoben werden soll.
- 5. Drücken Sie die Softtaste MOVE TO NEW PRESET.

## 16.5 Signal für Lieblingsmusik

Diese Funktion gibt ein Signal aus, wenn Ihr Lieblingssong oder Ihre Lieblingsband auf einem Sirius-Sender gespielt wird.

Ist die Funktion eingeschaltet und eine Lieblingsmusik wird auf einem der Sender gespielt, wird eine Alarmmeldung angezeigt und ein Alarmton ausgegeben.

Sie können einen Song oder einen Künstler als Favoriten hinzufügen, wenn er gerade auf einem Sirius-Sender gespielt wird. Danach können Sie eine Alarmmeldung dafür für sofort oder für einen späteren Zeitpunkt hinzufügen.

Sie können bis zu 10 Lieblingssongs oder -künstler bestimmen.

Der folgende Screenshot zeigt dazu ein Beispiel:

|                         | Sirius Radio                         |        |
|-------------------------|--------------------------------------|--------|
| Favourite Song<br>Alert | Date: 09/09/2009<br>Time: 01:15:59PM | SIRIUS |
| Classic Vinyl           |                                      |        |
| Get Back                |                                      |        |
| Beatles                 |                                      |        |
|                         |                                      |        |
|                         |                                      |        |
|                         | Press a softkey to clear this alert  |        |

#### Einrichten des Favoritensignals

In der Sirius-Satellitenradio-Anwendung, oder wenn gerade ein Lieblingssong oder -Künstler gespielt wird:

1. Drücken Sie die ALERTS-Softtaste.

Das Dialogfenster zum Bearbeiten der Signale wird eingeblendet.

Benutzung des Sirius-Satellitenradios (nur Nordamerika)

2. Drücken Sie entweder ADD SONG oder ADD ARTIST.

Der Song bzw. der Künstler wird als Favorit hinzugefügt.

 Wenn Sie f
ür den Song oder den K
ünstler ein Signal zum jetzigen Zeitpunkt hinzuf
ügen m
öchten, benutzen Sie die Softtaste ALERTS ON/OFF, um die Option EIN zu w
ählen.

## 16.6 Kindersicherung

Sie können bestimmte Sirius-Radiosender sperren, um den Zugriff durch Kinder (oder andere Personen) zu verhindern.

Wenn Sie die Kindersicherung (Parental Locking) aktivieren, müssen Sie einem Sender ein Passwort zuordnen, um den Zugang zu unterbinden.

Dieser Sender kann dann nur noch gehört werden, wenn das korrekte Passwort eingegeben wird.

#### Einrichten der Sirius-Radio-Kindersicherung

In der Sirius-Satellitenradio-Anwendung:

- 1. Drücken Sie die Softtaste SETUP CHANNELS.
- 2. Drücken Sie die Softtaste **PARENTAL LOCK**, bis die Option EIN markiert ist.

Das Dialogfenster zur Eingabe des Passwortes wird eingeblendet.

- 3. Geben Sie das Passwort und einen Hinweis ein. Bestätigen Sie beides.
- 4. Drücken Sie SAVE.

## Ändern des Passwortes

In der Sirius-Satellitenradio-Anwendung:

- 1. Drücken Sie die Softtaste SETUP CHANNELS.
- 2. Drücken Sie die Softtaste EDIT CHANNEL ACCESS.
- 3. Drücken Sie die Softtaste EDIT LOCKOUT PASSWORD.
- 4. Geben Sie Ihr altes Passwort ein.
- 5. Geben Sie nun Ihr neues Passwort und den Passwort-Hinweis ein.
- 6. Drücken Sie SAVE.

## Sperren eines Sirius-Senders

In der Sirius-Satellitenradio-Anwendung:

- 1. Drücken Sie die Softtaste SETUP CHANNELS.
- Drücken Sie die Softtaste EDIT CHANNEL ACCESS. Die Senderliste wird angezeigt.
- 3. Wählen Sie den zu sperrenden Sender aus.
- 4. Drücken Sie nun CHANNEL ENABLED/LOCKED, bis die Option LOCKED (gesperrt) markiert ist.
- 5. Wiederholen Sie die Schritte 3 4 für jeden Sender, der gesperrt werden soll.
- 6. Drücken Sie die Softtaste CLEAR.
- 7. Drücken Sie die Softtaste **PARENTAL LOCK**, bis die Option ON markiert ist.
- 8. Wenn Sie aufgefordert werden, geben Sie Ihr Passwort ein.

Gesperrte Sender bleiben auf der Senderliste sichtbar, aber Sie können sie nicht mehr anwählen, und sie werden beim Scannen ignoriert. Sie werden durch ein Symbol neben dem Sendernamen als gesperrt gekennzeichnet.

### Zugang zu einem gesperrten Sirius-Sender

In der Sirius-Satellitenradio-Anwendung:

1. Drücken Sie entweder **SETUP CHANNELS** oder **BROWSE**, um den gesperrten Sender zu finden.

Wenn Sie einen gesperrten Sender auswählen, werden Sie aufgefordert Ihr Passwort einzugeben.

- 2. Geben Sie Ihr Passwort ein.
- 3. Bestätigen Sie mit OK.

Nach drei ungültigen Versuchen der Passwort-Eingabe zeigt das System Ihren Passwort-Hinweis an.

# Kapitel 17: Benutzung von Navtex

#### Kapitelinhalt

- 17.1 Überblick Navtex auf Seite 246
- 17.2 Navtex-Setup auf Seite 246
- 17.3 Navtex-Meldungen ansehen und verwalten auf Seite 247

## 17.1 Überblick Navtex

Wenn Sie einen geeigneten Navtex-Empfänger an Ihre Multifunktionsdisplay angeschlossen haben, können Sie mit der Navtex-Funktion Daten zur Sicherheit - inkl. Wettervorhersagen und Warnmeldungen - anschauen.

Hauptgebiete von NAVTEX sind das Mittelmeer, die Nordsee, Küstengebiete in Japan und Gebiete rund um den nordamerikanischen Kontinent.

#### Eingehende Navtex-Warnmeldungen

Immer, wenn eine Warnmeldung vom Navtex-Gerät empfangen wird, zeigt Ihr Multifunktionsdisplay eine Meldung zu eingehenden Nachrichten an, und zwar für die Kategorien, die Sie vorab ausgewählt haben. Die Warnmeldung kann gelöscht oder auch gespeichert werden.

Ihr Multifunktionsdisplay kann bis zu 100 Meldungen abspeichern. Sobald der Speicher voll ist, werden die ältesten Warnmeldungen gelöscht, um Platz für die neuen zu schaffen.

#### Kategorien der Navtex-Warnmeldungen

Das Multifunktionsdisplay kann so konfiguriert werden, dass nur bestimmte Informationskategorien angezeigt werden, inkl. Warnungen, Berichte und Service-Infos. So gibt es beispielsweise Navigationswarnungen, Eisberichte, Suchund Rettungsinformationen, Wetterwarnungen und spezieller Service-Infos.

Die Kategorien werden in der Navtex-Warnmeldungsliste eingestellt. Sie können daraus die Kategorien auswählen, die Sie benötigen und für Sie relevant sind.

## 17.2 Navtex-Setup

Damit Sie Navtex-Meldungen auf Ihrem Multifunktionsdisplay erhalten, muss ein Navtex-Empfänger angeschlossen und die NMEA-Optionen Ihres Displays konfiguriert werden.

Bevor Sie Navtex-Meldungen empfangen und ansehen können, müssen Sie zunächst:

- einen geeigneten Navtex-Empfänger an Ihr Multifunktionsdisplay anschließen.
- die Übertragungsrate (Baud Rate) für den entsprechenden NMEA-Port am Multifunktionsdisplay (MENU > System Setup > System Integration) einstellen. Wählen Sie Navtex 4800 oder Navtex 9600, wenn Sie sich die Navtex-Warnmeldungsliste ansehen möchten.
- Wählen Sie nun die gewünschte/n Kategorie/n der Navtex-Meldungen, die Sie erhalten möchten.

# 17.3 Navtex-Meldungen ansehen und verwalten

#### Navtex-Meldungen anschauen

- 1. So zeigen Sie die Liste der Navtex-Meldungen an:
  - i. Drücken Sie die MENU-Taste.
  - ii. Wählen Sie den Menüpunkt NAVTEX-MELDUNGEN. Die Navtex-Liste wird eingeblendet.
- 2. Markieren Sie die Meldung, die Sie sich ansehen möchten.
- 3. Bei längeren Meldungen haben Sie die Möglichkeit durch den Text zu scrollen, um alles lesen zu können.

#### Liste der Navtex-Meldungen anzeigen

- 1. Drücken Sie die MENU-Taste.
- 2. Wählen Sie den Menüpunkt NAVTEX-MELDUNGEN.

### Liste der Navtex-Meldungen sortieren

- 1. So zeigen Sie die Liste der Navtex-Meldungen an:
  - i. Drücken Sie dazu die MENU-Taste.
  - ii. Wählen Sie den Menüpunkt NAVTEX-MELDUNGEN. Die Navtex-Liste wird eingeblendet.
- Drücken Sie die Softtaste SORTIERE LISTE und wählen je nach Wunsch — eine der Optionen DATUM, STN (Station) oder CAT (Kategorie).

### Kategorien der Navtex-Meldungen auswählen

- 1. So zeigen Sie die Liste der Navtex-Meldungen an:
  - i. Drücken Sie die MENU-Taste.
  - ii. Wählen Sie den Menüpunkt NAVTEX-MELDUNGEN.
- 2. Wählen Sie die Softtaste SETUP ALARME.

- 3. Markieren Sie die Kategorie, für die Sie Warnmeldungen empfangen möchten.
- 4. Stellen Sie den Empfangsstatus nach Bedarf auf EIN oder AUS.
- 5. Wiederholen Sie die Schritte 4 und 5 für jede weitere Kategorie.

# Kapitel 18: Benutzung der Video-Anwendung

#### Kapitelinhalt

- 18.1 Video-Anwendung Überblick auf Seite 250
- 18.2 Video-Setup auf Seite 251
- 18.3 Benutzung der Video-Anwendung auf Seite 252
- 18.4 Video-Einstellungen auf Seite 253
- 18.5 Toneinstellungen auf Seite 253

## 18.1 Video-Anwendung - Überblick

Videoquellen können auf Ihren G-Serie-Monitoren angezeigt werden.

Mit Hilfe der Video-Anwendung können Sie Videoquellen anzeigen, die über das/die GVM-Videomodul(e) an das G-Serie-System angeschlossen sind. Video kann auf beliebigen G-Serie-Monitoren im Netzwerk angezeigt werden. Wenn Sie z. B. eine Wärmebildkamera an das GVM-Videomodul angeschlossen haben, kann ein beliebiger vernetzter G-Serie-Monitor dessen Videobilder anzeigen.

Darüber hinaus ist ein Audio-Feed für Videoquellen verfügbar, die an den S-Video-Eingang des GVM-Videomoduls angeschlossen sind. Die Lautstärke kann, wenn erforderlich, über eine G-Serie-Tastatur eingestellt werden. Eine Änderung der Lautstärke wird auf allen G-Serie-Monitoren angezeigt, die gegenwärtig den betreffenden Video-Feed zeigen.

Sie können mehrere Videoquellen gleichzeitig anzeigen oder sie nacheinander durchgehen (z. B. eine Videoquelle alle 10 Sekunden).

Jeder Videoquelle ist eine Softtaste zugewiesen, so dass Sie schnell auf sie zugreifen können. Videoquellen und GVM-Videomodule können umbenannt werden, um sie einfacher erkennbar zu machen.

Sie können auch Helligkeit, Kontrast, Farbe und Bildformat des Videos einstellen. Die Ausrichtung des Videobilds kann ebenfalls geändert werden. Wenn Sie z. B. ein nach hinten ausgerichtetes Kamerabild auf einem vorwärts ausgerichteten Monitor anzeigen, können Sie die Umkehrbildfunktion verwenden, um die Ausrichtung zu korrigieren.

Das folgende Bild zeigt ein Kamerabeispiel in der Video-Anwendung:

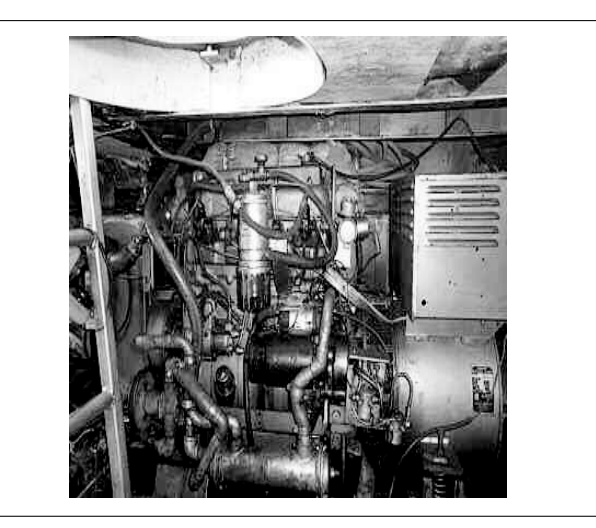

Sie können alle auf einem G-Serie-System angezeigten Daten an ein externes Display weiterleiten (z. B. einen großen Fernsehbildschirm). Die Ausgangsauflösung kann über **MENU > Display anpassen** eingestellt werden.

**Hinweis:** Sie können Videoquellen auch direkt an die VGA-, Composite-Video- und S-Video-Anschlüsse an der Rückseite der G-Serie-Monitore anschließen. Videoquellen, die auf diese Weise angeschlossen sind, können jedoch nicht in der Video-Anwendung angezeigt werden. Zur Anzeige solcher Videoquellen verwenden Sie die Tasten an der Vorderseite des Monitors bzw. bei Glass Bridge-Monitoren die Tastatur, um das OSD (On Screen Display)-Menü des Monitors aufzurufen. Das G-Serie-System bietet KEINE Audioverbindung für Videoquellen, die direkt an einen Monitor angeschlossen sind.

D7493\_2

**Hinweis:** Weitere Informationen dazu, wie Sie Videoquellen an Ihr System anschließen und welche Eingangskonfigurationen kompatibel sind, entnehmen Sie bitte der G-Serie-Installationsanleitung.

## 18.2 Video-Setup

#### Den Videoquellen-Eingangstyp auswählen

Das System ist mit den Formaten Composite und S-Video kompatibel.

In der Video-Anwendung:

- 1. Drücken Sie die Taste MENU.
- 2. Wählen Sie Video-Setup.
- 3. Wählen Sie den Menüpunkt Konfiguriere Video-System.
- 4. Wählen Sie die Seriennummer des GVM-Videomoduls aus, an das die Videoquelle angeschlossen ist.
- 5. Wählen Sie den Menüpunkt Typ.
- 6. Wählen Sie Composite oder S-Video.

### Benennen von Videoquellen

In der Video-Anwendung:

- 1. Drücken Sie die Taste MENU.
- 2. Wählen Sie Video-Setup.
- 3. Wählen Sie den Menüpunkt Konfiguriere Video-System.
- 4. Wählen Sie die Seriennummer des GVM-Videomoduls aus, an das die Videoquelle angeschlossen ist.
- 5. Wählen Sie den Menüpunkt Videoquelle umbenennen.
- 6. Verwenden Sie die Bildschirmtastatur, um den neuen Namen einzugeben, und wählen Sie dann SPEICHERN.

#### Benennen von GVM-Videomodulen

In der Video-Anwendung:

- 1. Drücken Sie die Taste MENU.
- 2. Wählen Sie Video-Setup.
- 3. Wählen Sie den Menüpunkt Konfiguriere Video-System.

- 4. Wählen Sie die Seriennummer des GVM-Videomoduls aus, an das die Videoquelle angeschlossen ist.
- 5. Wählen Sie den Menüpunkt GVM400 umbenennen.
- 6. Verwenden Sie die Bildschirmtastatur, um den neuen Namen einzugeben, und wählen Sie dann SPEICHERN.

## 18.3 Benutzung der Video-Anwendung

#### Videoquellen umschalten

In der Video-Anwendung:

1. Wählen Sie eine der Softtasten VIDEO 1, VIDEO 2, VIDEO 3 oder VIDEO 4, um sich das gewünschte Video anzusehen.

### Videoquellen "durchblättern" (Video-Durchlauf)

In der Video-Anwendung:

- 1. Wählen Sie die PRÄSENTATION-Softtaste.
- 2. Mit der Softtaste VIDEODURCHLAUF wählen Sie die Option EIN.

#### Reihenfolge und Durchlaufzeit der Videoquellen einrichten

In der Video-Anwendung:

- 1. Drücken Sie die Taste MENU.
- 2. Wählen Sie Video-Setup.
- 3. Wählen Sie den Menüpunkt Setze Video Durchlauf für dieses Display.
- 4. Wählen Sie den Menüpunkt Durchlauf.
- 5. Wählen Sie die Reihenfolge, in der die Videoquellen durchlaufen werden.
- 6. Wählen Sie den Menüpunkt Durchlaufzeit.
- Verwenden Sie den Drehknopf, um einen Zeitraum zwischen 0 und 99 Sekunden einzurichten.
## 18.4 Video-Einstellungen

### Video-Bild einstellen

In der Video-Anwendung:

- 1. Drücken Sie die PRÄSENTATION-Softtast.
- Wählen Sie eine der Softtasten KONTRAST, HELLIGKEIT oder FARBE.
- 3. Stellen Sie mit dem Trackpad das gewünschte Level ein.

### Das Video-Bildformat ändern

In der Video-Anwendung:

- 1. Drücken Sie die Taste MENU.
- 2. Wählen Sie Video-Setup.
- 3. Wählen Sie den Menüpunkt Konfiguriere Video-System.
- 4. Wählen Sie die Seriennummer des GVM-Videomoduls aus, an das die Videoquelle angeschlossen ist.
- 5. Wählen Sie den Menüpunkt Seitenverhältnis.
- 6. Wählen Sie die Option Auto, 4:3 oder 16:9.

### Video-Ausrichtung ändern

In der Video-Anwendung:

- 1. Wählen Sie die Softtaste PRÄSENTATION.
- 2. Verwenden Sie die Softtaste **AUSRICHTUNG**, um die gewünschte Option auszuwählen.

### Video-Auflösung einstellen

- 1. Drücken Sie die MENU-Taste.
- 2. Wählen Sie Display anpassen....
- 3. Über den Menüpunkt **Auflösung Video-Ausgang** stellen Sie die Auflösung ein.

#### Benutzung der Video-Anwendung

## 18.5 Toneinstellungen

### Die Lautstärke für Videoquellen einstellen

In der Video-Anwendung:

- 1. Wählen Sie die Softtaste PRÄSENTATION.
- 2. Verwenden Sie die Softtaste LAUTSTÄRKE, um die Option EIN auszuwählen.

Daraufhin erscheint der Lautstärke-Schieberegler über der Softtaste.

3. Verwenden Sie den Drehknopf, um die gewünschte Lautstärke einzustellen.

**Hinweis:** Die Softtaste **LAUTSTÄRKE** ist nur verfügbar, wenn eine aktive Videoquelle an den S-Videoeingang des GVM-Videomoduls angeschlossen ist und wenn der Videoeingang im Video-Setup-Menü als "S-Video" konfiguriert wurde. Bei Composite-Videoquellen kann die Lautstärke nicht eingestellt werden.

## Kapitel 19: Benutzung der Wärmebildkamera-Anwendung

### Kapitelinhalt

- 19.1 Wärmebildkamera-Anwendung Überblick auf Seite 256
- 19.2 Kamerasteuerung auf Seite 258
- 19.3 Bildeinstellungen auf Seite 260
- 19.4 Kamera-Setup auf Seite 263

## 19.1 Wärmebildkamera-Anwendung -Überblick

Mit der Wärmebildkamera-Anwendung können Sie eine angeschlossene Wärmebildkamera steuern und deren Bilder auf Ihrem Multifunktionsdisplay anzeigen.

Wärmebildkameras (die auch als Infrarotkameras bezeichnet werden) liefern klare Bilder bei niedriger Lichtstärke und sogar in völliger Dunkelheit. Dies kann Ihnen z. B. helfen, nachts zu navigieren oder in der Dunkelheit Hindernisse zu identifizieren.

Mit der Wärmebildkamera-Anwendung können Sie:

- Die Kamera steuern:
  - Schwenken
  - Kippen
  - Zoomen (Bereich)
  - Die Kamara auf die Ausgangsposition (Standard) zurückfahren
  - Die Standardposition der Kamera einrichten
  - Das Kamerabild pausieren
  - Zwischen licht- und wärmeempfindlichen Kamerlinsen wechseln
  - Den Überwachungsmodus aktivieren/deaktivieren
- Das Kamerabild einstellen:
  - Farbpalette
  - Szenenmodi
  - Seitenverhältnis
  - Helligkeit
  - Kontrast
  - Farbe
  - Videopolarität (Farben umkehren)

### Das GVM-Videomodul für eine Wärmebildkamera konfigurieren

Wenn Sie eine Wärmebildkamera in Ihrem G-Serie-System verwenden wollen, müssen Sie das GVM-Videomodul über die Wärmebildkamera-Anwendung entsprechend konfigurieren.

In der Wärmebildkamera-Anwendung:

- 1. Drücken Sie die Taste MENU.
- 2. Wählen Sie Wärmebildkamera-Setup.
- 3. Wählen Sie den Menüpunkt GVM auswählen.

Eine Liste der angeschlossenen GVM-Videomodule erscheint, zusammen mit deren Seriennummern.

- 4. Wählen Sie das GVM-Videomodul aus, an das die Wärmebildkamera angeschlossen ist.
- 5. Wiederholen Sie die Schritte 1 bis 4 für jedes GVM-Videomodul in Ihrem System, an das eine Wärmebildkamera angeschlossen ist.

**Hinweis:** Sie können in Ihrem G-Serie-System jeweils nur eine Wärmebildkamera an ein GVM-Videomodul anschließen. Solange eine Wärmebildkamera angeschlossen ist, kann das betreffende GVM-Videomodul nur diese Eingabe verarbeiten und es unterstützt KEINE weiteren Videogeräte.

### Anzeige der Wärmebildkamera-Anwendung

Bei angezeigter Startseite:

1. Wählen Sie eine Seite, die die Wärmebildkamera-Anwendung enthält.

Die Wärmebildkamera-Anwendung wird angezeigt.

**Hinweis:** Sollte die Startseite kein Seitensymbol mit der Wärmebildkamera-Anwendung enthalten, dann müssen Sie eine neue Seite mit dieser Anwendung einrichten.

### Wärmebildkamera-Statussymbole

Die Wärmebildkamera verwendet eine Reihe von Symbolen, um den aktuellen Status der Kamera anzuzeigen.

| Symbol | Beschreibung                                      |     |                                          |
|--------|---------------------------------------------------|-----|------------------------------------------|
|        | Richtungsanzeige für die Kamera                   | (4) | 4x Zoom                                  |
|        | Kamera-Grundposition                              | •   | Bild angehalten                          |
|        | Nachtfahrt-Szenenmodus                            |     | Einzelner aktiver Controller im Netzwerk |
| *      | Tagesfahrt-Szenenmodus                            |     | Mehrere aktive Controller im Netzwerk    |
|        | Nachtanlegen-Szenenmodus                          |     | PC/Laptop im Netzwerk erkannt            |
| ¥      | Mann-über-Bord-Szenenmodus                        |     |                                          |
| -      | Rückansichtsmodus — Bild wird horizontal gewendet |     |                                          |

Symbol

Beschreibung

2x Zoom

## 19.2 Kamerasteuerung

### Wärmebildkamera-Standby-Modus

Im Standby-Modus werden die Funktionen der Wärmebildkamera angehalten, wenn die Kamera längere Zeit nicht benötigt wird.

Im Standby-Modus:

- Liefert die Kamera KEINE aktuellen Videobilder
- Wird die Kamera in die Parkposition gefahren (Linse deutet nach unten auf den Kamerafuß), um die Kameraoptik zu schützen
- Werden die Schwenk- und Neigemotoren eingeschaltet, um die Kamera bei schwerer See in der gleichen Position zu halten

**Hinweis:** Die Parkposition kann über das Setup-Menü der Kamera konfiguriert werden.

# Den Standby-Modus der Wärmebildkamera aktivieren/deaktivieren

In der Wärmebildkamera-Anwendung:

- 1. Wählen Sie die Softtaste OPTIONEN.
- 2. Verwenden Sie die Softtaste **KAMERA STANDBY**, um die Option wie gewünscht auf EIN oder AUS einzurichten.

**Hinweis:** Sie können auch ein beliebiges Steuerelement in der Wärmebildkamera-Anwendung betätigen, um die Kamera aus dem Standby-Modus "aufzuwecken".

# Das Wärmebild schwenken, neigen und zoomen

Verwenden Sie den Drehknopf, den Trackpad und die Range-Taste, um die Wärmebildkameraansicht einzustellen.

|                    | Drehknopf — wird zum Schwenken der Kamera nach links<br>oder rechts verwendet.                                          |
|--------------------|----------------------------------------------------------------------------------------------------|
|                    | Trackpad — wird zum Drehen der Kamera nach links<br>oder rechts oder zum Neigen nach oben oder nach unten<br>verwendet. |
| OUT<br>RANGE<br>IN | Range-Taste — wird benutzt, um die Ansicht zu vergrößern<br>und zu verkleinern (Zoom).                                  |

### Grundposition für die Wärmebildkamera

Die Grundposition (Home) ist eine vordefinierte Position für die Kamera.

Sie definiert normalerweise einen hilfreichen Bezugspunkt — z. B. geradeaus und auf der Ebene des Horizonts. Über die Softtaste **KAMERA HOME** können Sie die Grundposition wie gewünscht einrichten und die Kamera jederzeit an diese Position fahren.

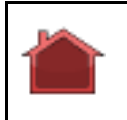

Das Home-Symbol erscheint vorübergehend auf dem Bildschirm, wenn die Kamera an die Grundposition zurückkehrt. Das Symbol blinkt, wenn eine neue Grundposition eingerichtet wird.

# Die Wärmebildkamera auf die Grundposition (Home) zurücksetzen

In der Wärmebildkamera-Anwendung:

1. Wählen Sie die Softtaste KAMERA HOME.

Die Kamera kehrt zu ihrer aktuell definierten Grundposition zurück, und das Symbol "Home" erscheint vorübergehend auf dem Bildschirm.

#### Die Grundposition (Home) für die Wärmebildkamera einrichten

In der Wärmebildkamera-Anwendung:

- 1. Verwenden Sie das Trackpad und den Drehknopf, um die Kamera an die gewünschte Position zu fahren.
- 2. Halten Sie die Softtaste **KAMERA HOME** mindestens 3 Sekunden lang gedrückt.

Das Symbol "Home" blinkt auf dem Bildschirm, um anzuzeigen, dass die neue Grundposition eingerichtet wurde.

### Das Bild der Wärmebildkamera pausieren

In der Wärmebildkamera-Anwendung:

- 1. Wählen Sie die Softtaste OPTIONEN.
- 2. Wählen Sie die Softtaste KAMERA-MODI.
- 3. Wählen Sie die Softtaste BILD PAUSIEREN.

### Wärmebildkamera-Überwachungsmodus

Im Überwachungsmodus schwenkt die Kamera kontinuierlich nach links und rechts.

Dies hält so lange an, bis Sie den Überwachungsmodus deaktivieren oder bis die JCU (Joystick Control Unit) bzw. die Steuerelemente in der Wärmebildkamera-Anwendung verwendet werden, um die Kamera zu bewegen. In diesem Fall kehrt die Kamera nicht automatisch in den Überwachungsmodus zurück und Sie müssen diesen, wenn gewünscht, manuell wieder aktivieren.

# Den Überwachungsmodus der Wärmebildkamera aktivieren/deaktivieren

In der Wärmebildkamera-Anwendung:

- 1. Wählen Sie die Softtaste OPTIONEN.
- 2. Wählen Sie die Softtaste KAMERA-MODI.
- 3. Verwenden Sie die Softtaste **ÜBERWACHUNGSMODUS**, um die Option wie gewünscht auf EIN oder AUS einzurichten.

## 19.3 Bildeinstellungen

### Wärme- und Lichtbildbetrieb

Wärmebildkameras mit Dualmodus haben 2 Kameralinsen — eine wärmeempfindliche (Infrarot) und eine lichtempfindliche.

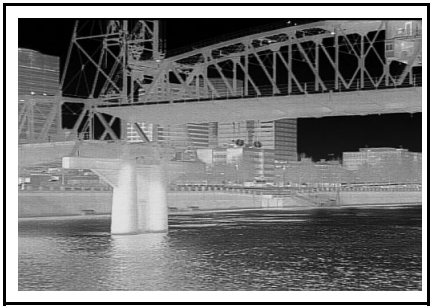

Wärmebildlinse — bietet Nachtbilder basierend auf Temperaturunterschieden zwischen Objekten. Wärmebildtechnologie produziert selbst bei völliger Dunkelheit klare Bilder.

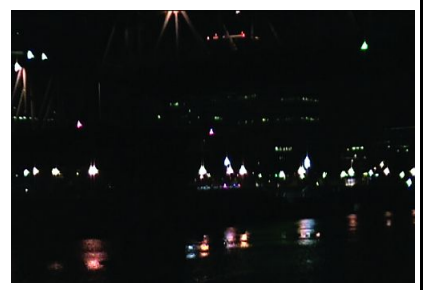

Lichtbildlinse — bietet Schwarzweiß- oder Graustufen-Bilder während des Tages und bei niedriger Lichtstärke. Verbessert die Navigationsfähigkeit bei niedriger Lichtstärke, z. B. während der Dämmerung auf Binnenwasserstraßen oder in Hafeneinfahrten.

Verwenden Sie die Softtaste **WÄRMEBILD/SICHTBAR** in der Wärmekamera-Anwendung, um zwischen der wärme- und der lichtempfindlichen Linse hin- und herzuschalten.

# Zwischen wärme- und lichtempfindlichen Kameralinsen wechseln

In der Wärmebildkamera-Anwendung:

1. Verwenden Sie die Softtaste **WÄRMEBILD/SICHTBAR**, um zwischen den beiden Kameralinsen hin- und herzuschalten.

**Hinweis:** Nur Wärmebildkameras mit Dualmodus können zwischen IR- und Lichtbild wechseln. Das "VIS/IR"-Videokabel der Kamera muss an Ihr System angeschlossen sein, wenn Sie zwischen den beiden Linsen wechseln wollen.

### Das Seitenverhältnis von Wärmevideos ändern

In der Wärmebildkamera-Anwendung:

- 1. Wählen Sie die Softtaste OPTIONEN.
- 2. Wählen Sie die Softtaste DARSTELLUNG.
- 3. Verwenden Sie die Softtaste **SEITENVERHÄLTNIS**, um die Option Auto, 4:3 oder 16:9 auszuwählen.

### Das Bild der Wärmebildkamera anpassen

In der Wärmebildkamera-Anwendung:

- 1. Wählen Sie die Softtaste OPTIONEN.
- 2. Wählen Sie die Softtaste DARSTELLUNG.
- 3. Wählen Sie eine der Softtasten KONTRAST, HELLIGKEIT oder FARBE.
- 4. Stellen Sie mit dem Trackpad die gewünschte Ebene ein.

### Wärmebildkamera-Szenenmodi

Über Szenenmodi können Sie schnell und einfach die besten Bildeinstellungen für die aktuellen Umgebungsbedingungen auswählen.

Im normalen Betrieb stellt sich die Wärmebildkamera automatisch auf ein kontrastreiches Bild ein, das für die meisten Bedingungen geeignet ist. Die Szenenmodi bieten 4 zusätzliche Einstellungen, die unter bestimmten Bedingen bessere Bilder liefern können. Die 4 Modi sind:

| 6 | Nachtfahrt — Bildeinstellungen für Nachtbedingungen.                                        |
|---|---------------------------------------------------------------------------------------------|
| ₩ | <b>Tagesfahrt</b> — Bildeinstellungen für Tagesbedingungen.                                 |
|   | <b>Nachtanlegen</b> — Bildeinstellungen für nächtliches<br>Anlegen.                         |
| × | Mann über Bord — Bildeinstellungen zum Identifizieren von Personen oder Objekten im Wasser. |

Obwohl die Modusnamen auf die normale Verwendung der Einstellungen hinweisen, können wechselnde Umgebungsbedingung dazu führen, dass ein anderer Modus besser geeignet ist. Beispielsweise könnte der Nachtfahrtmodus auch bei der Navigation in einem Hafen nützlich sein. Es kann hilfreich sein, mit den verschiedenen Modi zu experimentieren, um die besten Ergebnisse bei verschiedenen Umgebungsbedingungen zu identifizieren.

### Den Szenenmodus der Wärmebildkamera ändern

In der Wärmebildkamera-Anwendung:

1. Verwenden Sie die Softtaste **SZENE**, um die verfügbaren Szenenmodi durchzugehen.

Das Szenensymbol ändert sich je nach dem ausgewählten Modus.

### Farbmodi der Wärmebildkamera

Es sind verschiedene Farbmodi verfügbar, um Ihnen zu helfen, Bildschirmobjekte in unterschiedlichen Lichtbedingungen zu erkennen.

Mit der Softtaste **FARBE** können Sie das Wärmekamerabild auf Graustufen und einen oder mehrere Farbmodi einrichten. Es sind 5 Farbmodi verfügbar.

Der voreingestellte Farbmodus ist Rot, der die Nachtsicht verbessern kann. Wenn gewünscht können Sie diesen Standardmodus über das Menü **Video-Setup** der Kamera ändern.

**Hinweis:** Wenn die Option Farb-Wärmevideo im Menü **Video-Setup** der Kamera deaktiviert ist, sind nur zwei Farbmodi verfügbar: Graustufen und Rot.

### Den Farbmodus der Wärmebildkamera ändern

In der Wärmebildkamera-Anwendung:

1. Verwenden Sie die Softtaste **FARBE**, um die verfügbaren Farbmodi durchzugehen.

### Wärmebildkamera-Umkehrbild

Sie können die Polarität des Videobilds umkehren, um die Darstellung der Bildschirmobjekte zu ändern.

Mit der Umkehrbild-Option wird das Wärmebild von Weiß-Warm (oder Rot-Warm, wenn der Farbmodus aktiviert ist) zu Schwarz-Warm geändert. Der Unterschied zwischen Weiß-Warm und Schwarz-Warm ist nachfolgend gezeigt:

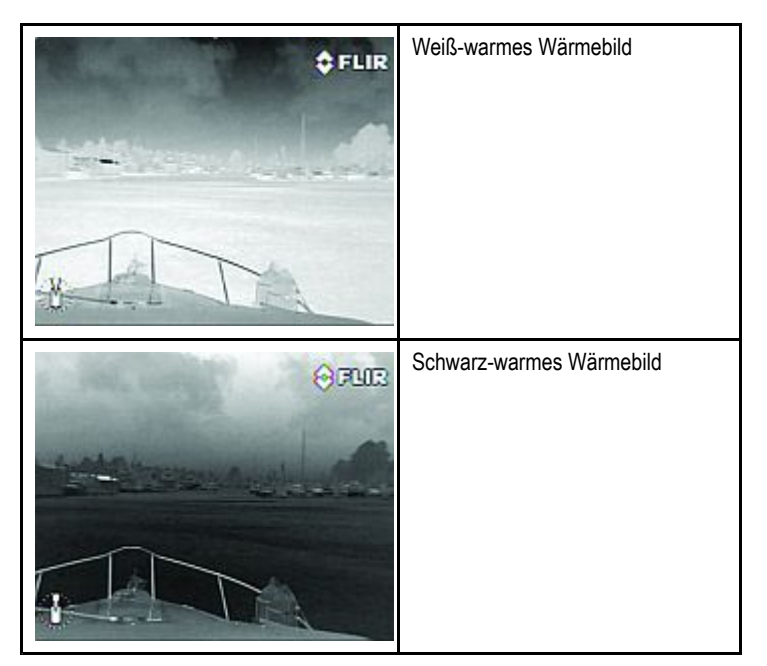

Es kann sinnvoll sein, mit dieser Option zu experimentieren, um das bestmöglichen Ergebnis für Ihre Anforderungen zu finden.

### Das Umkehrbild für die Wärmebildkamera aktivieren

In der Wärmebildkamera-Anwendung:

- 1. Wählen Sie die Softtaste OPTIONEN.
- 2. Verwenden Sie die Softtaste **UMKEHRBILD**, um die Videopolarität umzukehren.

### Wärmebildkamera-Rückansichtsmodus

Im Rückansichtsmodus wird das Videobild horizontal umgekehrt, was zu einem Spiegelbild führt.

Dies kann z. B. nützlich sein, wenn die Kamera nach hinten deutet und Sie das Bild auf einem nach vorne ausgerichteten Monitor betrachten.

### Den Rückblicksmodus der Wärmebildkamera aktivieren/deaktivieren

In der Wärmebildkamera-Anwendung:

- 1. Wählen Sie die Softtaste OPTIONEN.
- 2. Wählen Sie die Softtaste KAMERA-MODI.
- 3. Verwenden Sie die Softtaste **RÜCKANSICHT**, um die Option auf EIN oder AUS einzurichten.

## 19.4 Kamera-Setup

# Zugriff auf das Setup-Menü für die Wärmebildkamera

Das Wärmebildkamera-Menü enthält die Konfigurationsoptionen für die Kamera.

In der Wärmebildkamera-Anwendung:

- 1. Wählen Sie die Softtaste **OPTIONEN**.
- 2. Wählen Sie die Softtaste MENÜ KAMERA.

**Hinweis:** Anweisungen zum Gebrauch des Setup-Menüs für die Kamera entnehmen Sie bitte der mit dem Gerät mitgelieferten Dokumentation.

# Kapitel 20: Integration von DSC-UKW-Funk

### Kapitelinhalt

- 20.1 Ein UKW-Gerät zusammen mit dem Multifunktionsdisplay benutzen auf Seite 266
- 20.2 Integration von DSC UKW-Funk auf Seite 267

# 20.1 Ein UKW-Gerät zusammen mit dem Multifunktionsdisplay benutzen

Sie können Ihr UKW-Gerät an Ihr Multifunktionsdisplay anschließen und Notfallmeldungen und GPS-Positionsdaten anderer Schiffe anzeigen lassen.

Wenn Sie ein DSC-UKW-Gerät an Ihr Multifunktionsdisplay anschließen, erhalten Sie folgende zusätzliche Funktionen:

- Notfallmeldungen wenn Ihr DSC-UKW-Gerät eine DSC-Meldung oder einen Alarm von einem anderen mit DSC ausgerüsteten Schiff empfängt, werden die MMSI-Identifikationsnr. dieses Schiffes, seine GPS-Position und die Uhrzeit der Notfallmeldung auf Ihrem Multifunktionsdisplay angezeigt. Sie können mit den Softtasten auf Ihrem Multifunktionsdisplay die Meldung wieder löschen oder einen Wegpunkt auf der Karte an der GPS-Position des anderen Schiffes platzieren oder die genannte GPS-Position direkt ansteuern (GEHEZU).
- Positionsdaten die Taste f
  ür die "Positionsanforderung" auf Ihrem DSC-UKW-Ger
  ät erm
  öglicht es Ihnen, GPS-Positionsdaten an andere mit DSC/UKW ausger
  üstete Schiffe zu senden bzw. diese von ihnen auch zu empfangen.

Weitere Details zur Installation und zum Betrieb Ihres DSC-UKW-Gerätes finden Sie im Handbuch zum UKW-Gerät.

Die nachfolgende Abbildung zeigt beispielhaft eine Notfallmeldung, die auf einem Multifunktionsdisplay angezeigt wird:

#### DISTRESS MESSAGE

PIRACY / ARMED ROBBERY ATTACK

Distressed Vessel: 987654321 Sender: 123456789 Time sent 04:25:00PM Position: 50°20'.000N 064°11'.000W

G-Serie — Bedienung

## 20.2 Integration von DSC UKW-Funk

So konfigurieren Sie Ihr Multifunktionsdisplay, um Nachrichten Ihres DSC UKW-Gerätes anzuzeigen:

- 1. Drücken Sie die **MENU**-Taste.
- 2. Wählen Sie den Menüpunkt System Setup....
- 3. Wählen Sie den Menüpunkt System-Integration.
- 4. Beim Menüpunkt DSC Nachricht wählen Sie die Option EIN.
- 5. Bestätigen Sie mit OK.

## Kapitel 21: Individuelles Anpassen des Systems

### Kapitelinhalt

- 21.1 Auswahl eines Bootssymbols auf Seite 270
- 21.2 Einrichten der Datenzeile auf Seite 270
- 21.3 Einrichten des Kompasses auf Seite 272
- 21.4 GPS-Einstellungen auf Seite 272
- 21.5 System-Setup-Menü auf Seite 274

## 21.1 Auswahl eines Bootssymbols

In der Karten-Anwendung:

- 1. Drücken Sie die **MENU**-Taste.
- 2. Wählen Sie Karten-Setup.
- 3. Wählen Sie Bootssymboltyp
- 4. Wählen Sie eine der Optionen Segel (Sail) oder Motor (Power).
- 5. Wählen Sie nun Größe Bootssymbol.
- 6. Wählen Sie nach Bedarf "Statisch, klein" oder "Statisch, groß".

| Boots-<br>symbol | Bootstyp              | Kartenansicht |
|------------------|-----------------------|---------------|
|                  | Motor / Segel — klein | 2D / 3D       |
| (I)              | Motor — groß          | 2D            |
| Ì                | Motor — groß          | 3D            |
| -                | Segel — groß          | 2D            |
|                  | Segel —groß           | 3D            |

## 21.2 Einrichten der Datenzeile

### Die Datenleiste verschieben

- 1. Drücken Sie die DATEN-Taste.
- 2. Drücken und halten Sie die **DATENLEISTE**-Softtaste, bis das Dialogfenster für das Datenbank-Setup-Menü erscheint.
- 3. Mit dem Trackpad wählen Sie die Position Option.
- 4. Mit dem Trackpad wählen Sie die Oben- oder Seitlich-Option.
- 5. Drücken Sie die OK-Taste.

### In der Datenzeile angezeigte Informationen ändern

- 1. Wählen Sie das Menü "Setup Datenzeile":
  - i. Drücken Sie die MENU-Taste.
  - ii. Wählen Sie Setup Datenzeile....

Das Menü "Setup Datenzeile" wird angezeigt.

- 2. So fügen Sie Daten zur Datenzeile hinzu:
  - i. Im Menü "Setup Datenzeile" wählen Sie den Menüpunkt **Konfiguriere**.

Eine rote Umrandung legt sich um die Datenzeile und zeigt damit den aktuell gewählten Punkt an.

- ii. Wählen Sie mit dem Trackpad die gewünschte Position in der Datenzeile für das neue Datenelement.
- iii. Wählen Sie die Softtaste DATEN HINZUFÜGEN.
- iv. Mit dem Trackpad wählen Sie die Datengruppe, die den Datentyp enthält, den Sie hinzufügen möchten.
- v. Wählen Sie das Datenelement aus der Datengruppe aus.
- vi. Wählen Sie einen entsprechenden Datentyp aus.
- vii. Drücken Sie die **OK**-Taste.
- 3. So verschieben Sie Daten in der Datenzeile:

i. Im Menü "Setup Datenzeile" wählen Sie den Menüpunkt Konfiguriere.

Eine rote Umrandung markiert den aktuell gewählten Datentyp.

- ii. Wählen Sie die Softtaste DATEN VERSCHIEBEN.
- iii. Verschieben Sie mit dem Trackpad den Datentyp zur gewünschten Position in der Datenzeile.
- iv. Bestätigen Sie mit OK.
- 4. So löschen Sie Daten aus der Datenzeile:
  - i. Im Menü "Setup Datenzeile" wählen Sie den Menüpunkt Konfiguriere.

Eine rote Umrandung markiert den aktuell gewählten Datentyp.

- ii. Markieren Sie mit dem Trackpad den Datentyp, den Sie löschen möchten.
- iii. Wählen Sie die Softtaste DATEN LÖSCHEN.

### Kompassleiste

Die Kompassleiste bietet eine kontinuierliche Anzeige Ihres aktuellen Kurses bzw. Ihrer Geschwindigkeit über Grund (COG).

Pfeile an den beiden Enden der Leiste zeigen die aktuelle Steuerrichtung an.

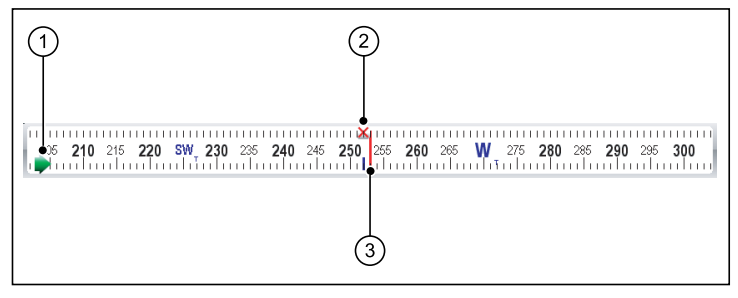

### 1. Steuerrichtung

- 2. Aktiver Wegpunkt
- 3. Peilmarke

Die Kompassleiste wird mit der Taste DATEN aufgerufen.

Wenn sie angezeigt wird, ersetzt sie die Datenleiste, und sie erscheint immer am oberen Rand des Bildschirms.

Die Kompassleiste hat zwei 2 Modi — Kurs und COG:

- Im Kursmodus erscheint die Peilmarke ROT.
- Im COG-Modus erscheint die Peilmarke GRÜN.
- Wenn Sie die Kompassleiste mit einem aktiven Wegpunkt verwenden, erscheint die Peilmarke BLAU, und das Symbol für den aktiven Wegpunkt zeigt den Kurs auf Ihren Wegpunkt an.

Der Standardmodus für die Kompassleiste ist Kurs. Sie können diesen Modus jederzeit über das Menü **Datenleisten-Setup** ändern.

**Hinweis:** Wenn ein MOB-Alarm (Mann über Bord) aktiviert wird, während die Kompassleiste aktiv ist, wird sie durch die MOB-Symbolleiste ersetzt. Die Kompassleiste erscheint wieder, wenn Sie den aktiven MOB-Alarm abbrechen.

### Die Kompassleiste anzeigen

- 1. Drücken Sie die Taste DATEN.
- 2. Verwenden Sie die Softtaste **DATENLEISTE**, um die Option KOMP auszuwählen.

### Die Kompassleiste konfigurieren

- 1. Drücken Sie die Taste MENU.
- 2. Markieren Sie Datenleisten-Setup.
- 3. Wählen Sie wie gewünscht entweder Kurs oder COG.

## 21.3 Einrichten des Kompasses

Es kann erforderlich sein, einen angeschlossenen Kompass zu linearisieren, um optimale Genauigkeit zu gewährleisten.

Das Linearisieren eines Kompasses beinhaltet einen Kalibrierungsvorgang zur Feineinstellung der Kursausrichtung.

**Hinweis:** Dieses Verfahren ist nicht für die Kalibrierung eines Autopilot-Kompasses geeignet. Ein Autopilot-Kompass wird über die Autopilot-Bedienung kalibriert.

### Den Kompass linearisieren

- 1. Drücken Sie die Taste MENU.
- 2. Wählen Sie Kompass-Setup.
- 3. Wählen Sie die Softtaste KOMPASS LINEARISIEREN.
- 4. Folgen Sie den Anweisungen auf dem Bildschirm.
- Verwenden Sie den Drehknopf f
  ür die Feineinstellung der Kursausrichtung.

## 21.4 GPS-Einstellungen

Über die GPS-Setupoptionen können Sie einen angeschlossenen GPS-Empfänger konfigurieren.

Das Global Positioning System (GPS) wird verwendet, um die Position Ihres Schiffes auf der Seekarte zu bestimmen. Sie können Ihren GPS-Empfänger einrichten und seinen Status dann über die Option "GPS-Status" im Setup-Menü prüfen. Für jeden verfolgten Satelliten zeigt dieses Fenster die folgenden Informationen an:

- Satellitennummer
- · Signalstärke
- Status
- · Azimuthwinkel
- Elevationswinkel
- · Eine Himmelsansicht der verfolgten Satelliten

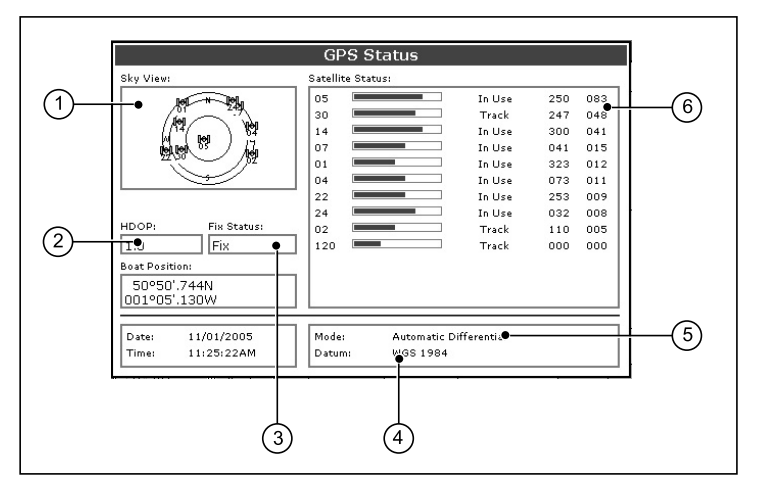

| Nr. | Beschreibung                                                                                                    |
|-----|----------------------------------------------------------------------------------------------------|
| 1   | Himmelsansicht — eine visuelle Darstellung der Position verfolgter Satelliten.                                                                                                    |
| 2   | Horizontal Dilution of Position (HDOP) — ein Messwert für<br>die Genauigkeit des GPS, der auf der Grundlage einer Reihe<br>von Faktoren errechnet wird, einschließlich Satellitengeometrie,<br>Systemfehler in der Datenübermittlung und Systemfehler<br>im GPS-Empfänger. Ein höherer Wert zeigt eine größere<br>Positionsabweichung an. Ein typischer GPS-Empfänger arbeitet<br>mit einer Genauigkeit von 5 bis 15 m. Wenn wir z. B. eine<br>GPS-Empfängerabweichung von 5 m annehmen, dann würde<br>ein HDOP-Wert von 2 eine Abweichung von ca. 15 m bedeuten.<br>Bedenken Sie dabei jedoch immer, dass selbst ein sehr niedriger<br>HDOP-Wert keine Garantie bietet, dass Ihr GPS-Empfänger eine<br>genaue Position liefert. Wenn Sie sich nicht sicher sind, sollten<br>Sie die in der Kartenanwendung angezeigte Schiffsposition<br>mit der tatsächlichen Nähe zu einem bekannten Kartenobjekt<br>vergleichen. |
| 3   | <b>Fix-Status</b> — zeigt den Modus an, in dem der GPS-Empfänger arbeitet (Kein Fix, Fix, D-Fix oder SD-Fix).                                                                                                    |
| 4   | Kartenbezugssystem — das vom GPS-Empfänger<br>verwendete Kartenbezugssystem beeinflusst die Genauigkeit<br>der Positionsinformationen, die in der Kartenanwendung<br>angezeigt werden. Damit der GPS-Empfänger und das<br>Multifunktionsdisplay genau mit Ihren Papierkarten korrelieren,<br>müssen alle dasselbe Kartenbezugssystem benutzen. Nähere<br>Informationen dazu finden Sie im Kapitel "Gebrauch der Karte".                                                                                                    |
| 5   | <b>Modus</b> — der gegenwärtig vom GPS-Empfänger verwendete Modus.                                                                                                    |
| 6   | Satellitenstatus — zeigt für jeden Satelliten in der<br>Himmelsanzeige auf der linken Seite des Bildschirms die<br>Signalstärke und den Status an.                                                                                                    |

Die Genauigkeit des GPS-Empfängers hängt von den oben angeführten Parametern ab, besonders vom Azimuth- und Elevationswinkel, die in der Triangulierung zum Ermitteln Ihrer Position verwendet werden.

## 21.5 System-Setup-Menü

| Menüpunkt              | Beschreibung                                                                                                    | Optionen                                                                                               |
|------------------------|----------------------------------------------------------------------------------------------------|----------------------------------------------------------------------------------------------------|
| Positionsmodus         | Legt fest, ob die Position in Breiten-/Längengrad oder in Loran TDs angezeigt wird.                                                                                                    | Lat/Long (default)                                                                                     |
|                        |                                                                                                    | • TDs                                                                                                  |
| TD-Einstellungen       | Wenn der Positionsmodus auf TDs steht (siehe oben), legt diese<br>Option Ketten-ID, Slave und ASF fest.                                                                                                    | Kette                                                                                                  |
|                        |                                                                                                    | Verschiedene Optionen, je nach Kartografie                                                             |
|                        |                                                                                                    | Slave 1/2                                                                                              |
|                        |                                                                                                    | Verschiedene Optionen, je nach Kartografie                                                             |
|                        |                                                                                                    | ASF 1/2                                                                                                |
|                        |                                                                                                    | • -09,9 bis +09,9                                                                                      |
| Simulator              | Aktiviert bzw. deaktiviert den Simulator-Modus, mit dem ohne<br>Daten von einer GPS-Antenne, eines Fischfinders (DSM) oder<br>anderen externen Geräten die Bedienung des Displays geübt<br>werden kann.                                                                                                    | AUS (default)                                                                                          |
|                        |                                                                                                    | • EIN                                                                                                  |
|                        |                                                                                                    | • DEMO                                                                                                 |
| Peilmodus              | Legt fest, wie alle Peil- und Steuerkursdaten angezeigt werden.<br>Hat keinen Einfluss auf das Drehen der Karte oder des Radars.                                                                                                    | • Wahr (default)                                                                                       |
|                        |                                                                                                    | Magnetisch                                                                                             |
| MOB-Datentyp           | Legt fest, ob Positionsdaten oder Koppelnavigation auf dem<br>Bildschirm angezeigt werden. Es wird davon ausgegangen,<br>dass Schiff und Mann über Bord (MOB) denselben Tiden-<br>und Windeffekten unterliegen; dabei gibt normalerweise die<br>Koppelnavigation einen genaueren Kurs aus.                         | Koppelnavigation (default)                                                                             |
|                        |                                                                                                    | Position                                                                                               |
| Quelle für Missweisung | Hiermit können Sie die natürlicherweise auftretende Differenz<br>der Erdmagnetfelder kompensieren. Wenn AUTO eingestellt<br>ist, kompensiert das System automatisch und zeigt den Wert<br>in Klammern an. Um einen individuellen Missweisungswert<br>einzugeben, stellen Sie die Option auf MANUELL (siehe unten). | <ul> <li>Auto (Kompensationswert wird in Klammern<br/>angezeigt) (default)</li> <li>Manuell</li> </ul> |

Die folgende Tabelle zeigt die verschiedenen Optionen im System-Setup-Menü für Ihr Multifunktionsdisplay.

| Menüpunkt                                                        | Beschreibung                                                                                                    | Optionen                                                                                                    |
|------------------------------------------------------------------|----------------------------------------------------------------------------------------------------|----------------------------------------------------------------------------------------------------|
| Manuelle Missweisung                                             | Wenn die Missweisungsquelle auf MANUELL steht (siehe<br>oben), können Sie einen eigenen Missweisungswert eingeben.<br>Dieser wird an alle anderen angeschlossenen SeaTalk-Geräte<br>gesendet.                                                                                        | <ul> <li>0° Ost (default)</li> <li>Bereich: 0 bis 30° Ost oder West</li> <li></li></ul>                                        |
| Sprache                                                          | Legt fest, welche Sprache für Bildschirmtexte, Beschriftungen,<br>Menüs und Optionen benutzt wird.                                                                                                    |                                                                                                    |
| Erweiterter Zeichensatz                                          | Legt fest, ob zusätzliche Zeichen (Akzente) verfügbar sein sollen, wenn Sie Text eingeben.                                                                                                    | <ul><li>AUS (default)</li><li>EIN</li></ul>                                                                                    |
| Grund Trip Reset (Zurücksetzen des<br>Grund- Tagesmeilenzählers) | Setzt den ausgewählten Grund- Tagesmeilenzähler auf Null zurück.                                                                                                    | <ul> <li>Ground Trip 1 Reset</li> <li>Ground Trip 2 Reset</li> <li>Ground Trip 3 Reset</li> <li>Ground Trip 4 Reset</li> </ul> |
| Reset Einstellungen                                              | Setzt alle System-Setup-Menüs inkl. Seiteneinstellungen und<br>Datenleiste auf die Werkseinstellungen zurück. Wegpunkte,<br>Routen und Tracks werden NICHT gelöscht.                                                                                                    | Reset-Bestätigung <ul> <li>JA</li> <li>NEIN</li> </ul>                                                                         |
| Reset Einstellungen & Daten                                      | Setzt alle System-Setup-Menüs inkl. Seiteneinstellungen und<br>Datenleiste auf die Werkseinstellungen zurück. Wegpunkte,<br>Routen und Tracks WERDEN gelöscht.                                                                                                    | Werksreset-Bestätigung • JA                                                                                                    |
|                                                                  | <b>Hinweis:</b> Bei Systemen mit mehreren<br>Multifunktionsdisplays (vernetzte Displays) wird die<br>komplette System-Datenbank im Datenmaster (Hauptdisplay)<br>gelöscht. Nur Wegpunkte, Routen und Tracks werden auch<br>von anderen zusätzlichen Multifunktionsdisplays gelöscht. | • NEIN                                                                                                    |

| Menüpunkt           | Beschreibung                                                                                                    | Optionen                  |
|---------------------|----------------------------------------------------------------------------------------------------|---------------------------|
| Setup Datum/Uhrzeit | Festlegung von Datumsund Zeitformat nach Ihren Wünschen.<br>Außerdem kann zum Ausgleich von Zeitverschiebungen ein<br>Offset von der UTC (Universal Time Constant) für die Ortszeit<br>festgelegt werden. | Datumsformat              |
|                     |                                                                                                    | • mm/dd/yy                |
|                     |                                                                                                    | • dd/mm/yy                |
|                     |                                                                                                    | Uhrzeitformat             |
|                     |                                                                                                    | • 12 Std.                 |
|                     |                                                                                                    | • 24 Std.                 |
|                     |                                                                                                    | Ortszeit-Offset           |
|                     |                                                                                                    | • _013,0 bis +013,0       |
| Setup Einheiten     | Festlegung der Einheiten für folgende Messungen:                                                                                                    | Entfernungseinheiten      |
|                     | Entfernung                                                                                                    | Nautische Meile (default) |
|                     | Geschwindigkeit                                                                                                    | Landmeile                 |
|                     | • Tiefe                                                                                                    | Kilometer                 |
|                     | Temperatur                                                                                                    | Geschwindigkeitseinheiten |
|                     | Druck                                                                                                    | Knoten (default)          |
|                     | • Volumen                                                                                                    | MPH (Miles per Hour)      |
|                     | Hinweis: Werden bei der Entfernung nautische oder                                                                                                    | KPH (Kilometers per Hour) |
|                     | Landmeilen gewahlt und der angezeigte Wert liegt unter 1<br>Einheiten, so werden diese in Fuß angezeigt. Bei Kilometern                                                                                   | Tiefeneinheiten           |
|                     | zeigt das System in diesem Fall die Entfernung in Metern an.                                                                                                    | • Meter                   |
|                     |                                                                                                    | Fuß (default)             |
|                     |                                                                                                    | • Faden                   |
|                     |                                                                                                    | Temperatureinheiten       |
|                     |                                                                                                    | Fahrenheit (default)      |

| Menüpunkt          | Beschreibung                                                                                                    | Optionen                                                                                                    |
|--------------------|----------------------------------------------------------------------------------------------------|----------------------------------------------------------------------------------------------------|
|                    |                                                                                                    | • Celsius                                                                                                    |
|                    |                                                                                                    | Druckeinheiten                                                                                                    |
|                    |                                                                                                    | • Bar                                                                                                    |
|                    |                                                                                                    | PSI (default)                                                                                                    |
|                    |                                                                                                    | • Kilopascal                                                                                                    |
|                    |                                                                                                    | Volumeneinheiten                                                                                                    |
|                    |                                                                                                    | • US-Gallonen                                                                                                    |
|                    |                                                                                                    | Gallonen (default)                                                                                                    |
|                    |                                                                                                    | • Liter                                                                                                    |
| System-Integration | <ul> <li>Festlegung der Einstellungen für die Anschlüsse von externen Geräten. Folgende Funktionen sind im Untermenü verfügbar:</li> <li>Autopilot-Bedienung — ist diese Option aktiviert, können Sie gewisse Funktionen einer angeschlossenen Autopilot-Bedienung ausführen, wie z.B. das Ein- und Auskuppeln des Autopiloten. Wird "deaktiviert" eingestellt, kann der Autopilot nicht mehr vom Multifunktionsdisplay aus bedient werden, sondern mit Hilfe der Autopilot-Bedienung.</li> <li>DSC-Nachricht — Wenn diese auf EIN steht, werden Details einer DSC-Notfallmeldung von einem angeschlossenen DSC UKW-Funkgerät auf dem Multifunktionsdisplay angezeigt. Steht die Einstellung auf AUS, wird KEINE Meldung angezeigt.</li> <li>SeaTalk-Alarme — Wenn diese aktiviert sind, werden alle SeaTalk-Alarme auf dem Multifunktionsdisplay angezeigt. Steht die Einstellung auf AUS, werden KEINE Alarme angezeigt.</li> </ul> | Autopilot-Bedienung <ul> <li>Deaktiviert (default)</li> <li>Aktiviert</li> </ul> DSC-Nachricht <ul> <li>AUS (default)</li> <li>EIN</li> </ul> SeaTalk-Alarme <ul> <li>EIN (default)</li> <li>AUS</li> </ul> Bevorzugte GPS-Quelle <ul> <li>SeaTalkng / NMEA2000 (default)</li> <li>SeaTalk1</li> </ul> |

| Menüpunkt | Beschreibung                                                                                                    | Optionen             |
|-----------|----------------------------------------------------------------------------------------------------|----------------------|
|           | Bevorzugte GPS-Quelle — Ihr Multifunktionsdisplay unterstützt GPS Empliment die über See Tellas                                            | • NMEA0183           |
|           | oder NMEA2000 angeschlossen sind. Wählen Sie die von                                                                                       | Datenmaster          |
|           | Ihnen bevorzugte Quelle.                                                                                                    | • EIN (default)      |
|           | <ul> <li>Daten-Master — Bei mehreren Multifunktionsdisplays im<br/>Netzwerk ist ein Gerät der Datenmaster. Steht diese Ontion</li> </ul>   | • AUS                |
|           | auf EIN, ist immer das Display, an dem Sie gerade arbeiten,                                                                                | Überbrücke NMEA-Kurs |
|           | das Master-Gerat.                                                                                                    | • AUS (default)      |
|           | <ul> <li>Oberbrucke NMEA-Kurs (Bridge NMEA Heading) — Bei der<br/>Einstellung EIN werden die NMEASteuerkursdaten über</li> </ul>           | • EIN                |
|           | den SeaTalk-Bus an alle über NMEA angeschlossenen<br>Geräte weitergegeben. Bei Einstellung auf AUS werden die                              | SeaTalk2–Tastatur    |
|           | NMEA-Kursdaten nicht über den SeaTalk-Bus gesendet.                                                                                        | • AUS (default)      |
|           | Schalten Sie die Funktion aus, wenn Sie mit MARPA (und<br>einem externen schnellen Kompass-Sensor) arbeiten, um                            | • ALLE               |
|           | sicherzustellen, dass alle über NMEA angeschlossenen<br>Geräte Kursdaten vom externen Kurssensor emnfangen                                 | • EINS               |
|           | SeaTalk2–Tastatur — Stellen Sie auf FINS oder ALLE ein                                                                                     | NMEA-Ausgänge        |
|           | wenn Sie eine SeaTalk2–Tastatur angeschlossen haben.                                                                                       | • APB                |
|           | Sonst auf AUS stellen.                                                                                                    | • BWC                |
|           | <ul> <li>NMEA-Ausgange — mit dieser Funktion konnen Sie<br/>bestimmte NMEA-Datensätze f ür jeden NMEA-Port aktivieren</li> </ul>           | • BWR                |
|           | oder deaktivieren.                                                                                                    | • DBT                |
|           | <ul> <li>NMEA-Port- Einstellungen — Wählen Sie die Einstellung, die<br/>zu dem Gerät passt dass an NMEA angeschlossen ist. Wenn</li> </ul> | • DPT                |
|           | Sie Navtex 4.800 oder 9.600 gewählt haben, ist die Option                                                                                  | • GGA                |
|           | zum Anschauen der Navtex- Nachrichtenliste vertugbar. Fur<br>AIS-Empfänger benutzen Sie die Einstellung "AIS 38400".                       | • GLL                |
|           |                                                                                                    | • MTW                |
|           |                                                                                                    | • MWV                |
|           |                                                                                                    | • RMA                |

| Menüpunkt               | Beschreibung                                                | Optionen                                                                                 |
|-------------------------|-------------------------------------------------------------|------------------------------------------------------------------------------------------|
|                         |                                                             | • RMB                                                                                    |
|                         |                                                             | • RMC                                                                                    |
|                         |                                                             | • RSD                                                                                    |
|                         |                                                             | • RTE                                                                                    |
|                         |                                                             | • TTM                                                                                    |
|                         |                                                             | • VHW                                                                                    |
|                         |                                                             | • VLW                                                                                    |
|                         |                                                             | • WPL                                                                                    |
|                         |                                                             | • VTG                                                                                    |
|                         |                                                             | • ZDA                                                                                    |
|                         |                                                             | NMEA-Port-Einstellung                                                                    |
|                         |                                                             | NMEA 4800 (default)                                                                      |
|                         |                                                             | Navtex 4800                                                                              |
|                         |                                                             | • Navtex 9600                                                                            |
|                         |                                                             | • AIS 38400                                                                              |
| Wegpunkt Passwort Setup | Option zur Einrichtung eines Passwortschutzes für Wegpunkte | Passwort aktivieren                                                                      |
|                         | sowie die Moglichkeit, das Passwort zu andern.              | AUS (default)                                                                            |
|                         |                                                             | • EIN                                                                                    |
|                         |                                                             | Passwort ändern                                                                          |
|                         |                                                             | <ul> <li>Anzeige eines Dialogfensters zum Ändern des<br/>Wegpunkt- Passwortes</li> </ul> |

## Kapitel 22: Wartung des Displays

### Kapitelinhalt

- 22.1 Service und Wartung auf Seite 282
- 22.2 Routinemäßige Überprüfung der Geräte auf Seite 282
- 22.3 Reinigung auf Seite 283
- 22.4 Reinigung des Displays auf Seite 283

## 22.1 Service und Wartung

Dieses Gerät enthält keine vom Benutzer zu wartenden Komponenten. Bitte wenden Sie sich hinsichtlich Wartung und Reparatur an Ihren autorisierten Raymarine-Fachhändler. Nicht berechtigte, eigenmächtige Reparaturen können die Garantieleistungen beeinträchtigen.

# 22.2 Routinemäßige Überprüfung der Geräte

Raymarine empfiehlt dringend, dass Sie eine Reihe von Routine-Checks vornehmen, um einen korrekten und zuverlässigen Betrieb Ihrer Geräte sicherzustellen.

Führen Sie folgende Checks regelmäßig durch:

- Überprüfen Sie alle Kabel auf Anzeigen von Abnutzung.
- Stellen Sie sicher, dass alle Kabel fest und richtig sitzen.

## 22.3 Reinigung

Beste Vorgehensweise.

Wenn Sie das Gerät reinigen:

- Benutzen Sie beim Reinigen des Displays KEINE trockenen Tücher, das dies die Beschichtung zerkratzen könnte.
- Benutzen Sie KEINE Scheuer- oder ätzende Lösungsmittel und auch keine Produkte auf Ammoniak-Basis.
- Benutzen Sie KEINE Druckreiniger.

## 22.4 Reinigung des Displays

Das Display ist mit einer Beschichtung versehen. Dadurch ist es wasserabweisend und blendfrei. Um bei der Reinigung Schäden an der Beschichtung zu vermeiden, gehen Sie folgendermaßen vor:

- 1. Schalten Sie das Display aus.
- 2. Entfernen Sie alle Schmutzpartikel und Salzrückstände vom Bildschirm mit sauberem Wasser.
- 3. Lassen Sie den Bildschirm an der Luft trocknen.
- 4. Wenn danach noch Schmierstreifen auf dem Display vorhanden sind, wischen Sie es vorsichtig mit einem sauberen Mikrofasertuch (dieses erhalten Sie bei einem Optiker) ab.

# Kapitel 23: Technische Unterstützung

### Kapitelinhalt

- 23.1 Raymarine Technische Unterstützung auf Seite 286
- 23.2 Unterstützung durch Drittanbieter auf Seite 287

# 23.1 Raymarine Technische Unterstützung

Raymarine bietet Ihnen einen umfangreichen Service im Internet, über das weltweite Händlernetz und über eine telefonische Hotline. Wenn Sie einen Problem zu lösen haben, bedienen Sie sich bitte eines dieser Einrichtungen, um zusätzliche Hilfe zu bekommen.

#### Unterstützung im Internet

Besuchen Sie unseren Kundenbereich auf unserer Website unter:

#### www.raymarine.com

Dort gibt es (in englischer Sprache) eine umfassende Liste häufig gestellter Fragen sowie eine Menge Service-Information und eine Liste der weltweiten Service- Stationen.

### Telefonische Hilfe

In den USA: +1 603 881 5200 Durchwahl 2444

Im Vereinigten Königreich, Europa, dem Mittleren und Fernen Osten: +44 (0)23 9271 4713

### **Produkt-Informationen**

Wenn Sie Raymarine wegen eines Services kontaktieren, werden folgende Informationen benötigt, damit Ihre Anfrage reibungslos abgewickelt werden kann:

- · Gerätenamen
- ModelInummer
- Seriennummer
- Software-Versionsnummer

Die Produkt-Informationen finden Sie im Setup-Menü Ihres Gerätes.

# Software-Daten des Multifunktionsdisplays ansehen

- 1. Drücken Sie die Taste MENU.
- 2. Wählen Sie System Diagnostics.
- 3. Wählen Sie Software Services.
- 4. Wählen Sie Unit Info.

Es wird eine Reihe von Daten angezeigt einschließlich der Software-Version.

## 23.2 Unterstützung durch Drittanbieter

Kontaktdaten und Support-Details finden Sie auf den Internetseiten des jeweiligen Anbieters.

### Navionics

www.navionics.com

### Sirius-Wetter

www.sirius.com/marineweather

### Sirius-Audio

www.sirius.com

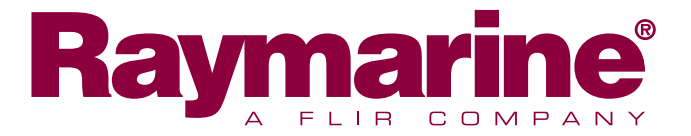

CE

www.raymarine.com